**Project Report on** 

## License Portal Management For

## **PTC Software India**

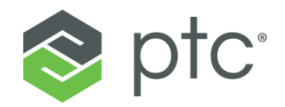

For

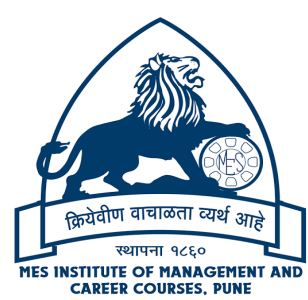

MES's Institute of Management & Career Courses (IMCC), Pune

Submitted to:

Submitted by:

Swapnaja Patwardhan

Akshata R. Gawari

## MES's Institute of Management & Career Courses (IMCC), Pune

131, Mayur Colony, Kothrud Pune, Maharashtra

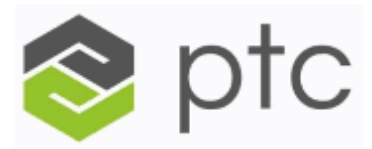

April 6, 2020

#### TO WHOMSOEVER IT MAY CONCERN

This is to certify that **Ms. Akshata Gawari** final year MCA student of **MES's Institute of Management & Career Courses [IMCC], Pune** has been associated with us as **"Project Intern"** from July 2019 till date.

As per Company policy we cannot provide any kind of source code or executable to the Trainee. During project the candidate has worked with utmost dedication & sincerity. The candidate has worked on:

#### "License Management Portal"

The project was carried out in partial fulfillment of requirement for the award of degree of **Master Of Computer Applications** from **Savitribai Phule Pune University** for the academic year 2019-2020.

Your Sincerely,

for PTC Software (India) Pvt. Ltd.

Rucha Mantri HR Section Manager Maharashtra Education Society's

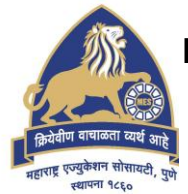

### **INSTITUTE OF MANAGEMENT AND CAREER COURSES (IMCC)**

(Recognized by Savitribai Phule Pune University & Approved by AICTE) 131, Mayur Colony, Kothrud, Pune 411 038. Tel. +91-20-25466271, 25463453 • E-mail: director.imcc@mespune.in

DR. SANTOSH DESHPANDE Director Web Site: https://imcc.mespune.in Ref. No : MCA/Project/023/2020-21 Date : 14/09/2020

# <u>CERTIFICATE</u>

This is to certify that the Project Report entitled "*License Management Portal*" is prepared by *Akshata Rohidas Gawari*, a student of *M.C.A.* Course for the Academic Year 2019-20 at M.E.Society's Institute of Management & Career Courses (IMCC), Pune - 411 038. M.C.A Course is affiliated to Savitribai Phule Pune University.

To the best of our knowledge, this is original study done by the said student and important sources used by him have been duly acknowledged in this report.

The report is submitted in partial fulfillment of M.C.A. Course for the Academic Year 2019-20 as per the rules & prescribed guidelines of Savitribai Phule Pune University.

\$1/4

Dr. Ravindra Vaidya HOD, Department of MCA, IMCC

Dr. Santosh Deshpande Director, IMCC

### ACKNOWLEDGEMENT

It is my proud privilege to express gratitude to the entire management and teachers of the institute for providing me with the opportunity to avail the excellent facilities and infrastructure of the institute. The knowledge and values inculcated have proved to be of immense help at the very start of my career.

I am grateful to Dr Santosh Deshpande (Director, MES's IMCC), Mr. Paritosh Nagda (**Technical Lead**), and Swapnaja Patwardhan (Internal Guide) for their astute guidance, constant encouragement and sincere support for this project work.

I also thank my project mentors who showed their concerns for my work, encouraged me to keep my best foot forward and gave valuable suggestions which not only helped me in my project work but will be useful in future too.

I would like to thank PTC (Parametric Technology Corporation) for providing me with an opportunity to pursue my industrial training, as it is an important part of the MCA course and it is the one that exposes you to the industry standards and makes you adapt yourself to the latest trends and technologies. At the same time, it gives an experience of working on a live project. I feel proud and privileged in expressing my deep sense of gratitude to all those who have helped me in presenting this assignment.

Sincere thanks to all my seniors and colleagues at company for their support and assistance throughout the project.

## INDEX

| Sr.<br>No. | Name of Topic                             | Page No. |
|------------|-------------------------------------------|----------|
|            |                                           |          |
| 1          | Chapter 1: Introduction                   |          |
|            | 1.1 Company Profile                       | 1        |
|            | 1.2 Existing System and Need for System   | 5        |
|            | 1.3 Scope of Work                         | 7        |
|            | 1.4 Operating Environment – Hardware and  | 9        |
|            | Software                                  |          |
|            | 1.5 Detail Description of Technology Used | 10       |
| 2          | Chanter 2: Pronosed system                |          |
|            | 2 1 Proposed System                       | 11       |
|            | 2.1 Proposed System                       | 15       |
|            | 2 3 User Requirements                     | 17       |
|            | 2.5 0501 Requirements<br>2.4              | 18       |
|            |                                           | 10       |
| 3          | Chapter 3: Analysis & Design              |          |
|            | 3.1 Object Diagram                        | 19       |
|            | 3.2 Class Diagram                         | 20       |
|            | 3.3 Use Case Diagrams                     | 21       |
|            | 3.4 Activity Diagrams                     | 26       |
|            | 3.5 Sequence Diagrams                     | 33       |
|            | 3.6 Entity Relationship Diagram           | 40       |
|            | 3.7 Module Hierarchy Diagram              | 41       |
|            | 3.8 Component Diagram                     | 42       |
|            | 3.9 Deployment Diagram                    | 43       |
|            | 3.10 Module Specifications                | 44       |
|            | 3.11 Web Site Map Daigram                 | 46       |
|            | 3.12 User Interface Design                | 47       |
|            | 3.13 Data Dictionary                      | 57       |

|   | 3.14 Table specifications                | 61 |
|---|------------------------------------------|----|
|   | 3.15Test Procedures and Implementation   | 70 |
|   |                                          |    |
| 4 | CHAPTER 4: USER MANUAL                   |    |
|   | 4.1 User Manual                          | 85 |
|   | 4.2 Operations Manual / Menu Explanation | 87 |
|   | 4.3 Program Specifications / Flow Charts | 90 |
|   |                                          |    |
| 5 | Drawbacks and Limitations                | 92 |
| 6 | Proposed Enhancements                    | 93 |
| 7 | Conclusions                              | 94 |
| 8 | Bibliography                             |    |
|   |                                          |    |
| 9 | ANNEXURES:                               |    |
|   | ANNEXURE 1: USER INTERFACE               |    |
|   | SCREENS                                  |    |
|   | ANNEXURE 2: OUTPUT REPORTS               |    |
|   | WITH DATA                                |    |
|   |                                          |    |

# **CHAPTER 1:**

# **INTRODUCTION**

#### **<u>1.1 Company Profile:</u>**

PTC (formerly Parametric Technology Corporation) is a computer software and services company founded in the 1985 and headquartered outside of Boston, Massachusetts. The company was a pioneer in parametric, associative featurebased, solid computer-aided design (CAD) modelling software in 1988, including an Internet-based product for Product Lifecycle Management (PLM) in 1998. PTC markets products and services and an Internet of things (IoT) and augmented reality (AR) platform for partners and developers.

PTC has six core product families:

- Creo- It includes product design and engineering software solutions.
- Windchill- Windchill PLM includes a portfolio of different PLM capabilities such as CAD models, documents, technical illustrations, embedded software and calculation.

- Mathcad- Engineering calculation software that is used by engineers to solve, document and share the calculations used for product design.
- Integrity- The PTC Integrity product provides a set of Application Lifecycle Management (ALM) and Systems Engineering capabilities.
- 5. Servigistics- Service lifecycle management SLM software that is used by manufacturers to understand how service planning, customer service, and analysis of returned product data can improve service value over a product's life,
- 6. ThingWorx-- ThingWorx is based on ThingWorx Foundation, an application enablement platform used as a design and runtime engine for IoT applications. It also includes ThingWorx Analytics, Thingworx Industrial Connectivity, and Vuforia studio.

The Company's technology is primarily used by discrete manufacturers to design, operate and maintain complex products. PTC's technology is also used to connect products to the Internet for purposes of capturing and analyzing information from them.

#### Vision:

PTC has the most robust Internet of Things technology in the world. In 1986 we revolutionized digital 3D design, and in 1998 we were first to market with Internet-based PLM. Now our leading IoT and AR platform and field-proven solutions bring together the physical and digital world to reinvent the way you create, manufacture, operate, and service products. With PTC, global manufacturers and an ecosystem of partners and developers can capitalize on the promise of the IoT today and drive the future of innovation.

#### Introduction:

License Portal is a web-based application in which user can install, deinstall and move licenses for various products. It also provides address, contact and hardware management.

3

License management report can also be generated which contains detail information of the licenses. License portal is available in various languages, so user can change it as per the preference

### 1.2 Existing System & Need for system:

#### **Existing System:**

An existing project management system was a desktop application on Oracle. The organizations who are using or purchased PTC product are end users of license management.

#### Need for System:

- In the existing system, the user/organization was required to send a request to the PTC Service desk.
- And as per the request from user/organization the Service desk staff used to install, uninstall, move licenses, etc.
- As the amount of product users increased exponentially with time, it was a tedious job to maintain thousands of records with only a smaller number of staffs.
- Also, there was a possibility of human errors in such tedious work.

• Therefore, to solve this problem, there was a need of Software that will do this processing task automatically just on simple user interaction.

## 1.3 <u>Scope of the system:</u>

- The License portal will allow the user to login as a customer and review his organization's licenses and perform action on it.
- This system will provide repository to download licenses of some specific products retrieved by the customer in last 7 days.
- The system will be able to generate a detailed spreadsheet of License report of the products.
- This system will help to change hardware information (HostID's) and also enable user to create, edit or deactivate contact and address information.
- It will allow user to search PTC Sales Representatives or resellers in their area.
- Users can also log a case if they are facing any issue regarding licensing.

 FAQs, tutorials, documentation, downloads and other related tools will also be provided for supporting the users.

## 1.4 **Operating Environment**

### Client side:

- Processor: 1 gigahertz (GHz) or faster
- RAM: 1 GB or higher
- Hard disk: 10 GB or higher
- Internet: Speed of 500 Kbps per second or higher.
- Web browser such as Internet Explorer, Chrome or Firefox.

#### Server side:

- Operating System: Red Hat Enterprise Linux 6
- Processor: AMD Opteron 6378 2.4 Hz 16 core
- RAM: 64 GB
- Hard disk: 5 TB
- Application Server: JBOSS Enterprise Application Platform (EAP) 6.4

## 1.5 <u>Detailed Description of Technology Used:</u>

- Web MVC Framework: Spring4
- Object Relational Mapping (ORM) Framework: JPA2
- Web Pages: JSP
- Programming Language: jdk1.8
- User Interface Framework: jQuery, Foundation
- User Interface Validation: JavaScript
- Application Server: JBOSS EAP7
- Database:Oracle

# **CHAPTER 2:**

•

# **Proposed System**

### 2.1 Proposed System

#### **Problem Statement**

In the existing system, the user/organization was required to send a request to the PTC Service desk and as per the request from user/organization the Service desk staff used to install, desinstall, move licenses, etc. As the amount of product users increased exponentially with time, it was a tedious job to maintain thousands of records with only a smaller number of staff. Also, there was a possibility of human errors in such tedious work.

#### **Product position statement**

For customers, who want to install, deinstall or move licenses, is a Web based application that allows customers to install, deinstall or move licenses for the product he purchased unlike existing system, the customer was required to send a request to the PTC Service desk our product allows customer to review his organization's licenses and perform action on it, generate spreadsheet of License report of the products.

#### **Product Overview**

The License portal allows the user to login as a customer and review his organization's licenses and perform action on it. The system can generate a detailed spreadsheet of License report of the products. System can also change hardware information (HostID's) and enables user to create, edit or deactivate contact information.

Allows user to search PTC Sales Representatives or resellers in his/her area. User can also log a case if he is facing any issue regarding licensing. FAQs, tutorials, documentation, downloads and other related tools will also be provided to support the user.

#### Summary of capabilities

- Mission and Vision Statement
  - To enable our customers to manage their product licenses and several Host IDs.
  - To create a simple and user friendly interface for managing licenses.
- Key Products and Services
  - License Portal can license almost all PTC products.
  - Also our Business team is working efficiently in tracking the logged cases by the customer.

#### Assumptions and dependencies

- We assume that customer has received a Software Order Confirmation Email which consist of Customer number, SON, SCN, Site Number and other details.
- For license file generation the application depends upon JMS (Java Message Service) which consist of

asynchronous calls so we cannot predict the time of retrieval of file.

• Also, it depends on license cutter execution which is nothing but a UNIX executable file that is responsible for its generation.

### 2.2 Feasibility Study

A Feasibility study is the study of positive possibilities of the project. The different types of feasibilities are as follows: -

#### **Technical feasibility**

Technically this project is very dedicated and has systematic execution. This website can run efficiently even on a very ordinary configuration machines. So developing License management is technically feasible.

#### **Operational feasibility**

License management is very easy to operate and has a user friendly designs so that the end user will be able to handle it casually. So License management is quite operationally feasible.

## Economic feasibility

For any project to begin there is a fixed budget of organization allotted to it. To implement the entire licensing functionality on a web site is possible in the decided budget of organization.

## 2.3 Objectives of Proposed System

- To assist with License Management for client products.
- To improve efficiency of overall operations.
- To prevent lost revenue and slow licensing cycles.
- To integrate industry-appropriate metrics in order to better understand operations.
- To provide a consistent license management of a product throughout its lifecycle.
- To automate repetitive manual processes.
- To store license related data in a secure manner.
- To make data available and accessible from any location.

## 2.4 User Requirements

- Users must have a login ID and password to login to the website.
- User must know either one of these Sales Order Number (SON), Service Contract Number (SCN), Site Number.
- User must be aware about general information about products he purchased.
- Users must be able to search for objects and fields throughout the system.
- Users must have a basic knowledge of operating website.

# CHAPTER 3 Analysis and Designs

# 3.1 Object diagram

| ad:Address                              | c1:CustomerSubscription                       | a1:AssetTag                              |
|-----------------------------------------|-----------------------------------------------|------------------------------------------|
| + Address_id: 124587<br>+ City:pune     | + subscription_no:78785<br>+ Customer_id: 111 | + Asset_tag: 20200<br>+ Customer_id: 111 |
| + Country: India                        |                                               |                                          |
|                                         |                                               | l1:License                               |
| h1:Hardware                             | C:Customer                                    | + License_no: 11-00-11-22                |
| + field: type                           | + Customer_id: 111                            | +valid_till:01/02/2020                   |
| + field: type                           | + Customer_name: gopal                        |                                          |
| + field: type                           |                                               | p1:ProductFamily                         |
|                                         |                                               | + Product_familty_id: 001                |
| con:Contact                             | s1:SON                                        | +Product_family:thingworks               |
| + Contact_id: 010<br>+ First_name:gopal | +sales_order_no:123<br>+ Customer_id: 111     |                                          |
| + email: gp1232@gmail.com               |                                               | p2:Product                               |
|                                         |                                               | + Product_id:12                          |
|                                         |                                               | + Product_name:thingwc                   |
|                                         |                                               | + Quantity:1                             |

# 3.2 Class Diagram

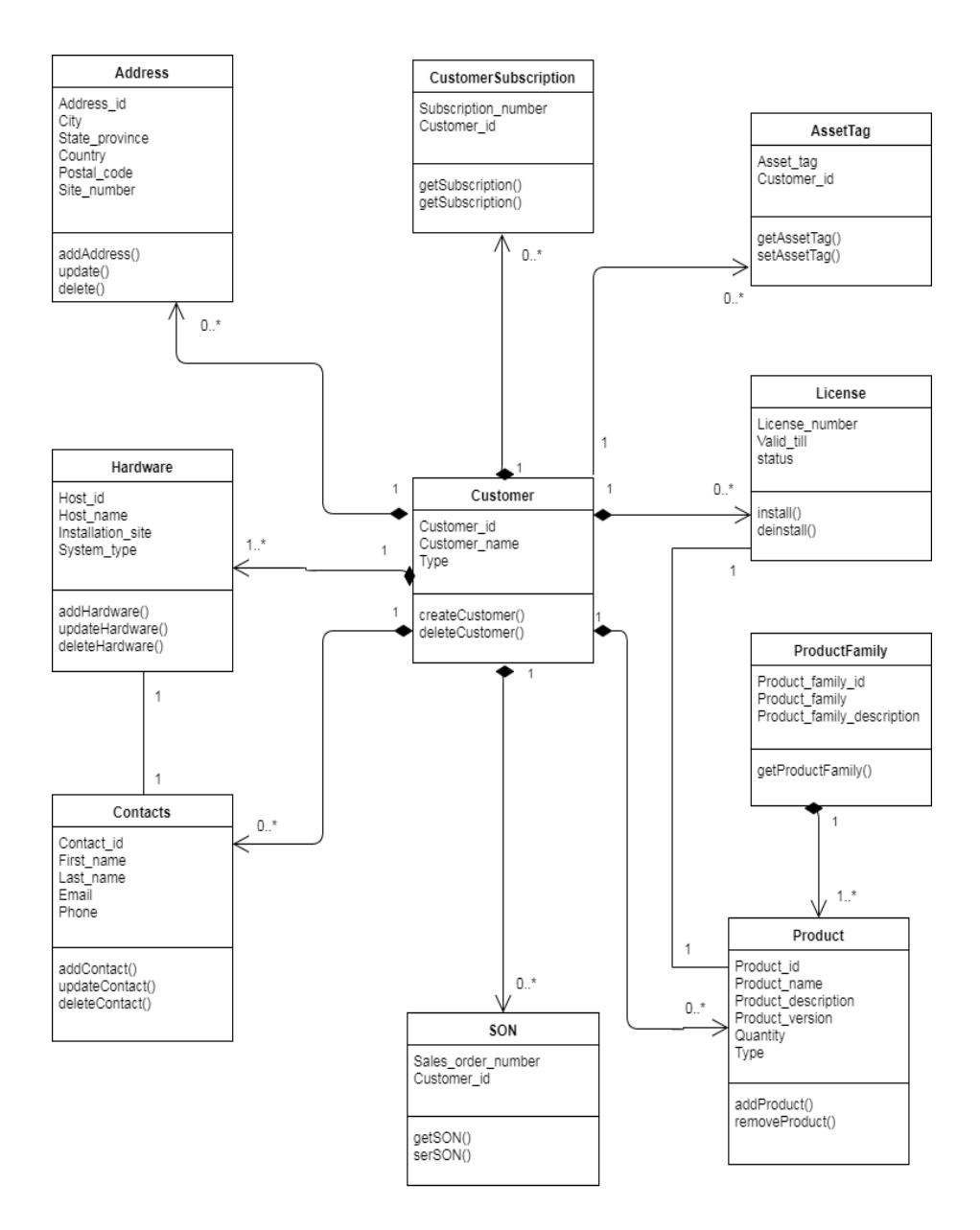

## 3.3 Use Case Diagram

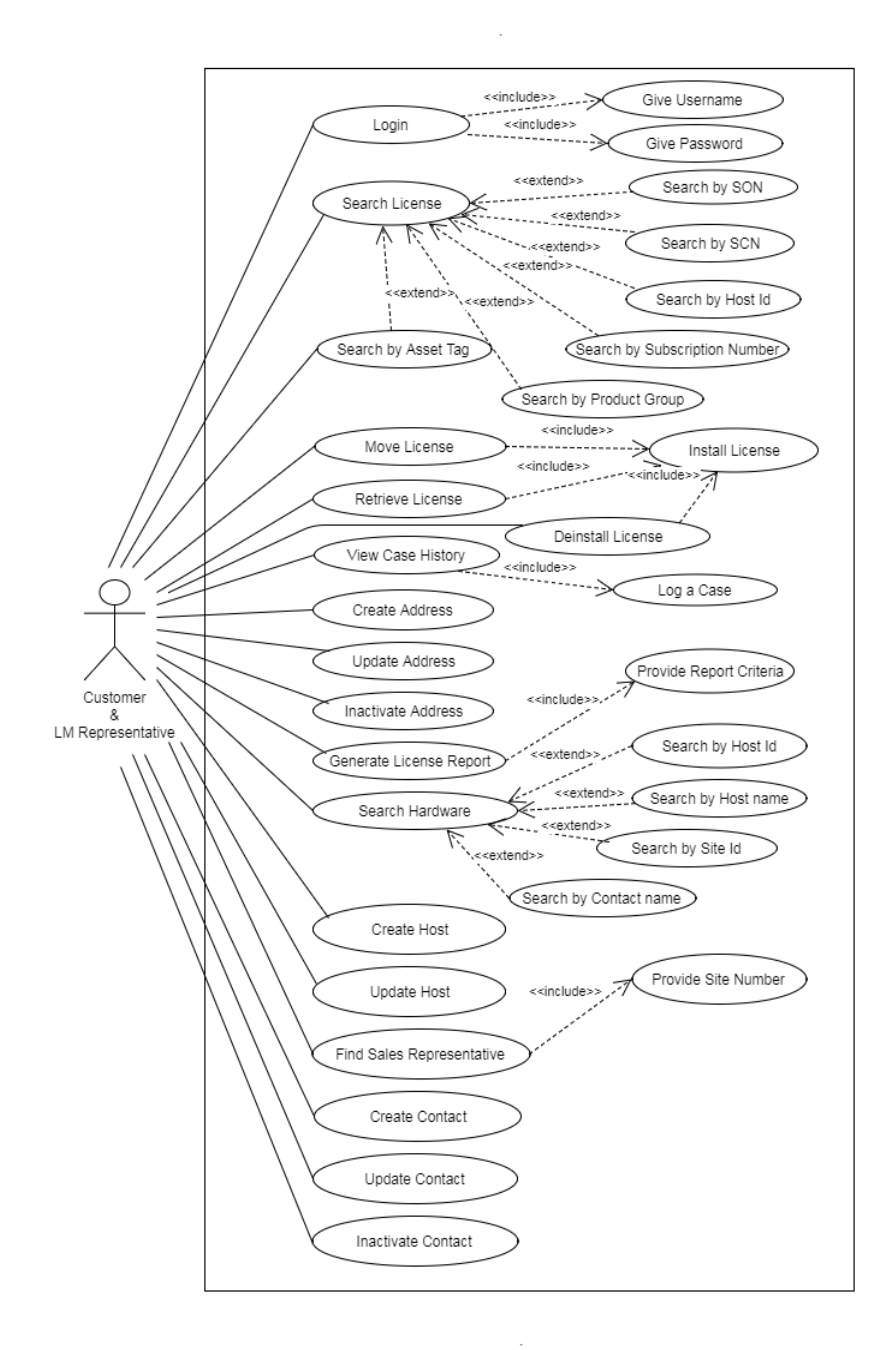

## **Install License**

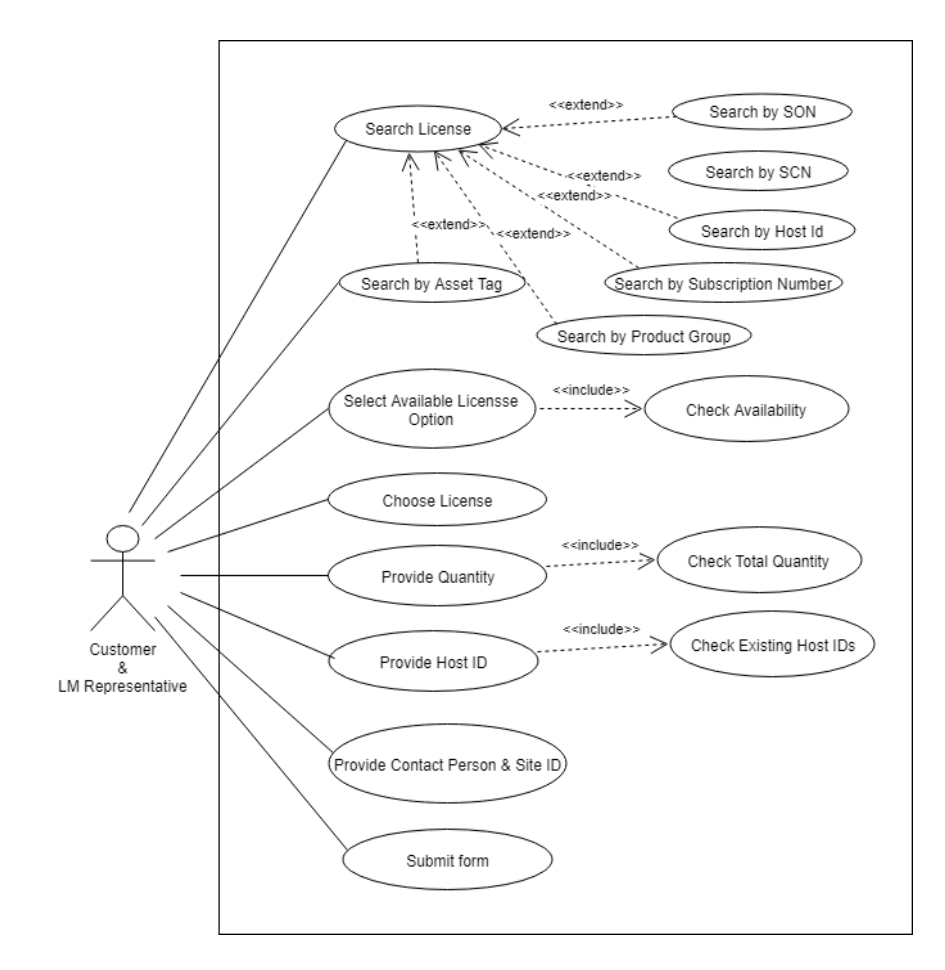

# **Move License**

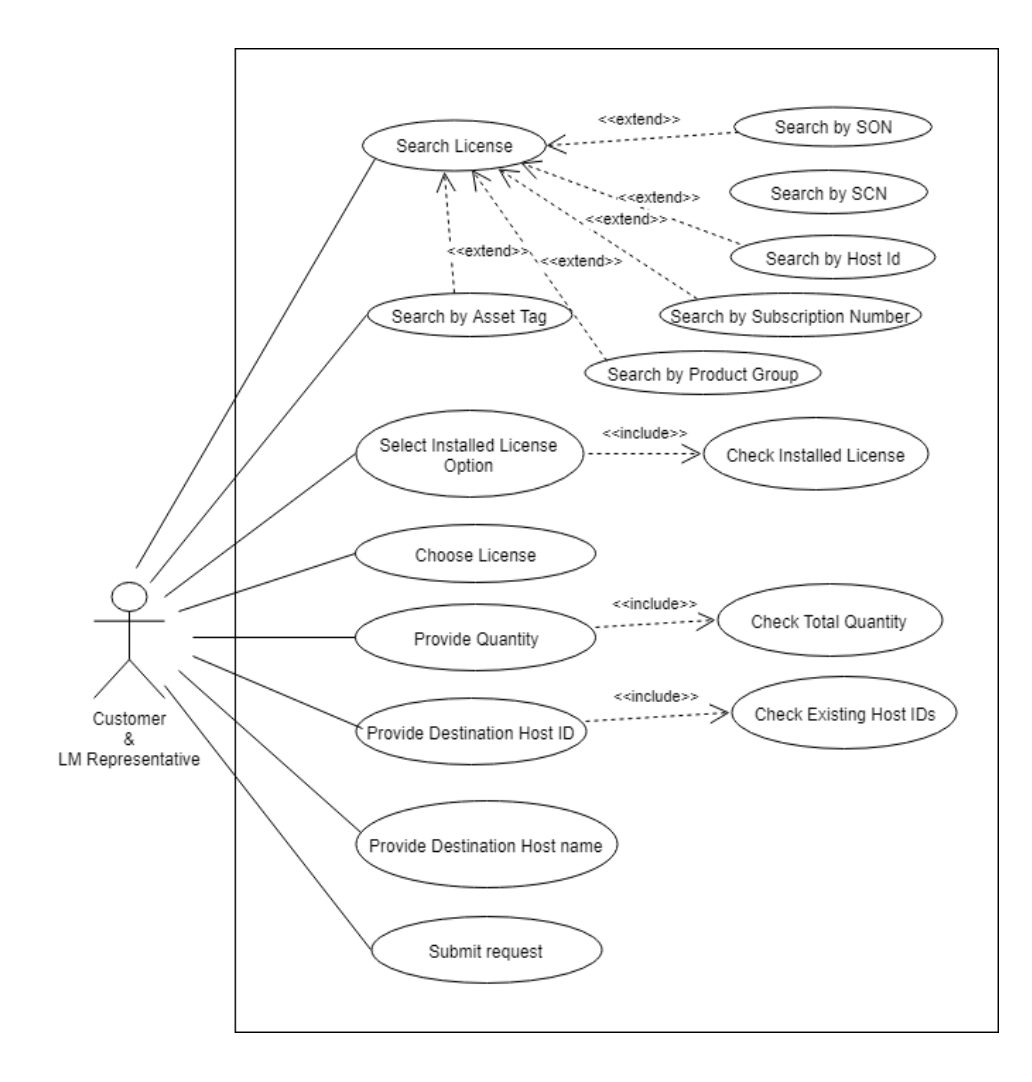

## **Deinstall License**

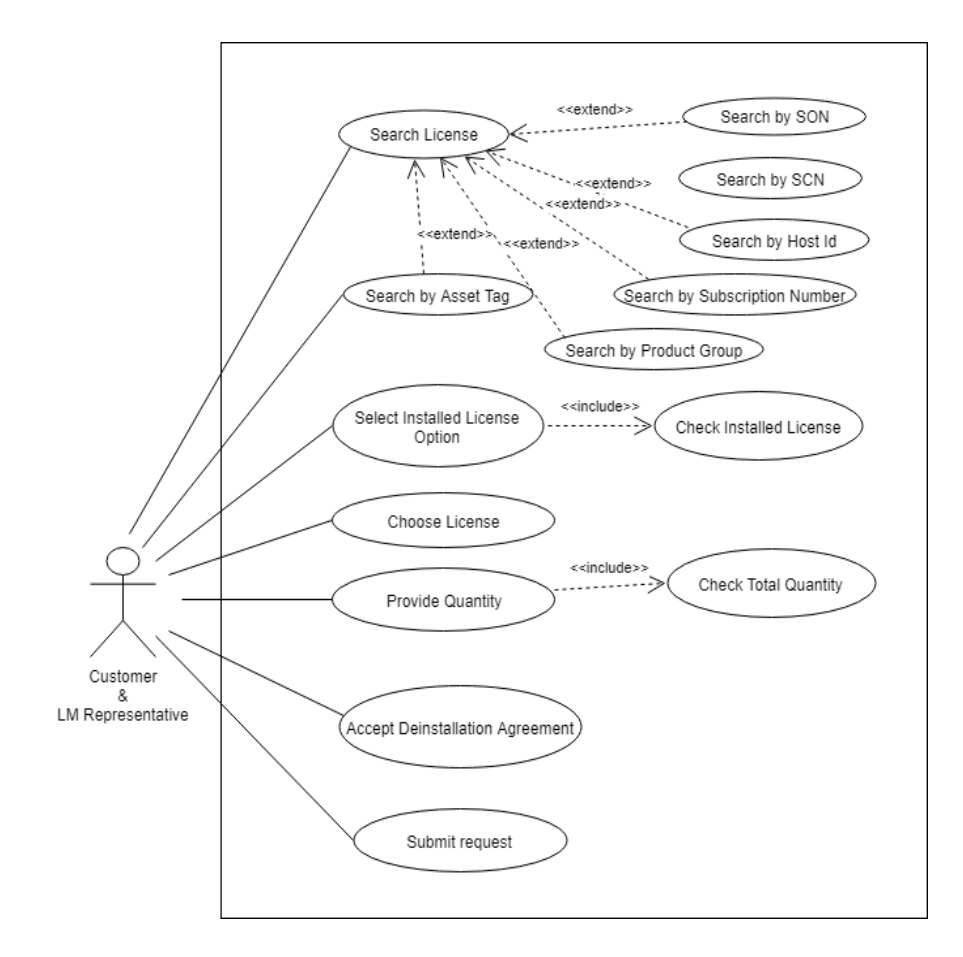

# Manage Temporary Lock Licenses

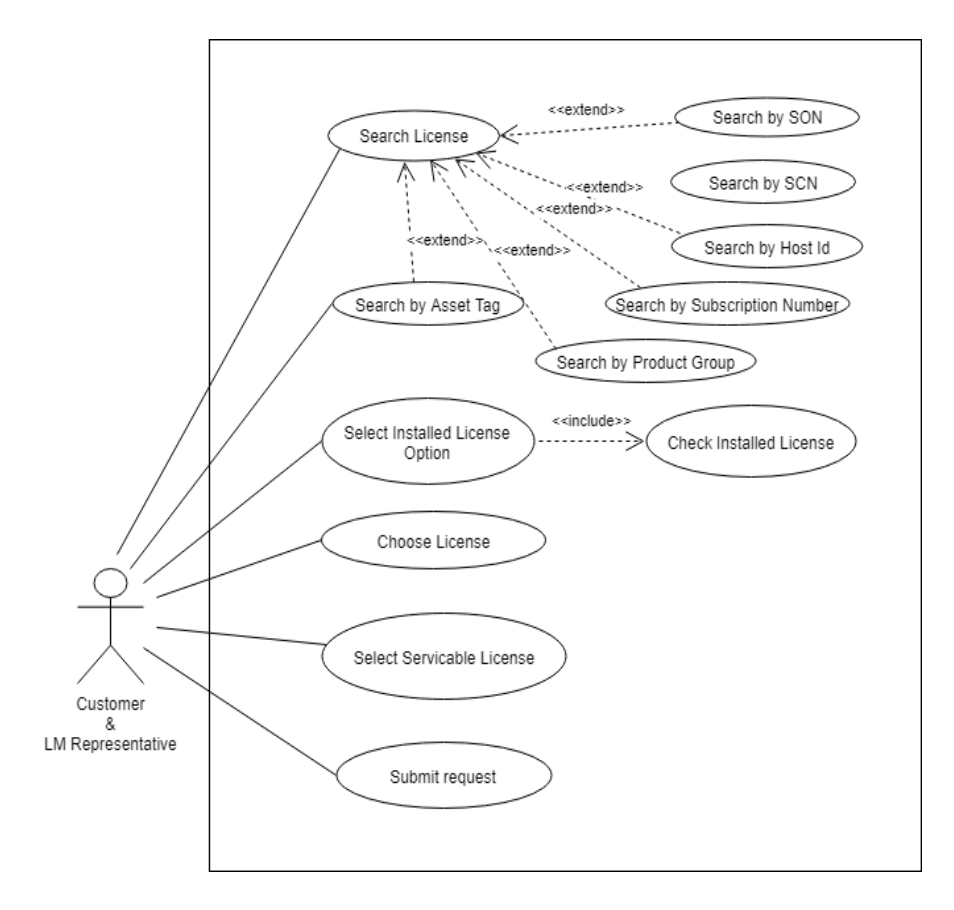

# 3.4 Activity Diagrams

# **Login Activity**

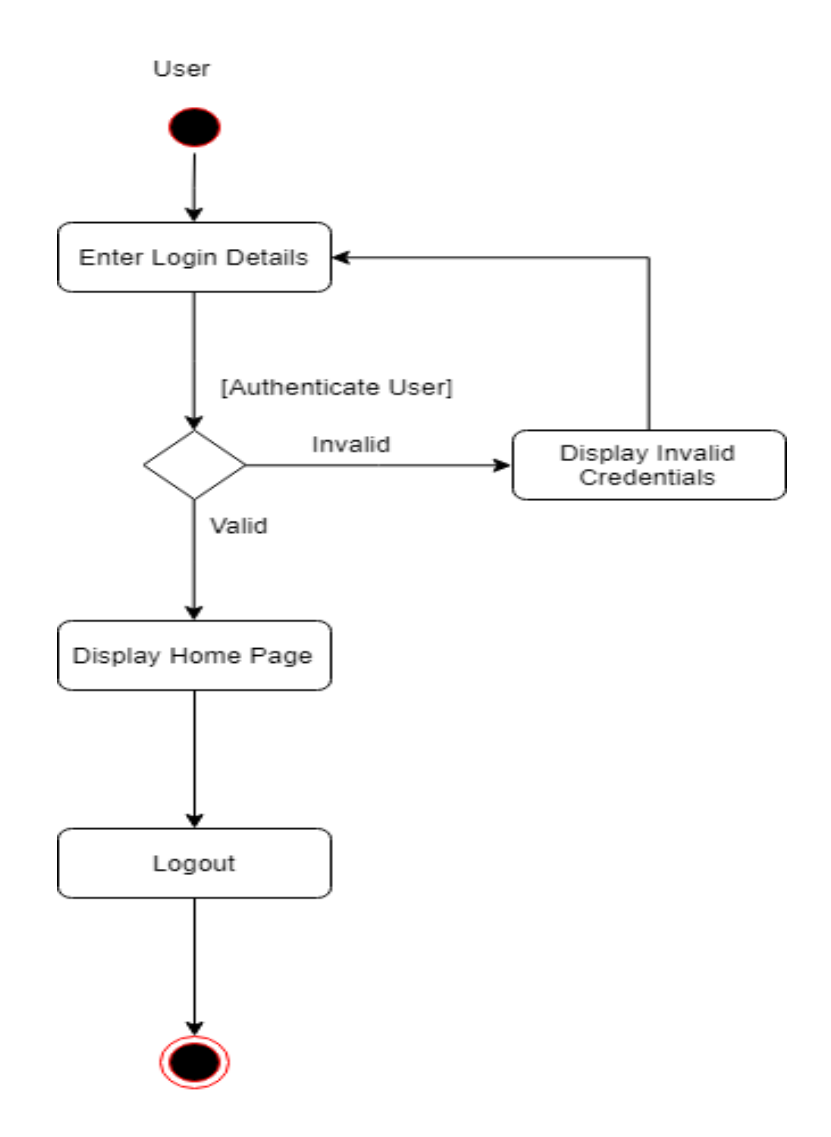
# **Available License Management Activity**

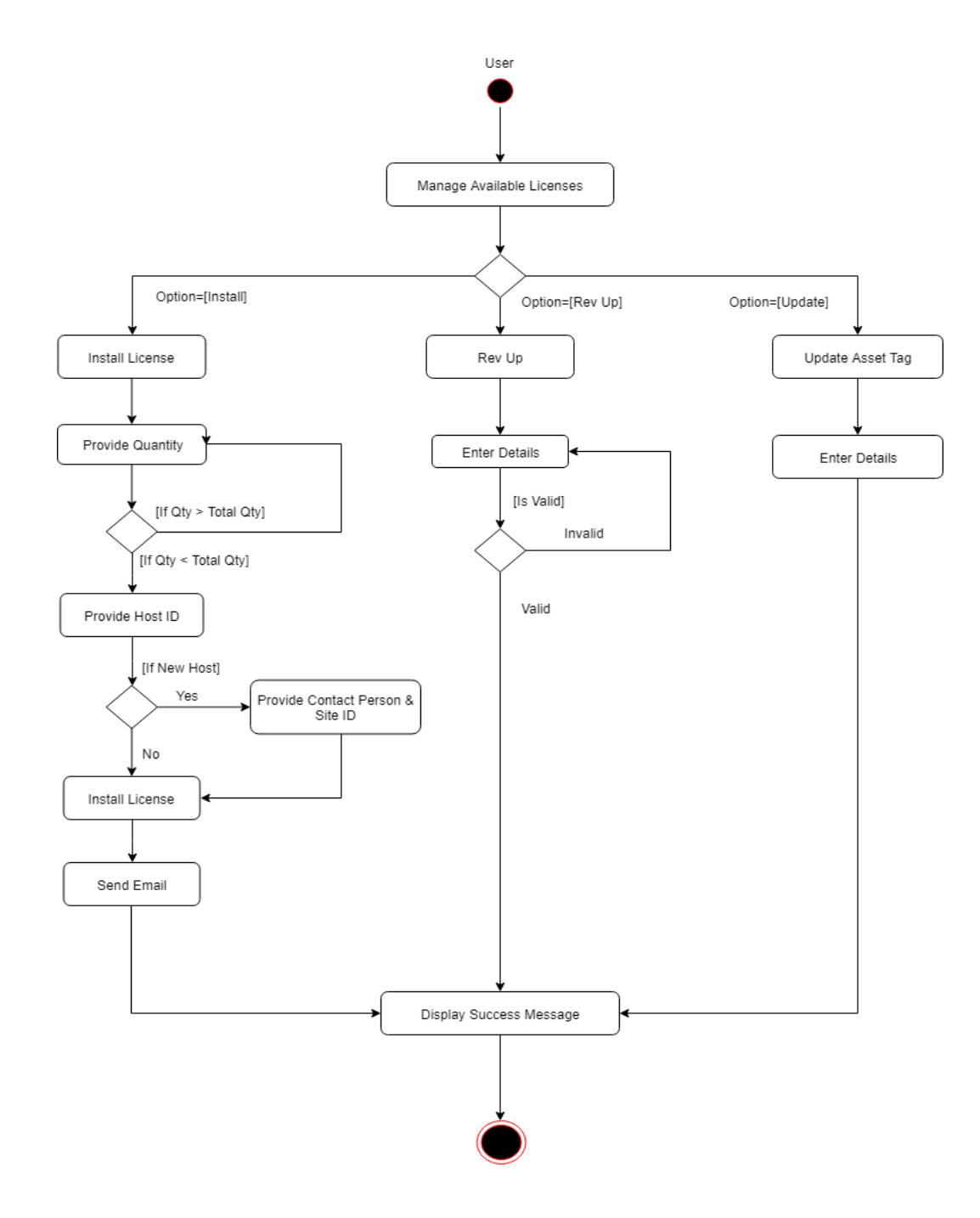

# **Installed License Management Activity**

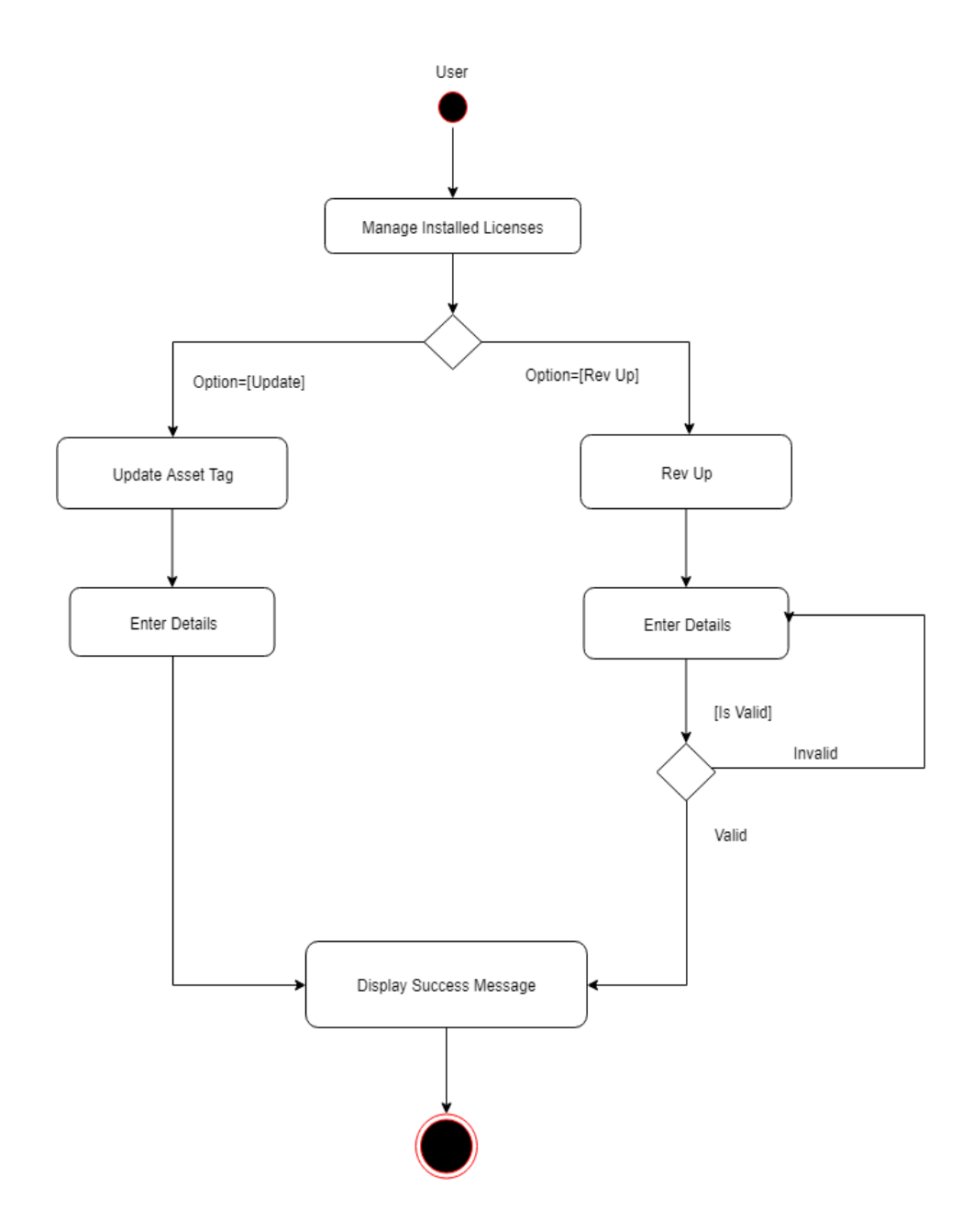

# **Case Logger Activity**

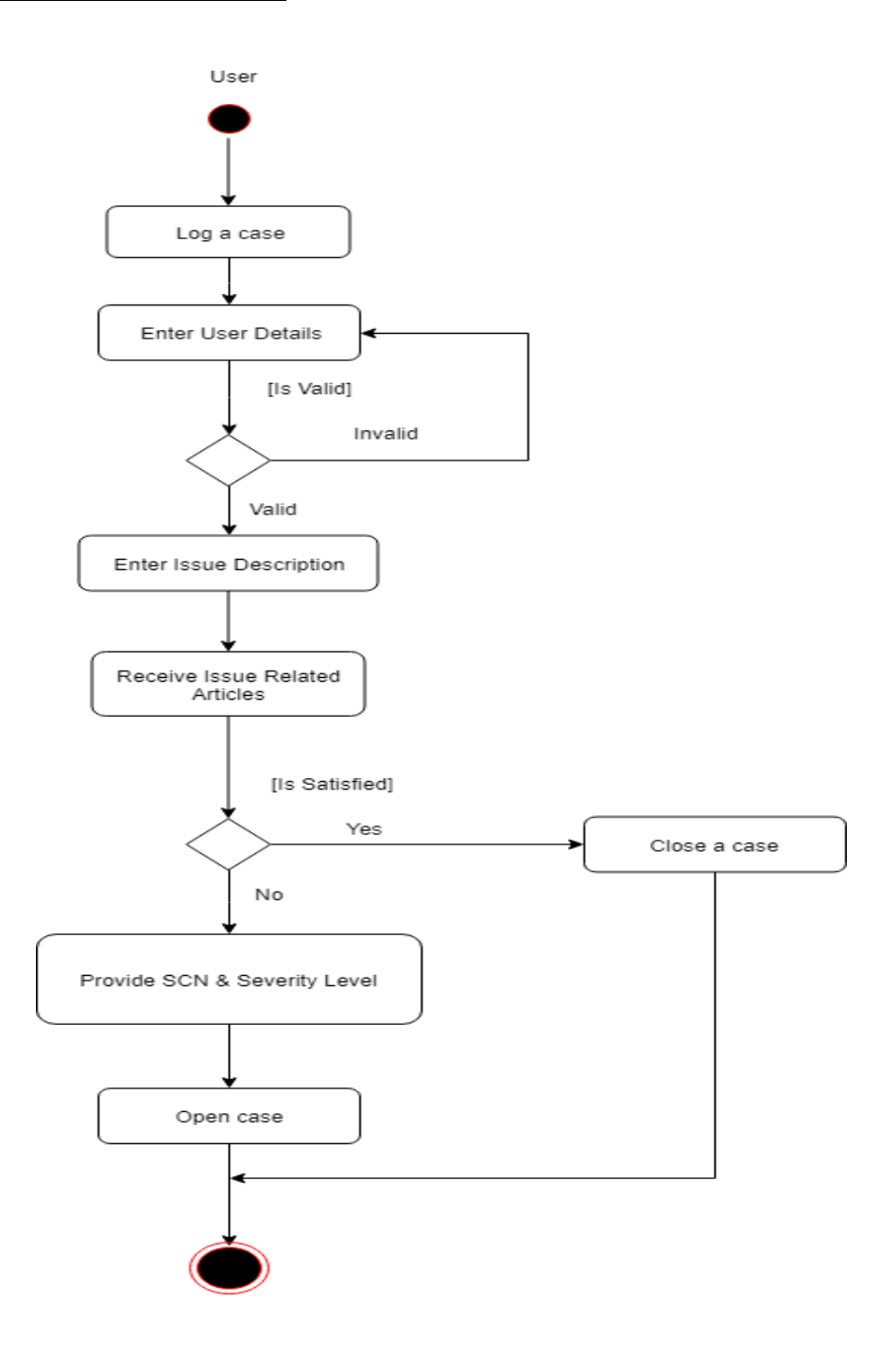

# **Address Management Activity**

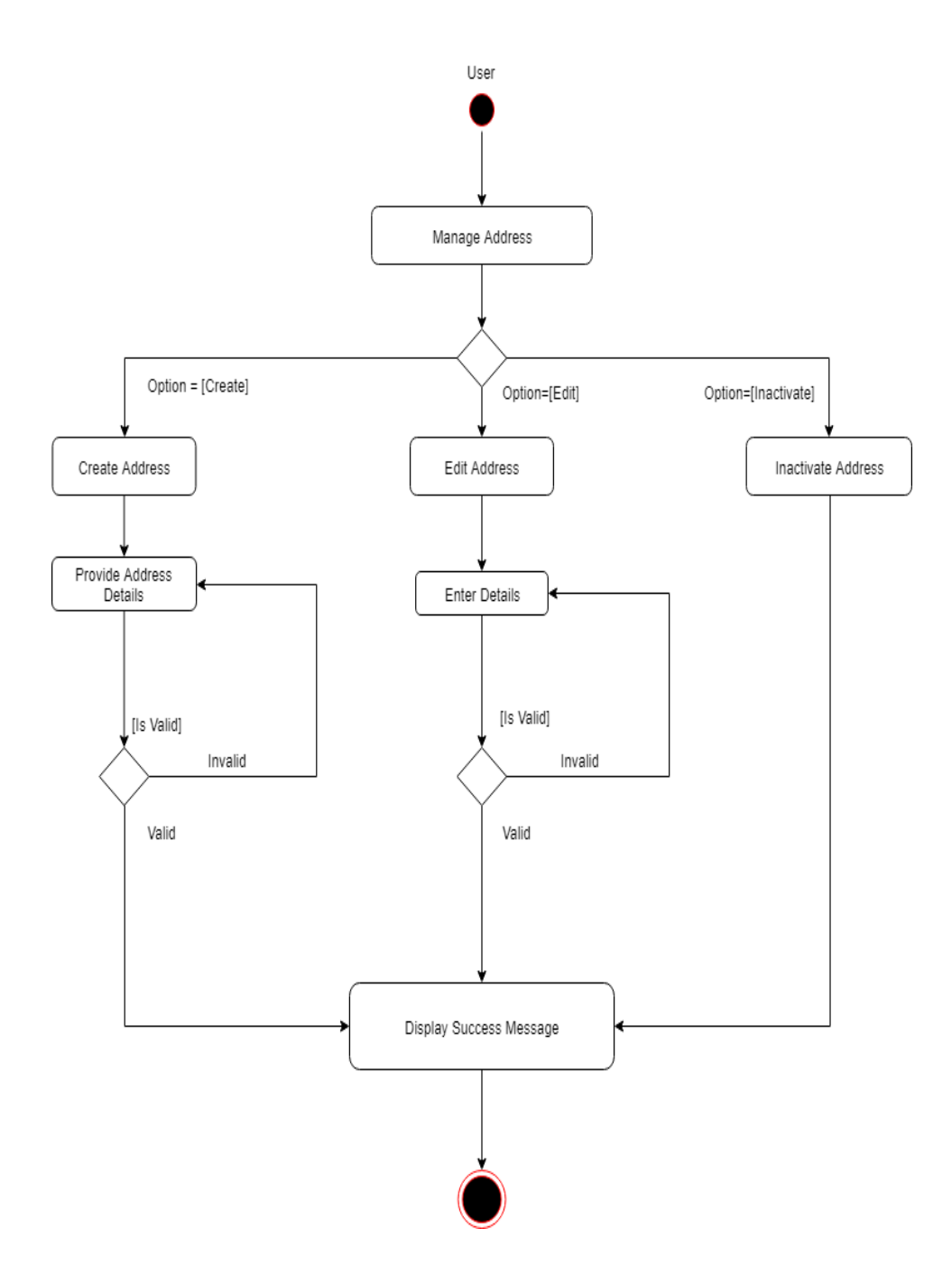

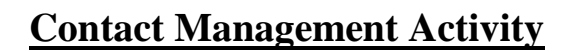

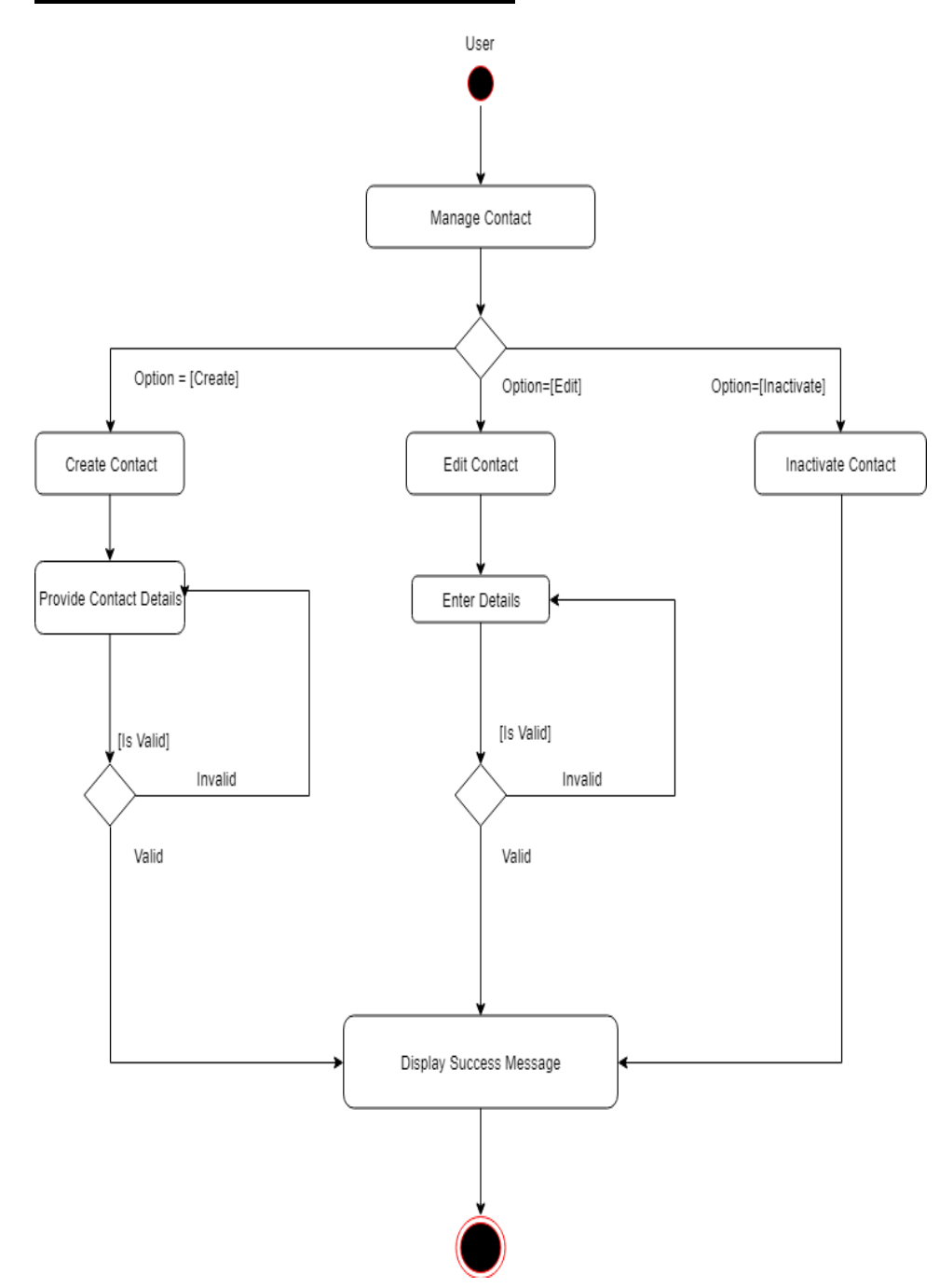

# **Hardware Management Activity**

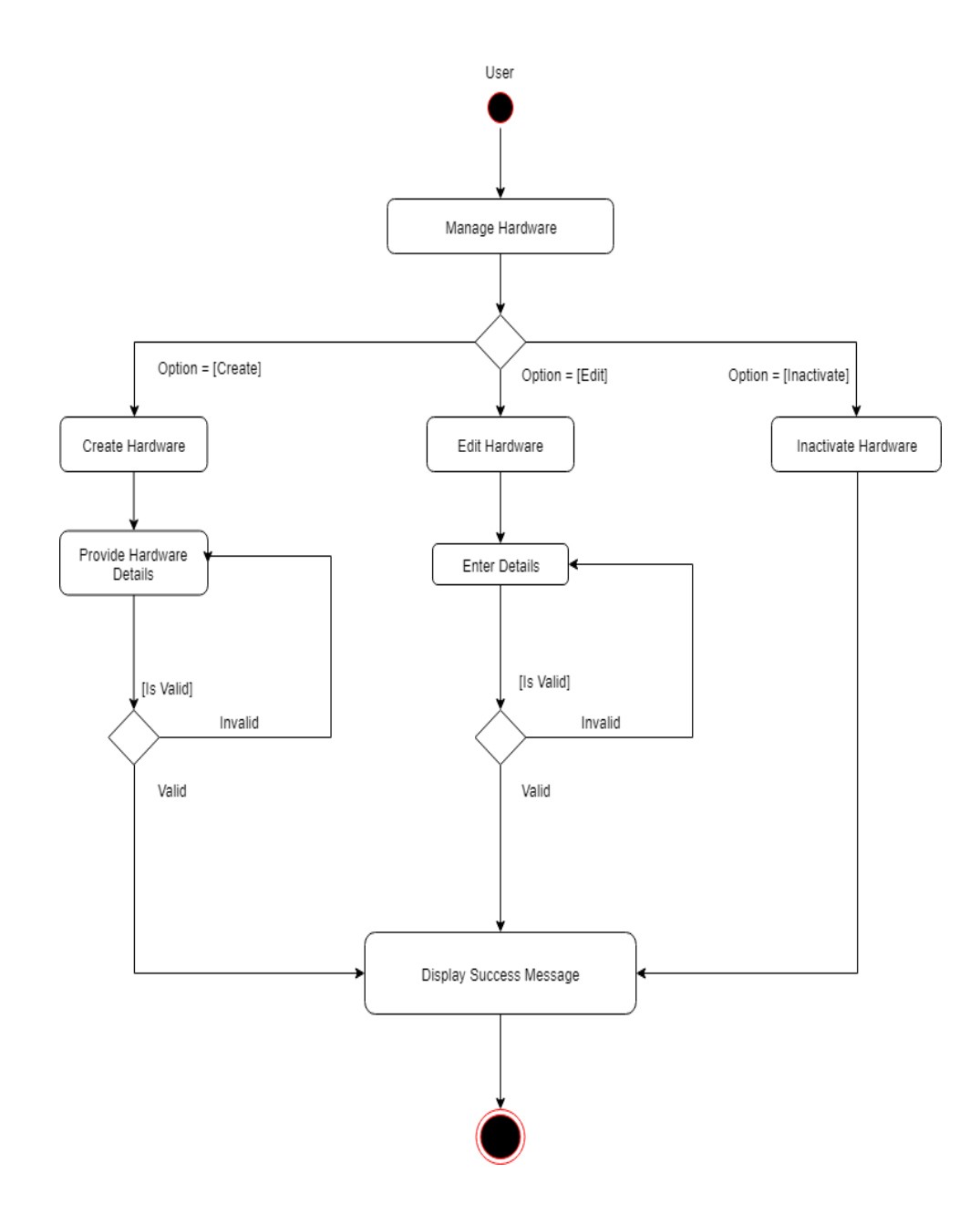

### 3.5 Sequence Diagram

#### **Login Sequence**

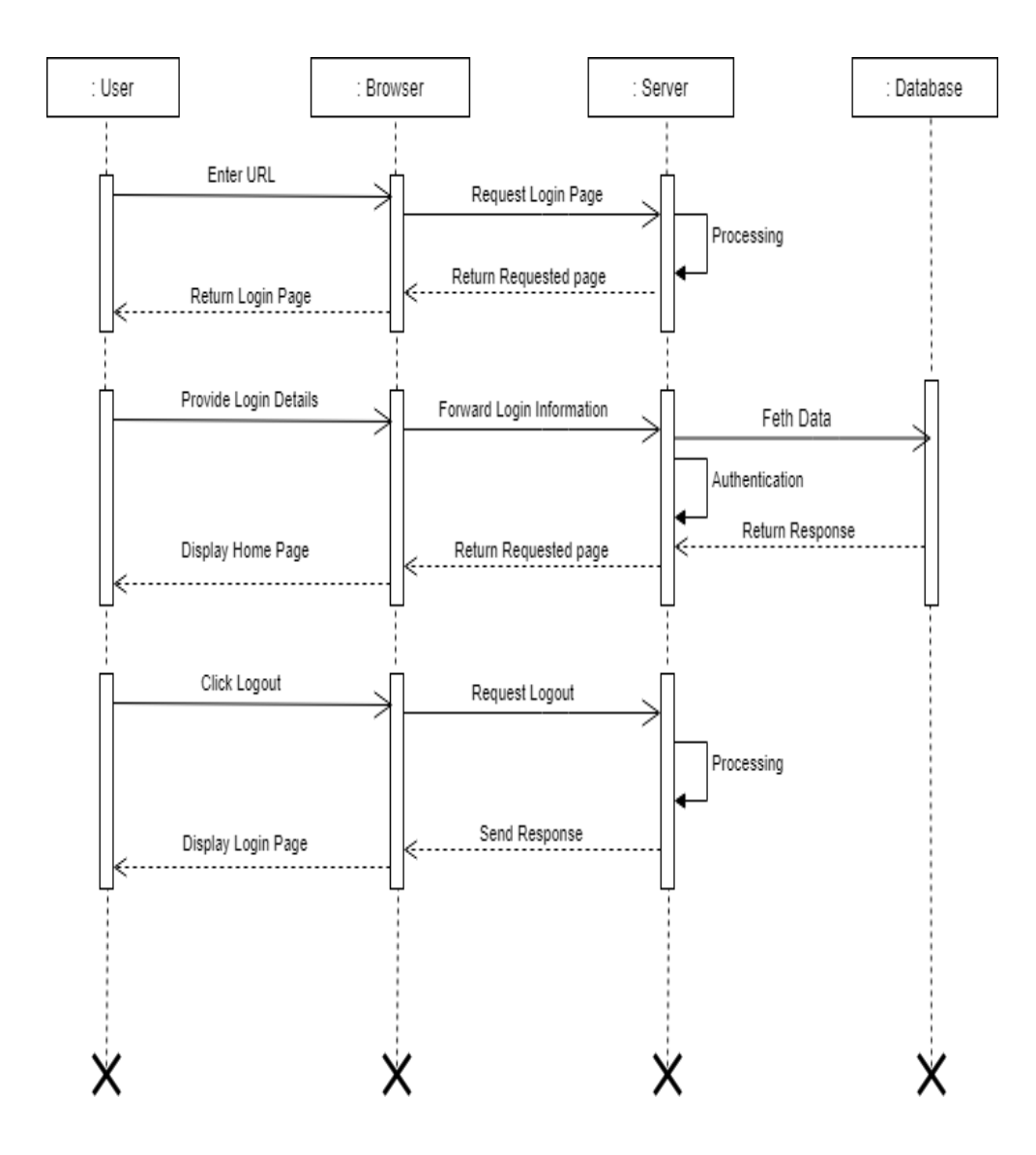

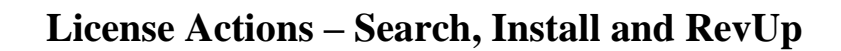

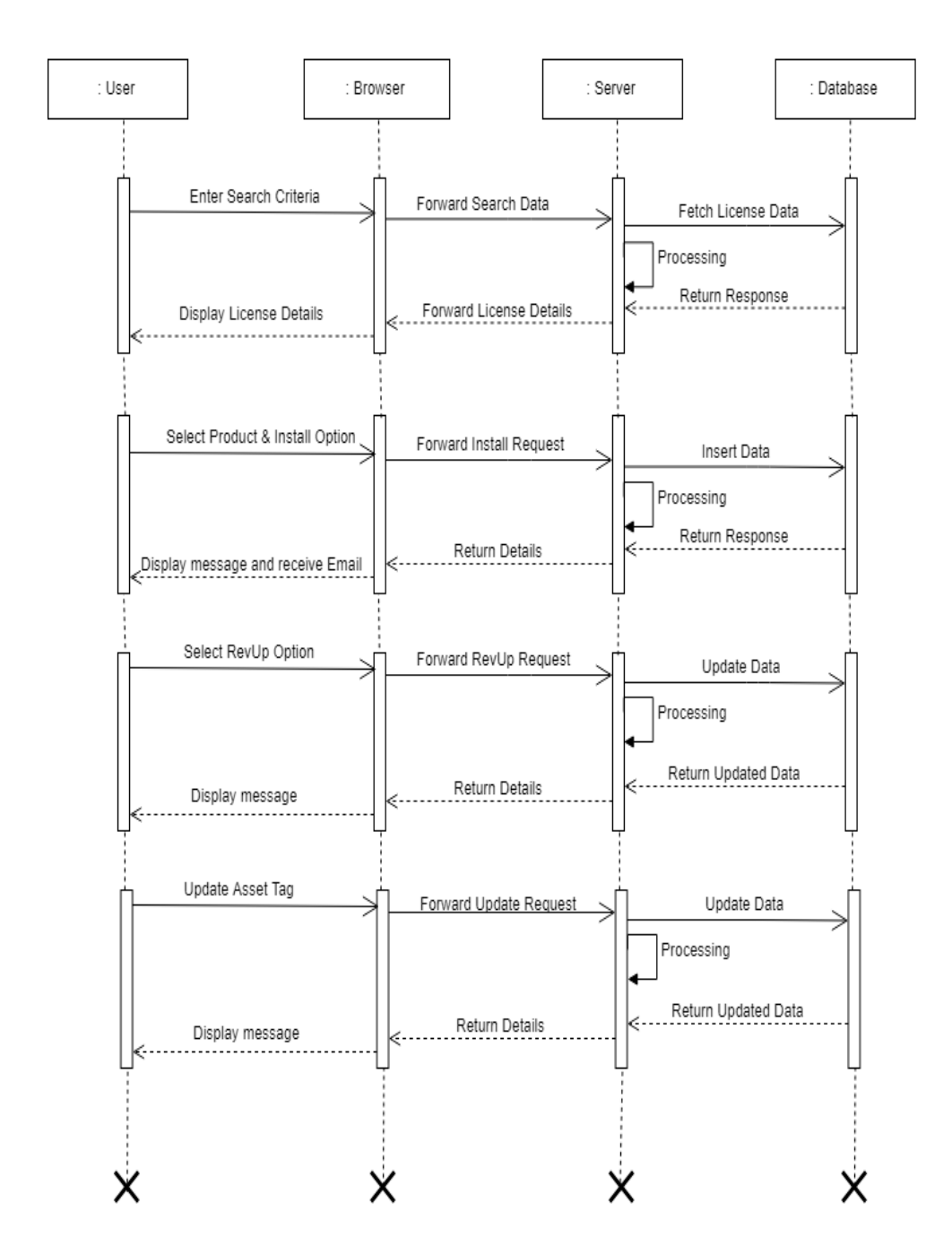

### License Actions – Retrieve, Move, Deinstall,

#### **Temporary Lock Licenses**

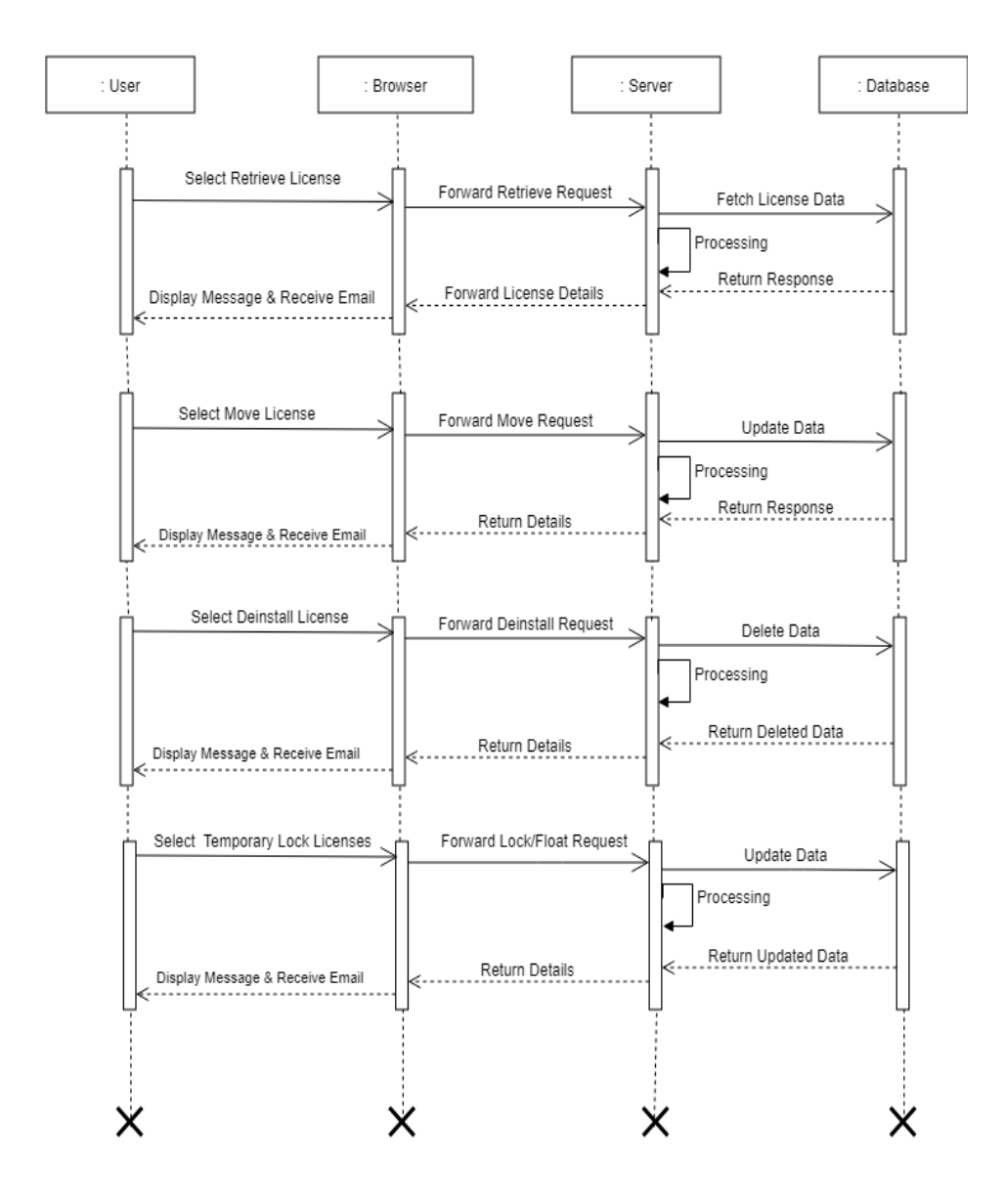

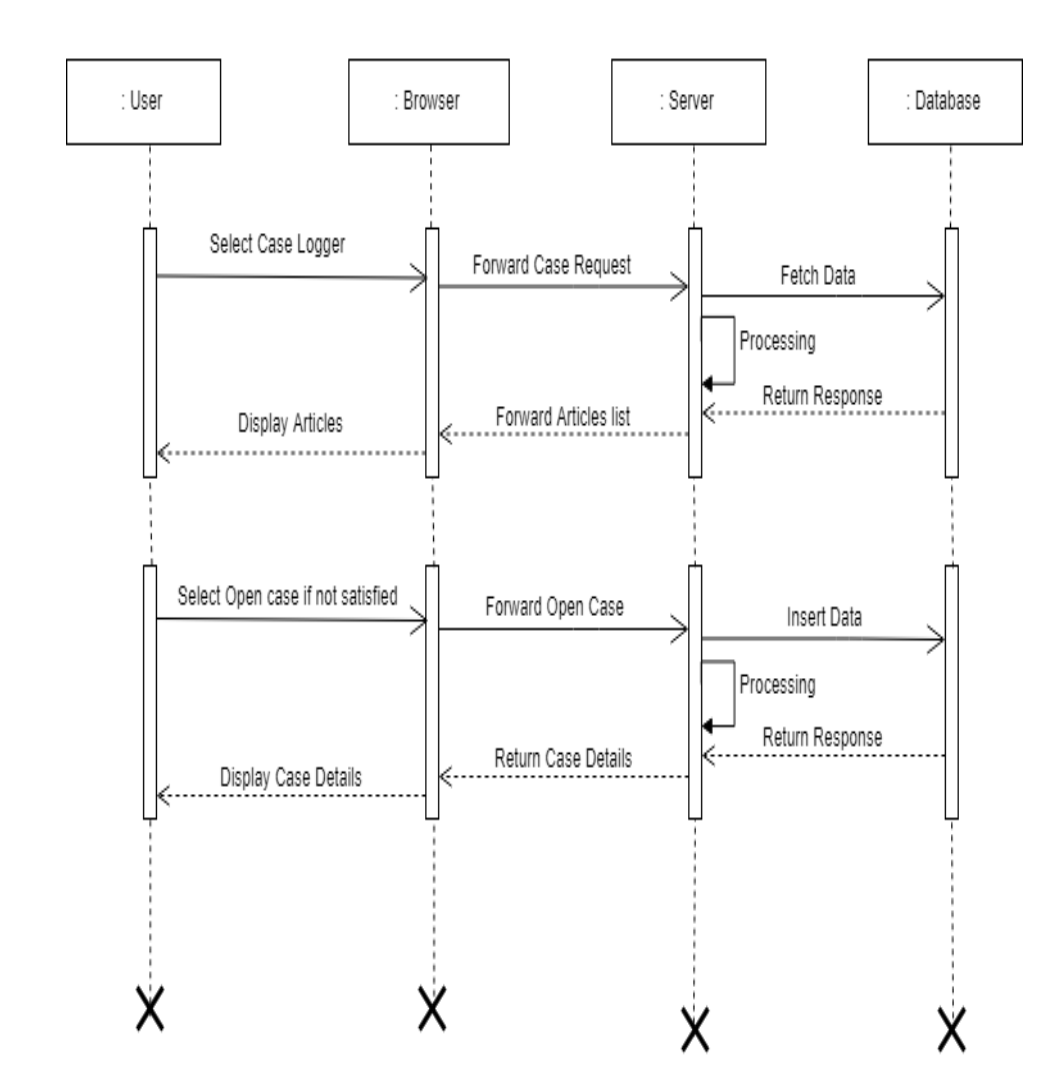

**Case Logger** 

### **Address Management**

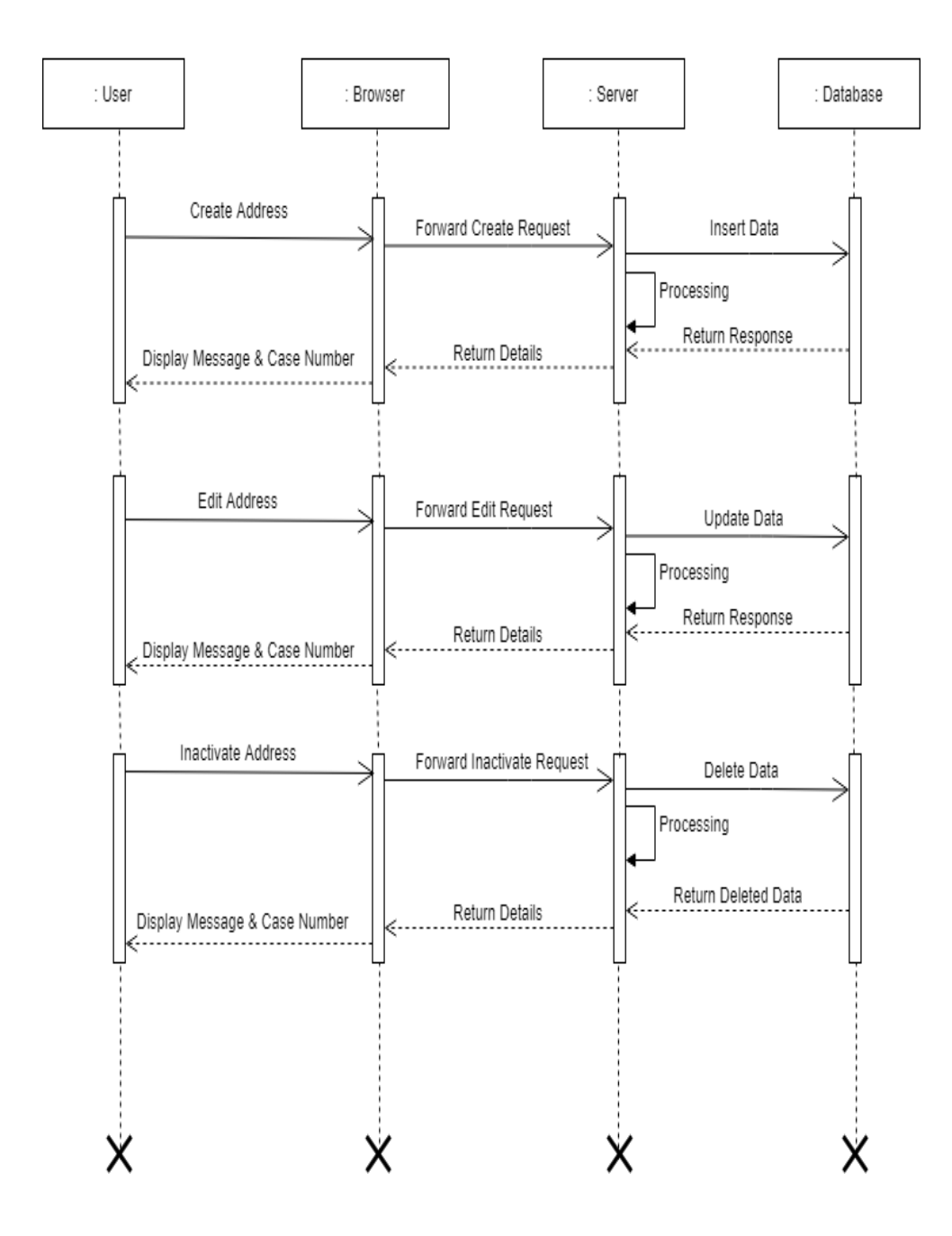

### **Contact Management**

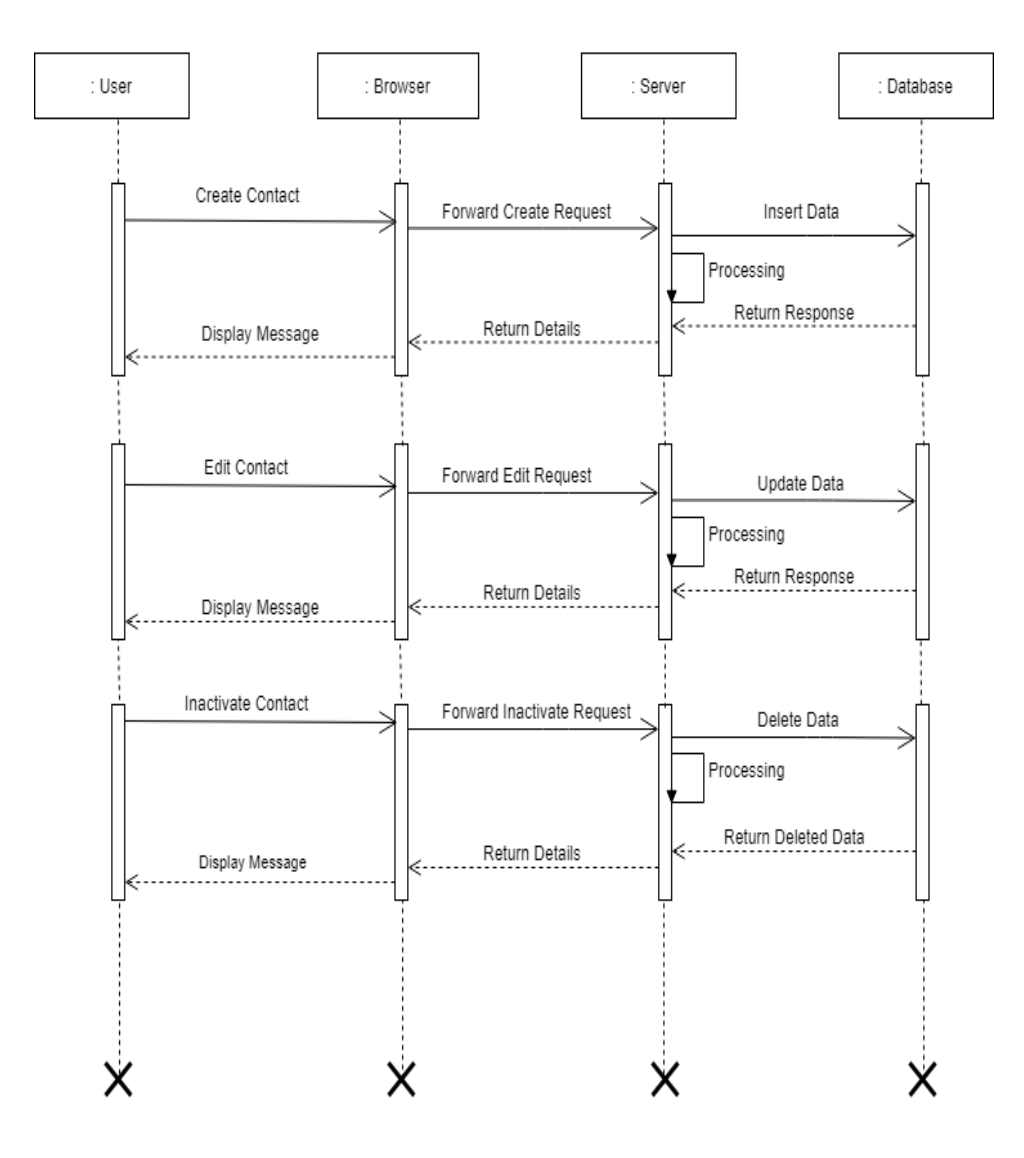

### Hardware Management

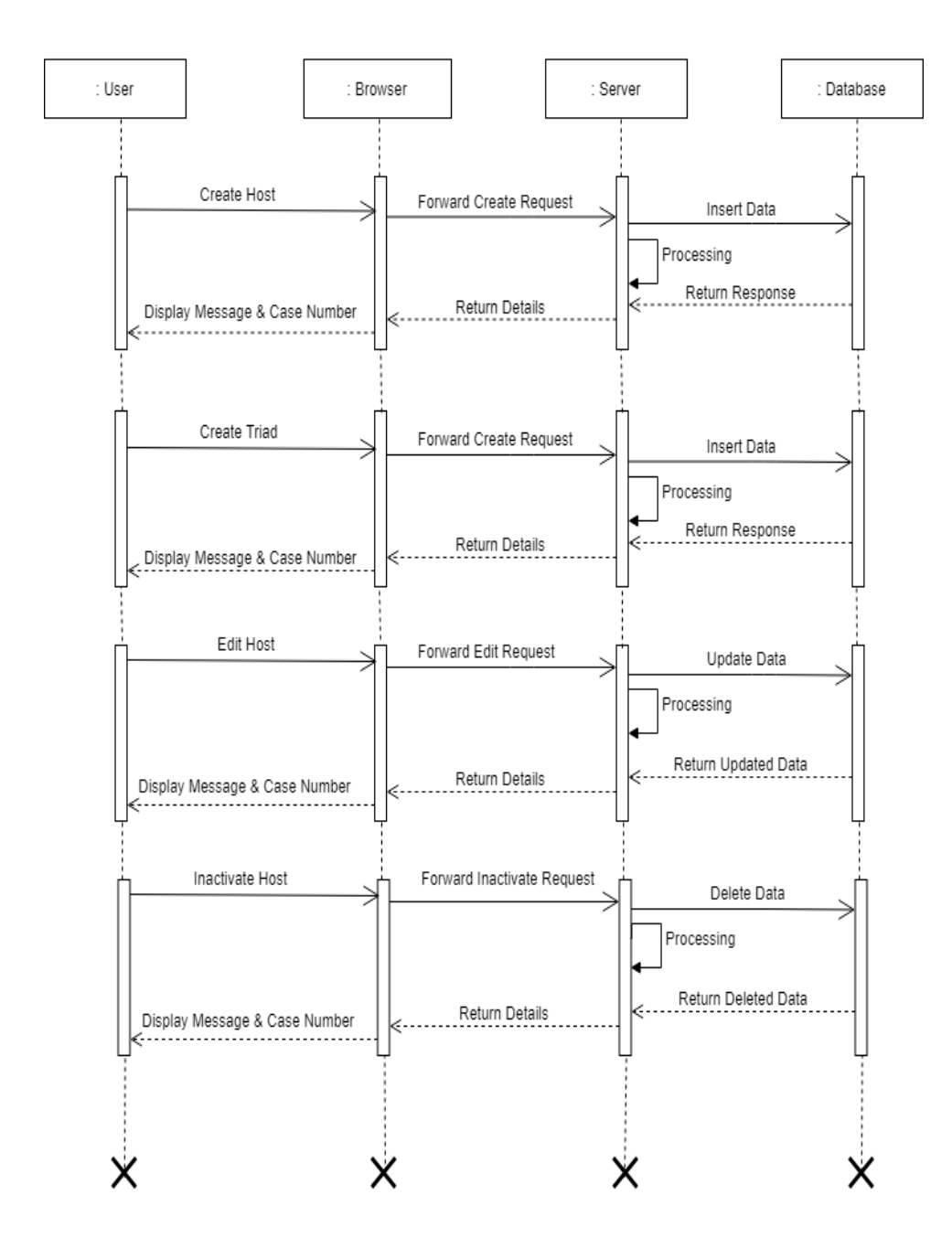

# 3.6 Entity Relationship Diagram

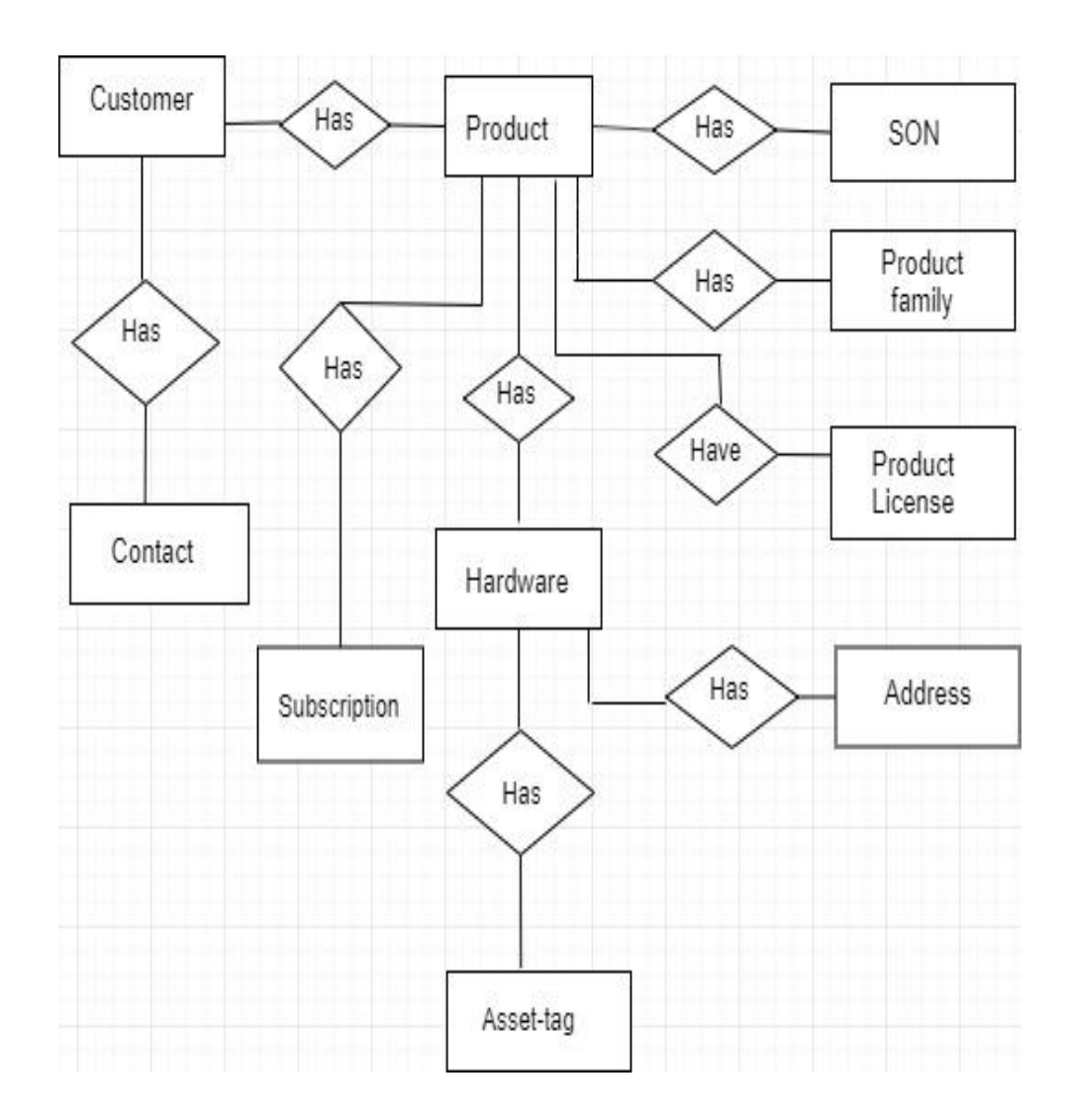

# 3.7 Module Hierarchy Diagram

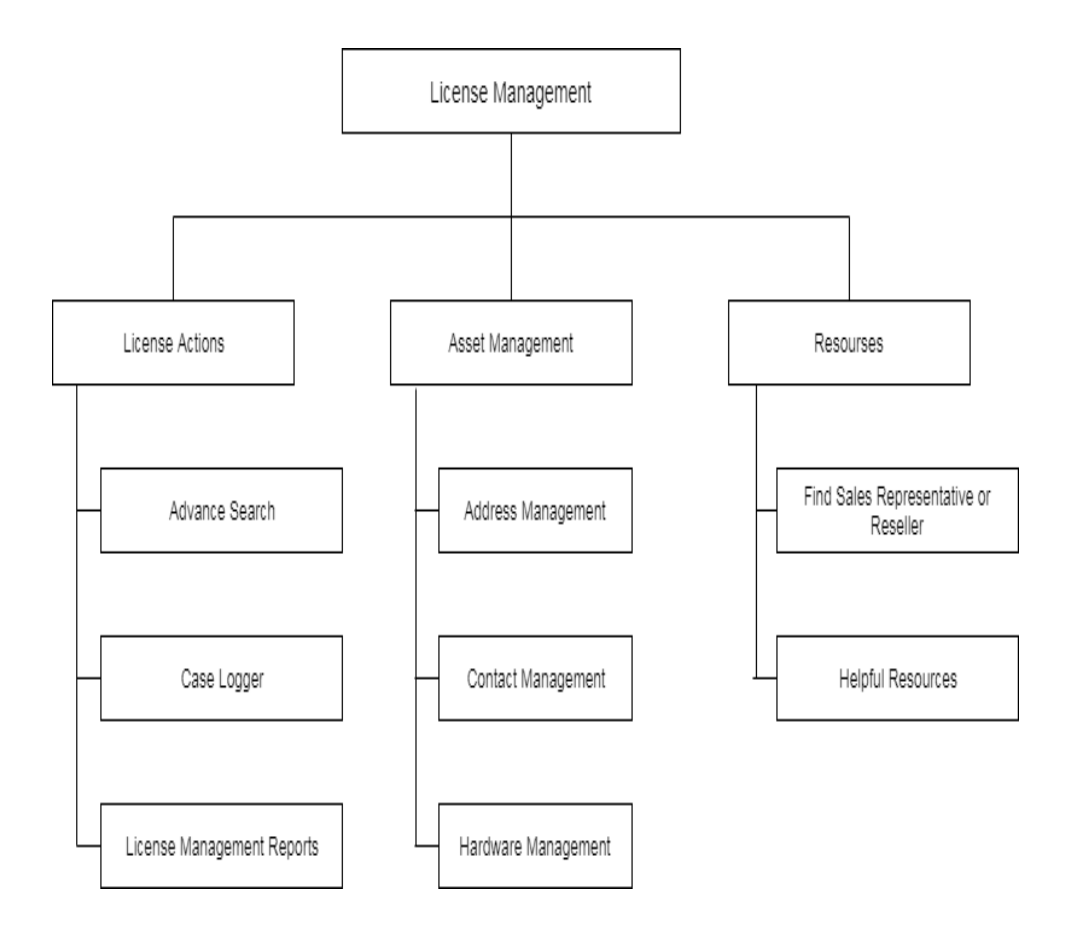

### 3.8 Component Diagram

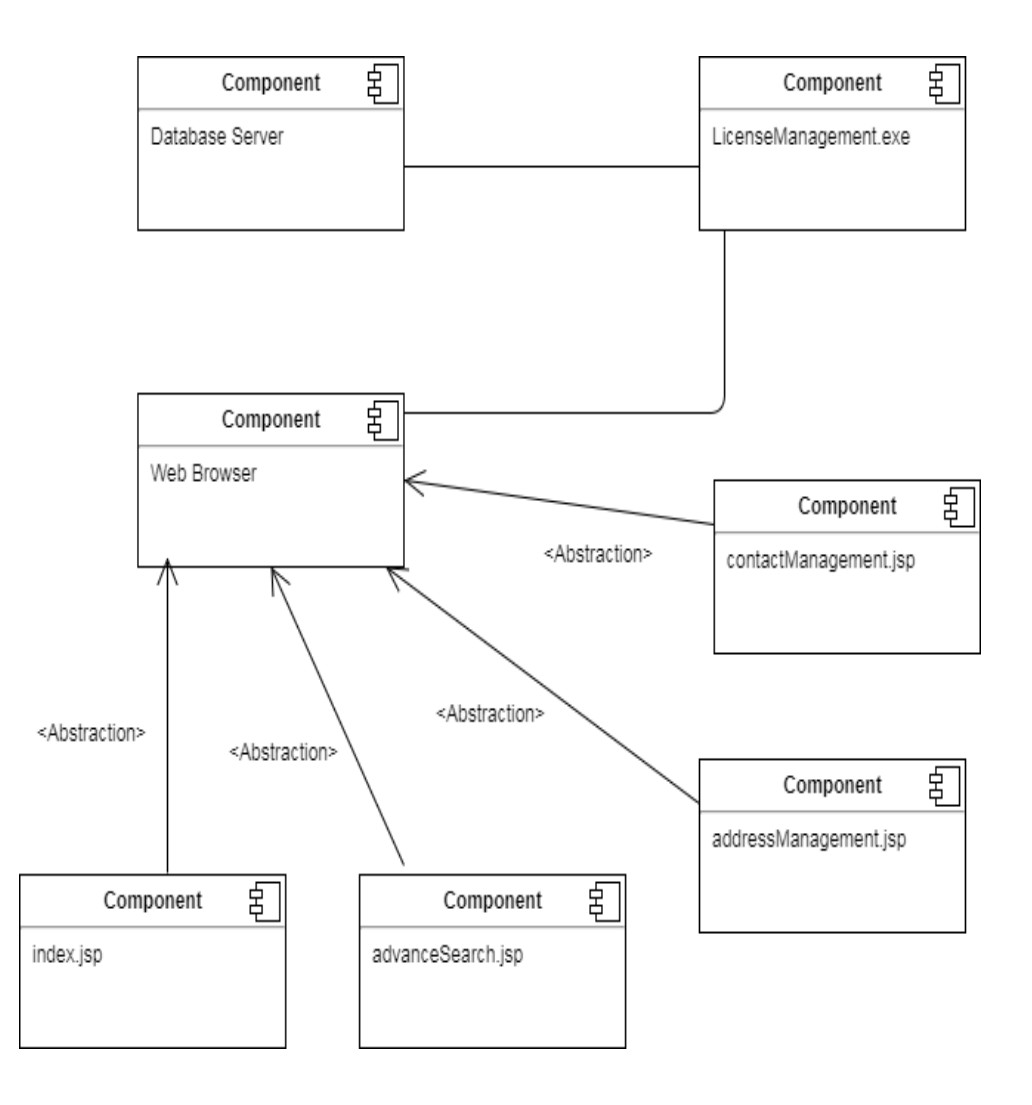

# 3.9 Deployment Diagram

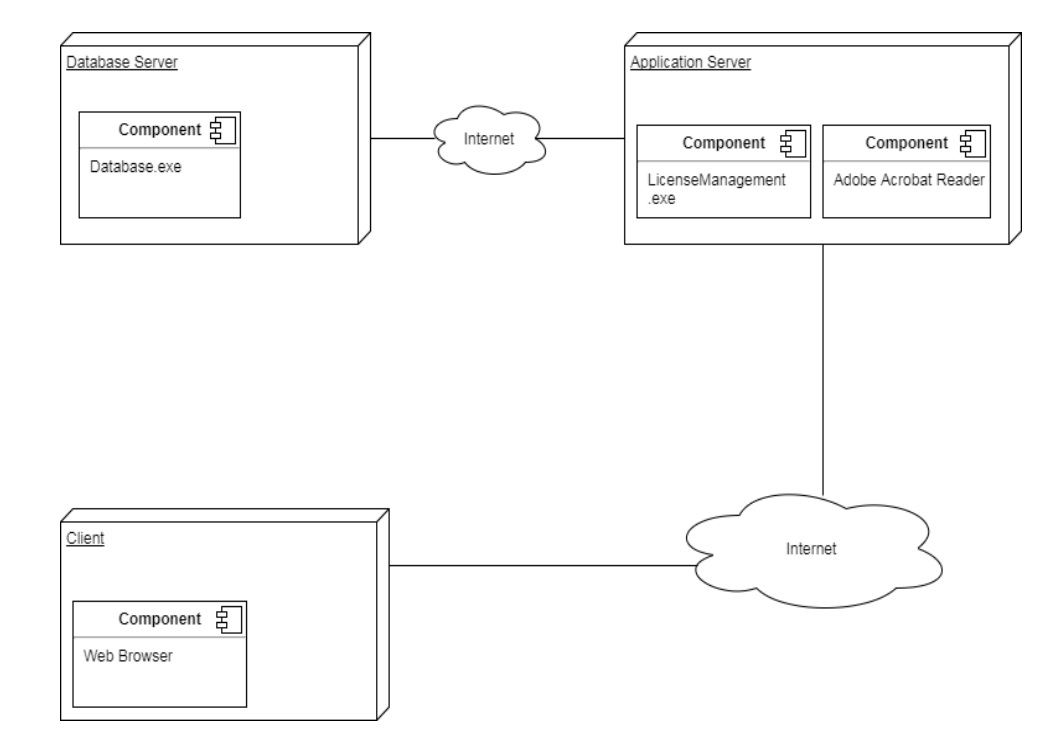

### 3.10 Module Specifications

#### User:

- Search License
- Install License
- Move License
- Retrieve License
- Log a case
- View Case History
- Deinstall License
- Create Address
- Update Address
- Inactivate Address
- Generate License Report
- Search Hardware
- Create Host / Triad
- Update Host
- Inactivate Host
- Create Contact

- Update Contact
- Inactivate contact
- Find Sales Representative
- Find tutorials, help topics and Product Specific Resources.

#### 3.11 Web Site Map

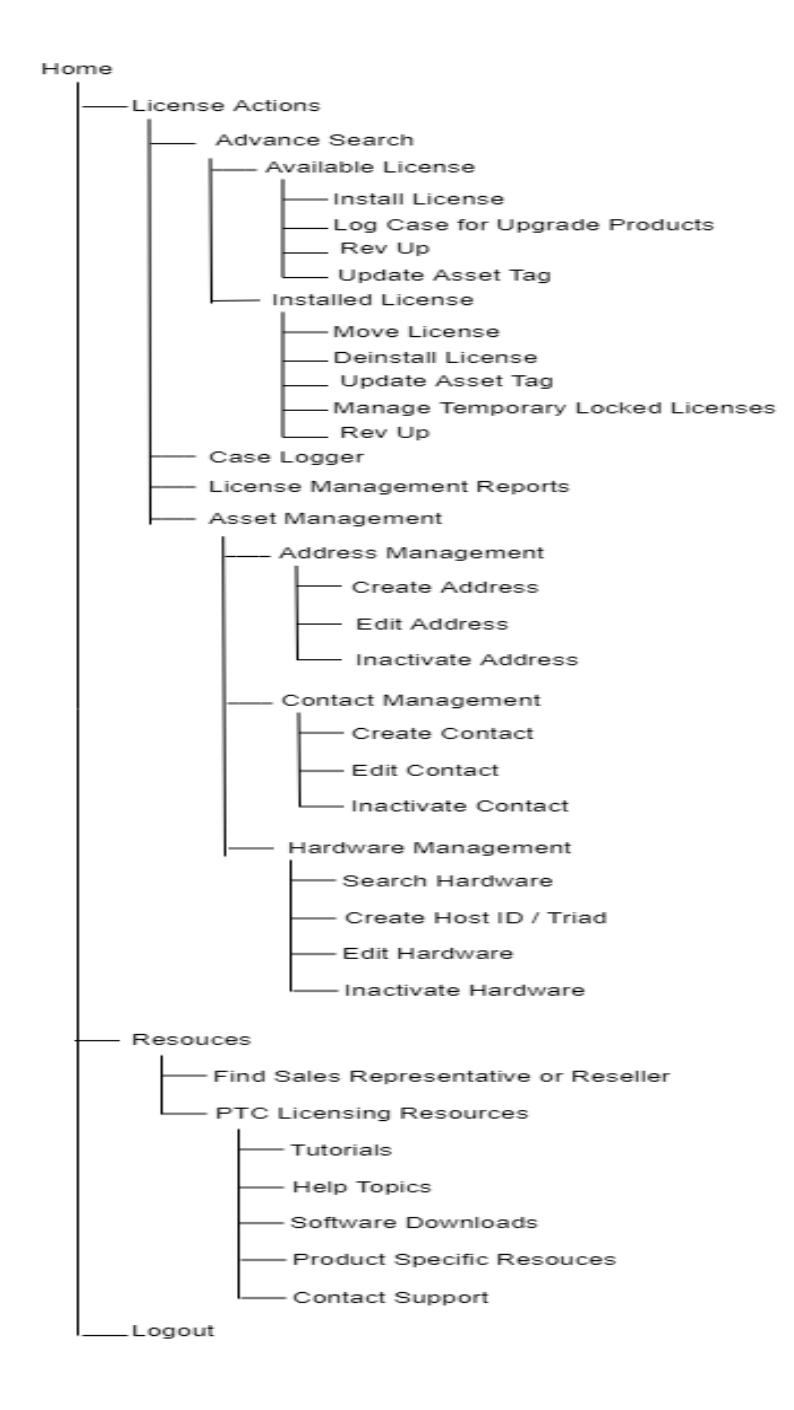

# 3.12 User Interface Design (Screens)

• Create a new Customer Account.

| → C ↑ i support.ptc.com | aposerver/common/account/createAccount.isp                                                                           | ର ୫ ଜାଙ୍କ |
|-------------------------|----------------------------------------------------------------------------------------------------|-----------|
|                         | So ptc Toole Resources Adatable Gawai                                                                                |           |
|                         | Home > PTC.com Accounts > Create New PTC #Support Account                                                            |           |
|                         | Create New PTC eSupport Account                                                                                      |           |
|                         | New Customer Partner Basic Academic                                                                                  |           |
|                         | All fields marked with a * are required. Customer Account: If you, or your company, have purchased                   |           |
|                         | a Grobal Support agreement with PTC, you are entitled to<br>* First Name: this account level.                        |           |
|                         | * Last Name: Please refer to your PTC Software Order Fulfilment Letter                                               |           |
|                         | Title:     Total:     Account, such as your Senior Contract Number (SCN).                                            |           |
|                         | *E-mail: Pris will be your usernome Please click here if you need help with registration.                            |           |
|                         | Confirm E-mail:                                                                                                    |           |
|                         | * Telephone:                                                                                                    |           |
|                         | * Address:                                                                                                    |           |
|                         | * Chy:                                                                                                    |           |
|                         | State/Province:                                                                                                    |           |
|                         | Zip/Postal Code:                                                                                                    |           |
|                         | * Country: India                                                                                                    |           |
|                         | * Preferred Language English *                                                                                       |           |
|                         | I would like to receive PTC product and services related e-mail: OYes #No                                            |           |
|                         | * Password:                                                                                                    |           |
|                         | * Confirm Passward:                                                                                                  |           |
|                         | You must complete this section to create a Customer Account to gain access to all Support entitled areas of PTC.com. |           |
|                         | Capacities maintee .                                                                                                 |           |
|                         | nexes bappy one or one anoming precision mortination or vence acon.                                                  |           |
|                         | or                                                                                                    |           |
|                         | Sales Order Number (SON):                                                                                            |           |
|                         | Site Number:                                                                                                    |           |
|                         | PIC Security Challenge                                                                                               |           |
|                         | Please enter the <u>underlined</u> numbers only. in order: 622005                                                    |           |
|                         | Reset Criste Account<br>FTC collects, standards and user your data in accordance with PTC's Privace Policy.          |           |
|                         | By continuing you agree that you have read and agree with our Privacy Policy.                                        |           |

• Home Page

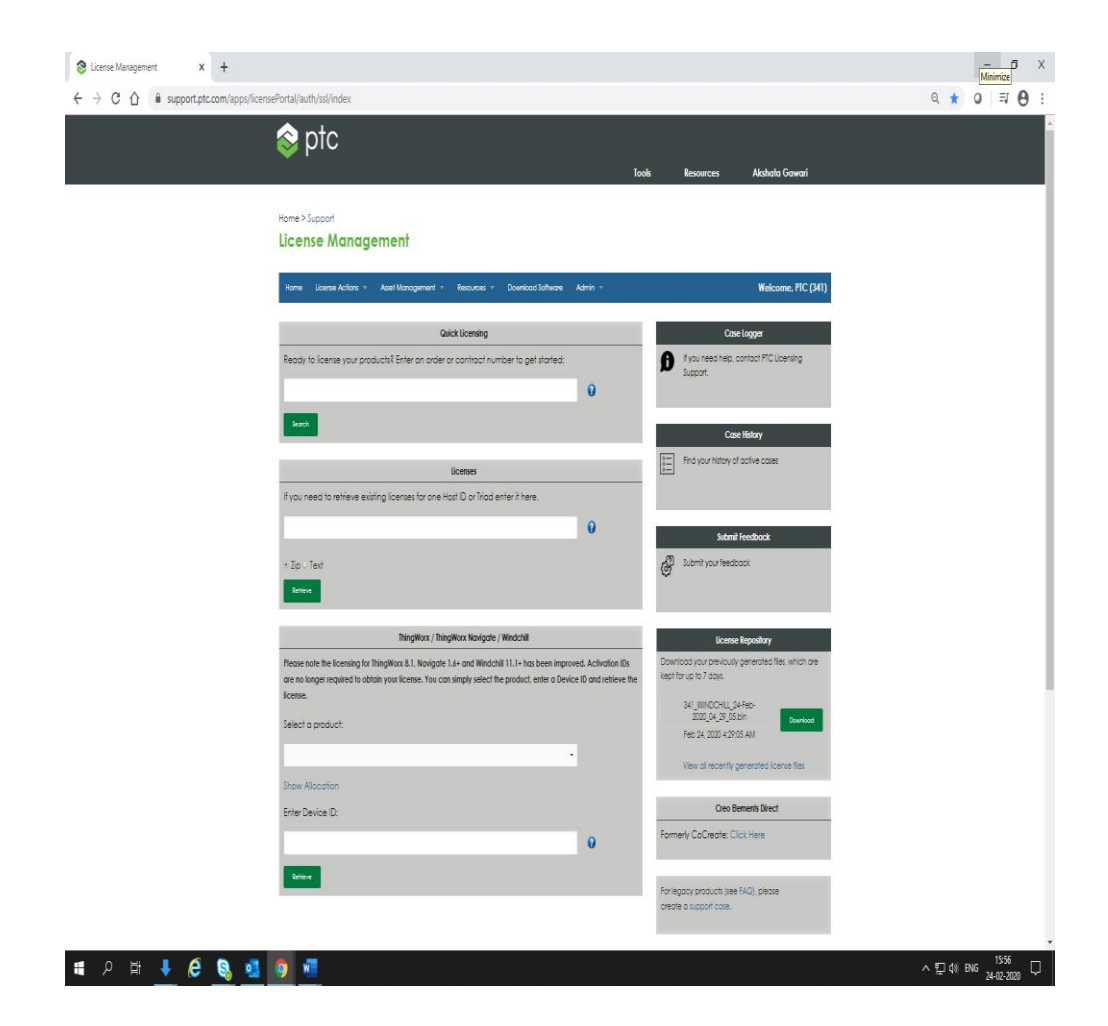

Advanced Search

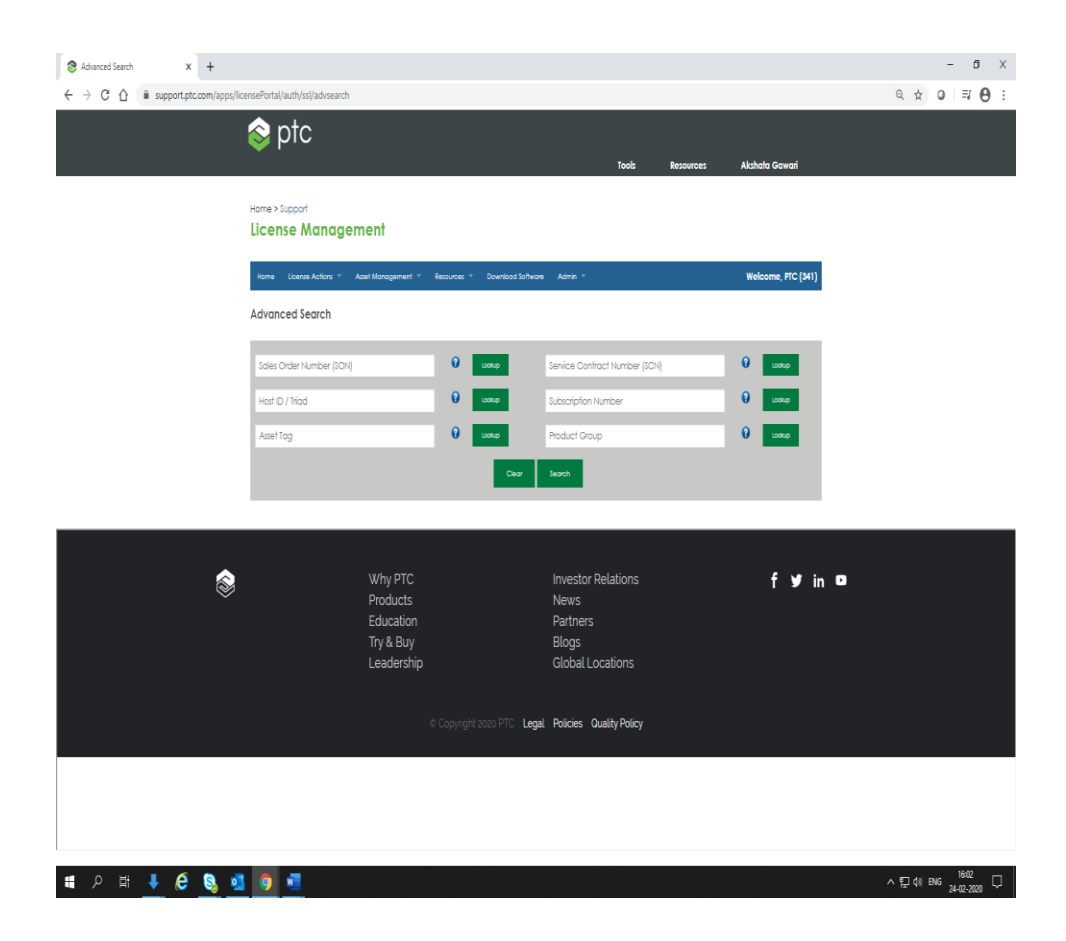

• Case logger

| m/apps/case_logger_viewer/cs/auth/ssl/log   |                                                                |                                                                                                    |                                           | Q       | ☆ 0 ⇒ |
|---------------------------------------------|----------------------------------------------------------------|----------------------------------------------------------------------------------------------------|-------------------------------------------|---------|-------|
| 📚 ptc                                       | ī                                                              | ools Resources Aksh                                                                                 | ata Gawari                                |         |       |
| SUPPORT                                     |                                                                |                                                                                                    |                                           |         |       |
| Case Loager                                 |                                                                |                                                                                                    |                                           |         |       |
| Onen o Core                                 |                                                                |                                                                                                    |                                           |         |       |
| You can open a case for yourself or yo      | ur customer. To open a case for your cust                      | tomer start by checking the bax below and                                                           | fil in at least one field filed. Clicking |         |       |
| on the Search Button will provide a list    | of customers to choose from.                                   |                                                                                                    |                                           |         |       |
|                                             |                                                                |                                                                                                    |                                           |         |       |
| agawari@ptc.com                             |                                                                |                                                                                                    |                                           |         |       |
| Fist Name                                   | Last Name                                                      |                                                                                                    |                                           |         |       |
| Akshata                                     | Gawari                                                         |                                                                                                    |                                           |         |       |
| Company                                     | Customer Number                                                |                                                                                                    |                                           |         |       |
| PTC                                         | 341                                                            |                                                                                                    |                                           |         |       |
|                                             |                                                                |                                                                                                    |                                           |         |       |
| 😞 Why E                                     | TC                                                             | Investor Relations                                                                                  | 4                                         | V in D  |       |
| Why F<br>Produ                              | ets                                                            | Investor Relations<br>News                                                                          | f                                         | Ƴin □   |       |
| Why F<br>Produ<br>Educa                     | PTC<br>cts<br>tion                                             | Investor Relations<br>News<br>Partners                                                              | f                                         | yf in ⊡ |       |
| Why F<br>Produ<br>Educa<br>Try & I          | PTC<br>tts<br>Buy<br>rshin                                     | Investor Relations<br>News<br>Partners<br>Blogs<br>Global Locations                                 | f                                         | yfin Di |       |
| Why F<br>Produ<br>Educa<br>Try & I<br>Leade | тС<br>cts<br>tion<br>Buy<br>rship                              | Investor Relations<br>News<br>Partners<br>Blogs<br>Global Locations                                 | f                                         | yfin o⊓ |       |
| Why F<br>Produ<br>Educa<br>Try & I<br>Leade | rTC<br>cts<br>tion<br>Buy<br>rship                             | Investor Relations<br>News<br>Partners<br>Blogs<br>Global Locations                                 | f                                         | yfin ⊡  |       |
| Why F<br>Produ<br>Educa<br>Try & I<br>Leade | PTC<br>cts<br>tion<br>Buy<br>rship<br>© Copyright 2020 PTC L   | Investor Relations<br>News<br>Partners<br>Blogs<br>Global Locations<br>egal Policies Quality Policy | f                                         | yf in □ |       |
| Why F<br>Produ<br>Educa<br>Try & I<br>Leade | CTC<br>cts<br>tion<br>kuy<br>rship<br>© Copyright 2020 PTC L   | Investor Relations<br>News<br>Partners<br>Blogs<br>Global Locations<br>egal Policies Quality Policy | f                                         | y¥in α  |       |
| Why &<br>Produ<br>Educa<br>Try & I<br>Leade | CTC<br>cts<br>tion<br>kuy<br>rship<br>© Copyrght 2020 PTC L    | Investor Relations<br>News<br>Partners<br>Blogs<br>Global Locations<br>egal Policies Quality Policy | f                                         | y¥in α  |       |
| Why 6<br>Produ<br>Educa<br>Try & 1<br>Leade | PTC<br>cts<br>ticion<br>Buy<br>rship<br>© Copyright 2020 PTC L | Investor Relations<br>News<br>Partners<br>Blogs<br>Global Locations<br>agal Policies Quality Policy | f                                         | yf in C |       |

• License Management Reports

| License Management Reports x +                                                  |                                                                                      |                              |                    | - 0 X               |
|---------------------------------------------------------------------------------|--------------------------------------------------------------------------------------|------------------------------|--------------------|---------------------|
| $\leftrightarrow$ $\rightarrow$ C $\triangle$ $\hat{m}$ support.ptc.com/apps/li | ensePortal/auth/ssl/cdr                                                              |                              |                    | ० ☆ ० ा 0 :         |
|                                                                                 | 📚 ptc                                                                                | Tools Resources              | Akahata Gawari     |                     |
|                                                                                 | Home>Support<br>License Management                                                   |                              |                    |                     |
|                                                                                 | Home License Actions * Asset Management * Resources * Download Sc                    | fiwore Admin *               | Welcome, PTC (341) |                     |
|                                                                                 | License Management Reports                                                           |                              |                    |                     |
|                                                                                 | Please select from the options below to obtain your license report.                  |                              |                    |                     |
|                                                                                 | Type of Report * is Servicable 🕖 🕓 Orderable 🥥<br>Report Citleria * 🕢 Entre Customer |                              |                    |                     |
|                                                                                 |                                                                                      |                              | Samir Request      |                     |
|                                                                                 |                                                                                      |                              |                    |                     |
| \$                                                                              | Why PTC<br>Products                                                                  | Investor Relations           | f ¥ in ¤           |                     |
|                                                                                 | Education                                                                            | Partners                     |                    |                     |
|                                                                                 | Try & Buy                                                                            | Blogs                        |                    |                     |
|                                                                                 | Leadership                                                                           | Global Locations             |                    |                     |
|                                                                                 |                                                                                      | egal Policies Quality Policy |                    |                     |
|                                                                                 |                                                                                      |                              |                    |                     |
|                                                                                 |                                                                                      |                              |                    |                     |
| 1                                                                               |                                                                                      |                              |                    |                     |
| 🖷 🔎 🗄 🦊 🙆 💁                                                                     | 9 🚨                                                                                  |                              |                    | ヘ豆 (10) ENG 16:04 口 |

Address Management

| Address Management x +                                                                |            |                    |                                 |                                    |               |                    |                |               |           |                    | - 5 X                        |
|---------------------------------------------------------------------------------------|------------|--------------------|---------------------------------|------------------------------------|---------------|--------------------|----------------|---------------|-----------|--------------------|------------------------------|
| $\leftrightarrow$ $\rightarrow$ C $\bigtriangleup$ $\hat{m}$ support.ptc.com/apps/lin | censePorta | l/auth/ssl/add     | ressManagement                  | t                                  |               |                    |                |               |           |                    | લ ☆ ⊘   ≕ Ө :                |
|                                                                                       | <b>\$</b>  | otc                |                                 |                                    |               |                    |                | Tools         | Resources | Akshata Gawari     |                              |
|                                                                                       | Home>S     | Support<br>se Mano | gement                          |                                    |               |                    |                |               |           |                    |                              |
|                                                                                       | Home       | License Action     | <ul> <li>Asset Manag</li> </ul> | ement * Resources *                | Download Soft | ware Admir         | 1 -            |               |           | Welcome, FTC (341) |                              |
|                                                                                       | Addres     | s Managen          | nent                            |                                    |               |                    |                |               |           |                    |                              |
|                                                                                       | Please se  | elect one of the   | options below to                | o modify an address.               |               |                    |                |               |           |                    |                              |
|                                                                                       | Create A   | dotes              |                                 |                                    |               |                    |                |               |           |                    |                              |
|                                                                                       | Show 10    | • entries          |                                 |                                    |               |                    |                |               | Sea       | rch:               |                              |
|                                                                                       | Site       | Customer<br>Name   | Division                        | Address                            | Cily          | State/<br>Province | Postal<br>Code | Country       | Action    |                    |                              |
|                                                                                       | 127524     | FIC                | AE                              | Room 81,11F.No.6,<br>SihWei 3rd Rd | KAOHSIUNG     |                    | 80250          | Taiwan        | Ec        | dit nactivate      |                              |
|                                                                                       | 137304     | FIC                |                                 | 125 WOLF ROAD                      | ALBANY        | NY                 | 12205          | United States | Ec        | dit nactivate      |                              |
|                                                                                       | 137314     | PIC                | ISG NO<br>AMERICA<br>DIVISION   | 40 UNION CHURCH<br>ROAD            | DILISBURG     | PA                 | 17019          | United States | Ec        | dit nachote        |                              |
|                                                                                       | 137326     | FIC                |                                 | PASEO DE LA<br>CASTELLANA, 141     | MADRID        |                    | 28046          | Spain         | Ec        | dit nacivate       |                              |
|                                                                                       | 138733     | FIC                |                                 | 4917 ALBEMARLE ROAD                | CHARLOTTE     | NC                 | 28205          | United States | Ec        | dit nacivate       |                              |
|                                                                                       | 156609     | PIC                |                                 | 300 NORTHWEST MIDDLE<br>ROAD AT    | BETTENDORF    | A                  | 52722          | United States | Ec        | dit macrinate      |                              |
|                                                                                       | 166386     | PIC                |                                 | 9508 ORANGE STREET                 | ALTA LOMA     | CA                 | 91737          | United States | Ec        | dit nachote        |                              |
|                                                                                       | 177683     | FIC                |                                 | 7 NORTH LAURENS<br>STREET          | GREENVILLE    | SC 22              | 29501          | United States | Ec        | dit nacivate       |                              |
| 🔳 🄉 🛱 🦊 🖨 🔕 💶                                                                         | 9          | 4                  |                                 |                                    |               |                    |                |               |           |                    | ∧ 및 ¢≬ ENG <sup>1605</sup> ↓ |

• Contact Management

| S Contact Management x +         |                                   |                               |                             |                 |                     | - 6 X                   |
|----------------------------------|-----------------------------------|-------------------------------|-----------------------------|-----------------|---------------------|-------------------------|
| ← → C ♪ B support.ptc.com/apps/i | censePortal/auth/ssl/contactDeta  | ils                           |                             |                 |                     | ९ ☆ 0 <b>≕ 0</b> :      |
|                                  | 📚 ptc                             |                               |                             | Tools Resources | : Akshata Gawari    |                         |
|                                  | Home > Support<br>License Managen | ient                          |                             |                 |                     |                         |
|                                  | Home License Actions * Ac         | set Management 🔹 Resources    | * Downlood Software Admin * |                 | Welcome, FTC (\$41) |                         |
|                                  | Contact Management                |                               |                             |                 |                     |                         |
|                                  | Please select one of the options  | below to modify contact infor | mation.                     |                 |                     |                         |
|                                  | Create Contact                    |                               |                             |                 |                     |                         |
|                                  | Show 10 • entries                 | First Name                    | Email                       | Phone           | Action              |                         |
|                                  | LANDRETH                          | DAVID                         | diandreth@ptc.com           | 906-1100        | Edit                |                         |
|                                  | SCHARRENBERG                      | DRK                           | dictorenberg@ptc.com        | 32106-564       | Edit                |                         |
|                                  | AGRAWAL                           | RAJIV                         | ragrawal@ptc.com            | 370-5279        | Edit noctione       |                         |
|                                  | Smmler                            | Us                            | usimmler@ptc.com            | 82434638        | Edit nachate        |                         |
|                                  | HANTEN                            | MKE                           | mhanten@ptc.com             |                 | Edit nocrise        |                         |
|                                  | HEPLER                            | BRENT                         | bhepler&ptc.com             | 820-0025        | Edit                |                         |
|                                  | MOTODA                            | YUTAKA                        | ymotoda@ptc.com             | 3.3346.8285     | Edit nactivate      |                         |
|                                  | POUND                             | LYLE                          | lpornd@ptc.com              | 765-3046        | Edit notivate       |                         |
| 🖷 🔎 🗄 🗜 遵 🧕                      | 1 🧿 📲                             |                               |                             |                 |                     | ^ 〒 4) ENG 24-02-2020 □ |

• Hardware Management

| ⊗ Hardware Management x +                                                    |                                    |                         |                            |                      |              |                    |   | -                       | đX          |
|------------------------------------------------------------------------------|------------------------------------|-------------------------|----------------------------|----------------------|--------------|--------------------|---|-------------------------|-------------|
| $\leftrightarrow$ $\rightarrow$ C $\triangle$ $\hat{m}$ support.ptc.com/apps | /licensePortal/auth/ssl/hostManage | ement                   |                            |                      |              |                    |   | २ ☆ 0                   | <b>₹0</b> : |
|                                                                              | \land ptc                          |                         |                            |                      |              |                    |   |                         |             |
|                                                                              |                                    |                         |                            | Tool                 | ls Resources | Akshata Gawari     |   |                         |             |
|                                                                              |                                    |                         |                            |                      |              |                    |   |                         |             |
|                                                                              | Home>Support                       | nent                    |                            |                      |              |                    |   |                         |             |
|                                                                              | -                                  |                         |                            |                      |              |                    |   |                         |             |
|                                                                              | Home License Actions * A           | sset Management 🔻 Res   | ources * Download Software | Admin 🔻              |              | Welcome, PTC (341) |   |                         |             |
|                                                                              | Hardware Management                |                         |                            |                      |              |                    |   |                         |             |
|                                                                              | Please select one of the option:   | s below to change hards | ware information.          |                      |              |                    |   |                         |             |
|                                                                              |                                    |                         |                            |                      |              |                    |   |                         |             |
|                                                                              | Но                                 | st ID / Triad 设         | Enter Host Id              |                      |              |                    |   |                         |             |
|                                                                              | Но                                 | st Name 设               | Enter Host Name            | _                    |              |                    |   |                         |             |
|                                                                              | Silv                               | * 🕖                     | Enter Site Id              |                      |              |                    |   |                         |             |
|                                                                              | Co                                 | ntact Name 💡            | Enter Contact Name         |                      |              |                    |   |                         |             |
|                                                                              |                                    |                         |                            | SearchHardware       |              |                    |   |                         |             |
|                                                                              |                                    |                         |                            |                      |              |                    |   |                         |             |
|                                                                              | Create Host / Triad Update         |                         |                            |                      |              |                    |   |                         |             |
|                                                                              |                                    |                         |                            |                      |              |                    |   |                         |             |
|                                                                              |                                    |                         |                            |                      |              |                    |   |                         |             |
| \$                                                                           |                                    | Why PTC                 |                            | Investor Relation    |              | f ¥ in             | D |                         |             |
| ~                                                                            |                                    | Products                |                            | News                 |              |                    |   |                         |             |
|                                                                              |                                    | Education<br>Try & Buy  |                            | Blogs                |              |                    |   |                         |             |
|                                                                              |                                    | Leadership              |                            | Global Locations     |              |                    |   |                         |             |
|                                                                              |                                    |                         |                            |                      |              |                    |   |                         |             |
|                                                                              |                                    |                         | opyright 2020 PTC Legal    | Policies Quality Pol | licy         |                    |   |                         |             |
| 日 2 日 4 6 00 10 10 10 10 10 10 10 10 10 10 10 10                             | s 💿 🗉                              |                         |                            |                      |              |                    |   | 및 (1) ENG <sub>24</sub> | 1606        |

• Find a Sales Representative or Reseller

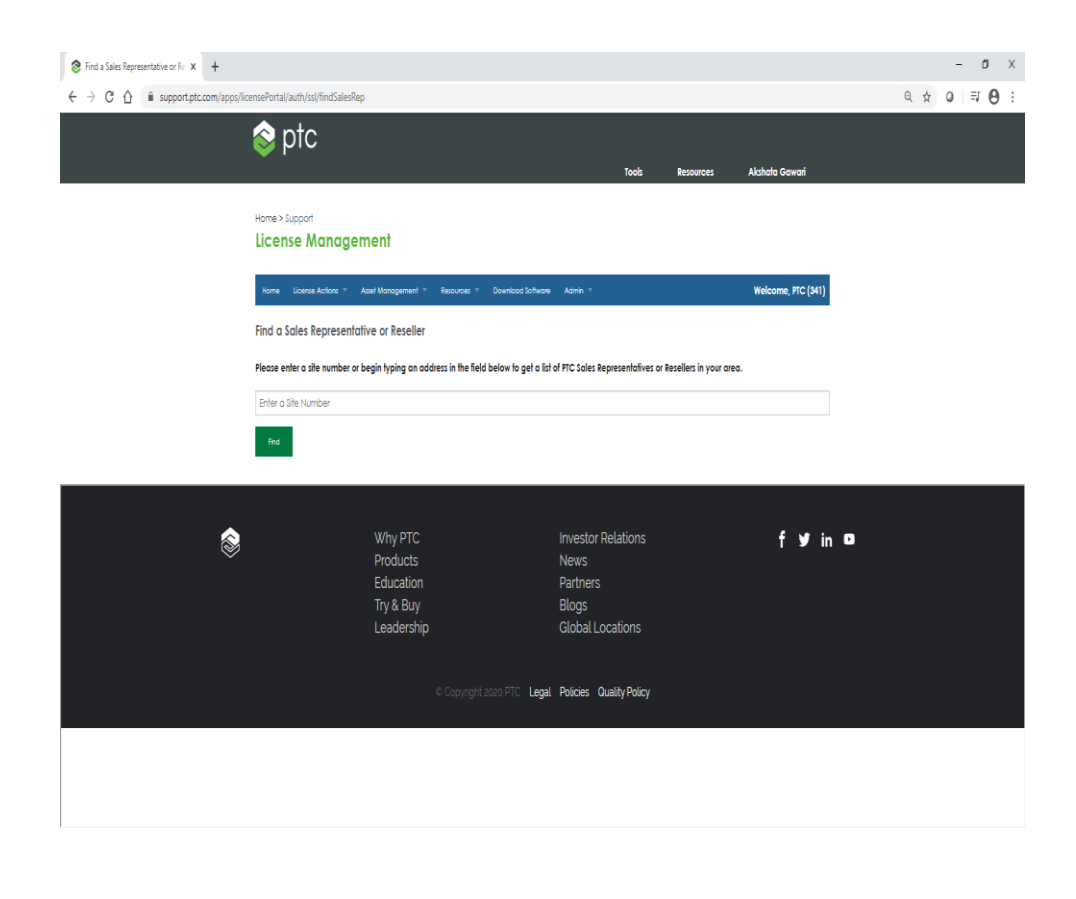

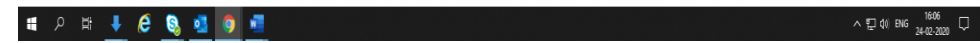

#### • PTC Licensing Resources

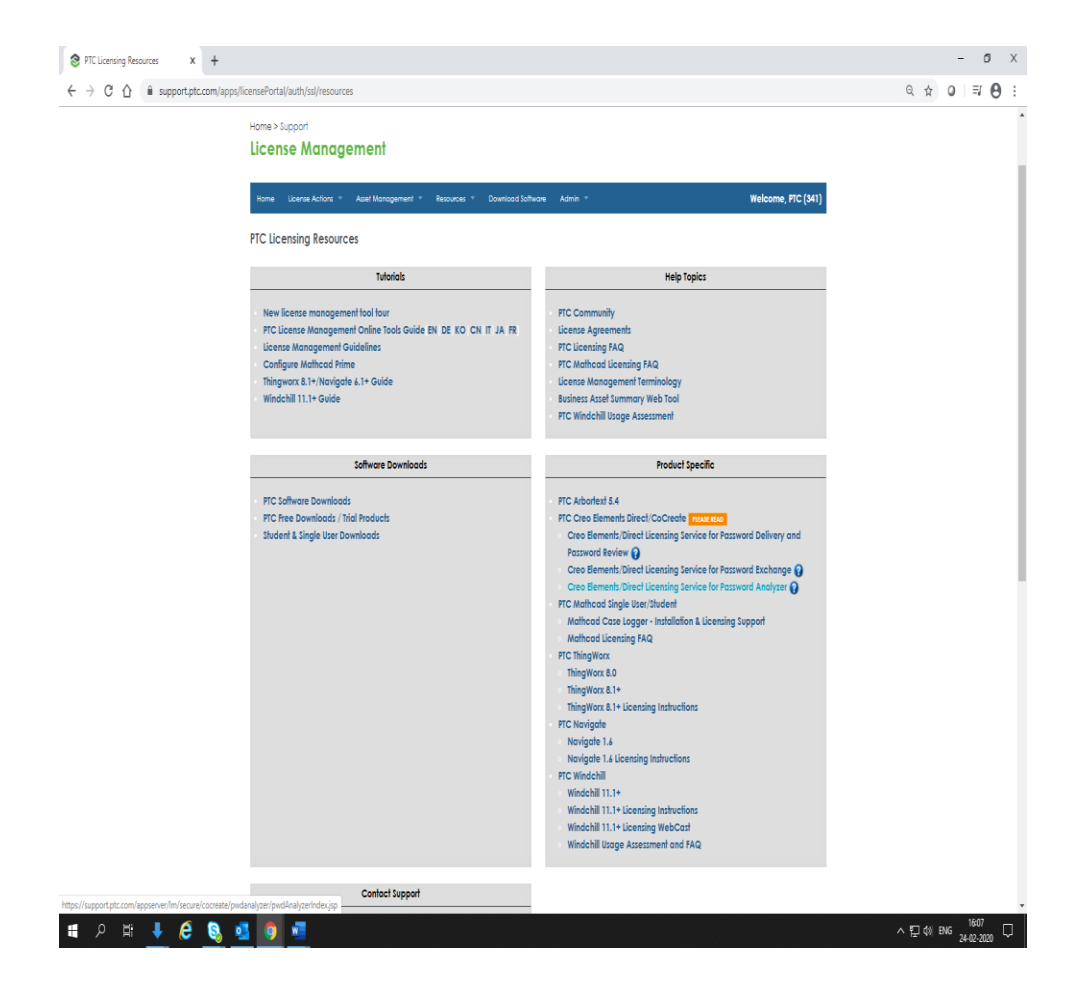

| <b>5.15 Data Dictionary</b> | 3.13 | Data | Dictionary |
|-----------------------------|------|------|------------|
|-----------------------------|------|------|------------|

| Sr.<br>no | Field Name                     | Data<br>Type    | Description                      | Table Name            |
|-----------|--------------------------------|-----------------|----------------------------------|-----------------------|
| 1.        | Customer_number                | Int(6)          | Customer<br>Numbet               | Customer              |
| 2.        | Customer_name                  | Varchar(<br>10) | Customer<br>Name                 | Customer              |
| 3.        | Туре                           | Varchar(<br>10) | Type of<br>Customer              | Customer              |
| 4.        | Sales_order_num<br>ber         | Int(6)          | Sales order<br>number            | SON                   |
| 5.        | Customer_number                | Varchar(<br>10) | Customer<br>Name                 | SON                   |
| 6.        | Subscription_num<br>ber        | Int(6)          | Subscription<br>number           | Customer subscribtion |
| 7.        | Customer_number                | Int(6)          | Customer<br>Name                 | Customer subscribtion |
| 8.        | Product_family_i<br>d          | Int(6)          | Product family id                | Product family        |
| 9.        | consumer_number                | Int(33)         | Consumer<br>number               | Product family        |
| 10        | Product_family                 | Varchar(<br>10) | Product family name              | Product family        |
| 11        | Product_family_d<br>escription | Varchar(<br>50) | Product<br>family<br>description | Product family        |
| 12        | Product_id                     | Int (10)        | Product id                       | Product               |
| 13        | Product_code                   | Int (10)        | Product                          | Product               |

|    |                         |                 | code                |                      |
|----|-------------------------|-----------------|---------------------|----------------------|
| 14 | Product_name            | Varchar(<br>10) | Product<br>name     | Product              |
| 15 | Product<br>_description | Varchar(<br>50) | Product description | Product              |
| 16 | Product_version         | Varchar(<br>6)  | Product version     | Product              |
| 17 | Quantity                | Int(6)          | Quantity of product | Product              |
| 18 | Product_family_i<br>d   | Int(6)          | Product family id   | Product              |
| 19 | Customer_number         | Int(6)          | Customer<br>number  | Product              |
| 20 | Product_lic_type_<br>id | Int(6)          | License<br>type id  | PRODUCT_L<br>IC_TYPE |
| 21 | Product_family          | Varchar(<br>10) | Product<br>family   | PRODUCT_L<br>IC_TYPE |
| 22 | Product<br>_description | Varchar(<br>50) | Product description | PRODUCT_L<br>IC_TYPE |
| 23 | Product_version         | Int(6)          | Version of product  | PRODUCT_L<br>IC_TYPE |
| 24 | Product_lic_type        | Varchar(<br>10) | Type of license     | PRODUCT_L<br>IC_TYPE |
| 25 | License_number          | int (10)        | License<br>number   | License Table        |
| 26 | Support_End_Dat<br>e    | date            | End date            | License Table        |
| 27 | Status                  | Varchar(<br>10) | Status              | License Table        |

| 28 | Customer_number         | Int(6)          | Consumer<br>Id       | License Table |
|----|-------------------------|-----------------|----------------------|---------------|
| 29 | Product_id              | int (6)         | Product id           | License Table |
| 30 | AssetTag                | Varchar(<br>10) | Asset tag            | Asset Tag     |
| 31 | Customer_number         | int (6)         | Customer<br>number   | Asset Tag     |
| 32 | Address_id              | id (6)          | Address id           | Asset Tag     |
| 33 | City                    | varchar(1<br>0) | Name of city         | Asset Tag     |
| 34 | State_province          | varchar<br>(33) | State                | Asset Tag     |
| 35 | Country                 | varchar<br>(33) | country              | Asset Tag     |
| 36 | Product_descripti<br>on | varchar(5<br>0) | Product descrioption | Asset Tag     |
| 37 | Version                 | int (6)         | version              | Asset Tag     |
| 38 | Customer_number         | Int(6)          | customer<br>number   | Asset Tag     |
| 39 | Contact_id              | Int(6)          | Contact id           | Contacts      |
| 40 | First_name              | varchar<br>(10) | First name           | Contacts      |
| 41 | Last_name               | Varchar(<br>10) | Last name            | Contacts      |
| 42 | Email                   | Varchar(<br>10) | email                | Contacts      |
| 43 | Phone                   | Int (10)        | phone                | Contacts      |
| 44 | Customer_number         | Int (10)        | Customer             | Contacts      |

|    |                   |                 | number           |          |
|----|-------------------|-----------------|------------------|----------|
| 45 | Host_id           | Int(33)         | Host id          | Hardware |
| 46 | Host_name         | Varchar(<br>10) | Host name        | Hardware |
| 47 | Installation_site | Varchar(<br>10) | site             | Hardware |
| 48 | Customer_number   | int (6)         | Customer<br>name | Hardware |
| 49 | Contact_id        | Int(6)          | Contact id       | Hardware |

# **3.14Table Specifications**

# **Master Tables** :

# 1) Customer Table

| Field Name      | Data<br>Type | Size | Constraints    | Description                        |
|-----------------|--------------|------|----------------|------------------------------------|
| Customer_number | Int          | 6    | Primary<br>Key | Identifies<br>Customer<br>uniquely |
| Customer_name   | Varchar2     | 50   | Not Null       | Name of customer                   |
| Туре            | Varchar2     | 50   | Not Null       | Type of<br>customer                |

#### 2) SON Table

| Field Name         | Data<br>Type | Size | Constraints | Description                                            |
|--------------------|--------------|------|-------------|--------------------------------------------------------|
| Sales_order_number | Int          | 6    | Primary Key | Number<br>associated<br>with each<br>purchase<br>order |
| Customer_number    | Int          | 6    | Foreign key | References<br>from<br>Customer<br>table                |

# 3) Customer Subscription Table

| Field Name          | Data<br>Type | Size | Constraints    | Description                             |
|---------------------|--------------|------|----------------|-----------------------------------------|
| Subscription_number | Int          | 6    | Primary<br>Key | Identifies<br>Subscription<br>uniquely  |
| Customer_number     | Int          | 6    | Foreign key    | References<br>from<br>Customer<br>table |
| Field Name                     | Data<br>Type | Size | Constraints | Description                                 |
|--------------------------------|--------------|------|-------------|---------------------------------------------|
| Product_family<br>_id          | Int          | 4    | Primary Key | Identifies<br>Product<br>family<br>uniquely |
| Product_family                 | Varchar2     | 50   | Not Null    | Product<br>family code                      |
| Product_family<br>_description | Varchar2     | 100  | Not Null    | Product<br>family<br>description            |
| Customer_num<br>ber            | Int          | 6    | Foreign key | References<br>from<br>Customer<br>table     |

# 4) ProductFamily Table

| Field Name        | Data     | Size | Constraints | Description   |
|-------------------|----------|------|-------------|---------------|
|                   | Туре     |      |             |               |
| Product_id        | Int      | 4    | Primary     | Identifies    |
|                   |          |      | Key         | Product       |
|                   |          |      |             | uniquely      |
| Product_code      | Varchar2 | 20   | Not Null    | Code          |
|                   |          |      |             | associated to |
|                   |          |      |             | the product   |
| Product_name      | Varchar2 | 30   | Not Null    | Product name  |
| Product           | Varchar2 | 50   | Not Null    | Product       |
| _description      |          |      |             | description   |
| Product_version   | Varchar2 | 10   | Not Null    | Version of    |
|                   |          |      |             | product       |
| Quantity          | Int      | 4    | Not Null    | Quantity of   |
|                   |          |      |             | product       |
| Product_family_id | Int      | 4    | Foreign     | References    |
|                   |          |      | Key         | from          |
|                   |          |      |             | ProductFamily |
| Customer_number   | Int      | 6    | Foreign key | References    |
|                   |          |      |             | from          |
|                   |          |      |             | Customer      |
|                   |          |      |             | table         |
|                   |          | 1    |             |               |

# 5) Product Table

| Field Name              | Data<br>Type | Size | Constraints    | Description                           |
|-------------------------|--------------|------|----------------|---------------------------------------|
| Product_lic_type_id     | Int          | 4    | Primary<br>Key | Identifies<br>Product<br>license type |
| Product_family          | Varchar2     | 30   | Not Null       | Product name                          |
| Product<br>_description | Varchar2     | 50   | Not Null       | Product description                   |
| Product_version         | Varchar2     | 10   | Not Null       | Version of product                    |
| Product_lic_type        | Varchar2     | 20   | Not Null       | Quantity of product                   |

# 6) PRODUCT\_LIC\_TYPE Table

## **Transaction Tables:**

## 1) License Table:

| Field Name       | Data<br>Type | Size | Constraints | Description |
|------------------|--------------|------|-------------|-------------|
|                  | гуре         |      |             |             |
| License_number   | Varchar2     | 50   | Primary     | Identifies  |
|                  |              |      | Key         | License     |
|                  |              |      |             | number      |
|                  |              |      |             | uniquely    |
| Support_End_Date | Date         |      | Not Null    | License     |
|                  |              |      |             | Validity    |
|                  |              |      |             | date        |
| Status           | Varchar2     | 10   | Not Null    | Status of   |
|                  |              |      |             | license     |
| Customer_number  | Int          |      | Foreign key | References  |
|                  |              |      |             | from        |
|                  |              |      |             | Customer    |
|                  |              |      |             | table       |
| Product_id       | Int          |      | Foreign     | References  |
|                  |              |      | Key         | from        |
|                  |              |      |             | Product     |
|                  |              |      |             | table       |

# 2) Asset Tag Table:

| Field Name      | Data<br>Type | Size | Constraints | Descripti<br>on                          |
|-----------------|--------------|------|-------------|------------------------------------------|
| AssetTag        | Varchar2     | 10   | Primary Key | AssetTag<br>number                       |
| Customer_number | Int          | 6    | Foreign key | Reference<br>s from<br>Customer<br>table |

## 3) Address Table:

| Field Name          | Data<br>Type | Size | Constraints    | Description                       |
|---------------------|--------------|------|----------------|-----------------------------------|
| Address_id          | Int          | 5    | Primary<br>Key | Identifies<br>Address<br>uniquely |
| City                | Varchar2     | 50   | Not Null       | City name                         |
| State_province      | Varchar2     | 20   | Not Null       | State name                        |
| Country             | Varchar2     | 20   | Not Null       | Country name                      |
| Product_description | Varchar2     | 50   | Not Null       | Product description               |
| Version             | Varchar2     | 10   | Not Null       | Version number                    |
| Customer_number     | Int          | 6    | Foreign key    | References from<br>Customer table |

## 4) Contacts Table:

| Field Name      | Data<br>Type | Size | Constraints    | Description                             |
|-----------------|--------------|------|----------------|-----------------------------------------|
| Contact_id      | Int          | 5    | Primary<br>Key | Identifies<br>Contact<br>uniquely       |
| First_name      | Varchar2     | 20   | Not Null       | First name                              |
| Last_name       | Varchar2     | 30   | Not Null       | Last name                               |
| Email           | Varchar2     | 30   | Not Null       | Email<br>address                        |
| Phone           | Varchar2     | 20   | Not Null       | Phone<br>number                         |
| Customer_number | Int          |      | Foreign key    | References<br>from<br>Customer<br>table |

# 5) Hardware Table:

| Field Name        | Data<br>Type | Size | Constraints    | Description                             |
|-------------------|--------------|------|----------------|-----------------------------------------|
| Host_id           | Varchar2     | 20   | Primary<br>Key | Identifies<br>Host<br>uniquely          |
| Host_name         | Varchar2     | 20   | Not Null       | Host name                               |
| Installation_site | Varchar2     | 50   | Not Null       | Site of<br>Installation                 |
| Customer_number   | Int          | 6    | Foreign key    | References<br>from<br>Customer<br>table |
| Contact_id        | Int          | 5    | Foreign key    | References<br>from<br>Contact<br>table  |

## 3.15 Test Procedures and Implementation

#### 1. Unit Testing

Unit testing concentrates verification on the smallest element of the program – the module. Using the detailed design description important control paths are tested to establish errors within the bounds of the module.

In this system each sub module is tested individually as per the unit testing such as campaign, lead, contact etc are tested individually. Their input field validations are tested.

#### 2. Integration testing

Once all the individual units have been tested there is a need to test how they were put together to ensure no data is lost across interface, one module does not have an adverse impact on another, and a function is not performed correctly.

After unit testing each and every sub module is tested with integrating each other.

#### System testing for the current system:

In this level of testing we are testing the system as a whole after integrating all the main modules of the project. We are testing whether system is giving correct output or not. All the modules were integrated and the flow of information among different modules was checked. It was also checked that whether the flow of data is as per the requirements or not. It was also checked that whether any particular module is non-functioning or not i.e. once the integration is over each and every module is functioning in its entirety or not.

In this level of testing we tested the following: -

- Whether all the forms are properly working or not.
- Whether all the forms are properly linked or not.
- Whether all the images are properly displayed or not.
- Whether data retrieval is proper or not.

Specific knowledge of the application's code/internal structure and programming knowledge in general is not

required. The tester is aware of *what* the software is supposed to do but is not aware of *how* it does it. For instance, the tester is aware that a particular input returns a certain, invariable output but is not aware of *how* the software produces the output in the first place.

#### **Test Cases**

Test cases are built around specifications and requirements, i.e., what the application is supposed to do. Test cases are generally derived from external descriptions of the software, including specifications, requirements and design parameters. Although the tests used are primarily *functional* in nature, *non-functional* tests may also be used. The test designer selects both valid and invalid inputs and determines the correct output without any knowledge of the test object's internal structure.

72

#### **Test Design Techniques**

Typical black-box test design techniques include:

- Decision table testing
- All-pairs testing
- State transition Analysis
- Equivalence partitioning
- Boundary value analysis
- Cause–effect graph
- Error guessing

#### Advantages

- Efficient when used on large systems.
- Since the tester and developer are independent of each other, testing is balanced and unprejudiced.
- Tester can be non-technical.
- There is no need for the tester to have detailed functional knowledge of system.

- Tests will be done from an end user's point of view, because the end user should accept the system. (This testing technique is sometimes also called Acceptance testing.)
- Testing helps to identify vagueness and contradictions in functional specifications.
- Test cases can be designed as soon as the functional specifications are complete.

#### Disadvantages

- Test cases are challenging to design without having clear functional specifications.
- It is difficult to identify tricky inputs if the test cases are not developed based on specifications.
- It is difficult to identify all possible inputs in limited testing time. As a result, writing test cases may be slow and difficult.
- There are chances of having unidentified paths during the testing proces

## **Test Case:**

# 1) User Login:

| Test | Test Case                                     |                                                                                    |                                                                                                    | Test   |
|------|-----------------------------------------------|------------------------------------------------------------------------------------|----------------------------------------------------------------------------------------------------|--------|
| Case | Description                                   | Input Steps                                                                        | Expected Result                                                                                                    | Case   |
| Id   | Description                                   |                                                                                    |                                                                                                    | Status |
| TC 1 | To check<br>user enter a<br>wrong<br>username | Open login<br>page enter<br>login<br>name.e.g.<br>User<br>Name=" "<br>Password=" " | Proper message<br>should be displayed<br>as "Sorry, you did not<br>provide a username<br>and password. Please<br>try again.". | Failed |
| TC 2 | To check<br>user enter a<br>wrong<br>username | Open login<br>page enter<br>login<br>name.e.g.<br>User                             | Proper message<br>should be displayed<br>as "Sorry, the<br>account xyz does not<br>exist in our records.".                    | Failed |

|      |                                               | Name=xyz<br>Password=xyz                                                                            |                                           |        |
|------|-----------------------------------------------|----------------------------------------------------------------------------------------------------|-------------------------------------------|--------|
| TC 3 | To check<br>user enter a<br>wrong<br>username | Open login<br>page enter<br>login<br>name.e.g.<br>User<br>Name="raj"<br>Password="12<br>3%Computer" | Display message as<br>"Login Successful". | Passed |

# 2) Advanced Search:

| Test       |                                                                                                    |                                                                                                    |                                    | Test           |
|------------|----------------------------------------------------------------------------------------------------|----------------------------------------------------------------------------------------------------|------------------------------------|----------------|
| Case<br>Id | Test Case<br>Description                                                                                                | Input Steps                                                                                                    | Expected Result                    | Case<br>Status |
| TC 1       | To check user<br>left SON,<br>SCN, Host ID,<br>Subscription<br>Number,<br>Asset Tag and<br>Product Group<br>field blank | If SON, SCN,<br>Host ID,<br>Subscription<br>Number, Asset<br>Tag and Product<br>Group is left<br>blank by user<br>and clicks on<br>Search | No records should<br>be displayed. | Failed         |
| TC 2       | To check user<br>enter any<br>alphabet in<br>SON field                                                                  | If SON =<br>'123abc' and<br>click on Search                                                                                               | No records should<br>be displayed. | Failed         |
| 100        | 10 check user                                                                                                    | II SON =                                                                                                    | Licenses should be                 | 1 45504        |

|      | enter a                                                         | '1234567' and                                                  | displayed.                      |        |
|------|-----------------------------------------------------------------|----------------------------------------------------------------|---------------------------------|--------|
|      | number in<br>SON field                                          | click on Search                                                |                                 |        |
| TC 4 | To check user<br>enter any<br>alphabet in<br>SCN field          | If SCN =<br>'123abc' and<br>click on Search                    | No records should be displayed. | Failed |
| TC 5 | To check user<br>enter a<br>number in<br>SCN field              | If SCN =<br>'1234567' and<br>click on Search                   | Licenses should be displayed.   | Passed |
| TC 6 | To check user<br>enter any<br>alphabet in<br>Host ID field      | If Host ID =<br>'123abc' and<br>click on Search                | No records should be displayed. | Failed |
| TC 7 | To check user<br>enter a series<br>of 6 two-digit<br>numbers in | If Host ID =<br>'00-02-3F-6C-<br>00-A2' and click<br>on Search | Licenses should be displayed.   | Passed |

|          | Host ID field                                                             |                                                                                                    |                                  |        |
|----------|---------------------------------------------------------------------------|----------------------------------------------------------------------------------------------------|----------------------------------|--------|
| TC 8     | To check user<br>enter any<br>alphabet in<br>Subscription<br>Number field | If Subscription<br>Number =<br>'123abc' and<br>click on Search                                             | No records should be displayed.  | Failed |
| TC 9     | To check user<br>enter a<br>number in<br>Subscription<br>Number field     | If Subscription<br>Number =<br>'178F39DA-<br>0D3C-41B7-<br>8F22-<br>2B1C2709C403<br>and click on<br>Search | Licenses should be<br>displayed. | Passed |
| TC<br>10 | To check user<br>enter any<br>alphabet in                                 | If Asset Tag =<br>'123abc' and<br>click on Search                                                          | No records should be displayed.  | Failed |

|          | Asset Tag<br>field                                                  |                                                           |                                    |        |
|----------|---------------------------------------------------------------------|-----------------------------------------------------------|------------------------------------|--------|
| TC<br>11 | To check user<br>enter a<br>number in<br>Asset Tag<br>field         | If Asset Tag =<br>'12345678' and<br>click on Search       | Licenses should be<br>displayed.   | Passed |
| TC<br>12 | To check user<br>enter any<br>alphabet in<br>Product Group<br>field | If Product<br>Group =<br>'123abc' and<br>click on Search  | No records should<br>be displayed. | Failed |
| TC<br>13 | To check user<br>enter a<br>number in<br>Product Group<br>field     | If Product<br>Group =<br>'1234567' and<br>click on Search | Licenses should be displayed.      | Passed |

# 3) Address Management:

|                 | Test Case                                                                                          |                                                                                                    |                                                                                                | Test           |
|-----------------|----------------------------------------------------------------------------------------------------|----------------------------------------------------------------------------------------------------|------------------------------------------------------------------------------------------------|----------------|
| Test<br>Case Id | Descriptio<br>n                                                                                    | Input Steps                                                                                                    | Expected Result                                                                                | Case<br>Status |
| TC 1            | To check<br>user left<br>Address,<br>City, State,<br>Postal<br>code,<br>Country<br>fields<br>blank | If the user left<br>Address, City,<br>State, Postal code,<br>Country fields<br>blank and click on<br>Create Address | Proper message should<br>be for each field as<br>"Field Name is<br>mandatory"                  | Failed         |
| TC 2            | To check<br>user enter<br>a symbol<br>in Address<br>Field                                          | If Address =<br>"Weikfield@Vima<br>ngar 2" and click<br>on Create/Update<br>Address                                 | Proper message should<br>be for each field as<br>"Only Alphanumeric<br>characters are allowed" | Failed         |

| TC 3 | To check<br>user enter<br>alphanume<br>ric<br>characters<br>in Address<br>Field | If Address =<br>"Weikfield<br>Vimangar 2" and<br>click on<br>Create/Update<br>Address | Proper message should<br>be displayed "A case<br>has been created to let<br>you track status of your<br>request. Your case<br>number is: 12345678" | Passed |
|------|---------------------------------------------------------------------------------|---------------------------------------------------------------------------------------|----------------------------------------------------------------------------------------------------|--------|
| TC 4 | To check<br>user enter<br>any digit<br>or symbol<br>in City<br>Field            | If City =<br>"Pune@2" and<br>click on<br>Create/Update<br>Address                     | Proper message should<br>be for each field as<br>"Only Letters are<br>allowed"                                                                     | Failed |
| TC 5 | To check<br>user enter<br>only letters<br>in City<br>Field                      | If City = "Pune"<br>and click on<br>Create/Update<br>Address                          | Proper message should<br>be displayed "A case<br>has been created to let<br>you track status of your<br>request. Your case<br>number is: 12345678" | Passed |

|      | To check                                                                 |                                                                                    |                                                                                                    |        |
|------|--------------------------------------------------------------------------|------------------------------------------------------------------------------------|----------------------------------------------------------------------------------------------------|--------|
| TC 6 | user enter<br>any digit<br>or symbol<br>in<br>State/Provi<br>nce Field   | If State/Province =<br>"Maharashtra@2"<br>and click on<br>Create/Update<br>Address | Proper message should<br>be for each field as<br>"Only Letters are<br>allowed"                                                                     | Failed |
| TC 7 | To check<br>user enter<br>only letters<br>in<br>State/Provi<br>nce Field | If State/Province =<br>"Maharashtra" and<br>click on<br>Create/Update<br>Address   | Proper message should<br>be displayed "A case<br>has been created to let<br>you track status of your<br>request. Your case<br>number is: 12345678" | Passed |
| TC 8 | To check<br>user enter<br>any digit<br>or symbol<br>in Country<br>Field  | If Country =<br>"India@2" and<br>click on<br>Create/Update<br>Address              | Proper message should<br>be for each field as<br>"Only Letters are<br>allowed"                                                                     | Failed |

|      |              |                    | Proper message should    |        |
|------|--------------|--------------------|--------------------------|--------|
|      | To check     | If Country =       |                          |        |
|      | ucon onton   | "Maharaahtra" and  | be displayed "A case     |        |
|      | user enter   | ivianarasitira and | has been created to let  |        |
| TC 9 | only letters | click on           |                          | Passed |
|      |              |                    | you track status of your |        |
|      | in Country   | Create/Update      |                          |        |
|      | E: 14        |                    | request. Your case       |        |
|      | Field        | Address            | number is: 12345678"     |        |
|      |              |                    | number 15. 12545070      |        |
|      |              |                    |                          |        |

# **CHAPTER 4:**

# **USER MANUAL**

## 4.1 USER MANUAL

#### Getting Started

You will need access to the internet and a web browser like Chrome, Firefox, Internet Explorer 10+, Safari 5.1+, Opera.

#### User:

Open your web browser and type link provided to User i.e. support.ptc.com

#### Step 1:

You can register as a new customer.

#### Step 2:

You can ask for login. For login enter valid user name and password.

#### Step 3:

After login you can Click on Manage Licenses.

#### Step 4:

You can perform several License Actions.

#### Step 5:

You can search a license by various fields.

### Step 6:

You can log a case if you are facing certain issue.

#### Step 7:

You can generate License Report.

#### Step 8:

You can perform Address Management.

## Step 9:

You can perform Contact Management.

#### **Step 10:**

You can perform Hardware Management.

#### **Step 11:**

You can find a Sales Representative or Reseller.

#### **Step 12:**

You can use PTC Licensing Resources for Help.

### Step 13:

You can also submit your feedback.

#### **Step 14:**

Log out successfully.

## 4.2 OPERATION MANUAL/MENU EXPLANATION

#### 1) License Actions

- a) Advanced Search
  - User can search the available and installed license related to the product he purchased, by any one of the below fields:
    - Sales Order Number (SON)
    - Service Contract Number (SCN)
    - Host ID/ Triad
    - Subscription Number
    - Asset Tag
    - Production Group

- b) Case Logger
  - If the user is having any query related to license management he/she can open a case which will be handled by Business team.
- c) License Management Report
  - License Management report can be generated consisting all the details of base license and modules

in it.

#### 2) Asset Management

- a) Address Management
  - User can create a new address
  - Update the existing address
  - Deactivate the address if it no more exists
- b) Contact Management
  - User can create new contact
  - Modify the existing contact
  - Inactivate the contact if no more in use

- c) Hardware Management
  - User can create Host / Triad.
  - Update the existing hardware.
  - Inactivate the hardware.

#### 3) Resources

a) Find a Sales Representative or Reseller

User can find the sales representative or reseller

located near him/her, by providing Site number

b) PTC Licensing Resources

PTC licensing resources such as tutorials, help topics, software downloads, etc. is provided for user guidance and support.

# **4.3 Program Specifications / Flow Charts:**

## 1. User Authentication (Login)

| Module Name                                                  |                                                                                    | Authentication and Authorization                                                                        |
|--------------------------------------------------------------|------------------------------------------------------------------------------------|----------------------------------------------------------------------------------------------------|
| Program Name                                                 |                                                                                    | Login to the System                                                                                     |
| Purpose                                                      |                                                                                    | Check Authentication for User                                                                           |
| Event                                                        |                                                                                    | Click on "Login" Button                                                                                 |
| Input                                                        | Constraint                                                                         | Description                                                                                             |
| Login Details<br>(Emails and<br>password)                    | The Required<br>field must not<br>be null and<br>input data<br>should be<br>valid. | Login details get checked against database.                                                             |
| Output The Login deta<br>to check the a<br>gets notification |                                                                                    | ils get checked against database<br>authentication of user and user<br>n message of successfully login. |

## **FLOW CHART**

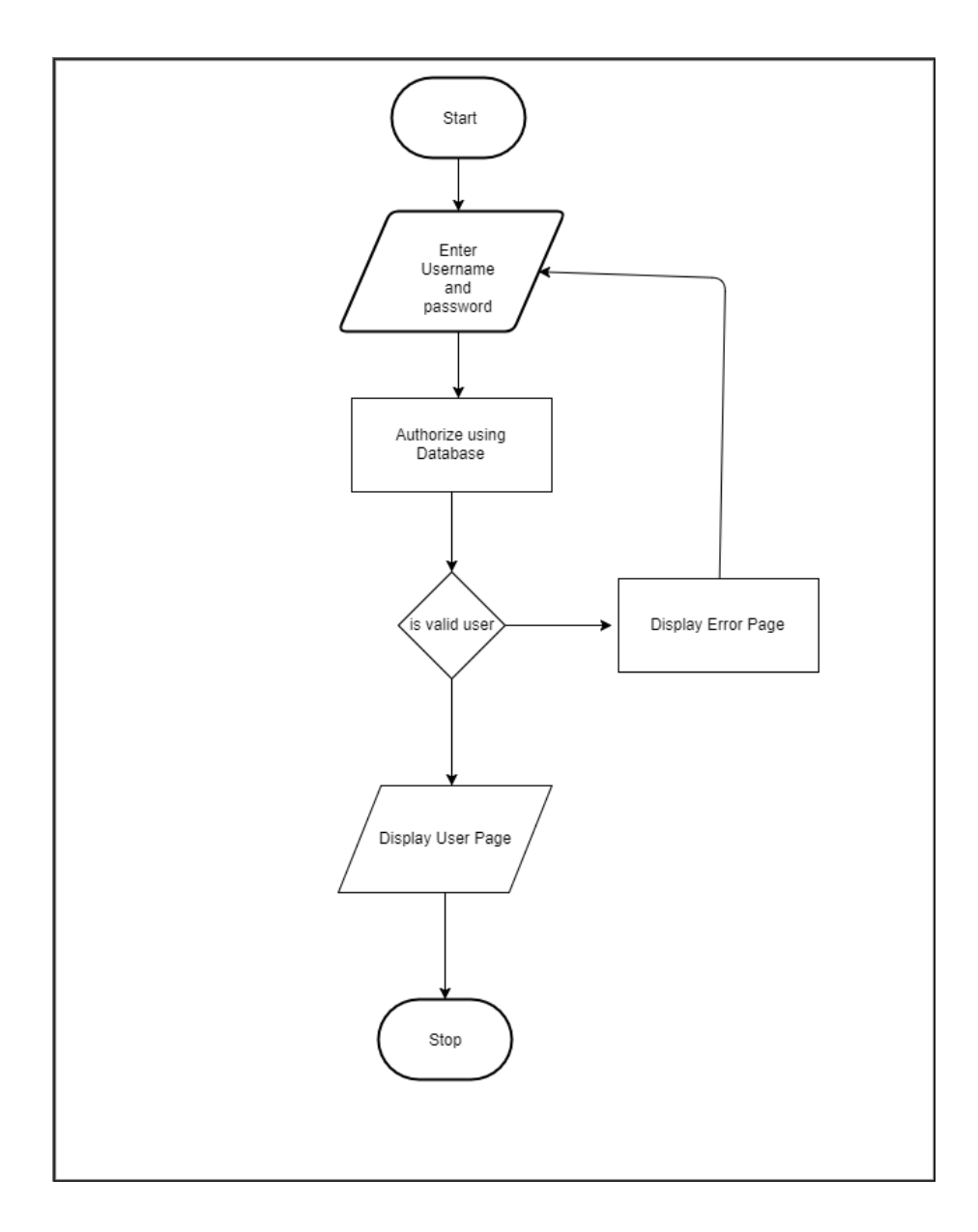

**Drawbacks and Limitations** 

## **Drawbacks and Limitations**

 Whenever a license file is generated the control is handover to JMS (Java Message Services), so we cannot predict the execution of JMS as they are the asynchronous calls. Hence, we cannot determine the exact

time to receive a license file.

It requires at max 10 minutes.

- License portal uses a lot of procedures and function calls to provide different functionality such as generating license reports, so the performance of the system is bit slow.
- Not all products are being licensed through portal, currently products belonging to the product family CoCreate, Flex, Integrity are licensed.

**Proposed Enhancement** 

## **Proposed Enhancement**

• In future we are planning to include other PTC products

licensing through the portal.

- License portal also integrates with other services that helps in retrieving licenses of the third party products.
- We are planning to integrate such more services in the portal.

# CONCLUSION

## CONCLUSION

- This project proved good for me as it provided practical knowledge of not only Spring Framework, but also about all handling procedure related with "License Management".
- It also provides knowledge about the latest technology used in developing web enabled application and client server technology that will be great demand in future.
- The entire project has been developed and deployed as per the requirement stated by the PTC Business Team.
- This will provide better opportunities and guidance in future in developing projects independently.
- Our company is planning to integrate in future and do it as an enhancement.
# BIBILOGRAPHY

#### **BIBILOGRAPHY**

- Web Reference
  - www.tutorialpoint.com
  - www.stackoverflow.com
  - ➢ <u>www.javatpoint.com</u>
  - www.journaldev.com
  - ➢ <u>www.java2blog.com</u>
  - ➢ <u>www.oracle.com</u>
- Reference Books
- Getting Started with Spring Framework
- Spring MVC: Beginner's Guide

- Spring in Action
- Spring 4 for Developing Enterprise Applications

## **ANNEXURE 1: USER INTERFACE**

## SCREENS

• Create a new Customer Account

| support.ptc.com/appserver/common/account/createAccount | tjsp                                       |                                                                             | 6 |
|--------------------------------------------------------|--------------------------------------------|-----------------------------------------------------------------------------|---|
| 📚 ptc                                                  |                                            | Tools Resources Login                                                       |   |
| Home > PTC.com Accounts > Create                       | New PTC eSupport Account                   |                                                                             |   |
| Create New P                                           | IC eSupport Account                        |                                                                             |   |
| New Customer Partner                                   | Basic Academic                             |                                                                             |   |
| All fields marked with a * are re                      | iquired.                                   | Customer Account: If you, or your company, have purchased                   |   |
| * First Name:                                          |                                            | a Global support agreement with PTC, you are encoded to this account level. |   |
| * Last Name:                                           |                                            | Please refer to your PTC Software Order Fulfillment Letter                  |   |
| * Title:                                               |                                            | account, such as your Service Contract Number (SCN).                        |   |
| * E-mail:                                              | This will be your username                 | Please click here if you need help with registration.                       |   |
| * Confirm E-mail:                                      |                                            |                                                                             |   |
| * Telephone:                                           |                                            |                                                                             |   |
| * Address:                                             |                                            |                                                                             |   |
| * City:                                                |                                            |                                                                             |   |
| State/Province:                                        | •                                          |                                                                             |   |
| Zip/Postal Code:                                       |                                            |                                                                             |   |
| * Country:                                             | United States 🔹                            |                                                                             |   |
| * Preferred Language                                   | English T                                  |                                                                             |   |
| I would like to receive PTC pro                        | duct and services related e-mail: UYes @No |                                                                             |   |
| * Password:                                            |                                            |                                                                             |   |
| * Confirm Password:                                    |                                            |                                                                             |   |

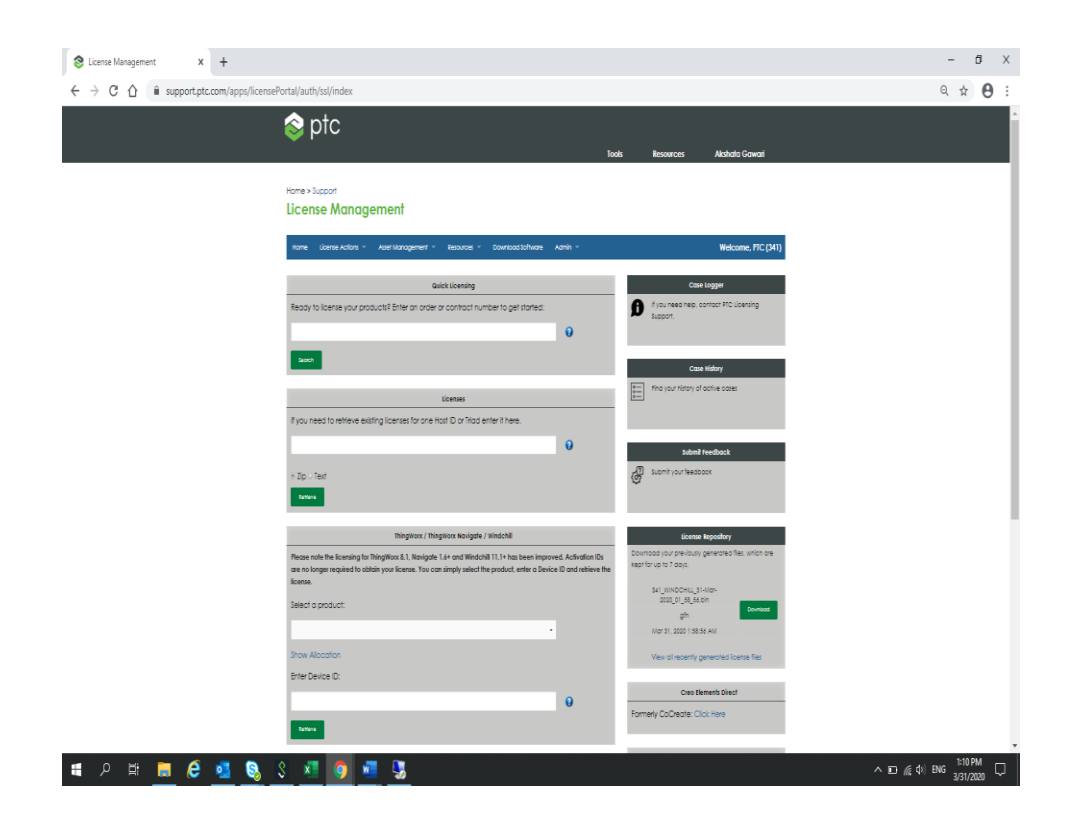

• Home page

• Advance Search :

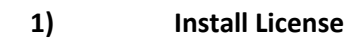

| S Advanced Search X -     | +                                      |                                                             |                             |                                                                     |           |                    | -                             |              |
|---------------------------|----------------------------------------|-------------------------------------------------------------|-----------------------------|---------------------------------------------------------------------|-----------|--------------------|-------------------------------|--------------|
| ← → C ☆ 🕯 support.ptc.com | n/apps/licensePortal/auth/ssl/advsearc | h                                                           |                             |                                                                     |           |                    | 0, ☆                          | Θ:           |
|                           | 📚 ptc                                  |                                                             |                             | Tools                                                               | Resources | Akshala Gawari     |                               | Î            |
|                           | Home>Support License Manageme          | nt                                                          |                             |                                                                     |           |                    |                               |              |
|                           | Home License Actions = Asset /         | Management - Resources -                                    | Download Software           | Admin 👻                                                             |           | Welcome, PTC (341) |                               |              |
|                           | Advanced Search                        |                                                             |                             |                                                                     |           |                    |                               |              |
|                           | Sales Order Number (SON)               | 0                                                           | Lookup Ser                  | rvice Contract Number (SCN)                                         |           | Lookup             |                               |              |
|                           | Host ID / Triad                        | 0                                                           | Lookup                      | bscription Number                                                   |           | O Lookup           |                               |              |
|                           | Asset Tog                              | 0                                                           | Lookup Pro                  | oduct Group                                                         |           | Lookup             |                               |              |
|                           |                                        |                                                             | Cieor Sec                   | orch                                                                |           |                    |                               |              |
|                           |                                        |                                                             |                             |                                                                     |           |                    |                               |              |
| \$                        |                                        | Why PTC<br>Products<br>Education<br>Try & Buy<br>Leadership |                             | Investor Relations<br>News<br>Partners<br>Blogs<br>Global Locations |           | fy∕in⊄             | •                             |              |
|                           |                                        | € Cop                                                       | oynight.2020 PTC Legal Poli | icies Quality Policy                                                |           |                    |                               |              |
| 🖷 🔎 🖽 📕 🧔                 | u 😒 🖇 🖉 👂                              | u 🦉                                                         |                             |                                                                     |           |                    | へ ED 🦟 (4)) ENG 1:12<br>3/31/ | РМ<br>2020 🖓 |

User can search by any of the field to get Available/Installed Licenses.

On clicking on Search, you will get the Available and Installed Licenses

List of Available licenses:

| ⊗ Advanced Search x +        |                                                                                                    | - ð ×               |
|------------------------------|----------------------------------------------------------------------------------------------------|---------------------|
| ← → C ☆ 🕯 supporttest.ptc.co | om/apps/licensePortal/auth/ssl/advsearch                                                                                                    | લ ☆ 🖯 :             |
|                              | Took Resources AkshalarGowari                                                                                                    |                     |
|                              | Home > Support License Management                                                                                                    |                     |
|                              | Hame Elsense Actions + Aest Management + Resources + Download Software Admin + Welcome, PIC (241)                                                                                                    |                     |
|                              | Advanced Search                                                                                                    |                     |
|                              | 3143317 Distate Service Contract Number (SCN) O Lottue                                                                                                    |                     |
|                              | Hort ID / Yind O Koke Subscription Number O Koke                                                                                                    |                     |
|                              | Asset Tog O Looke Product Group O Looke                                                                                                    |                     |
|                              | Cor Sand                                                                                                    |                     |
|                              | Available License                                                                                                    |                     |
|                              | Show 10 - entries Search:                                                                                                    |                     |
|                              | Product Product Description     Support End     Soft     SON     SON     SON     SON     SON     Asset Tog                                                                                                    |                     |
|                              | Image: Image:                    |                     |
|                              | Phi-CPE401A ThingHow Novigote Contribute ADU Jon 22, 2021 8048317 092285880  Provides Provides Provides International International Internatione Internatione International Internationa International Internat |                     |
|                              |                                                                                                    |                     |
|                              | Instal License Log Case for Upgrade Products Rev Up Update Aust Tag                                                                                                    |                     |
|                              | Peak role that a product package is considered one item, no matter the serviceable item's product statur. Any loening action will be performed at the product package level                                                                                                    |                     |
| a o 🗑 🐂 🗸 🗖                  |                                                                                                    | 228 PM              |
| 📕 🖓 🖻 🗖 🦉 🛄                  | N 10 A 10 A 10 A 10 A 10 A 10 A 10 A 10                                                                                                    | 47/ ENG 3/31/2020 1 |

Clicking on + in available license list you will get sub products.

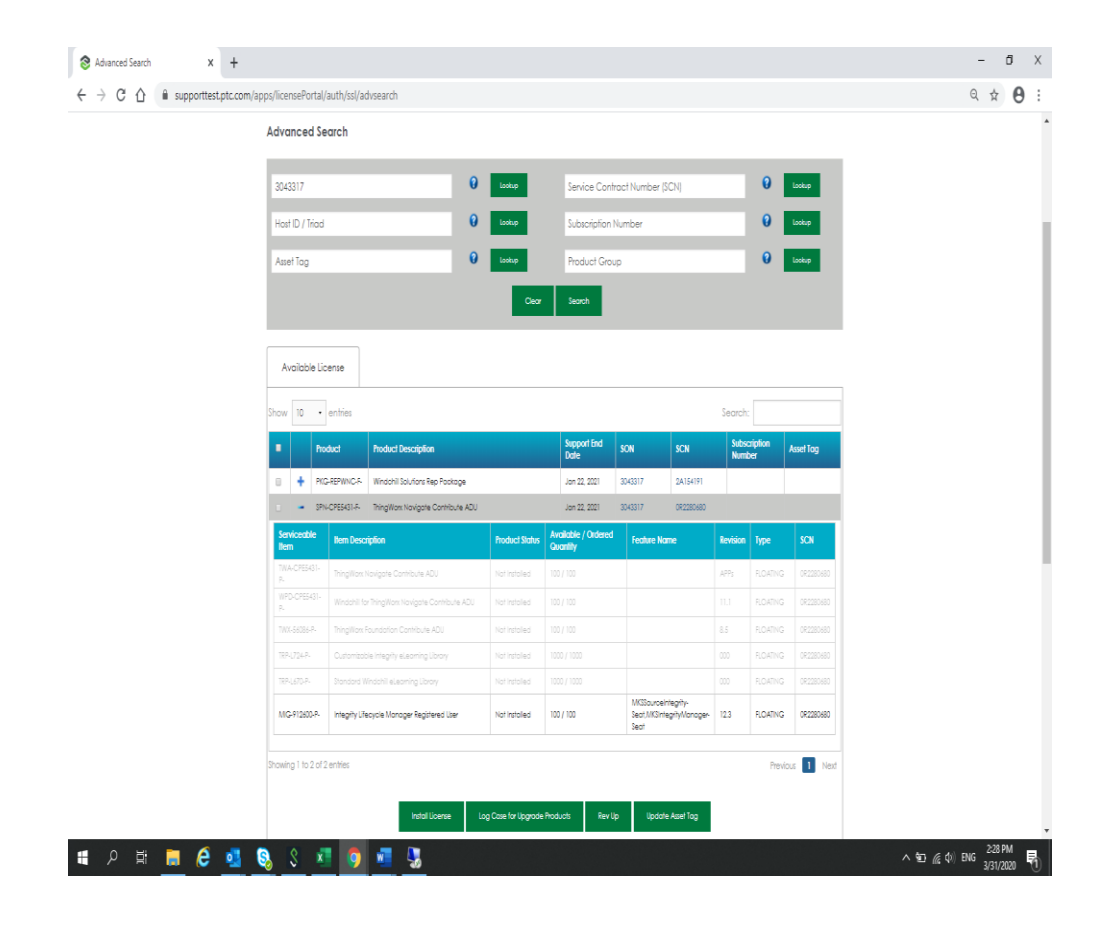

On selecting the product and clicking on install License button

| 😵 ptc                                                                    |                           |                                    |                            |                              |            |  |
|--------------------------------------------------------------------------|---------------------------|------------------------------------|----------------------------|------------------------------|------------|--|
|                                                                          |                           | Tool                               | Resources                  | Akshata Gav                  | vari       |  |
| Home > Support                                                           |                           |                                    |                            |                              |            |  |
| License Management                                                       |                           |                                    |                            |                              |            |  |
| Home License Actions + Asset Management + Res                            | ources + Download Soft    | tware Admin +                      |                            | Welcome, I                   | PTC (341)  |  |
| Advanced Search                                                          |                           |                                    |                            |                              |            |  |
| 3043317                                                                  | 0 Lookup                  | Service Contract Numb              | er (SCN)                   | 0 Look                       |            |  |
| Host ID / Triad                                                          | 0 Lookup                  | Subscription Number                |                            | 0 Look                       | P          |  |
| Asset Tag                                                                | 0 Lookup                  | Product Group                      |                            | 0 Looks                      | •          |  |
|                                                                          | Ceor                      | Search                             |                            |                              |            |  |
| A2464 (income                                                            |                           |                                    |                            |                              |            |  |
| Available blockse                                                        |                           |                                    |                            |                              |            |  |
| Show 10 • entries                                                        |                           |                                    | Ser                        | arch:                        |            |  |
| Product Product Description                                              |                           | Support End<br>Date SON            | SCN                        | Subscription Asset<br>Number | Tog        |  |
| PKG-REPWINC-F- Windchill Solutions Rep Package                           | •                         | Jan 22, 2021 3043317               | 2A154191                   |                              | _          |  |
| PH-CPESH31-F- Thing Wax Novigate Contribute  Showing 1 to 2 of 2 entries | ADU                       | Jan 22, 2021 3043317               | 0R2280680                  | Provinus                     | 1 Next     |  |
|                                                                          |                           |                                    |                            |                              |            |  |
| instal License                                                           | Log Case for Upgrade P    | hoducts Rev Up Up                  | adate Asset Tog            |                              |            |  |
| Please note that a product package is considered one item                | no matter the serviceable | e item's product status. Any licen | ing action will be perform | red at the product pac       | koge level |  |

A popup occurs -

Enter quantity less than total quantity.

Provide Host Id to install license on and select Zip or text radio button (in which type you want license File).

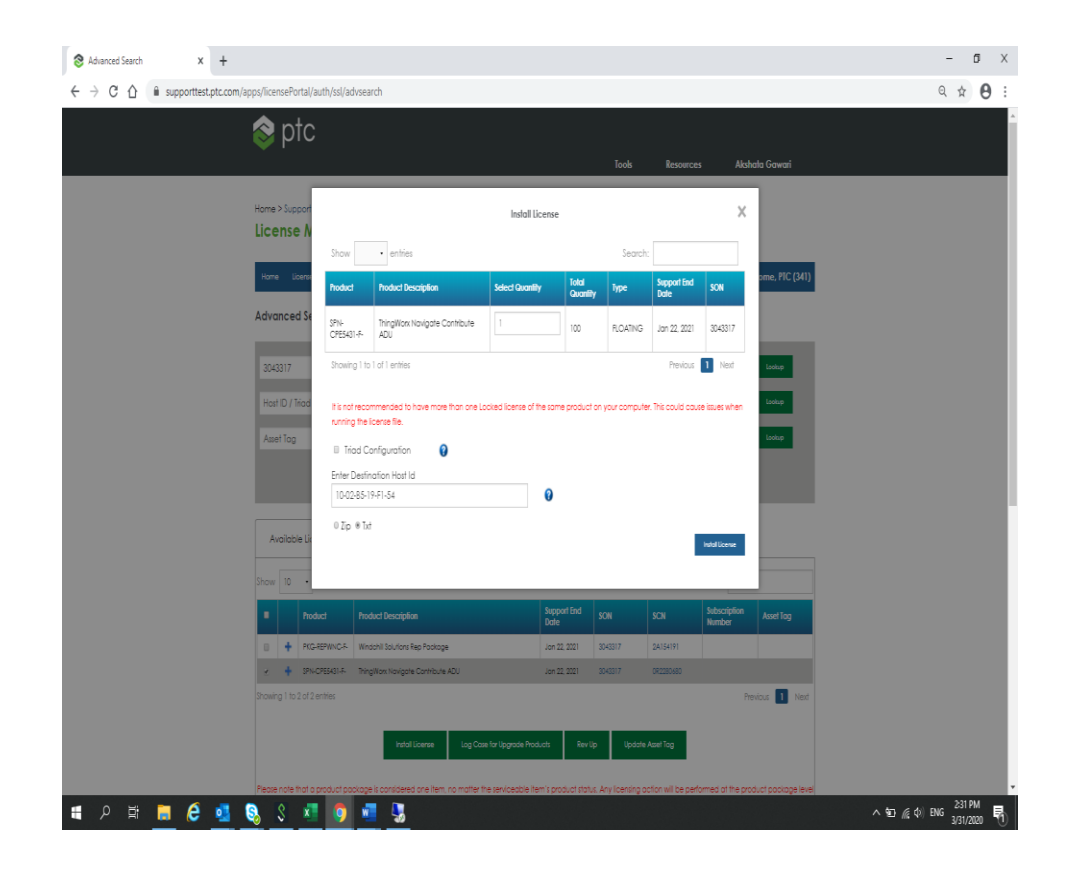

After clicking on install License confirmation box appears.

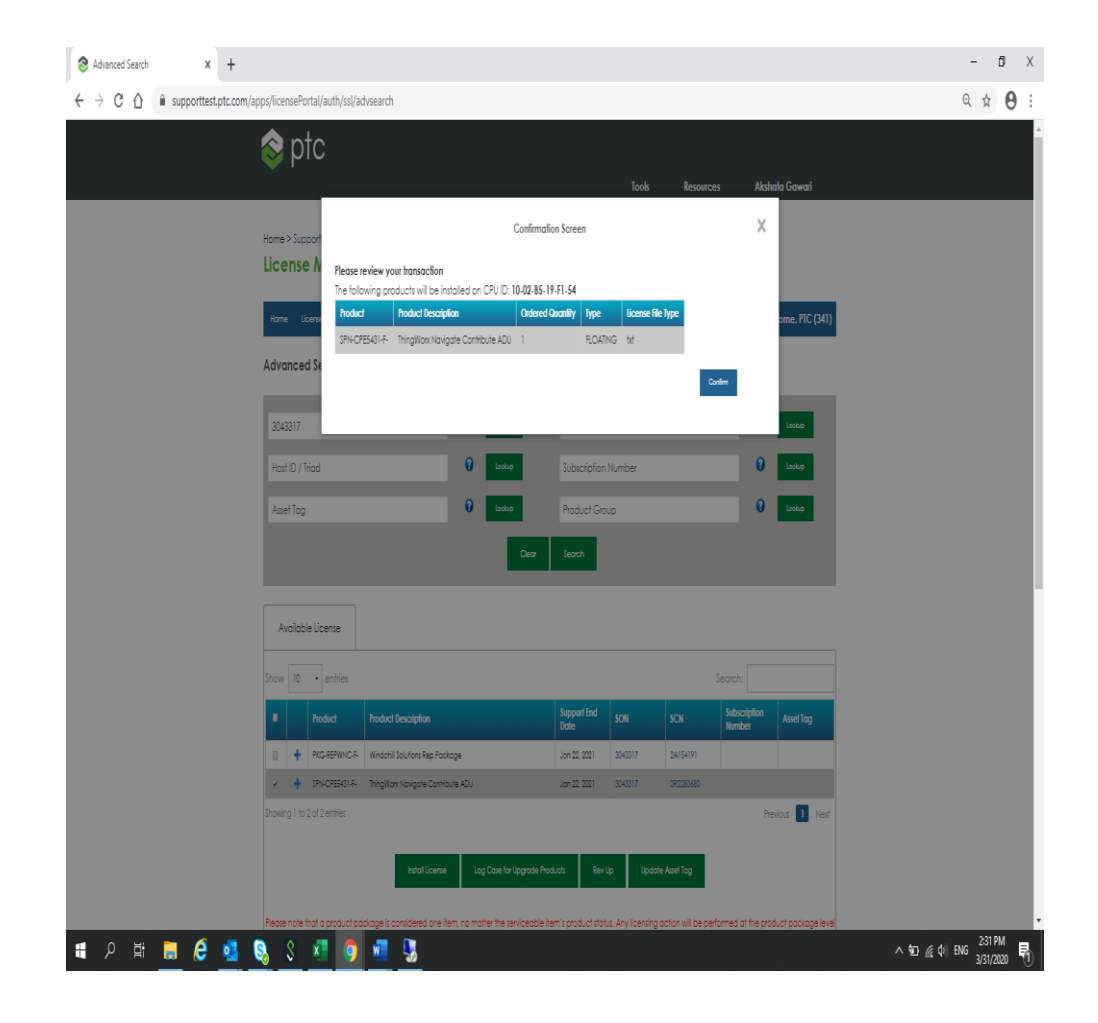

We will get one message at the top of case creation of successful transaction with case number:

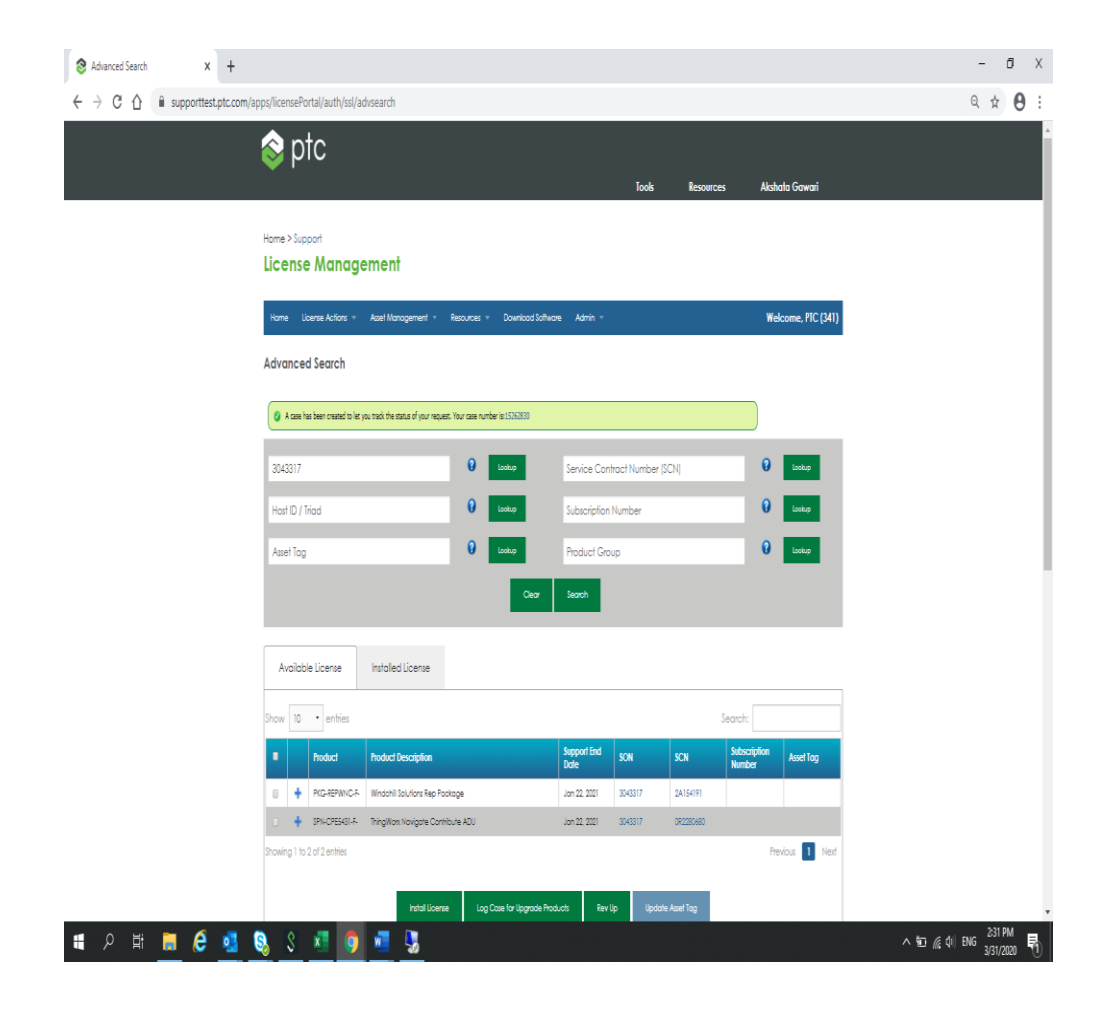

## You can verify the changes:

#### In Available License tab

| ota 📀                       |                            |                               |                     |                 |                                       |                         |                                                                                                    |        |
|-----------------------------|----------------------------|-------------------------------|---------------------|-----------------|---------------------------------------|-------------------------|----------------------------------------------------------------------------------------------------|--------|
| <b>V</b>                    |                            |                               |                     | Tools           | Resources                             | i Aksi                  | hata Gawari                                                                                                    |        |
| Home > Support              |                            |                               |                     |                 |                                       |                         |                                                                                                    |        |
| License Manag               |                            | Remand a Doubland to Burn     | . Admin v           |                 |                                       | w                       | alaama RIC (241)                                                                                                    |        |
| Advanced Search             | Age indiagonen -           |                               |                     |                 |                                       |                         | econic, n.c. (341)                                                                                                    |        |
|                             |                            |                               |                     |                 |                                       | 0                       | -                                                                                                    |        |
| 3043317                     |                            |                               | Service Contro      | ict Number (SC  | N)                                    | 0                       | Lookup                                                                                                    |        |
| Host ID / Triad             |                            | U Lookup                      | Subscription N      | umber           |                                       | A                       | subscription products in the Ins                                                                                               | tolled |
| Asset Tog                   |                            | 🕑 Lookup                      | Product Group       | 2               |                                       | Bo<br>NU<br>Suit        | se will now have a subscription<br>mber associated with them.<br>ascription product will begin ge<br>intered to new SCM sumber | tting  |
|                             |                            | Ciecr                         | Search              |                 |                                       | <u> </u>                | greatoriew solvinanioes.                                                                                                    |        |
| Avoilable License           | Installed License          |                               |                     |                 |                                       |                         |                                                                                                    |        |
| Show 10 • entries           |                            |                               |                     |                 | S                                     | earch:                  |                                                                                                    |        |
| Product                     | Product Description        | Host ID / Triad               | Support End<br>Date | SON SC          | N Sub:<br>Num                         | actiption As<br>aber To | set Retrieve<br>g license                                                                                                    |        |
| ■ + SPN-CPE5431-<br>5-      | hingiWax Navigate Carthiou | te ADU 10-02-85-19-F1-54      | Jon 22, 2021        | 3043317 OR      | 2280680                               |                         | Retrieve<br>license                                                                                                    |        |
| Showing 1 to 1 of 1 entries |                            |                               |                     |                 |                                       | Pi                      | evious 🚺 Next                                                                                                    |        |
|                             | Move License Deins         | tal Licenses Update Asset Tap | Manage i            | emporary Locked | licenses                              | Rev Up                  |                                                                                                    |        |
| Process 1 1 1 1 1           |                            |                               |                     |                 | · · · · · · · · · · · · · · · · · · · |                         |                                                                                                    |        |

#### License mail:

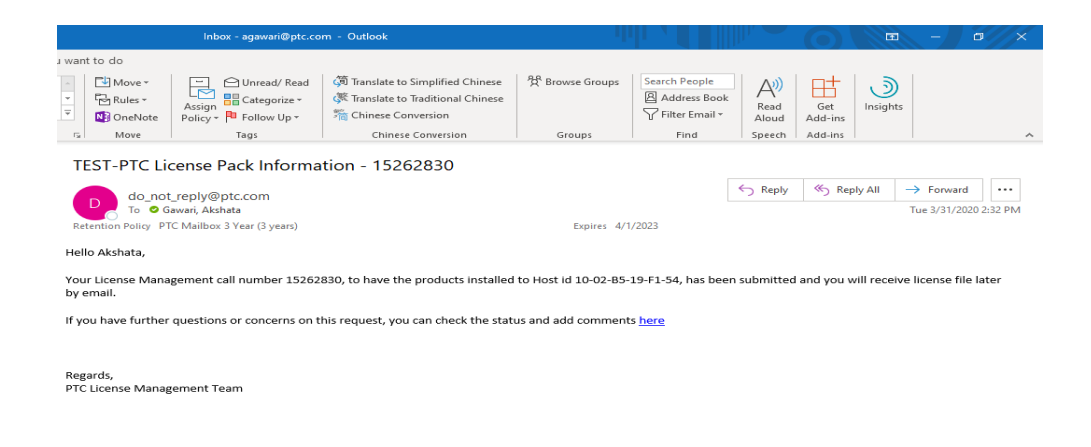

#### **License File Contents:**

\_\_\_\_\_ #License Pack for Request ID 1726568 31-Mar-2020 #This License pack was requested by: PTC Host ID 10-02-B5-19-F1-54 #-------------# PTC License Pack # IMPORTANT SOFTWARE LICENSING INFORMATION # Retain this for your records. #Customer :PTC #Site : PTC # # :140 KENDRICK STREET # # :NEEDHAM, MA 02494 # :US # :, #Contact :SANNY FANG #Email :SFANG@PTC.COM #Customer Number :341 #Install Site No :234366 # PTC Host ID 10-02-B5-19-F1-54 \*\*\*\*\*\*\*\*\*\*\*\*\*\*\*\*\*\*\* #259 1 Arbortext IsoDraw 3D 7.3 Extensions Ext 16-oct-2021 2A154191 #260 1 Arbortext IsoCompose 16-oct-2021 2A154191 7.3 Ext #0 1 NOTEBOOK 16-oct-2021 2A154191 Creo 7.0 Ext #START: License File for HOST ID 10-02-B5-19-F1-54 #-----\_\_\_\_\_ SERVER \_\_HOSTNAME\_\_ PTC\_HOSTID=10-02-B5-19-F1-54 7788 DAEMON ptc\_d \_\_PTCD\_PATH\_\_ # Serviceable = Arbortext IsoDraw Rep Options # Feature Name = 259 # Feature Version = 7.3

## 2. Case logger

Click License Actions > Case Logger

| 📚 ptc                                                                            | Tools Resour                                                                                    | ces Akshala Gawari   |
|----------------------------------------------------------------------------------|-------------------------------------------------------------------------------------------------|----------------------|
| Home > Support<br>License Management                                             |                                                                                                 |                      |
| Home License Actions - Asset Management - Best<br>Advanced Search<br>Case Lagger | suces = Download Soffware Admin =                                                               | Welcome, FIC (341)   |
| 30433 Loense Nonagement Reports<br>Kost IC                                       | Ο         Service Contract Number (βCN)            Ο         Letter         Subscription Number | O Lookes<br>O Lookes |
| Asset Tog                                                                        | Looka Product Group     Ceor Teach                                                              | O toolo              |
| Why PTC<br>Products                                                              | Investor Relations<br>News                                                                      | fy∕in œ              |
| Education<br>Try & Buy<br>Leadership                                             | Partners<br>Blogs<br>Global Locations                                                           |                      |
|                                                                                  | opyright 2020 PTC Legal Policies Quality Policy                                                 |                      |

A form is displayed, fill user details.

| 📚 Case Logger 🛛 🗙 🕂                    |                                                                                                    |                                                     |                             |                                |                      | – a ×                                                         |
|----------------------------------------|----------------------------------------------------------------------------------------------------|-----------------------------------------------------|-----------------------------|--------------------------------|----------------------|---------------------------------------------------------------|
| ← → C ☆ 🔒 supporttest.ptc.com/apps/cas | se_logger_viewer/cs/auth/ssl/log                                                                            |                                                     |                             |                                |                      | ् ☆ 🖰 :                                                       |
|                                        | 📚 ptc                                                                                                    | Tools                                               | Resources                   | Akshata Gawari                 |                      |                                                               |
|                                        | SUPPORT                                                                                                    |                                                     |                             |                                |                      |                                                               |
|                                        | Case Logger                                                                                                 |                                                     |                             |                                |                      |                                                               |
|                                        | Open a Case                                                                                                 |                                                     |                             |                                |                      |                                                               |
|                                        | You can open a case for yourself or your customer.<br>on the Search Button will provide a list of customers | To open a case for your customer<br>to choose from. | start by checking the bax i | below and fill in at least one | feld filed. Clicking |                                                               |
|                                        | II I would like to open case on behalf of customer                                                          |                                                     |                             |                                |                      |                                                               |
|                                        | Email                                                                                                    |                                                     |                             |                                |                      |                                                               |
|                                        | agawari\$ptc.com                                                                                            |                                                     |                             |                                |                      |                                                               |
|                                        | Fist Name                                                                                                   | Last Name                                           |                             |                                |                      |                                                               |
|                                        | Aishoto                                                                                                    | Gawał                                               |                             |                                |                      |                                                               |
|                                        | Company                                                                                                    | Customer Number                                     |                             |                                |                      |                                                               |
|                                        | PIG .                                                                                                    | 341                                                 |                             |                                |                      |                                                               |
|                                        | Search Reset                                                                                                |                                                     |                             |                                |                      |                                                               |
|                                        |                                                                                                    |                                                     |                             |                                | Next                 |                                                               |
|                                        |                                                                                                    |                                                     |                             |                                |                      |                                                               |
|                                        |                                                                                                    |                                                     |                             |                                |                      |                                                               |
| <u></u>                                | Why PTC<br>Brootwate                                                                                        |                                                     | Investor Relation           |                                | t Ƴ in ¤             |                                                               |
|                                        | Education                                                                                                   |                                                     | Partners                    |                                |                      |                                                               |
|                                        | Try & Buy                                                                                                   |                                                     | Blogs                       |                                |                      |                                                               |
|                                        | Leadership                                                                                                  |                                                     | Global Location             |                                |                      |                                                               |
|                                        |                                                                                                    |                                                     |                             |                                |                      |                                                               |
|                                        |                                                                                                    | Copyright 2020 PTC Legal                            | Policies Quality Po         | alicy                          |                      |                                                               |
|                                        |                                                                                                    |                                                     |                             |                                |                      |                                                               |
| 4                                      |                                                                                                    |                                                     |                             |                                |                      | , *                                                           |
| 🖷 २ म 📕 🤗 💁 🗞                          | 8 🐖 🧿 🐖 🐰                                                                                                   |                                                     |                             |                                |                      | ^ 100 ∉ (1) ENG 434 PM 100 100 100 100 100 100 100 100 100 10 |

## On clicking next.

| S Case Logger X +                      |                                                                                                    |                                                                                                    |                     | - a ×             |
|----------------------------------------|----------------------------------------------------------------------------------------------------|----------------------------------------------------------------------------------------------------|---------------------|-------------------|
| ← → C ☆ @ supporttest.ptc.com/apps/cas | se_logger_viewer/cs/auth/ssl/log                                                                                                    |                                                                                                    |                     | २ 🛧 🕒 :           |
|                                        | 📚 ptc                                                                                                    | Tools Resources Akshata Gawari                                                                                          |                     |                   |
|                                        | SUPPORT                                                                                                    |                                                                                                    |                     |                   |
|                                        | Case Logger                                                                                                    |                                                                                                    |                     |                   |
|                                        | Welcome to the PTC Case Logger<br>Mast issues can be solved immediately by the articles Dylan, our Searc<br>solution. If Dylan cannot provide the answer to your issue, but click the | h Bipert, provides. Please fill in the fields below and let Dylan cor<br>link at the bottom of the page to open a case. | me up with the best |                   |
|                                        | Which product are you using?                                                                                                    |                                                                                                    |                     |                   |
|                                        | Do you want to open a case with PTC Cloud Services? *                                                                                                    |                                                                                                    |                     |                   |
|                                        | Tell us about the issue you are having 🛛                                                                                                    |                                                                                                    |                     |                   |
|                                        | Type in a description of your issue. For example "User is unable to exp                                                                                                    | ort search results to Excel".                                                                                           | Submit 🕈            |                   |
|                                        |                                                                                                    |                                                                                                    |                     |                   |
| ۵                                      |                                                                                                    | Investor Relations                                                                                                    | f yr in ¤           |                   |
| ~                                      | Products                                                                                                    | News                                                                                                    |                     | i i               |
|                                        | Try & Buy                                                                                                    | Blogs                                                                                                    |                     | 1                 |
|                                        | Leadership                                                                                                    | Global Locations                                                                                                    |                     |                   |
|                                        |                                                                                                    | TC Level Delicies OralityDelicy                                                                                         |                     |                   |
|                                        |                                                                                                    | Logal Polices Guality Policy                                                                                            |                     |                   |
|                                        |                                                                                                    |                                                                                                    |                     |                   |
| 🔳 २ म 📕 🤗 💶 🗞                          | S 📲 👩 📲 🖫                                                                                                    |                                                                                                    | ~ 🖿                 | 세 (ti) ENG 434 PM |

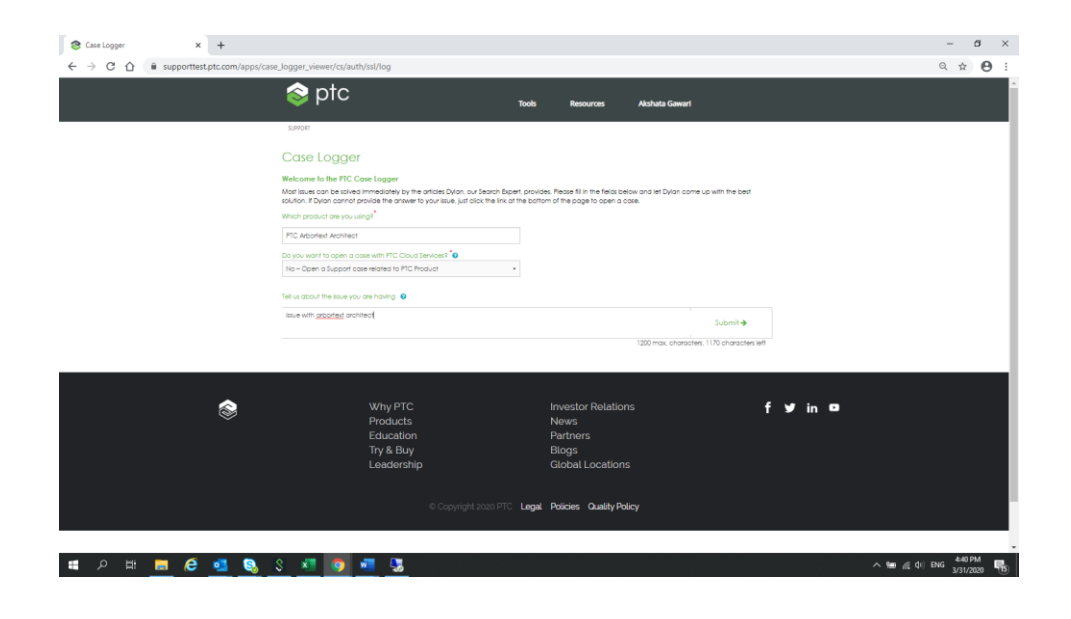

Articles are displayed related to your issue.

You can either click on Issue Solved or a link named '<u>here</u>' if your issue is not solved.

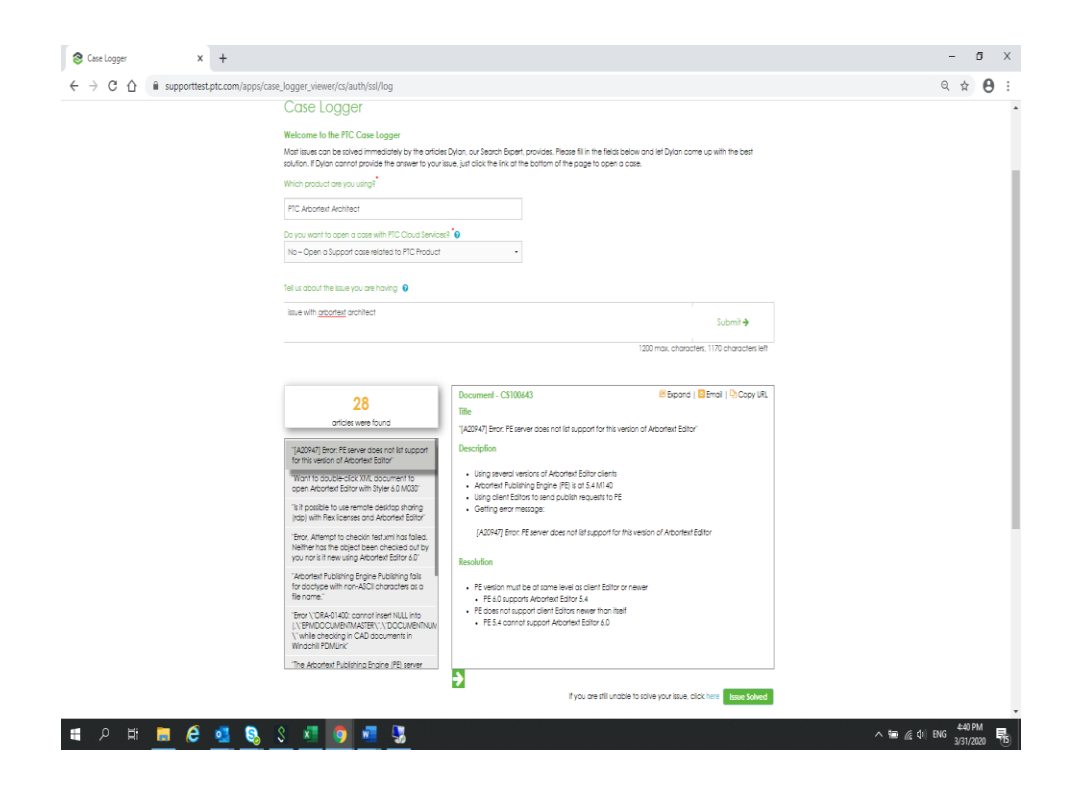

#### 3. License Management Reports

Click License Actions > License Management Reports

Select Type: Serviceable / Orderable and Criteria: Entire Customer / SCN > Click Submit

| Advanced Search X +                                   |                                                                         |                               |                                                                     |                        | – o ×                    |
|-------------------------------------------------------|-------------------------------------------------------------------------|-------------------------------|---------------------------------------------------------------------|------------------------|--------------------------|
| ← → C △ @ supporttest.ptc.co                          | n/apps/licensePortal/auth/ssl/advsearch                                 |                               |                                                                     |                        | ९ ☆ 🖰 :                  |
|                                                       | 📚 ptc                                                                   |                               | Tools Res                                                           | iources Akshala Gawari |                          |
|                                                       | Home > Support<br>License Management                                    |                               |                                                                     |                        |                          |
|                                                       | Home Elsense Actions = Asset Monogement = 1 Advanced Search Cose Logger | Resources - Download Software | Asmin -                                                             | Welcome, PIC (341)     |                          |
|                                                       | 30433 Elsense Management Reports License Reportiny                      | O Loskap                      | Service Contract Number (SCN)<br>Subscription Number                | C Leokup               |                          |
|                                                       | Asset Tog                                                               | O Loskup                      | Product Group                                                       | O Lickup               |                          |
|                                                       |                                                                         | Cerz                          | leash                                                               |                        |                          |
| ŝ                                                     | Why PTC<br>Products<br>Education<br>Try & Buy<br>Leadership             |                               | Investor Relations<br>News<br>Partners<br>Blogs<br>Global Locations | f y in 🕿               |                          |
|                                                       | c                                                                       | Copyright 2020 PTC Legal      | Policies Quality Policy                                             |                        |                          |
| https://supporttest.ptc.com/apps/licensePortal/auth/s | eVedr                                                                   |                               |                                                                     |                        | 442 PM                   |
| I P F 📃 🤗 💶                                           | <u>S S M 9 M 5</u>                                                      |                               |                                                                     |                        | ^ 100 / (□ ENG 3/31/2020 |

| 😂 License Management Reports 🛛 🗙 🕂 |                                                                                            |                                        |                          | – ø ×                 |
|------------------------------------|--------------------------------------------------------------------------------------------|----------------------------------------|--------------------------|-----------------------|
| ← → C ☆ 🔒 supporttest.ptc.com/ap   | ps/licensePortal/auth/ssl/cdr                                                              |                                        |                          | ् 🛧 🕒 ः               |
|                                    | 📚 ptc                                                                                      | Tools                                  | Resources Akshala Gawari |                       |
|                                    | Home > Support<br>License Management                                                       |                                        |                          |                       |
|                                    | Home License Actions = Asset Management = Resources = Download Sof                         |                                        | Welcome, PIC (341)       |                       |
|                                    | License Management Reports                                                                 |                                        |                          |                       |
|                                    | Please select from the options below to obtain your license report.                        |                                        |                          |                       |
|                                    | Request Submitted. An email will be sent with the details of the Customer Detailed Report. |                                        |                          |                       |
|                                    | Type of Report * © Servicable 👔 🔹 Orderable 🗿                                              |                                        |                          |                       |
|                                    | SCN                                                                                        |                                        |                          |                       |
|                                    | SCN * (x 2A154191)                                                                         |                                        |                          |                       |
|                                    |                                                                                            |                                        | Submit Request           |                       |
|                                    |                                                                                            |                                        |                          |                       |
|                                    |                                                                                            |                                        |                          |                       |
| ۲                                  | Why PTC<br>Products<br>Education                                                           | Investor Relations<br>News<br>Partners | f ⊻ in                   | •                     |
|                                    | Try & Buy<br>Leadership                                                                    | Blogs<br>Global Locations              |                          |                       |
|                                    |                                                                                            | egal Policies Quality Policy           |                          |                       |
| = o = = e = s                      | N 8 🐖 👩 🐖 🛄                                                                                |                                        |                          | ∧ 100 @ 01 ENG 445 PM |

Will get mail which include following report:

| PROTE | CTED VIEW | Be careful—files from | m the Internet | can contain | viruses. Unless you ne | ed to edit, it's safe | r to stay in Pr | rotected View.  | Enable Ed | iting   |       |           |            |          |         |             |         |            |             |           |
|-------|-----------|-----------------------|----------------|-------------|------------------------|-----------------------|-----------------|-----------------|-----------|---------|-------|-----------|------------|----------|---------|-------------|---------|------------|-------------|-----------|
|       | • :       | X V fr                |                |             |                        |                       |                 |                 |           |         |       |           |            |          |         |             |         |            |             |           |
| A     | B         | C                     | D              | F           | F                      | G                     | н               | i Lu            | K         | L L     | м     | N         | 0          | р        | 0       | R           | S       | T          | L U         | V         |
|       |           | Usoful for now        | installation   | _           |                        | Mainta                | 20000 0000      | wal ucoful info | rmation   |         |       |           | Ū          |          |         |             | Ukof    | ul whon ur | udating ad  | drocene   |
| USTO  | AFCUSTON  | AF SALES ORDER #      | HOSTID         | HOST NAM    | ORDERED ITEM           | ORDERED S             |                 | FM DESCREV      | OTY       | REFEREN | ci /s | STATUS    | PRODUCT    | SERVICEC | CONTRAC | CONTRAC     | SITE    | ADDR1      |             | ADDR3     |
| 41    | DIC       | 901038                | 1105110        | 1031 104    | DKG-4002-F.            | Education F           | VG-4002 Ed      | furation 440    | 1         | 1106681 | F     | Not Insta | Time-Red   | 20154191 | ACTIVE  | 31-Dec-20   | 19      | ADDIG      | Roomz       | ROOMS     |
| 11    | DIC       | 901038                | 00.10.83       | 100.10.82.0 | DKG.4004.F.            | Education F           | VG-4002 Ed      | lucation M0     | 1         | 1105701 | r.    | Installed | Time-Red   | 0.15/191 | ACTIVE  | 31-Dec-20   | 2255066 | DIC        |             | 144D W    |
| 11    | PTC       | 1128248               | 00 10 00       |             | CC5-CV5900-F-          | CADDS 51 C            | 15-CV59IC4      | 1005 UN 160     | 1         | 1512316 | F     | Expired   | ULE / Com  | 20154191 | EXPIRED | 31-Dec-20   | 10      | TTC .      |             | 2410 10   |
| 11    | PTC       | 1318635               |                |             | DKG-3186-FY-           | LIDEAS to F           | NG-3187. Cr     | eo Four 440     | 1         | 1729774 | F     | Not insta | Time-Red   | 20154191 | ACTIVE  | 02. Jan. 20 |         |            |             |           |
| 1     | PTC       | 2006247               | MNTRFI-        | MNTREL-2    | WNC-2127-F-            | Windchill W           | NC-212.W        | indchill 112    | 1         | 2527484 | F     | Installed | Time-Rest  | 20154191 | ACTIVE  | 31-Dec-20   | 234366  | PTC        |             | 140 KEN   |
| 1     | PTC       | 2006247               | MNTREL-        | MNTRFI-2    | WNC-2150-F-            | Windchill W           | NC-2150W        | indchill 112    | 1         | 2527485 | F     | Installed | Time-Rest  | 20154191 | ACTIVE  | 31-Dec-20   | 234366  | PTC        |             | 140 KE    |
| 1     | PTC       | 2006247               | MNTRFL-        | MNTRFI-2    | WNC-2126-F-            | Windchill W           | NF-2126 W       | Internu 112     | 1         | 2527486 | F     | Installed | Time-Rest  | 24154191 | ACTIVE  | 31-Dec-20   | 234366  | PTC        |             | 140 KE    |
|       | PTC       | 2006247               | R8-CA-3A       | -R8-C4-34-  | WNC-2132-F-            | Windchill W           | NF-2132W        | Inrkgrou 112    | 1         | 2527487 | F     | Installed | Time-Rest  | 20154191 | ACTIVE  | 31-Dec-20   | 2355066 | PTC        |             | 144D V    |
| 1     | PTC       | 2006247               | MNTREL-        | MNTRFI-2    | WNC-2133-F-            | Windchill W           | NF-2133W        | lorkgrou 112    | 1         | 2527488 | F     | Installed | Time-Rest  | 2A154191 | ACTIVE  | 31-Dec-20   | 234366  | PTC        |             | 140 KF    |
|       | PTC       | 2006247               | MNTREL-        | 2 MNTREL-2  | WNC-2140-F-            | Windchill W           | NE-214CW        | lorkgrou 112    | 1         | 2527489 | F     | Installed | Time-Rest  | 2A154191 | ACTIVE  | 31-Dec-20   | 234366  | PTC        |             | 140 KE    |
|       | PTC       | 2006247               | MNTREL-        | MNTREL-2    | WNC-2131-F-            | Windchill W           | NC-2131W        | indchill 112    | 1         | 2527490 | F     | Installed | Time-Rest  | 2A154191 | ACTIVE  | 31-Dec-20   | 234366  | PTC        |             | 140 KE    |
|       | PTC       | 2006247               | MNTREL-        | 2 MNTREL-2  | WDP-CPS5013-F-         | Windchill W           | NA-211(W        | indchill 112    | 1         | 2527493 | F     | Installed | Time-Rest  | 2A154191 | ACTIVE  | 31-Dec-20   | 234366  | PTC        |             | 140 KE    |
| 1     | PTC       | 2006247               | MNTREL-3       | 2 MNTREL-2  | WEC-CP001-F-           | Windchill W           | EC-CPOC W       | indchill 112    | 1         | 2527494 | F     | Installed | Time-Rest  | 2A154191 | ACTIVE  | 31-Dec-20   | 234366  | PTC        |             | 140 KE    |
| L     | PTC       | 2006247               | MNTREL-        | 2 MNTREL-2  | WEC-CP009-F-           | PartsLink IV          | EC-CPOCPT       | IC Partsl 112   | 1         | 2527495 | F     | Installed | Time-Rest  | 2A154191 | ACTIVE  | 31-Dec-20   | 234366  | PTC        |             | 140 KE    |
| L     | PTC       | 2006247               | MNTREL-        | 2 MNTREL-2  | WNA-2340-F-            | Windchill W           | NA-234(W        | indchill 112    | 1         | 2527496 | F     | Installed | Time-Rest  | 2A154191 | ACTIVE  | 31-Dec-20   | 234366  | PTC        |             | 140 KE    |
|       | PTC       | 2006247               | MNTREL-        | 2 MNTREL-2  | WNA-2348-F-            | Windchill W           | NA-234{W        | indchill 112    | 1         | 2527497 | F     | Installed | Time-Rest  | 2A154191 | ACTIVE  | 31-Dec-20   | 234366  | PTC        |             | 140 KE    |
| 1     | PTC       | 2006247               | MNTREL-        | 2 MNTREL-2  | WNA-2341-F-            | Windchill W           | NA-234: W       | indchill 112    | 1         | 2527498 | F     | Installed | Time-Rest  | 2A154191 | ACTIVE  | 31-Dec-20   | 234366  | PTC        |             | 140 KE    |
|       | PTC       | 2006247               | MNTREL-        | 2 MNTREL-2  | WNA-2346-F-            | Windchill W           | NA-234(W        | indchill 112    | 1         | 2527499 | F     | Installed | Time-Rest  | 2A154191 | ACTIVE  | 31-Dec-20   | 234366  | PTC        |             | 140 KE    |
|       | PTC       | 2006247               | MNTREL-        | 2 MNTREL-2  | WNA-2342-F-            | Windchill W           | NA-234, W       | indchill 112    | 1         | 2527500 | F     | Installed | Time-Rest  | 2A154191 | ACTIVE  | 31-Dec-20   | 234366  | PTC        |             | 140 KE    |
| L     | PTC       | 2006247               | MNTREL-        | 2 MNTREL-2  | WNA-2352-F-            | Windchill W           | NA-235, W       | indchill 112    | 1         | 2527501 | F     | Installed | Time-Rest  | 2A154191 | ACTIVE  | 31-Dec-20   | 234366  | PTC        |             | 140 KE    |
| 1     | PTC       | 2006247               | MNTREL-        | 2 MNTREL-2  | WNA-2376-F-            | Windchill W           | NA-237(Ba       | anERP / 112     | 1         | 2527502 | F     | Installed | Time-Rest  | 2A154191 | ACTIVE  | 31-Dec-20   | 234366  | PTC        |             | 140 KE    |
| L     | PTC       | 2006247               | MNTREL-        | 2 MNTREL-2  | WNC-2142-F-            | Windchill W           | NE-2142 W       | indchill 112    | 1         | 2527504 | F     | Installed | Time-Rest  | 2A154191 | ACTIVE  | 31-Dec-20   | 234366  | PTC        |             | 140 KE    |
| L     | PTC       | 1282275               | 00-02-3F-      | (00-02-3F-( | PKG-3963-F-            | Creo e/ENE            | VG-3963-e/      | ENGINE 440      | 1         | 2846740 | F     | Installed | Time-Rest: | 2A154191 | ACTIVE  | 31-Dec-20   | 3540461 | PTC - AC   | ADEMIC TE   | EA 121 SE |
| L     | PTC       | 1282275               | 00-04-76-      | MWENDLE     | PTN-3144-F-            | Creo Mod E            | NG-3144 M       | odelCHE440      | 1         | 2846747 | F     | Installed | Time-Rest  | 2A154191 | ACTIVE  | 31-Dec-20   | 121648  | PTC        |             | 2930 E    |
| L     | PTC       | 1294504               | 00-1C-23-      | 00-10-23-9  | DVP-2392-F-            | DIVISION D            | VP-2392- DI     | VISION 360      | 1         | 2897650 | F     | Installed | Time-Rest  | 2A154191 | ACTIVE  | 31-Dec-20   | 2355066 | PTC        |             | 144D V    |
| L     | PTC       | 1294504               | 4C-00-10-      | 40-00-10-   | DVP-2361-F-            | DIVISION D            | VP-2361- M      | entor Gr 360    | 1         | 2898231 | F     | Installed | Time-Rest  | 2A154191 | ACTIVE  | 31-Dec-20   | 2140093 | PARAME     | T (INDIA) P | P\EMBAS   |
| L     | PTC       | 1294504               | 00-1C-23-      | 00-10-23-9  | DVP-2383-F-            | DIVISION D            | VP-2383- DI     | VISION 360      | 1         | 2920335 | F     | Installed | Time-Rest  | 2A154191 | ACTIVE  | 31-Dec-20   | 2355066 | PTC        |             | 144D V    |
| 1     | PTC       | 1294504               |                |             | DVP-2387-F-            | ProductVi D           | VP-2387 DI      | VISION 360      | 53        | 2920336 | F     | Not Insta | Time-Rest  | 2A154191 | ACTIVE  | 31-Dec-20   | 49      |            |             |           |
| 1     | PTC       | 2189373               | 00-A0-C9-      | 00-A0-C9-   | PKG-8101-F-            | Services V S          | WB-8100 Se      | ervices V 020   | 1         | 2960998 | F     | Installed | Perpetual  | 2A154191 | EXPIRED | 08-Apr-20   | 234366  | PTC        |             | 140 KE    |
| 1     | PTC       | 2189373               | 00-A0-C9-      | 00-A0-C9-   | PKG-8101-F-            | Services V S          | WB-8101 Se      | ervices V 020   | 1         | 2961003 | F     | Installed | Perpetual  | 2A154191 | EXPIRED | 08-Apr-20   | 234366  | PTC        |             | 140 KE    |
|       | cont      | ract number           |                |             |                        |                       |                 |                 |           |         |       | : 141     |            |          |         |             |         |            |             |           |

## 4. Address Management

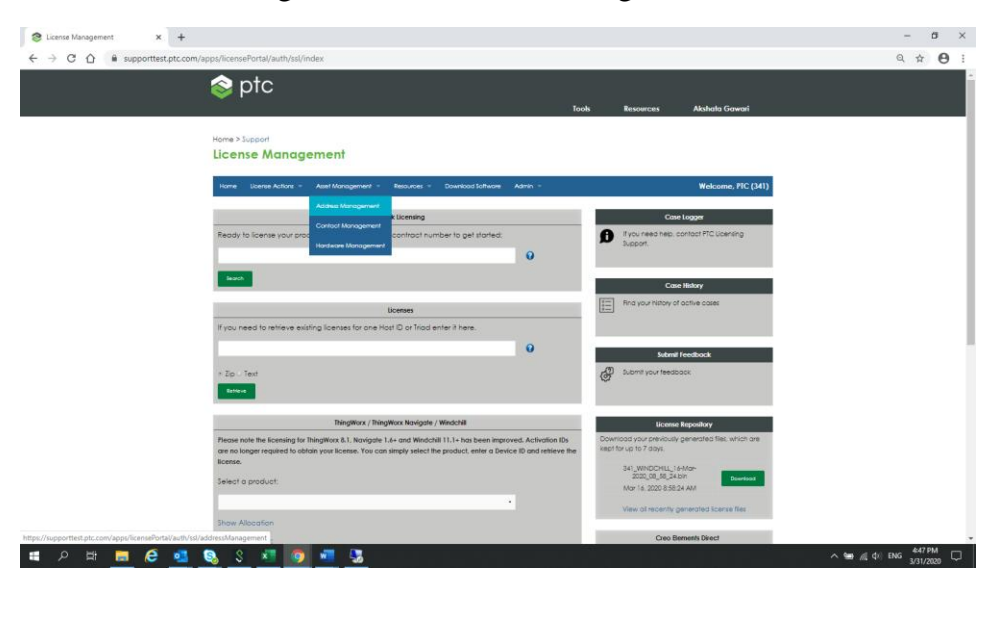

## Select Asset Management > Address Management

| ⊗ Address Management × +         |                                                                                                  |                    |                               |                                     |            |                    |                |               |                | - ø ×                                              |  |
|----------------------------------|--------------------------------------------------------------------------------------------------|--------------------|-------------------------------|-------------------------------------|------------|--------------------|----------------|---------------|----------------|----------------------------------------------------|--|
| ← → C ☆ 🔒 supporttest.ptc.com/ap | ps/license                                                                                       | ePortal/auth/      | ssl/addressMana               | igement                             |            |                    |                |               |                | Q ☆ <b>0</b> :                                     |  |
|                                  | Home > S<br>Licen                                                                                | iupport<br>se Mano |                               |                                     |            |                    |                |               |                |                                                    |  |
|                                  | Home Licens Actions - Aust Monogeneent - Resources - Downlood Schwore Admin - Welcome, PEC (341) |                    |                               |                                     |            |                    |                |               |                |                                                    |  |
|                                  | Addres                                                                                           | s Managen          | nent                          |                                     |            |                    |                |               |                |                                                    |  |
|                                  | Please se                                                                                        | elect one of the   | e options below t             | o modify an address.                |            |                    |                |               |                |                                                    |  |
|                                  | Show 10                                                                                          | • entries          |                               |                                     |            |                    |                |               | Search:        |                                                    |  |
|                                  | Sile 🕐                                                                                           | Customer<br>Name   | Division                      | Address                             | cay        | State/<br>Province | Postal<br>Code | Country       | Action         |                                                    |  |
|                                  | 127524                                                                                           | PTC                | AE                            | Room B1, 11F,No.6,<br>SihWei 3rd Rd | KACHSIUNG  |                    | 80250          | Talwan        | Edit vaciate   |                                                    |  |
|                                  | 137304                                                                                           | PTC                |                               | 125 WOLF ROAD                       | ALBANY     | NY                 | 12205          | United States | Edit Hacture   |                                                    |  |
|                                  | 137314                                                                                           | PTC                | ISG NO<br>AMERICA<br>DIVISION | 40 UNION CHURCH<br>ROAD             | DILLSBURG  | PA                 | 17019          | United States | Edit Inschorte |                                                    |  |
|                                  | 137326                                                                                           | PTC                |                               | PASEO DE LA<br>CASTELLANA, 141      | MADRID     |                    | 28046          | Spain         | Edit Hochate   |                                                    |  |
|                                  | 138733                                                                                           | FTC                |                               | 4917 ALBEMARLE ROAD                 | CHARLOTTE  | NC                 | 28205          | United States | Edit           |                                                    |  |
|                                  | 156609                                                                                           | PTC                |                               | 300 NORTHWEST MIDDLE<br>ROAD AT     | BETTENDORF | A                  | 52722          | United States | Edit Hackate   |                                                    |  |
|                                  | 166386                                                                                           | PTC                |                               | 9508 ORANGE STREET                  | ALTA LOMA  | CA                 | 91737          | United States | Edit Nachate   |                                                    |  |
|                                  | 177683                                                                                           | PTC                |                               | 7 NORTH LAURENS<br>STREET           | GREENVILLE | sc                 | 29601          | United States | Edit Nachate   |                                                    |  |
| 🖷 २ म 📕 🤗 💶 (                    | 3 \$                                                                                             | ×                  | 🧿 📲 🛛                         | 3                                   |            |                    |                |               |                | ^ 100 ▲ 448 PM ↓ ↓ ↓ ↓ ↓ ↓ ↓ ↓ ↓ ↓ ↓ ↓ ↓ ↓ ↓ ↓ ↓ ↓ |  |

Create new Address:

| Address Management x +                     |                                             |                                 |                              |            |       |               |                |                    |         | -                    | ø ×  |
|--------------------------------------------|---------------------------------------------|---------------------------------|------------------------------|------------|-------|---------------|----------------|--------------------|---------|----------------------|------|
| ← → C ☆ 🔒 supporttest.ptc.com/apps/license | ePortal/auth/ssl/addressMa                  | nagement                        |                              |            |       |               |                |                    |         | 0, ☆                 | Θ:   |
| 📚 I                                        | ptc                                         |                                 |                              |            |       | Tools Rese    | 1000           | Alshela Gewari     |         |                      |      |
| Home >:<br>Licen                           | Support<br>Ise Management                   |                                 |                              |            |       |               |                |                    |         |                      |      |
| Home                                       | Goense Actions                              |                                 | Creat                        | e Address  |       |               | ×              | Welcome, PIC (341) |         |                      |      |
| Addres                                     | <b>is Manageme</b> r Addre                  | 79 character<br>G1/111 ,Rak     | s left<br>shok nogor         |            |       |               |                |                    |         |                      |      |
| Please so<br>Course A                      | Please select one of the or<br>City<br>City |                                 |                              |            |       |               |                |                    |         |                      |      |
| Show 10                                    | Show 10 entries State/Province              |                                 |                              | s left     |       |               |                |                    |         |                      |      |
| Site (*)                                   | Nome Posta                                  | Code                            | 44 characters left<br>411014 |            |       |               |                |                    |         |                      |      |
| 1774                                       | Coun                                        | try                             | 45 character<br>India        | s left     |       |               |                | PECTOR             |         |                      |      |
|                                            | VAT/                                        | Registration number 😡           | Characters a                 | llowed: 25 |       |               |                | hochole            |         |                      |      |
| 12/3/4                                     | 6                                           |                                 |                              |            |       | Create A      | 50 <b>4</b> 31 | Inschole           |         |                      |      |
| 137326                                     | Pic                                         |                                 |                              |            |       |               |                | hochole            |         |                      |      |
| 138733                                     | PTC                                         | 4917 ALBEMARLE ROAD             | CHARLOTTE                    | NC         | 28205 | United States | Edit           | Inactivate         |         |                      |      |
| 156609                                     | PTC                                         | 300 NORTHWEST<br>MIDDLE ROAD AT | BETTENDORF                   | ы          | 52722 | United States | Edit           | Hactivate          |         |                      |      |
| # 2 # <b>5</b> 6 💁 🗞 S                     | ×1 0 •1                                     |                                 |                              |            |       |               | - F - 14       |                    | ~ = 4 4 | () ENG 4-49<br>3/31/ | 2M 🖓 |

Successfully created address:

| Q A 8                |                 | Daniel In the la |                       |                                       |               |                    |                |                    |         |                    | 0.4     |
|----------------------|-----------------|------------------|-----------------------|---------------------------------------|---------------|--------------------|----------------|--------------------|---------|--------------------|---------|
| C 1 Supportesupercon | s/apps/interner | ous/source       | SI/addressime         | inagement                             | _             |                    |                | 100 million (1997) |         |                    | <br>9 2 |
|                      |                 |                  |                       |                                       |               |                    |                | Tools Re           | sources | Akshala Gawari     |         |
|                      | Home > Su       | poq              |                       |                                       |               |                    |                |                    |         |                    |         |
|                      | Licens          | e Mana           | gemen                 | t                                     |               |                    |                |                    |         |                    |         |
|                      |                 |                  | -                     | and the second second                 | -             |                    |                |                    |         | Web                |         |
|                      | -               | Johns Actors     | -                     | nogement - Reloutes -                 | Dewflood ad   | twore Acr          | nin -          |                    |         | Welcome, Prc (341) |         |
|                      | Address         | Managem          | nent                  |                                       |               |                    |                |                    |         |                    |         |
|                      | Please sele     | ect one of the   | 2 options belo        | w to modify an address.               |               |                    |                |                    |         |                    |         |
|                      | Create Ade      | den .            |                       |                                       |               |                    |                |                    |         |                    |         |
|                      | Contract        |                  |                       |                                       |               | _                  | _              |                    |         |                    |         |
|                      | C A Case        | has been created | to let you maok the s | casus of your request, your case nums | W 8-1526 at # |                    |                |                    |         |                    |         |
|                      | Show 10         | entries          |                       |                                       |               |                    |                |                    | Search: |                    |         |
|                      | Sile (9)        | Customer<br>Nome | Division              | Address                               | CEY           | State/<br>Province | Postal<br>Code | Country            | Action  |                    |         |
|                      | 127524          | PTC              | AE                    | Room 81.11F.No.4                      | KACHSIJNG     |                    | 80250          | Tolwon             | Edit    |                    |         |
|                      |                 |                  | -                     | ShiWei 3rd no                         |               | _                  | -              |                    |         | Rector             |         |
|                      | 127304          | PTC              |                       | 125 WOLF ROAD                         | ALBANY        | NT                 | 12205          | United States      | Edit    | hacture            |         |
|                      |                 |                  | 10.00                 |                                       |               |                    |                |                    |         |                    |         |
|                      | 137314          | MC               | AMERICA<br>DIVISION   | 40 UNON CHURCH<br>ROAD                | DILISBURG     | PA                 | 17019          | United States      | Edit    | Insection In .     |         |
|                      |                 |                  |                       | FANDO DE LA                           |               |                    |                |                    |         |                    |         |
|                      | 137326          | PIC              |                       | CASTELLANA, 141                       | MADRID        |                    | 28045          | Spain              | Edit    | Institute          |         |
|                      | 110723          | 870              |                       |                                       | CHARLOTTE     | 10                 | 19104          | Linited States     | Ealth   |                    |         |
|                      | Taeraa          | PIC.             |                       | 4917 ALSEMANLE NUMU                   | CHARLONE      | NG                 | 265/0          | United Stores      | Ean     | Inactivate         |         |
|                      | 156609          | PTC              |                       | 300 NORTHWEST                         | SETTENDORF    | iA.                | 52722          | United Stores      | Edit    |                    |         |
|                      |                 |                  |                       | MIDDLE ROAD AT                        |               |                    |                |                    |         | Page of a          |         |
|                      |                 |                  |                       |                                       |               |                    |                |                    |         |                    |         |

Successful case includes updated data as follows:

| C 🏠 🔒 supporttest.ptc.com/apps/case_logger_vie | ver/auth/ssl/case=15262836                                                                                                    | Q \$ |
|------------------------------------------------|----------------------------------------------------------------------------------------------------|------|
|                                                | Case Details: 15262836                                                                                                    |      |
|                                                | Splead Attachment Abl Comments Chee Care More 1                                                                                                    |      |
|                                                | Shart Description                                                                                                    |      |
|                                                | Crade Address                                                                                                    |      |
|                                                |                                                                                                    |      |
|                                                | Case Brahas Details                                                                                                    |      |
|                                                | PRC to convergence the base                                                                                                    |      |
|                                                | Cose Timeline @ Cose Tetrals @                                                                                                    |      |
|                                                | found State-350 Name Norry                                                                                                    |      |
|                                                |                                                                                                    |      |
|                                                | Tapland 012029-007 Excellence Datas                                                                                                    |      |
|                                                | Anigue Protocol Support                                                                                                    |      |
|                                                | Contrast Sauto Sauto Sauto Sauto Sauto Sauto Sauto Sauto Sauto Sauto Sauto Sauto Sauto Sauto Sauto Sauto Sauto                                                                                                    |      |
|                                                | Persium Additional Issue Deliciti 2 0                                                                                                    |      |
|                                                | Corporate No.                                                                                                    |      |
|                                                | Relation (1)                                                                                                    |      |
|                                                | Container Environment 2 0 International International                                                                                                    |      |
|                                                |                                                                                                    |      |
|                                                | Concerne and Concerne and Concerne a |      |
|                                                | Desking<br>Running                                                                                                    |      |
|                                                |                                                                                                    |      |
|                                                | Context @                                                                                                    |      |
|                                                | Andreas Based<br>PCC AND                                                                                                    |      |
|                                                | Tra yang<br>Sanayan                                                                                                    |      |
|                                                | C agazar Dyla .cm.tes                                                                                                    |      |
|                                                | Product @                                                                                                    |      |
|                                                | Lowong brook                                                                                                    |      |
|                                                | 194.<br>194.                                                                                                    |      |
|                                                | Uterstig                                                                                                    |      |
|                                                | Cran Melen                                                                                                    |      |
|                                                | Strit Assembling Show Maschments (Rear Vision) Add Comments                                                                                                    |      |
|                                                | Construction of conduct the Life Information Advance (MPT) As 12, Box AND AT 20 TH 198 MPT                                                                                                    |      |
|                                                | Constra Address                                                                                                    |      |
|                                                | Contract Workston Self                                                                                                    |      |
|                                                | Customer Name PTC                                                                                                    |      |
|                                                | User Network Astronau Sawart                                                                                                    |      |
|                                                | User Endlingswertigter.com                                                                                                    |      |
|                                                | Insur Description :                                                                                                    |      |
|                                                | Address: 111 Inskihak Nagar Pune Matarashtra 411004 India                                                                                                    |      |
|                                                | Vac/Magnitumitan na:                                                                                                    |      |

We can edit Address using EDIT button:

| Address Management x → C ☆ ■ supporttes | Case Details: 15262836              | +<br>addressManagement                                |                                                          | - <b>□</b><br>Q ☆ €   |
|-----------------------------------------|-------------------------------------|-------------------------------------------------------|----------------------------------------------------------|-----------------------|
|                                         | Please select one of the op         | plions below to modify an address.                    |                                                          |                       |
|                                         | Create Address                      |                                                       |                                                          |                       |
|                                         | A case has been created to le       | t you track the status of your request. Your case num | #1121203                                                 |                       |
|                                         | Show 10 entries<br>Ste ? Customer D |                                                       | Update Address X                                         |                       |
|                                         | 127524 PTC A                        | Site                                                  | 127524 Restlore                                          |                       |
|                                         | 137304 PTC                          | Address                                               | Room 81, 115 No.6. ShiWei 3rd Rd                         |                       |
|                                         | 137314 PTC A                        | City                                                  | KACHSIUNG                                                |                       |
|                                         |                                     | State/ Province                                       | 39 characters left                                       |                       |
|                                         |                                     | Postal Code                                           | 44 characters left                                       |                       |
|                                         | 138733 PTC                          |                                                       | 80250 Rochute                                            |                       |
|                                         | 156609 PTC                          | Country                                               | 45 characters left Taiwan Taiwan Characters elineari: 25 |                       |
|                                         | 166306 PTC                          | VAT / Registration number 🚱                           |                                                          |                       |
|                                         | 177563 PTC                          |                                                       | testare .                                                |                       |
|                                         | 180443 PTC                          | 6070 GATEWAY E<br>GATEWAY PLAZA                       | 1, PASO TX 79905 United States Edit Mainford             |                       |
|                                         | 186458 PTC                          | MORGENSTRASSE 129                                     | IERN 3018 Switzerfond Edit Mazzhure                      |                       |
| 오 배 📒 🧉                                 | 🗖 🔕 S 📲 👩                           | 🚛 🖳                                                   |                                                          | ^ 10 € 48 ENG \$10 PM |

After editing address click on "update address" button to update it and then again it will create success case with some case number.

#### **Inactivate Address**

| Standard Address Management | Case Details: 152                                            | 62836            | x   +                         |                                   |            |                    |                |               |                 |       |                      | - 6     | х   |
|-----------------------------|--------------------------------------------------------------|------------------|-------------------------------|-----------------------------------|------------|--------------------|----------------|---------------|-----------------|-------|----------------------|---------|-----|
| ← → C û 🕯 supportte         | st.ptc.com/apps/licens                                       | ePortal/auth     | /ssl/addressMan               | agement                           |            |                    |                |               |                 |       | Q 🕸                  | 1       | 0:  |
|                             | Please select one of the options below to modify an address. |                  |                               |                                   |            |                    |                |               |                 |       |                      |         |     |
|                             | Centr Apres                                                  |                  |                               |                                   |            |                    |                |               |                 |       |                      |         |     |
|                             | Show 10 enhies Search:                                       |                  |                               |                                   |            |                    |                |               |                 |       |                      |         | - 1 |
|                             | Site 💡                                                       | Customer<br>Name | Division                      | Address                           | City       | State/<br>Province | Postal<br>Code | Country       | Action          |       |                      |         |     |
|                             | 127524                                                       | PTC              | AE                            | Roam B1,11F,Na.é,<br>ShWei 3rd Rd | KACHSUNG   |                    | 80250          | Taiwan        | Edit Inactivate |       |                      |         |     |
|                             | 137304                                                       | PTC              |                               | 125 WOLF ROAD                     | ALBANY     | NY                 | 12205          | United States | Edit Incoliate  |       |                      |         |     |
|                             | 137314                                                       | PTC              | ISG NO<br>AMERICA<br>DIVISION | 40 UNION CHURCH<br>ROAD           | DILLSBURG  | PA                 | 17019          | United States | Edit Inclinate  |       |                      |         |     |
|                             | 137326                                                       | PTC              |                               | PASEO DE LA<br>CASTELLANA, 141    | MADRID     |                    | 28045          | Spain         | Edit Institute  |       |                      |         |     |
|                             | 138733                                                       | PTC              |                               | 4917 ALBEMARLE ROAD               | CHARLOTTE  | NC                 | 28205          | United States | Edit            |       |                      |         |     |
|                             | 156609                                                       | PTC              |                               | 300 NORTHWEST<br>MIDDLE ROAD AT   | BETTENDORF | A                  | 52722          | United States | Edit Hoofficile |       |                      |         |     |
|                             | 166386                                                       | PTC              |                               | 9508 ORANGE STREET                | ALTA LOMA  | CA                 | 91737          | United States | Edit            |       |                      |         |     |
|                             | 177683                                                       | PTC              |                               | 7 NORTH LAURENS<br>STREET         | GREENVILLE | SC                 | 29801          | United States | Edit            |       |                      |         |     |
|                             | 180443                                                       | PTC              |                               | 6070 GATEWAY E<br>GATEWAY PLAZA   | EL PASO    | тх                 | 79905          | United States | Edit Institute  |       |                      |         |     |
|                             | 186458                                                       | PTC              |                               | MORGENSTRASSE 129                 | BERN       |                    | 3018           | Switzerland   | Edit            |       |                      |         |     |
| 📲 २ 🛱 📒 🤮                   | ol 🛐 💈                                                       | x                | o 🛛                           | 5 🤹                               |            |                    |                |               |                 | ^ ↓ ⊡ | <i>(</i> (;; ¢)) ENG | 6:28 PM | . R |

Click on Inactivate, a confirmation box appears.

| Address<br>Piease se | Manager<br>lectone of It | nent<br>nent | supporttest.ptr | Supporttest.ptc.com says<br>Are you sure you want to inactivate this record?<br>OK Cancel |   |   |  |         | A 2 4 6 |
|----------------------|--------------------------|--------------|-----------------|-------------------------------------------------------------------------------------------|---|---|--|---------|---------|
| Show 10              | - entrie                 |              |                 |                                                                                           |   | _ |  | Search: |         |
|                      |                          |              |                 |                                                                                           |   |   |  |         |         |
|                      |                          |              |                 |                                                                                           |   |   |  | Edit    |         |
|                      |                          |              |                 |                                                                                           |   |   |  |         |         |
|                      |                          |              |                 |                                                                                           |   |   |  | Edit    |         |
|                      |                          |              |                 |                                                                                           | m |   |  |         |         |
|                      |                          |              |                 |                                                                                           |   |   |  | Edit    |         |
|                      |                          |              |                 |                                                                                           |   |   |  |         |         |
|                      |                          |              |                 |                                                                                           |   |   |  | Edit    |         |
|                      |                          |              |                 |                                                                                           |   |   |  |         |         |
|                      |                          |              |                 |                                                                                           |   |   |  | Edit    |         |
|                      |                          |              |                 |                                                                                           |   |   |  |         |         |

On clicking ok it will again create case and address will get inactivated.

## 5. Contact Management

#### 

#### Select Asset Management > Contact Management

| S Contact Management X S Case D  | Details: 15262836 🗙 🖂             | ÷                             |                                               |                |                    | – ø ×                                 |
|----------------------------------|-----------------------------------|-------------------------------|-----------------------------------------------|----------------|--------------------|---------------------------------------|
| ← → C ☆ @ supporttest.ptc.com/ap | ps/licensePortal/auth/ssl/conta   | ctDetails                     |                                               |                |                    | ९ ☆ ⊒ Ө :                             |
|                                  | 📚 ptc                             |                               |                                               | Tools Resource | s Akshala Gawari   | Î                                     |
|                                  | Home > Support<br>License Managem | ent                           |                                               |                |                    |                                       |
|                                  | Home Upense Actions - Ass         | et Monogement - Resources -   | <ul> <li>Download Software Admin +</li> </ul> |                | Welcome, PIC (341) |                                       |
|                                  | Contact Management                |                               |                                               |                |                    |                                       |
|                                  | Please select one of the options  | below to modify contact infor | nation.                                       |                |                    |                                       |
|                                  | Create Contact                    |                               |                                               |                |                    |                                       |
|                                  | Show 10 • entries                 |                               |                                               |                | Search:            |                                       |
|                                  | Lost Name                         | First Name                    | Emol                                          | Phone          | Action             |                                       |
|                                  | LANDRETH                          | DAVID                         | diandreth@ptc.com                             | 905-1100       | Edit Inoctivate    |                                       |
|                                  | SCHARRENBERG                      | DIRK.                         | dscharrenberg@ptc.com                         | 32106-564      | Edit               |                                       |
|                                  | AGRAWAL                           | RAJV                          | ragrawal@ptc.com                              | 370-5279       | Edit               |                                       |
|                                  | Simmler                           | Urs                           | usimmler@ptc.com                              | 82434636       | Edit               |                                       |
|                                  | HANTEN                            | MKE                           | mhanten@ptc.com                               |                | Edit institute     |                                       |
|                                  | HEPLER                            | BRENT                         | bhepler@ptc.com                               | 820-0026       | Edit Nuclive       |                                       |
|                                  | MOTODA                            | YUTAKA                        | ymotoda@ptc.com                               | 3.3346.8285    | Edit nectvore      | -                                     |
| ा २ म 🗖 🤗 💶 🕻                    | 👌 🖇 🗶 🧔 🕴                         | a 😼 🤹                         |                                               |                |                    | ∧ 📕 🖬 🖟 (1) ENG 631 PM<br>3/31/2020 🖣 |

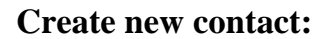

| S Contact Management 🗙 S Case D  | Details: 15262836 🛛 🗙 📄         | +            |                        |                 |                                                                                                    | – a ×                           |
|----------------------------------|---------------------------------|--------------|------------------------|-----------------|----------------------------------------------------------------------------------------------------|---------------------------------|
| ← → C ☆ 🔒 supporttest.ptc.com/ap | pps/licensePortal/auth/ssl/cont | actDetails   |                        |                 |                                                                                                    | ९ ☆ ≓ Ө :                       |
|                                  | 🐟 ntc                           |              |                        |                 |                                                                                                    |                                 |
|                                  | S PIC                           |              |                        |                 |                                                                                                    |                                 |
|                                  |                                 |              |                        | Tools Resources | Alonaia Gawan                                                                                                    |                                 |
|                                  | Home > Support                  |              | Create Contact         | 2               | ĸ                                                                                                    |                                 |
|                                  | License Manag                   | First Name * | 13 characters left     |                 |                                                                                                    |                                 |
|                                  | Home Brane Action 1             |              | Akshota                |                 | Welcome PIC (241)                                                                                                    |                                 |
|                                  |                                 | Last Name *  | 14 choracters left     |                 | inclosing, the (341)                                                                                                    |                                 |
|                                  | Contact Managemer               | Emp] •       | PE shousday lait       |                 |                                                                                                    |                                 |
|                                  | Please select one of the op     | Error        | agawari@ptc.com        |                 |                                                                                                    |                                 |
|                                  | Create Contact                  | Phone *      | 10 characters left     |                 |                                                                                                    |                                 |
|                                  | Show 10 • entries               |              | 7040130003             |                 |                                                                                                    |                                 |
|                                  | Last Name                       |              |                        | Create Contact  | on and a second second s |                                 |
|                                  |                                 |              |                        |                 |                                                                                                    |                                 |
|                                  |                                 |              |                        |                 | LUII hocfkale                                                                                                    |                                 |
|                                  | SCHARRENBERG                    | DIRK         | dscharrenberg Spta.com | 32106-564       | Edit                                                                                                    |                                 |
|                                  | AGRAWAL                         | RAJIV        | ragrawal@ptc.com       | 370-5279        | Edit                                                                                                    |                                 |
|                                  | Smmler                          | Us           | usimmler@ptc.com       | 82434636        | Edit succiuste                                                                                                    |                                 |
|                                  | HANTEN                          | MIKE         | mhanten@pto.com        |                 | Edit Practicule                                                                                                    |                                 |
|                                  | HEFLER                          | BRENT        | bhepler@ptc.com        | 820-0026        | Edit Noctivite                                                                                                    |                                 |
|                                  | MOTODA                          | YUTAKA       | ymotoda@ptc.com        | 3.3346.8285     | Edit Instant                                                                                                    |                                 |
| 🔳 २ म 📕 🤗 💁 🎙                    | 💊 🙎 🜌 🧔                         | - 3 🐝        |                        |                 | ^                                                                                                    | ED @ 40 ENG 633 PM<br>3/31/2020 |

## This shows message that contact is created.

| S Contact Management × +      |                                      |                                                              |                   |                                                                     |           |                    | – Ø ×                                 |
|-------------------------------|--------------------------------------|--------------------------------------------------------------|-------------------|---------------------------------------------------------------------|-----------|--------------------|---------------------------------------|
| ← → C ☆ @ supporttest.ptc.com | /apps/licensePortal/auth/ssl/conta   | actDetails                                                   |                   |                                                                     |           |                    | ० ☆ ≕ Ө :                             |
|                               | 📚 ptc                                |                                                              |                   | Tools                                                               | Resources | Akshala Gawari     |                                       |
|                               | Home > Support<br>License Managen    | ient                                                         |                   |                                                                     |           |                    |                                       |
|                               | Home License Actions = Ac            | set Management - Resources -                                 | Download Software | Admin -                                                             |           | Welcome, PIC (341) |                                       |
|                               | Contact Management                   |                                                              |                   |                                                                     |           |                    |                                       |
|                               | Please select one of the options     | below to modify contact inform                               | notion.           |                                                                     |           |                    |                                       |
|                               | Create Contact                       |                                                              |                   |                                                                     |           |                    |                                       |
|                               | Contact created. Contact Id : 254266 | 2                                                            |                   |                                                                     |           |                    |                                       |
|                               | Show 10 • entries                    |                                                              |                   |                                                                     | Searc     | h:                 |                                       |
|                               | Last Name                            | First Name                                                   | fmol              |                                                                     | Phone     | Action             |                                       |
|                               | Showing 0 to 0 of 0 entries          |                                                              |                   |                                                                     |           | Previous Next      |                                       |
|                               |                                      |                                                              |                   |                                                                     |           |                    |                                       |
|                               |                                      |                                                              |                   |                                                                     |           |                    |                                       |
| ۲                             |                                      | Why PTC<br>Products<br>Education<br>Try & Buy<br>Leaderschip |                   | Investor Relations<br>News<br>Partners<br>Blogs<br>Clobal Locations |           | fሦir               |                                       |
|                               |                                      |                                                              |                   | chobar Eocationa                                                    |           |                    |                                       |
|                               |                                      |                                                              | t 2020 PTC Legal  | Policies Quality Policy                                             |           |                    |                                       |
| 🔳 A 🖽 📕 🤗 💁                   | 💊 🖇 🗶 🧔 I                            | 🚛 🌄 🤹                                                        |                   |                                                                     |           |                    | ∧ 👢 🖬 🔬 (1) ENG 633 PM<br>3/31/2020 🖏 |

## **Update/Edit contact:**

| S Contact Management X +                                                       |                                      |                                |                           |                |                    | - 0 X                                    |
|--------------------------------------------------------------------------------|--------------------------------------|--------------------------------|---------------------------|----------------|--------------------|------------------------------------------|
| $\leftrightarrow$ $\rightarrow$ C $\triangle$ $\hat{H}$ supporttest.ptc.com/ap | ops/licensePortal/auth/ssl/co        | ntactDetails                   |                           |                |                    | ९ ☆ ⊒ Ө :                                |
|                                                                                | Home Goerse Actions +                | Asset Management + Resources + | Download Software Admin + |                | Welcome, PIC (341) | •                                        |
|                                                                                | Contact Management                   |                                |                           |                |                    |                                          |
|                                                                                | Please select one of the or          |                                | Update Contact            | ×              |                    |                                          |
|                                                                                | Create Contact                       | First Name *                   | Akshafa                   |                |                    |                                          |
|                                                                                | Show 10 • entries                    | Last Name *                    | (mai)                     |                | oks                |                                          |
|                                                                                | Last Nome                            | Email *                        | Gawan                     |                | tion               |                                          |
|                                                                                | LAKSHMIKANTHA                        | Phone •                        | agawari@ptc.com           |                | Edit               |                                          |
|                                                                                | WAKSTEN                              |                                | 7040130003                |                | Edit Inactivate    |                                          |
|                                                                                | LAKSHMINARAYAN                       |                                |                           | Update Contact | Edit Inactivate    |                                          |
|                                                                                | Gawari                               | Alshata                        | ogawari@ptc.com           | 7040130003     | Edit Institute     |                                          |
|                                                                                | Showing 1 to 4 of 4 entries (littere | d from 2,520 total entries)    |                           |                | Previous 1 Next    |                                          |
|                                                                                |                                      |                                |                           |                |                    |                                          |
|                                                                                |                                      |                                |                           |                |                    |                                          |
| 8                                                                              |                                      |                                |                           |                | f ¥ in ¤           |                                          |
|                                                                                |                                      |                                |                           |                |                    |                                          |
|                                                                                |                                      |                                |                           |                |                    |                                          |
|                                                                                |                                      |                                |                           |                |                    |                                          |
| A 単 局 6 見 (                                                                    | s s 💶 🧿                              | 📲 🌷 🤹                          |                           |                |                    | ^ U = /(; ¢1) ENG 634 PM<br>3(31/2020 ₽) |

This screen shows that contact is updated with successful message.

| Contact Management × +            |                                   |                                                             |                   |                                                                     |           |                    | – a ×     |
|-----------------------------------|-----------------------------------|-------------------------------------------------------------|-------------------|---------------------------------------------------------------------|-----------|--------------------|-----------|
| ← → C ☆ @ supporttest.ptc.com/app | ps/licensePortal/auth/ssl/conta   | uctDetails                                                  |                   |                                                                     |           |                    | ९ ☆ ⊒ 🕒 : |
| 1                                 | 📚 ptc                             |                                                             |                   | Tools                                                               | Resources | Akshala Gawari     | Î         |
|                                   | Home > Support<br>License Managem | ient                                                        |                   |                                                                     |           |                    |           |
|                                   | Home Uperse Actions - Ar          | et Management - Resources -                                 | Download Software | Admin -                                                             |           | Welcome, PIC (341) |           |
|                                   | Contact Management                |                                                             |                   |                                                                     |           |                    |           |
|                                   | Please select one of the options  | below to modify contact informa                             | fion.             |                                                                     |           |                    |           |
|                                   | Create Contact                    |                                                             |                   |                                                                     |           |                    |           |
|                                   | Contract updated                  |                                                             |                   |                                                                     |           |                    |           |
|                                   | Show 10 • entries                 |                                                             |                   |                                                                     | Searc     | zh:                |           |
|                                   | Last Name                         | First Name                                                  | Emol              |                                                                     | Phone     | Action             |           |
|                                   | Looding                           |                                                             |                   |                                                                     |           |                    |           |
|                                   | Showing 0 to 0 of 0 entries       |                                                             |                   |                                                                     |           | Previous Next      |           |
|                                   |                                   |                                                             |                   |                                                                     |           |                    |           |
|                                   |                                   |                                                             |                   |                                                                     |           |                    |           |
| 8                                 |                                   | Why PTC<br>Products<br>Education<br>Try & Buy<br>Leadership |                   | Investor Relations<br>News<br>Partners<br>Blogs<br>Global Locations |           | f yr in ca         |           |
| - 0 H - <b>6</b> -                |                                   | © Copyright :                                               | 2020 PTC Legal    | Policies Quality Policy                                             |           |                    |           |

#### **Inactivate Contact:**

| S Contact Management X +         |                                                  |                                            |                                                                    |            |                    | – a ×                                    |
|----------------------------------|--------------------------------------------------|--------------------------------------------|--------------------------------------------------------------------|------------|--------------------|------------------------------------------|
| ← → C ☆ @ supporttest.ptc.com/ap | pps/licensePortal/auth/ssl/contactDetai          | ls                                         |                                                                    |            |                    | ९ ☆ ≓ Ө :                                |
|                                  | 📚 ptc                                            |                                            | Took                                                               | Resources  | Akshala Gawari     |                                          |
|                                  | Home > Support<br>License Management             |                                            |                                                                    |            |                    |                                          |
|                                  | Home Ucense Actions = Asset Monog                | gement - Resources -                       | Download Software Admin -                                          |            | Welcome, PIC (341) |                                          |
|                                  | Contact Management                               |                                            |                                                                    |            |                    |                                          |
|                                  | Please select one of the options below t         | o modily conlact inform                    | ation.                                                             |            |                    |                                          |
|                                  | Cirecte Contact                                  |                                            |                                                                    |            |                    |                                          |
|                                  | Contact updated                                  |                                            |                                                                    |            |                    |                                          |
|                                  | Show 10 • entries                                |                                            |                                                                    | Search     | n: <u>akshota</u>  |                                          |
|                                  | Last Name                                        | First Name                                 | fmol                                                               | Those      | Action             |                                          |
|                                  | Gawari                                           | Akahata                                    | agawari@ptc.com                                                    | 1234567891 | Edit               |                                          |
|                                  | Showing 1 to 1 of 1 entries (filtered from 2,520 | total entries)                             |                                                                    |            | Previous 1 Next    |                                          |
|                                  |                                                  |                                            |                                                                    |            |                    |                                          |
|                                  |                                                  |                                            |                                                                    |            |                    |                                          |
| ۲                                | Why<br>Prod<br>Educ<br>Try 8<br>Leac             | PTC<br>lucts<br>cation<br>i Buy<br>lership | Investor Relation<br>News<br>Partners<br>Blogs<br>Global Locations |            | f yr in ⊂a         |                                          |
| = 2 H 📃 🥭 💶 🤇                    | 💫 🖇 💶 🧕                                          | 3 🤹 🕹                                      |                                                                    |            |                    | ^ 🖡 📼 🕂 (\$) ENG (\$39 PM<br>3/31/2020 € |

| C A B sunnorttert m                                                            | c.com/apps/licensePortal/auth/csl/contactF                                                                                                    | Details                                                                                                    |                                                                                                    |                                           |                                                                  | 0 & =1 i                                                               |
|--------------------------------------------------------------------------------|----------------------------------------------------------------------------------------------------|----------------------------------------------------------------------------------------------------|----------------------------------------------------------------------------------------------------|-------------------------------------------|------------------------------------------------------------------|------------------------------------------------------------------------|
|                                                                                | so nto                                                                                                    | supportfact ntc com s                                                                                                    | ave                                                                                                    |                                           |                                                                  | ~ н - т                                                                |
|                                                                                |                                                                                                    | Are you sure you want to                                                                                                    | ays<br>inactivate this record?                                                                                                    | sources /                                 |                                                                  |                                                                        |
|                                                                                |                                                                                                    |                                                                                                    | OK Cancel                                                                                                    |                                           |                                                                  |                                                                        |
|                                                                                |                                                                                                    | ent                                                                                                    |                                                                                                    |                                           |                                                                  |                                                                        |
|                                                                                |                                                                                                    |                                                                                                    |                                                                                                    |                                           |                                                                  |                                                                        |
|                                                                                | Home Doense Actions = Actel I                                                                                                    |                                                                                                    |                                                                                                    |                                           | Welcome, PIC (341)                                               |                                                                        |
|                                                                                |                                                                                                    |                                                                                                    |                                                                                                    |                                           |                                                                  |                                                                        |
|                                                                                |                                                                                                    |                                                                                                    |                                                                                                    |                                           |                                                                  |                                                                        |
|                                                                                | Create Contact                                                                                                    |                                                                                                    |                                                                                                    |                                           |                                                                  |                                                                        |
|                                                                                |                                                                                                    |                                                                                                    |                                                                                                    |                                           |                                                                  |                                                                        |
|                                                                                |                                                                                                    |                                                                                                    | Same and the second second sec                                                                                                    |                                           |                                                                  |                                                                        |
|                                                                                | Lost Nome                                                                                                    |                                                                                                    |                                                                                                    | one Actio                                 | •                                                                |                                                                        |
|                                                                                |                                                                                                    |                                                                                                    |                                                                                                    |                                           |                                                                  |                                                                        |
|                                                                                |                                                                                                    |                                                                                                    |                                                                                                    |                                           | authorse -                                                       |                                                                        |
|                                                                                |                                                                                                    |                                                                                                    |                                                                                                    |                                           | Previous 1                                                       |                                                                        |
|                                                                                |                                                                                                    |                                                                                                    |                                                                                                    |                                           |                                                                  |                                                                        |
|                                                                                |                                                                                                    |                                                                                                    |                                                                                                    |                                           |                                                                  |                                                                        |
|                                                                                |                                                                                                    |                                                                                                    |                                                                                                    |                                           |                                                                  |                                                                        |
|                                                                                |                                                                                                    |                                                                                                    |                                                                                                    |                                           |                                                                  |                                                                        |
|                                                                                |                                                                                                    |                                                                                                    |                                                                                                    |                                           |                                                                  |                                                                        |
|                                                                                |                                                                                                    |                                                                                                    |                                                                                                    |                                           |                                                                  |                                                                        |
| 이 버 🗾 🧲                                                                        |                                                                                                    | Why PTC<br>Products<br>Education<br>Fry & Buy<br>Cadership                                                                                                    | Investor Relations<br>News<br>Partners<br>Blogs<br>Global Locations                                                                                                    |                                           | f yr in oo                                                       | 수 🌡 300 🛒 dei DNG - 639 PM<br>331/2022                                 |
| O Ht ■ € 1                                                                     | Com/spc//ensePertal/sult/ssl/contact                                                                                                    | Why PTC<br>Products<br>Education<br>fry & Buy<br>.eadornhip<br>                                                                                                    | investor Rotations<br>News<br>Partners<br>Bilogs<br>Cilchai Locations                                                                                                    | _                                         | f y in œ                                                         | ▲ #0 《 (*) RNG 《331RMG<br>331R202<br>- 5<br>○ (☆) 국 (*)                |
| O Elt ■ Ø<br>act Management ×<br>C û € supportitest.pr                         | S     S     S     S     S                                                                                                    | Afty PTC<br>hoolusts<br>discation<br>fry & Bay<br>acidentity<br>acidentity<br>acidentity<br>Details                                                                                                    | investor Rotations<br>News<br>Partners<br>Bilogs<br>Global Locations                                                                                                    |                                           | f yin ∞                                                          | ▲ 100 ≝ (1 106 5337420<br>337720<br>- 0<br>Q ☆ 로/(                     |
| O Elt ■ Ø I<br>act Management ×<br>C û ® supportfest.pr                        | S     S     S     S     S     S     S                                                                                                    | Any UTC<br>Yodacto<br>chuadon<br>ny 6 Duy<br>Saekonship<br>Saekonship<br>Details                                                                                                    | Investor Rotations<br>Netners<br>Biogr<br>Octobel Locations                                                                                                    | Resources                                 | f y in o                                                         | ∧ \$ no ≝ (i tea same<br>301,000<br>- 0<br>Q ☆ হা (                    |
| D Hi <u>e</u> Ç                                                                | Com/sput/innerPortal/with/sal/contact      Com/sput/innerPortal/with/sal/contact      ptc                                                                                                    | Mily FTC<br>Products<br>ducation<br>ry & Duy<br>analonship<br>Second Second<br>Details                                                                                                    | investor Relations<br>News<br>Partons<br>Biogs<br>Global Locations                                                                                                    | Resources                                 | f y in co                                                        | ▲ 10 로 에 DN 639PM<br>931/202<br>- 0<br>오 ☆ 司                           |
| D Et C (C) (C) (C) (C) (C) (C) (C) (C) (C) (                                   |                                                                                                    | Mity FTC<br>Anoducts<br>Moducts<br>Seadorning<br>Seadorning<br>Details                                                                                                    | Investor Relations<br>News<br>Partners<br>Biogs<br>Calobal Locations                                                                                                    | Resources /                               | f y in o                                                         | ◆ ● 30 교 (1, 10) 6 23 PM<br>271/202<br>- 0<br>오 ☆ 司                    |
| D Et C C A                                                                     | Compared and the second and the second and the                                                                                                    | Arty FTC<br>Anaducts<br>ducation<br>ry & Bury<br>eventsmine<br>Details                                                                                                    | Investor Relations<br>News<br>Partners<br>Biogs<br>Global Locations<br>Actual Locations                                                                                                    | Resources                                 | f y in o                                                         | ∧ ≰no ∉ te no 639ma<br>371/200<br>– 57<br>Q ☆ হা t                     |
| D Ef 🗾 <table-cell><br/>at Management X<br/>C A is supportiest.pr</table-cell> | Complexity of the second second seco                                                                                                    | May PTC<br>Includes<br>ducation<br>inty & Buy<br>available<br>with<br>Details                                                                                                    | Investor Relations<br>News<br>Partners<br>Biogs<br>Clobal Locations<br>Took                                                                                                    | Resources                                 | f 🥩 in 🚥                                                         | ^ 4 10 ∉ 41 00 63904<br>391/00<br>- 5<br>Q ☆ 평 1                       |
| D Et C C                                                                       | Contact Management                                                                                                    | Any Pato<br>Inductor<br>Calcadon<br>Ing & Buy<br>Leadership<br>Details                                                                                                    | Investor Relations<br>News<br>Partners<br>Bilogs<br>Cilobat Locations<br>Took                                                                                                    | Sesarca /                                 | f si in to<br>kktoke Gower                                       | ∧ \$ 10 ⊴ (4) 006 8337/2003<br>- 0<br>Q ☆ ⋽/ (                         |
| D Et C C                                                                       | Contact Management Press select one of the options between the selections                                                                                                    | Any of TC<br>Traducts<br>characterin<br>ry & Bour<br>Details<br>Management & Reserve & Corre<br>Norther State (State (Stat                                                                                                    | Investor Rotations<br>Nations<br>Partners<br>Biogs<br>Global Locations<br>Took                                                                                                    | Resources d                               | f y in D<br>Aktobe Gowert<br>Welcome, PC (241)                   | ^ 【 10 <u>4</u> 01 04 03371/000<br>371/000<br>Q ☆ 국 1                  |
| D EH CO<br>act Management x<br>C Q B supportites.pr                            | Contact Management Contact Management Contact Management Press select one of the option be Contact Management Press select one of the option be Contact Management Press select one of the opt                                                                                                    | May PTC<br>Anoduction<br>in y & Dup<br>Sectors<br>Details<br>mt<br>Nave to modify contact information.                                                                                                    | Investor Rotations<br>News<br>Partners<br>Biogs<br>Global Locations<br>Invest<br>Invest<br>Biogs<br>Global Locations                                                                                                    | Besources /                               | f 🥩 in 🚥                                                         | ▲ 10 로(U Die 679 PM<br>J371/202<br>- 0<br>오 ☆ 국 (                      |
| D Hi 📻 🧟<br>act Management x<br>C û a supportiest pi                           | Contact Management Contact Management These select one of the options be contact Management These select one of the options be contact Management These select one of the options be contact Management These select one of the options be contact Management These select one of the options be contact Management These select one of the options be contact Management                                                                                                    | Any PTC<br>Anoducts<br>ducation<br>ry & Duy<br>academican<br>contact and<br>contact and<br>Details                                                                                                    | Investor Rotations<br>News<br>Partners<br>Biogs<br>Global Locations<br>News<br>Kook                                                                                                    | Reporters /                               | f 🥩 in 🛛                                                         | ▲ 80 교 (1, 1946 693984<br><sub>3731/000</sub><br>- <b>3</b><br>오 ☆ 파 ( |
| D Ht (C )<br>att Maragement x<br>C ()                                          | Contact Management  Resultation  Contact Management  Resultation  Resultation  Res                                                                                                    | Any FTC<br>Anoducts<br>ducation<br>ry & Buy<br>Details<br>Int<br>Management Management of the<br>Management Management of the<br>Anoduct of the Management of the<br>Management of the Management of the<br>Management of the Management of the<br>Management of the Management of the Management of the<br>Management of the Management of the                                                                                                    | Investor Relations<br>Nexts<br>Partners<br>Biogs<br>Global Locations<br>Invest<br>Nexts<br>Nexts<br>Ne | Resorces /                                | f y in D<br>Nahala Gawai<br>Wakana, FIC (24)                     | へ員100 点 (4: 106 637)에<br>2017-00<br>- 0<br>오. 文 리 (                    |
| O Et Co<br>act Maragement x<br>C ∩ a supportiest.pr                            |                                                                                                    | May PTC<br>Anaducts<br>Anaducts<br>Anaducts<br>Magnetic anadors<br>Cetalis<br>Cetalis<br>Ceta | Investor Relations<br>News<br>Partners<br>Biogs<br>Global Locations<br>Rock                                                                                                    | Resources /                               | f y in D                                                         | ^ ▲ 10 ≪ (4 10 6 839M<br>337/202<br>- 5<br>Q ☆ 평 (                     |
| D Et C                                                                         | Contact Management Contact Management Contact Mana                                                                                                    | May PTC<br>hos ductation<br>ity & Buy<br>acidenticity<br>Cetality<br>Cetality<br>Cetality<br>Margament & Results & Correl<br>how to modify contact information.                                                                                                    | Investor Relations<br>News<br>Partners<br>Biogs<br>Clobal Locations<br>Red<br>Keet Sitteer<br>Action -                                                                                                    | Resources /<br>Jacob<br>Jacob<br>Those Ad | f y in D<br>Natural Governi<br>Welcomm, FIC (M1)                 | ^ (1) 10 ≪ (4) 104 (5390M<br>337,000<br>- 53<br>Q, ☆ 33 (              |
| D Et e e                                                                       | Contact Management<br>Contact Management<br>Contac | May 911C<br>Aduction<br>Aduction<br>(aduction<br>(b) 2 (b)<br>2 (b) 2 (b)<br>(c) 2 (b)<br>(c) 2 (b)<br>(                                                                                                    | Investor Poliations<br>Network<br>Particless<br>Biogs<br>Global Locations<br>Investor<br>Network<br>Rest Strees<br>Arms -                                                                                                    | Resource d                                | f y in D<br>Autoute Connect<br>Welcomer, FFC (J41)<br>Reno       | ▲ 30 로 (비 106 679 PM<br>J31/282<br>- 0<br>Q 文 의 (                      |
| D El C                                                                         | Control Management Control Management Control Mana                                                                                                    | May PTC<br>Anducts<br>Anducts<br>audionality<br>(audionality)<br>Details<br>mt<br>Nove for modify contact information.                                                                                                    | Investor Rotations<br>News<br>Partners<br>Biogs<br>Global Locations<br>Investor<br>Rock                                                                                                    | Resources /<br>learch [<br>Reve & A       | f y in D                                                         | ▲ 10 2 2 01 010 639 Ma<br>AlfAce<br>- 0<br>오 ☆ 司 (                     |
| O HI € €<br>act Management ×<br>C ∩ ® supporttes.pl                            | Control Management Control Management Control Mana                                                                                                    | May PTC<br>Anoducts<br>ducation<br>my & Dup<br>Details<br>mt<br>Nor No motify center information.                                                                                                    | Investor Rotations<br>Nexts<br>Partners<br>Biogs<br>Global Locations<br>Rota<br>Rota<br>Rota                                                                                                    | Rejoraces /<br>seach [<br>Page de         | f y in D                                                         | ▲ 10 2 3 0 10 6 639 PM<br>331/202<br>- 0<br>오 ☆ 파 1                    |
| D HI _ C C                                                                     | Control Management Control Management Control Manage                                                                                                    | May PTC<br>Anoducts<br>ducation<br>ny & Buy<br>Details<br>Int<br>Noncomment New York<br>Nor Non-State<br>Nor Non-State<br>Nor Non-State<br>Nor Non-State<br>Nor Non-State<br>Nor Nor Nor<br>Nor Nor<br>Nor<br>Nor Nor<br>Nor<br>Nor<br>Nor<br>Nor<br>Nor<br>Nor<br>Nor<br>Nor<br>Nor                                                                                                    | Investor Relations<br>News<br>Partners<br>Biogs<br>Ciccus Locations<br>Book<br>Realized Atom •<br>Realized Atom •                                                                                                    | Resources /<br>Security /<br>Force Ad     | f y in a                                                         | へ 単 100 点 (0. 100 <sup>6.39</sup> 月14<br><sub>2017</sub> (20           |
| C Et C C                                                                       | Concertance of the series of the series of t                                                                                                    | My PTC<br>Another Stranger<br>Another Stranger<br>Another Stranger<br>Stranger<br>Stranger<br>My PTC<br>Another Stranger<br>My PTC                                                                                                    | Investor Relations<br>News<br>Partners<br>Biogs<br>Clobal Locations<br>Reads<br>Reads<br>Investor Relations<br>News<br>Partners                                                                                                    | Resorces /                                | f y in a<br>Autouta Goward<br>Wedonome, FIC (M1)<br>Previou Hand | A ■ 10 ∉ (6 Bit A37M<br>201/44                                         |
| D Et C                                                                         | Control Management<br>Control Management<br>Contro | May UTC<br>Adduction<br>Adduction<br>Ad                                                                                                    | Investor Relations<br>Parthers<br>Biops<br>Ciccae Locations<br>Novs<br>Investor Relations<br>Novs<br>Partners<br>Biogs<br>Ciccae Locations                                                                                                    | Resource d                                | f y in D                                                         | へ 載 20 点 01 106 639M<br>→ 一 0<br>- 0<br>- 0<br>- 0<br>- 0<br>- 0       |

## 6. Hardware Management

| C 🕜 🗎 supporttest.pt | c.com/apps/licensePortal/auth/ssl/index                                                                                                    |                                                                             | 이 슈 키 |
|----------------------|----------------------------------------------------------------------------------------------------|-----------------------------------------------------------------------------|-------|
|                      | 📀 ptc                                                                                                    |                                                                             |       |
|                      | Took                                                                                                    | s Resources Akshala Gawari                                                  |       |
|                      | Home > Support                                                                                                    |                                                                             |       |
|                      | License Management                                                                                                    |                                                                             |       |
|                      | Kome (Dense Actions = Arest Wonogement = Resources = Download Schware Admin =                                                                                                    | Welcome, PIC (341)                                                          |       |
|                      | Address Management                                                                                                    |                                                                             |       |
|                      | Contract Management Licensing                                                                                                    | Cose Logger                                                                 |       |
|                      | Ready to license your proc<br>Hardware Management                                                                                                    | B Support.                                                                  |       |
|                      |                                                                                                    |                                                                             |       |
|                      | and ch                                                                                                    | Case History                                                                |       |
|                      | licenses                                                                                                    | Find your history of active cases                                           |       |
|                      | If you need to retrieve existing licenses for one Host ID or Triad enter it here.                                                                                                    |                                                                             |       |
|                      | 0                                                                                                    | Submit Kewflorde                                                            |       |
|                      | · Zo. Test                                                                                                    | Submit your teedbook                                                        |       |
|                      | Reference and an and an and an and an and an and an and an and an and an and an and an and an and an and an and                                                                                                    | G                                                                           |       |
|                      |                                                                                                    |                                                                             |       |
|                      | ThingWorx / ThingWorx Novigote / Windchill                                                                                                    | License Repository                                                          |       |
|                      | Please note the licensing for thingWork 3.1, Novigate 1.4+ and Windchill 11.1+ has been improved. Activation IDs<br>are no longer required to obtain your license. You can simply select the product, enter a Device ID and retrieve the | contract your previously generated near which dre<br>kept for up to 7 days. |       |
|                      | license.                                                                                                    | 341_WHOCHU_16-Mor-<br>2020.06.56_24.bit                                     |       |
|                      | seadt a product.                                                                                                    | Mor16, 2020 8:58:24 AM                                                      |       |
|                      | · · · · ·                                                                                                    | View of recently generated Scenae files                                     |       |
|                      | Show Allocation                                                                                                    |                                                                             |       |

| _ Hardware Management × +                                                               |                                                       |                                     |                          | – ø ×                    |
|-----------------------------------------------------------------------------------------|-------------------------------------------------------|-------------------------------------|--------------------------|--------------------------|
| $\leftrightarrow$ $\rightarrow$ $\times$ $\triangle$ $\triangleq$ supporttest.ptc.com/a | apps/licensePortal/auth/ssl/hostManagement            |                                     |                          | < ☆ ⇒ ● :                |
|                                                                                         | 😂 ptc                                                 | Tools                               | Resources Akshala Gawari |                          |
|                                                                                         | Home > Support<br>License Management                  |                                     |                          |                          |
|                                                                                         | Home License Actions * Asset Monogement * Re          | sources = Download Software Admin = | Welcome, PIC (341)       |                          |
|                                                                                         | Hardware Management                                   |                                     |                          |                          |
|                                                                                         | Please select one of the options below to change hard | ware information.                   |                          |                          |
|                                                                                         | Host ID / Triad                                       | Enter Host Id                       |                          |                          |
|                                                                                         | Host Name                                             | Enter Host Name                     |                          |                          |
|                                                                                         | Sile #                                                | Enter Site Id                       |                          |                          |
|                                                                                         | Contact Name                                          | Enter Contact Name                  |                          |                          |
|                                                                                         |                                                       | Tearchitantaire                     |                          |                          |
|                                                                                         | Create Had / Nad Update                               |                                     |                          |                          |
|                                                                                         |                                                       |                                     |                          |                          |
| \$                                                                                      | Why PTC                                               | Investor Palation                   | . a var su               | -                        |
| S                                                                                       | Products                                              | News                                | ° T <b>y</b> in          |                          |
|                                                                                         | Education<br>Try & Buy                                | Blogs                               |                          |                          |
| ।<br>= २ म 👝 🤗 💶 ।                                                                      | Leadership                                            | Global Locations                    |                          | ∧ 🖡 📼 🚜 (1) ENG 645 PM 😽 |

## a) Create Host

Click Create Host Id / Triad > A dialog box appears

| Stardware Management × +    |                                  |                      |                     |                |                    | – a ×               |
|-----------------------------|----------------------------------|----------------------|---------------------|----------------|--------------------|---------------------|
| ← → C ☆ @ supporttest.ptc.o | om/apps/licensePortal/auth/ssl/l | hostManagement       |                     |                |                    | ् ☆ ः 🔁 ः           |
|                             | 念 ptc                            |                      |                     |                |                    |                     |
|                             | <b>\$</b> p.c                    |                      |                     |                |                    |                     |
|                             |                                  |                      | Create Host / Triad | ×              |                    |                     |
|                             | Home > Support<br>License Manag  | # Host © Triad @Disk |                     |                |                    |                     |
|                             |                                  | Host ID / Triad 👔    | ·                   |                |                    |                     |
|                             | Home Science Actions +           | Host Name            |                     |                | Welcome, PIC (341) |                     |
|                             | Hardware Managem                 |                      | Polast Contrast     | Consta Context |                    |                     |
|                             | Please select one of the op      | Contact              | -                   | Contro Contact |                    |                     |
|                             |                                  | Site #:              |                     | She selector   |                    |                     |
|                             |                                  |                      | Create<br>Roat      |                |                    |                     |
|                             |                                  |                      |                     |                |                    |                     |
|                             |                                  | Sile # 🕢             |                     |                |                    |                     |
|                             |                                  | Contact Name 👩       | Enter Contact Name  |                |                    |                     |
|                             |                                  |                      | Beachfordware       |                |                    |                     |
|                             |                                  |                      |                     |                |                    |                     |
|                             | Create Hult / Mail               |                      |                     |                |                    |                     |
|                             |                                  |                      |                     |                |                    |                     |
|                             |                                  |                      |                     |                |                    |                     |
| 6                           | <u>)</u>                         |                      |                     |                | f ⊮ in ¤           |                     |
|                             |                                  |                      |                     |                |                    |                     |
|                             |                                  |                      |                     |                |                    |                     |
| = 2 ਸ਼ 🚍 🧟 💶                | S S 🔊 🗖                          | 📲 🖳 📫                |                     |                | ^ L                | 📼 🍕 (10) ENG 659 PM |

| ⊗ Hardware Management × +                                              |                                                                                                    |                                                                                                    | – ø ×                                              |
|------------------------------------------------------------------------|----------------------------------------------------------------------------------------------------|----------------------------------------------------------------------------------------------------|----------------------------------------------------|
| ← → C ☆ ⓐ supporttest.ptc.com/apps/licensePortal/aut                   | th/ssl/hostManagement#                                                                                               |                                                                                                    | ० ☆ ₹ 🗗 :                                          |
| 📚 ptc                                                                  |                                                                                                    |                                                                                                    | i ←<br>Gawari                                      |
| Hone > Support<br>License Maa<br>Mardware Mana<br>Piezes selectione of | Neg + Kest © Tried (Dias )<br>Hest D / Tried ()<br>Hest D / Tried ()<br>Hest Rome<br>Contact<br>Site # ()<br>Contact | Coade Hoa / Yind X We want the second second | ac PIC (24)                                        |
|                                                                        | Why PTC<br>Products<br>Education<br>Try & Buy<br>Leadership                                                          | Investor Relations y<br>News<br>Partners<br>Biogs<br>Gicbal Locations                                                                                                    | f yf in es<br>∧ ∎ no s(et no 2011mu<br>301/2000 €) |

| C 🟠 🗎 supportte | est.ptc.com/apps/licensePortal/ | auth/ssl/hostManagement#          |                                                   |                   |                    | Q \$ |
|-----------------|---------------------------------|-----------------------------------|---------------------------------------------------|-------------------|--------------------|------|
|                 | 📚 ptc                           |                                   |                                                   |                   |                    |      |
|                 |                                 | _                                 | Tools                                             | Resources         | Akshala Gawari     |      |
|                 | Home > Support                  |                                   | Site Selector:                                    | ×                 |                    |      |
|                 | License M                       | anag <sub>She:</sub>              | 3157810.PTC1117 MARQUETTE AVENE APT 2006MININEAPC | OUS.MN.55416.US • |                    |      |
|                 | Home License                    | Actions -                         | Update Customer Site                              | I                 | Welcome, PIC (341) |      |
|                 | Hardware Ma                     | nagem                             |                                                   |                   |                    |      |
|                 | Please select one               | of the options below to change he | ardware information.                              |                   |                    |      |
|                 |                                 | Host ID / Itiad                   |                                                   |                   |                    |      |
|                 |                                 | Hard Name O                       |                                                   |                   |                    |      |
|                 |                                 | Host Nome                         |                                                   |                   |                    |      |
|                 |                                 | Sile # 🕜                          |                                                   |                   |                    |      |
|                 |                                 | Conlact Name 😧                    | Enter Contact Name                                |                   |                    |      |
|                 |                                 |                                   | LeorchHordwore                                    |                   |                    |      |
|                 | Create Hart / Wast              | Updote                            |                                                   |                   |                    |      |
|                 |                                 |                                   |                                                   |                   |                    |      |
|                 |                                 |                                   |                                                   |                   |                    |      |
|                 |                                 |                                   |                                                   |                   | fy∕in ⊡            |      |
|                 |                                 |                                   |                                                   |                   |                    |      |
|                 |                                 |                                   |                                                   |                   |                    |      |
|                 |                                 | Leadership                        |                                                   |                   |                    | 701P |

| ⊗ Hardware Management × +                                                                    |                        |                                                                                       | – a ×                |
|----------------------------------------------------------------------------------------------|------------------------|---------------------------------------------------------------------------------------|----------------------|
| $\leftarrow$ $\rightarrow$ C $\triangle$ a supporttest.ptc.com/apps/licensePortal/auth/ssl/h | ostManagement#         |                                                                                       | ९ 🖈 🖰 :              |
| 📀 ptc                                                                                        |                        |                                                                                       |                      |
|                                                                                              |                        | Tools Resources Akshala Gawari                                                        |                      |
| Home > Support                                                                               |                        | Create Host / Triad                                                                   |                      |
| License Manag                                                                                | 🖲 Host O Triad ODisk 👔 |                                                                                       |                      |
| Home — License Actions - +                                                                   | Host ID / Triad 🔞      | 10-02-85-46-24-E8 Welcome, PIC (341)                                                  |                      |
|                                                                                              | Host Name              | okshata-test                                                                          |                      |
| Hardware Managem                                                                             | Contact                | ABDOLLAH TABAREH - Creater Currier                                                    |                      |
| Please select one of the or                                                                  | Ste #                  | 3157810 Be selector                                                                   |                      |
|                                                                                              |                        | PIC, 117 MARQUETE AVENE APT<br>2006, Min HEAPOLIS, MILSSA (2005)                      |                      |
|                                                                                              | Contact Name           | Enter Contract Figure                                                                 |                      |
| Course Nut / Vot                                                                             | · · · ·                |                                                                                       |                      |
| ۲                                                                                            |                        | Investor Relations <b>f y in ©</b><br>News<br>Partners<br>Blogs<br>Citchell (ceations |                      |
| 🔳 🔎 🖽 🚍 🥭 💁 🖉 🧑                                                                              | 📲 😓 🤹                  | Cicoda Edudoris                                                                       | □ // (1) ENG 7/01 PM |

A case has been created to let you track the status of your request

| 😵 Hardware Management 🛛 🗙 🕂     |                                                                                 |                                                      | - Ø ×                      |
|---------------------------------|---------------------------------------------------------------------------------|------------------------------------------------------|----------------------------|
| ← → C ☆ @ supporttest.ptc.com/  | /apps/licensePortal/auth/ssl/hostManagement#                                    |                                                      | ् 🖈 😝 :                    |
|                                 | 😂 ptc                                                                           | Tools Resources                                      | Akshala Gawari             |
|                                 | Here & Frend                                                                    |                                                      |                            |
|                                 | License Management                                                              |                                                      |                            |
|                                 | Home License Actions = Asset Management = Res                                   | ources - Download Software Admin -                   | Welcome, PTC (341)         |
|                                 | Hardware Management                                                             |                                                      |                            |
|                                 | A case has been created to let you track the statue of your request. You        | r case number ist15262841                            |                            |
|                                 | Please select one of the options below to change hardw                          | vare information.                                    |                            |
|                                 | Host ID / Triad  🔒                                                              | Enter Host Id                                        |                            |
|                                 | Host Name 🕥                                                                     | Enter Host Name                                      |                            |
|                                 | Sile # 🖸                                                                        | Enter Site Id                                        |                            |
|                                 | Contract Name                                                                   | Enter Contact Nome                                   |                            |
|                                 | Connect Hume                                                                    | TeacMarkow                                           |                            |
|                                 |                                                                                 |                                                      |                            |
|                                 | Create How / Triod Update                                                       |                                                      |                            |
|                                 |                                                                                 |                                                      |                            |
| ~                               |                                                                                 | In other Deletions                                   | 6 M M M                    |
| S                               | Products                                                                        | News                                                 | Ty in G                    |
|                                 | Education                                                                       | Partners                                             |                            |
| • > = <u>•</u> (C <u>•</u>      | <u>No na na na na na na na na na na na na na </u>                               |                                                      | ∧ ■ 2( 40) ENG 3/31/2020 ■ |
|                                 |                                                                                 |                                                      |                            |
|                                 |                                                                                 |                                                      |                            |
| 😂 Hardware Management 🛛 🗙 😂 Cas | e Detail:: 15262841 × +                                                         |                                                      | - a ×                      |
| ← → C ☆ is supporttest.ptc.com/ | apps/case_logger_viewer/auth/ssl/case=15262841                                  |                                                      | Q ★ <b>θ</b> :             |
|                                 | Premium<br>Designation                                                          |                                                      |                            |
|                                 | Corporate<br>Escalation No                                                      | No Related Documents Found                           |                            |
|                                 | Customer Environment 2 8                                                        |                                                      |                            |
|                                 | CEP Name                                                                        | Solution<br>A Solution was provided on March 31-2020 | <u>.</u>                   |
|                                 | Customer<br>Tracking<br>Number                                                  |                                                      |                            |
|                                 |                                                                                 |                                                      |                            |
|                                 | Confoct @                                                                       |                                                      |                            |
|                                 | PTC (341)                                                                       |                                                      |                            |
|                                 | tul agewanappti, com test                                                       |                                                      |                            |
|                                 | Product @                                                                       |                                                      |                            |
|                                 | N/A<br>N/A                                                                      |                                                      |                            |
|                                 | Literang.                                                                       |                                                      |                            |
|                                 | Case History Ten American University Aller Case H                               | makey 11 And Communit                                |                            |
|                                 | Comment created by UM Integration                                               | Admin (PfC) on 31-Mar 2020 09:32:36 EDI              | -                          |
|                                 | Create Host 10-02-85-46-24-EB Custome                                           | r : 341                                              |                            |
|                                 | Customer Number: 341<br>Customer Name: PTC                                      |                                                      |                            |
|                                 | User Name: Akshiata Gawari                                                      |                                                      |                            |
|                                 | User Email: agawan@ptc.com<br>Issue Description : Host Details                  |                                                      |                            |
|                                 | Host Id : 10.02.85.46.24.68<br>Host Name : alshela-test<br>Spellowber : 3157810 |                                                      |                            |
|                                 | Contact Name : ABDOLLAH TABAREH                                                 |                                                      |                            |
| 🔳 O HI 🥅 🕰 🚮                    | 🙉 S 🗶 👩 🐙 🖳                                                                     |                                                      | へ 10 点 (ti) ENG 709 PM 🖏   |
## b) Edit Hardware

Search Hardware by any of the field > Click Edit

| ⊗ Hardware Management × +     |                                 |                          |                                                                   |                |                    | – ø ×                  |
|-------------------------------|---------------------------------|--------------------------|-------------------------------------------------------------------|----------------|--------------------|------------------------|
| ← → C ☆ 🕯 supporttest.ptc.com | /apps/licensePortal/auth/ssl/   | hostManagement#          |                                                                   |                |                    | ् 🖈 🖰 :                |
|                               | 📚 ptc                           |                          |                                                                   | Tools Resource | s Akshala Gawari   |                        |
|                               | Home > Support<br>License Manag | ement                    |                                                                   |                |                    |                        |
|                               | Home Upense Actions ~           | Aset Management -        | Resources - Download Software Admin -                             |                | Welcome, PIC (341) |                        |
|                               | Hardware Managem                | ent                      |                                                                   |                |                    |                        |
|                               | Please select one of the op     | lions below to change ha | rdware information.                                               |                |                    |                        |
|                               |                                 | Host ID / Triad 👔        | 10-02-85-46-24-EA                                                 |                |                    |                        |
|                               |                                 | Host Name 🕢              | Enter Host Name                                                   |                |                    |                        |
|                               |                                 | Sile # 😧                 | Enter Site Id                                                     |                |                    |                        |
|                               |                                 | Conlact Name 😧           | Enter Contact Name                                                |                |                    |                        |
|                               |                                 |                          | Rearch Manda                                                      | •              |                    |                        |
|                               | Create Host / Triad Update      |                          |                                                                   |                |                    |                        |
|                               | Show 10 • entries               | -                        |                                                                   |                | Search:            |                        |
|                               | Host ID / Triad                 | Host Name                | Sie                                                               | Contact Name   | Action             |                        |
|                               | 0 10-02-85-46-24-EA             | 10-02-85-46-24-EA        | 3161265/PTC.9524 HEMPEL COVE<br>BOULEVARD, WINDERNERE, FL34785 US | JASON QUARBERG | Edit Insettione    |                        |
|                               | Showing 1 to 1 of 1 entries     |                          |                                                                   |                | Previous 1 Next    |                        |
|                               |                                 | _                        |                                                                   |                |                    |                        |
| \equiv A 田 📕 🥭 💁              | S S 🦉 🦻                         | 📲 😼                      |                                                                   |                |                    | ^ 10 ∉ 40) ENG 7:15 PM |

| S Hardware Management × +                                                                       |                                 |                   |                                                          |                 |                    | – a ×     |
|-------------------------------------------------------------------------------------------------|---------------------------------|-------------------|----------------------------------------------------------|-----------------|--------------------|-----------|
| $\leftrightarrow$ $\rightarrow$ C $\triangle$ $\stackrel{\text{\tiny B}}{}$ supporttest.ptc.com | a/apps/licensePortal/auth/ssl/l | host Management#  |                                                          |                 |                    | ९ ☆ 🖰 :   |
|                                                                                                 | ota 😒                           |                   |                                                          |                 |                    |           |
|                                                                                                 | <u> </u>                        |                   |                                                          | Tools Resources | Akshala Gawari     |           |
|                                                                                                 | Home > Support                  |                   | Update Hardware                                          | ×               |                    |           |
|                                                                                                 | License Manag                   | Host ID / Triad 👔 | 10-02-85-46-24-EA                                        |                 |                    |           |
|                                                                                                 | Home Uperse Actions +           | Host Name         | 10-02-85-46-24-EA                                        |                 | Welcome, PIC (341) |           |
|                                                                                                 | Hardware Managem                | Contact           | JASON GUARBERG                                           | New             |                    |           |
|                                                                                                 | Please select one of the op     | Site # :          | 3161265                                                  | The selector    |                    |           |
|                                                                                                 |                                 |                   | PTC.9524 HEMPEL COVE<br>BOULEVARD.WINDERMERE, FL34786 US |                 |                    |           |
|                                                                                                 |                                 |                   |                                                          | Update          |                    |           |
|                                                                                                 |                                 |                   |                                                          |                 |                    |           |
|                                                                                                 |                                 | Conlact Name      | Enter Contact Name                                       |                 |                    |           |
|                                                                                                 |                                 |                   | Teachadar                                                | -               |                    |           |
|                                                                                                 |                                 |                   | _                                                        | _               |                    |           |
|                                                                                                 | Deale Hod / Tilod Update        |                   |                                                          |                 |                    |           |
|                                                                                                 | Show 10 • entries               | in the second     |                                                          | Sear            | ih:                |           |
|                                                                                                 | Host to / Inod                  | Flost Norme       | 3141265 PTC 9524 HEMPEL COVE                             | Contact Name    | 2000               |           |
|                                                                                                 | 10-02/85-45-24-EA               | 1002654624EA      | BOULEVARD, WINDERWERE, FL34785 US                        | JASCH GUARSERG  | EQII Nachure       |           |
|                                                                                                 |                                 |                   |                                                          |                 | Previous 1 Next    |           |
|                                                                                                 |                                 |                   |                                                          |                 |                    | 715 PM    |
| - / HI 🗖 🧲 🤮                                                                                    | <u> </u>                        |                   |                                                          |                 |                    | 3/31/2020 |

# c) Update hardware:

| ← → C ☆ @ supporttest.ptc.com// |                                                                                                    |                                                                                                    |                                                                                                    |                                                                                                    | - a ×                   |
|---------------------------------|----------------------------------------------------------------------------------------------------|----------------------------------------------------------------------------------------------------|----------------------------------------------------------------------------------------------------|----------------------------------------------------------------------------------------------------|-------------------------|
| -                               | apps/licensePortal/auth/ssl/hos                                                                                                    | stManagement#                                                                                                    |                                                                                                    |                                                                                                    | ९ ☆ 😝 :                 |
|                                 | 📚 ptc                                                                                                    |                                                                                                    |                                                                                                    |                                                                                                    | ÷.                      |
|                                 | <b>•</b>                                                                                                    |                                                                                                    |                                                                                                    | Tools Resources Akshala Gawar                                                                                                    |                         |
|                                 | Nome 3 Support                                                                                                    |                                                                                                    | Update Hardware                                                                                                    | ×                                                                                                    |                         |
|                                 | License Manag                                                                                                    | For the following Host ID:                                                                                                    | a.                                                                                                    |                                                                                                    |                         |
|                                 | Home Hoeree Actions in                                                                                                    |                                                                                                    | 10-02-85-44-24-EA                                                                                                    | A Welcome PIC                                                                                                    | 000                     |
|                                 | Hume Coerce Actions                                                                                                    |                                                                                                    | 10 02 00 40 24 01                                                                                                    | Welcome, Pro                                                                                                    |                         |
|                                 | Hardware Managem                                                                                                    | Characteristic da las                                                                                                    |                                                                                                    |                                                                                                    |                         |
|                                 | Please select one of the op                                                                                                    | Change the sile to.                                                                                                    |                                                                                                    |                                                                                                    |                         |
|                                 |                                                                                                    |                                                                                                    | Select site id                                                                                                    |                                                                                                    |                         |
|                                 |                                                                                                    | Change the Contact no                                                                                                    | ame to :                                                                                                    |                                                                                                    |                         |
|                                 |                                                                                                    |                                                                                                    | Select Contact                                                                                                    | •                                                                                                    |                         |
|                                 |                                                                                                    |                                                                                                    | Cancel                                                                                                    | Update                                                                                                    |                         |
|                                 |                                                                                                    |                                                                                                    |                                                                                                    |                                                                                                    |                         |
|                                 |                                                                                                    |                                                                                                    | Teachiada                                                                                                    | ••••                                                                                                    |                         |
|                                 | Create Hod / Wod Update                                                                                                    |                                                                                                    |                                                                                                    |                                                                                                    |                         |
|                                 | Show 10 • entries                                                                                                    |                                                                                                    |                                                                                                    |                                                                                                    |                         |
|                                 | Host ID / Triad                                                                                                    | Host Name                                                                                                    | Site                                                                                                    | Contact Name Action                                                                                                    |                         |
|                                 | × 10-02-85-45-24-EA                                                                                                    | 10-02-85-45-24-EA                                                                                                    | 3161265/FTC.9524 HEMPEL COVE                                                                                                    | JASON GUARSERG Edit Proctices                                                                                                    |                         |
|                                 |                                                                                                    |                                                                                                    |                                                                                                    | Product I                                                                                                    | New                     |
|                                 |                                                                                                    |                                                                                                    |                                                                                                    |                                                                                                    |                         |
| - 0 H - 6 -                     |                                                                                                    |                                                                                                    |                                                                                                    |                                                                                                    |                         |
|                                 | <u>v v v v</u>                                                                                                    | <u> </u>                                                                                                    |                                                                                                    | 에 가는 것이 있는 것은 것이 같은 것이 같다.                                                                                                    | 3/31/2020               |
| R Hardware Management X +       |                                                                                                    |                                                                                                    |                                                                                                    |                                                                                                    | - a ×                   |
| ← → C ☆ @ supporttest.ptc.com/  | apps/licensePortal/auth/ssl/hos                                                                                                    |                                                                                                    |                                                                                                    |                                                                                                    |                         |
|                                 |                                                                                                    | stmanagement#                                                                                                    |                                                                                                    |                                                                                                    | ९ ☆ 🖰 :                 |
|                                 | 🗢 ntc                                                                                                    | stmanagement <del>"</del>                                                                                                    |                                                                                                    |                                                                                                    | <b>२ ☆ Ө</b> :<br>^     |
|                                 | 📚 ptc                                                                                                    | stmanagement <del>»</del>                                                                                                    |                                                                                                    | Tools Resources Akshala Gawa                                                                                                    | ् ☆ <b>⊖</b> :<br>^     |
|                                 | 📚 ptc                                                                                                    | umanagement <del>.</del>                                                                                                    | Hodolo Marduros                                                                                                    | Tools Resources Akchola Gawai                                                                                                    | <b>० ☆ 0 :</b><br>      |
| _                               | e ptc                                                                                                    | stmanagement#                                                                                                    | Update Hardware                                                                                                    | Tools Resources Alashola Gravar                                                                                                    | Q ☆ ⊖ :                 |
|                                 | e ptc                                                                                                    | For the following Host ID                                                                                                    | Update Hardware                                                                                                    | Tools Resources Addusts General                                                                                                    | @ ☆ ⊖ :                 |
|                                 | e ptc<br>Rome > Support<br>License Manag<br>Nore License Autors 1                                                                                                    | For the following Host ID:                                                                                                    | Update Hordware<br>1<br>102285-46-24EA                                                                                                    | Tools Resources Alkshole Grout X                                                                                                    | Q 🔅 🔁 :                 |
|                                 | Kome > Support<br>License Manage<br>Nome Barrer Active =<br>Hardware Managem                                                                                                    | For the following Host ID                                                                                                    | Update Hardware<br>11<br>11<br>12<br>12<br>15<br>14<br>14<br>14                                                                                                    | look Brasencas Akhtols Green<br>X<br>Udecene, PC                                                                                                    | Q 🔅 🔁 :<br>(MI)         |
|                                 | Construction of the or                                                                                                    | For the following Host ID<br>Change the site to:                                                                                 | Update Handware<br>12<br>10028546246A                                                                                                    | Ecola Ensonces Akoloda Gravel                                                                                                    | @ ☆ ❷ ;                 |
|                                 | Construction of the or                                                                                                    | For the following Hast ID<br>Change the site to:                                                                                 | Update Hardware<br>11<br>1202-85-66-24-6A<br>Seect of the G                                                                                                    | Froh Resources Akabaka Girwai<br>X<br>Wolcome, PC                                                                                                    | @ ☆ ( <b>P</b> ;<br>(M) |
|                                 | Contractions of the original strength of the second strength of the second strength of the                                                                                                    | For the following Host ID<br>Change the site to:<br>Change the Contact na                                                        | Update Kondware<br>1002-86-66-26-8A<br>Select Time co<br>anne fio 1                                                                                                    | Took Ensurers Akklush Grave<br>X<br>Webcone, PC                                                                                                    | Q 🔅 🕑 :                 |
|                                 | Contract Contract<br>Home > Support<br>Lecanse Manage<br>Ware Waren Arbers =<br>Hordware Managem<br>Please select one of the o                                                                                                    | For the following Harl Di<br>Change the site to:<br>Change the Contact no                                                        | Update Kondware<br>10-02-85-66-24-8A<br>2648-01 Mile Id<br>2648-01 Mile Id<br>2648-01 Contract                                                                                                    | Iooh Besseren Abbah Green<br>X<br>Vekeen, PC                                                                                                    | Q (2)                   |
|                                 | Contract Contract<br>Home > Support<br>License Manage<br>Waren Although<br>Handware Managem<br>Pieses selections of the or                                                                                                    | For the following Had Di<br>Change the sile to:<br>Change the Contact na                                                         | Update Handware V 150225546245A 256601Hk a 256601Hk a 256601Hk a 256601Chtta1 256601Chtta1                                                                                                    | Iooh Resources Abboh Growt<br>X Vedcome, FD<br>                                                                                                    | Q ☆ ♥ :                 |
|                                 | Construction of the experiments of the experiment of the experiment of the experimen                                                                                                    | For the following Hart Dr<br>Change the site to:<br>Change the site to:                                                          | Update Hardware T T T Searct file G amme to : Searct Contact                                                                                                    | Tools Resources Akholan Ground<br>X  Welcome, FIC                                                                                                    | Q 🔅                     |
|                                 | Construction of the original states of the original states of the or                                                                                                    | For the following Host Dr<br>Change the site to:<br>Change the Site to:                                                          | Update Hardware 1 102255-6524EA 102255-6524EA 102255-6524EA 1020 103 103 103 103 103 103 103 104 104 104 104 104 104 104 104 104 104                                                                                                    | Josh Bassaca Akdula Great<br>X<br>Welcome Fit                                                                                                    | € ἀ ἀ ₽ :               |
|                                 | Contractions of the contractions of the contra                                                                                                    | For the following Hash Dr<br>Change the site to:<br>Change the Cantast no                                                        | Update Hardware T T T D22254-64-24-EA T Search Initia T Search Contract T T T T T T T T T T T T T T T T T T T                                                                                                    | look Resource Ablach Grow<br>X<br>Welcom, Ff<br>U                                                                                                    |                         |
|                                 | Contract of the contract of the contract of th                                                                                                    | For the following Harl Di<br>Change the site to:<br>Change the Site Confact no                                                   | Update Konferene<br>1<br>1<br>1<br>1<br>1<br>1<br>1<br>1<br>1<br>1<br>1<br>1<br>1                                                                                                    | Took Ensurers Abboh Green                                                                                                    | Q (24)                  |
|                                 | Constant of the second second                                                                                                    | For the following Host Di<br>Change the site fo:<br>Change the Contact no                                                        | tipdate Kontware<br>1<br>102084-6-24-8A<br>anne foi<br>1<br>Searce Consol<br>Incent                                                                                                    | Iook Reserver Abdown Green                                                                                                    | Q (24)                  |
|                                 | Contract Subject I<br>Horne > Subject I<br>Horne > Subject I<br>Rendwater Managem<br>Rendwater Managem<br>Rendwater Ma | For the following Hart Dr<br>Change the site to:<br>Change the Site to:<br>Change the Contact na                                 | Update Kondware V TOQ25-64-24-EA Second of the descent relie descent relie descent rel | Iooh Reserces Abdooh Green<br>Kababa Green<br>Kababa Green<br>Ka |                         |
|                                 |                                                                                                    | For the following Harl Dr<br>Drange the site to:<br>Change the site to:<br>Change the Contact no<br>Note News<br>1000285-45-985. | tepdate Handware t t t t t t t t t t t t t t t t t t t                                                                                                    | Note Researces Akholen General<br>Akholen General<br>Akholen General<br>Akholen General<br>Akholen General<br>Secondaria<br>Secondaria<br>Acholen General<br>Secondaria<br>Acholen General<br>Secondaria<br>Acholen General<br>Acholen General<br>Acholen Gen                                                   |                         |
|                                 | Control of the second second s                                                                                                    | For the following Harl Dr<br>Change the site to:<br>Change the site to:<br>Change the Contact no<br>New New<br>100015-62-864     | tydde Horkware                                                                                                    | Note Resources Akholm Green<br>Akholm Green<br>A |                         |

| Case Details: 15202042                           | × +                                                                                                    | – a ×   |
|--------------------------------------------------|----------------------------------------------------------------------------------------------------|---------|
| ← → C ☆ 🏻 supporttest.ptc.com/apps/case_logger_v | ewer/auth/ssl/case=15262842                                                                                                    | ९ ☆ 🖰 : |
|                                                  | Perspan         • Additional lases Lessos         x* w           Despender<br>Societations Ito         Filese closes that than above to enter additional times about your cons.         Filese closes         Filese closes                                                                                                    |         |
|                                                  | Related Documents @ Costomer Environment 2 @ No Related Documents found                                                                                                    |         |
|                                                  | CD Name<br>Cottoner<br>Texting<br>Namber                                                                                                    |         |
|                                                  | Control  Anome Consum FTC(247) FTC(247) |         |
|                                                  | Product 0<br>Lementing Service<br>Ukana<br>Ukana<br>Leareng                                                                                                    |         |
|                                                  | Case Walsoy<br>Sectoreday (Star Sectores) Microsoft All Connects                                                                                                    |         |
|                                                  | Comment created by UM Integration Admin (PTC) on 31-Mar-2020 09-48:00 EDT                                                                                                    |         |
|                                                  | Opener Host for Customer (24)                                                                                                    |         |
|                                                  | Customer Name: PTC                                                                                                    |         |
|                                                  | User Name: Akshata Gawari                                                                                                    |         |
|                                                  | User Email: egywari@ptr.com                                                                                                    |         |
|                                                  | Issue Description : Host Details<br>Host H: 1020 B5-46-34 EA Host Name: 10.02 B5-46-34 EA Sec : 2355982 PTC INDIA SOFTWARE PYT LTDSURVEY 15 MARISOFT<br>10400CAMPERTURNAL INVESTI BURNE MANAGENETIES 4111071 B1 Content Name: 140700 CLAREFEC                                                                                                    |         |

## 7. Find a Sales Representative or Reseller

Click Resources > Find a Sales Representative or Reseller

| Eicense Management × +                                   |                                                                                                    | - 8 ×                     |
|----------------------------------------------------------|----------------------------------------------------------------------------------------------------|---------------------------|
| ← → C ① 🕯 supporttest.ptc.com/                           | /apps/licensePortal/auth/ssl/index                                                                                                    | α <b>φ</b> :              |
|                                                          | 📚 ptc                                                                                                    |                           |
|                                                          | Tools Resources Akshala Gawari                                                                                                    |                           |
|                                                          | Home-Support                                                                                                    |                           |
|                                                          |                                                                                                    |                           |
|                                                          | Home Loans Action Aster Nonogement * Heloutes * Loansoo schools Astro * Welcotte, FIL (341)  Find a Sale Representative or Reader                                                                                                    |                           |
|                                                          | Case logger      PIC Licensing Resources      Figure and the contract PIC Licensing      Figure and the contract PIC Licensing      Figure and the contract PIC Licensing                                                                                                    |                           |
|                                                          | 0                                                                                                    |                           |
|                                                          | loadh Case Hidany                                                                                                    |                           |
|                                                          | Ucenses Red your history of active cases                                                                                                    |                           |
|                                                          | If you need to retrieve existing licenses for one Host D or Trad enter it here.                                                                                                    |                           |
|                                                          | Solar Readback                                                                                                    |                           |
|                                                          | and the second second s       |                           |
|                                                          | ThingMox / ThingWox Novigate / Windchil 100000                                                                                                    |                           |
|                                                          | Please note the licensing for thing/liox 8.1. Novigate 1.4+ and Windchill 11.1+ has been improved. Activation IDs<br>one no longer required to obtain your license. You can simply select the product, enter a Device ID and relieve the<br>set of the license of the license of the licen |                           |
|                                                          | Scesse, 341_WNDCHSL_16-Mon-<br>2020_05_8_3Abh Decement                                                                                                    |                           |
|                                                          | war is 200 85824 AM                                                                                                    |                           |
|                                                          | Vew of recently generated items the                                                                                                    |                           |
| https://supporttest.ptc.com/apps/licensePortal/auth/ssl/ | /IndSalesRep_wice ID: Creo Bernets Direct                                                                                                    | 7-20 PM                   |
| Find a Sales Representative or Re x +                    |                                                                                                    | - Ø ×                     |
| ← → C ☆ 🔒 supporttest.ptc.com/                           | /apps/licensePortal/auth/ssl/findSalesRep                                                                                                    | ् ☆ 🖰 :                   |
|                                                          | So ptc                                                                                                    |                           |
|                                                          |                                                                                                    |                           |
|                                                          | License Management                                                                                                    |                           |
|                                                          | Home License Actions = Asset Management = Resources = Download Software Admin = Welcome, FIC (341)                                                                                                    |                           |
|                                                          | Find a Sales Representative or Reseller                                                                                                    |                           |
|                                                          | Please enter a site number or begin typing an address in the field below to get a fist of PTC Sales Representatives or Resellers in your area.                                                                                                    |                           |
|                                                          | Enter a Site Number                                                                                                    |                           |
|                                                          | Red                                                                                                    |                           |
|                                                          |                                                                                                    |                           |
| <u></u>                                                  | Why PTC Investor Relations <b>f y in</b><br>Products News                                                                                                    | •                         |
|                                                          | Education Partners<br>Try & Buy Blogs                                                                                                    |                           |
|                                                          | Leadership Global Locations                                                                                                    |                           |
|                                                          | © Copyright 2000 PTC Lingal Policies Quality/Policy                                                                                                    |                           |
|                                                          |                                                                                                    |                           |
|                                                          |                                                                                                    |                           |
|                                                          |                                                                                                    |                           |
| 🔳 २ म 📃 🥭 💁                                              | <u>8 8 🚈 9 🖷 3</u>                                                                                                    | ^ 📼 🔬 (\$0) ENG 7:19 PM 😽 |

| S Find a Sales Representative or Ro 🗙 🕂 |                                                                                             |                                         |                                                                     |                    | – ø ×   |
|-----------------------------------------|---------------------------------------------------------------------------------------------|-----------------------------------------|---------------------------------------------------------------------|--------------------|---------|
| ← → C ☆ @ supporttest.ptc.com           | /apps/licensePortal/auth/ssl/findSalesRep                                                   |                                         |                                                                     |                    | ् 🛧 🖯 ः |
|                                         | 📚 ptc                                                                                       |                                         | Tools Resources                                                     | s Akshata Gawari   |         |
|                                         | Home > Support<br>License Management                                                        |                                         |                                                                     |                    |         |
|                                         | Home Ucerse Actions = Asset Management =                                                    | Resources - Download Software           | Admin -                                                             | Welcome, PIC (341) |         |
|                                         | Find a Sales Representative or Reseller<br>Please enler a sile number or begin lyping an ad | idress in the field below to get a list | of PTC Sales Representatives or Resellers in yo                     | Dur area.          |         |
|                                         | 100/22/8TO //TE NACARTHIR COURT (UTE //2                                                    |                                         |                                                                     |                    |         |
|                                         | T00833:PTC,,4675 MACARTHUR COURT,SUITE 800                                                  | NEWPORT BEACH, CA. 92660, 05            |                                                                     |                    |         |
|                                         | Find                                                                                        |                                         |                                                                     |                    |         |
|                                         | Sales Representatives                                                                       |                                         |                                                                     |                    |         |
|                                         | Product                                                                                     | Nome                                    | Email                                                               |                    |         |
|                                         | Primary Sales Rep                                                                           | Michoel Meschisen                       | mmeschisen@ptc.com                                                  |                    |         |
|                                         | CAD Sales Rep                                                                               | Michael Meschisen                       | mmeschisen@ptc.com                                                  |                    |         |
|                                         | MathCAD Sales Rep                                                                           | Michael Meschisen                       | mmeschisen@ptc.com                                                  |                    |         |
|                                         | PLM Sales Rep                                                                               | Michael Meschisen                       | mmeschisen@pto.com                                                  |                    |         |
|                                         | SCM Sales Rep                                                                               | Michael Meschisen                       | mmeschisen@ptc.com                                                  |                    |         |
| ۲                                       | Why PTC<br>Products<br>Education<br>Try & Buy<br>Leedership                                 |                                         | Investor Relations<br>News<br>Partners<br>Blogs<br>Global Locations | f y in o           |         |

8. PTC Licensing Resources:

| × +                              |                                                                                                    |                                                                                                    |                                                                                                    |                      |
|----------------------------------|----------------------------------------------------------------------------------------------------|----------------------------------------------------------------------------------------------------|----------------------------------------------------------------------------------------------------|----------------------|
| supporttest.ptc.com/ap           | ps/licensePortal/auth/ssl/index                                                                                                    |                                                                                                    |                                                                                                    | @ ☆ (                |
|                                  |                                                                                                    | la la                                                                                                    | RUB REPORTES AIKSINGIS GOWOII                                                                                                    |                      |
|                                  | Home > Support                                                                                                    |                                                                                                    |                                                                                                    |                      |
|                                  | License Management                                                                                                    |                                                                                                    |                                                                                                    |                      |
|                                  | Home License Actions - Asset Management - Resources - Download S                                                                                                    | oftwore Admin -                                                                                                    | Welcome, PIC (341)                                                                                                    |                      |
|                                  | Pind a Joies Representative or                                                                                                    | Reseller                                                                                                    | Case Leaver                                                                                                    |                      |
|                                  | Ready to license your products® Enter an order of company manufactures                                                                                                    |                                                                                                    | typu need help, contact PTC Licensing                                                                                                    |                      |
|                                  |                                                                                                    | 0                                                                                                    | and an and a subport.                                                                                                    |                      |
|                                  | BaseA                                                                                                    |                                                                                                    | Case History                                                                                                    |                      |
|                                  | license                                                                                                    |                                                                                                    | Find your history of active cases                                                                                                    |                      |
|                                  | If you need to retrieve existing licenses for one Host ID or Triad enter it here.                                                                                                    |                                                                                                    | -                                                                                                    |                      |
|                                  |                                                                                                    | 0                                                                                                    | Salad Gootback                                                                                                    |                      |
|                                  | * Zo Test                                                                                                    |                                                                                                    | Submit your feedback                                                                                                    |                      |
|                                  | Bettern                                                                                                    |                                                                                                    | 0                                                                                                    |                      |
|                                  | Thisselfore / Thisselfore Mandenia / Mindenia                                                                                                    |                                                                                                    |                                                                                                    |                      |
|                                  | Please note the licensing for ThingWorx &1. Navigate 1.4+ and Windchill 11.1+ has b                                                                                                    | een improved. Activation IDs                                                                                                    | Download your previously generated files, which are                                                                                                    |                      |
|                                  | are no longer required to obtain your license. You can simply select the product, en<br>license.                                                                                                    | ter a Device ID and rettieve the                                                                                                    | kepi torup to 7 days.                                                                                                    |                      |
|                                  | Select a product:                                                                                                    |                                                                                                    | 2022_08_58_24.bin<br>Mor 16, 2020.8:58:24.AM                                                                                                    |                      |
|                                  |                                                                                                    | •                                                                                                    | View all recently generated license files                                                                                                    |                      |
|                                  | Show Allocation                                                                                                    |                                                                                                    | Cons Research Direct                                                                                                    |                      |
|                                  | Enter Device ID:                                                                                                    |                                                                                                    | Formerly CoCrepte: Click Here                                                                                                    |                      |
| pps/licensePortal/auth/ssl/rer   | ources                                                                                                    | v                                                                                                    |                                                                                                    |                      |
|                                  |                                                                                                    |                                                                                                    |                                                                                                    |                      |
| 15 X +                           |                                                                                                    |                                                                                                    |                                                                                                    | - 0                  |
| 15 × +<br>supporttest.ptc.com/ap | pu/licensePortal/auth/ssl/resources                                                                                                    |                                                                                                    |                                                                                                    | - <b>3</b><br>Q +    |
| is x +<br>supporttest.ptc.com/ap | pulicensePorta/auth/ssl/resources                                                                                                    |                                                                                                    |                                                                                                    | – <b>उ</b><br>द क्षे |
| supportiest.ptc.com/ap           | pu/licenseRota/auth/ssi/resources                                                                                                    | oftware Admin -                                                                                                    | Woksme, PIC (MI)                                                                                                    | - <b>6</b><br>Q \$)  |
| supporttest.ptc.com/ap           | ps/ficensePorta/sath/sst/resources                                                                                                    | oftware Admin -                                                                                                    | Welcome, PTC (341)                                                                                                    | - 0<br>Q \$)         |
| supporttest.ptc.com/ap           | puficenseFortal/autit/sts/resources<br>form same Action + Aut Noncoment + Resource + Developed<br>PTC Licensing Resources<br>futurelis                                                                                                    | uhasa Airei -                                                                                                    | Wokome, FIC (34)<br>Help Tapics                                                                                                    | - 0<br>Q \$)         |
| n x +<br>supportfest.ptc.com/ap  | pu/licensePortal/auth/ssl/resources                                                                                                    | where Adress                                                                                                    | Websone, PIC (M)<br>Help Topics                                                                                                    | - व<br>९ क्र)        |
| к × +<br>supporttest.pic.com/ap  | pu/licensePortal/auth/ssl/resources  Torm come Active & Auto Mongement & Management Childres  Mere Scense monagement Cold Nor  Micense Monagement Cold Nor  Micense Monagement Cold Nor  Micen | - FTC Community<br>Discuss Agreement<br>PTC License Agreement<br>PTC License Agreement                                                                                                    | Wolcome, PIC (241)<br>Help Tepica<br>N                                                                                                    | – व<br>६ क्रे        |
| is x +<br>supportiest.ptc.com/ap | pullicensePortal/auth/stafvesources                                                                                                    | Atron -<br>- FIC Commonly<br>- Dicrose Agreement<br>- FIC License Management<br>- License Management                                                                                                    | Welcome, PRC (341)<br>Help Topics<br>In<br>Inter FAQ<br>and FAQ                                                                                                    | – व<br>Q क्रे        |
| n x +<br>supportiest.pic.com/ap  | pullicensePorta/Just/Vasi/resources                                                                                                    | Altros - Altros -<br>PTC Community<br>Docume Agreement<br>PTC Violantiany FAC<br>Docume Management<br>Docume Management<br>Docume Manageme | Webcomer, PiC (J41)<br>Help: Topics<br>N<br>Nations (AG)<br>and Familyability<br>Topics (Familyability)<br>A characterized<br>A characterized                                                                                                    | - 5<br>Q \$          |
| n x +<br>supportiest.ptc.com/ap  | pullicensePorta/Just/Viss/Hesources                                                                                                    | Adam Adam -<br>- FIC Community<br>License Agreement<br>- FIC License IA<br>- FIC License IA<br>- FIC Monto License<br>- FIC Workshill Mage                                                                                                    | Webcome; PCC (341)<br>Netry Topics<br>Ne<br>Intel Find<br>A Anamana<br>A Anamana<br>A Anamana                                                                                                    | - 5<br>Q \$          |
| es x +<br>supportiest.ptc.com/ap | pu/licensePortal/act/1/st/fvss/resources  for data & for a Act Mangument & Ratchart & Routers  FIC License improgrammed Tokin Store Store Act Market Store  FIC License Mangument Online Store Store Store Act Market Store Store Act Market Store Store St  | - PTC Commonly<br>Discuss Agreement<br>PTC Licensing Agr<br>PTC Ministration<br>PTC Ministration<br>PTC Ministration                                                                                                    | Welcome, FIC (341)<br>Metry Topics<br>In<br>allog FAQ<br>FAT Second Specific                                                                                                    | – <b>5</b><br>Q 2) ( |
| es x +<br>supportiest.ptc.com/sp | ps/IconsePorts/ust/t/ss/resources  Tere carea values * Ant Management * and * and management for the first  Tere locense management for for the first  Tere locense management for for the first  Tere locense management for the first  Tere locense management for the first  Tere locense management for the first  Tere locense management for the first  Tere locense management for the first  Tere locense management for the first  Tere locense management for the first  Tere locense management for the first  Tere locense management for the first  Tere locense management for the first  Tere locense management for the first  Tere locense management for the first  Tere locense management  Tere locense management  Tere loc  | How Airen -     If Community     Issues Agreement     Hickness Agreement     Hickness Management     Hickness Management     Hickness Management     Hickness Management     Hickness Management     Hickness Management     Hickness Management     Hickness Management     Hickness Management     Hickness Management     Hickness Management                                                                                                    | Welcome, FIC (141)<br>Metp Topics<br>Netpo FAQ<br>end femalatory<br>network Specific<br>Decide Specific                                                                                                    | – <b>5</b><br>Q \$)( |
| es x +<br>supportfest.ptc.com/ap | pu/licensePortal/soft/soft/resources  Tere carea Antiva A Ant Nangement Point Constant Antiva Antivation Antivation Antivitation Antivation Antivateura An | Horse Aaray -     FIC Community     FIC Community     Tic Community     Tic Community     Tic Manager     Microsoft Reading     Tic Manager     FIC Advanced Reader     FIC Advanced Reader     Core Immendy     Cancel Reader                                                                                                    | Webcome, FIC (M)) Netro Topics Netro Topics                                                                                                    | – ଅ<br>ୟ ଛ)          |
| es x +                           | pt/CensePorta/Jack/stofresources                                                                                                    | PTC Community     Discuss Agreement     PTC Community     Discuss Agreement     TTC Submitty File     TTC Content Magnetic     PTC Content Magnetic     PTC Conce Elementely     Cose Elementely     Cose Elementely     Cose Elementely     Cose Elementely                                                                                                    | Welcome, FIC (MI) Help Topics No No No No No No No No No No No No No                                                                                                    | - a                  |
| es x +                           | pul/censePorta/Jach/stalvesources                                                                                                    | Adress +     PTC Community     Docease Agreement     TC Community     Docease Agreement     TC Community     Docease Agreement     TC Community     Docease Agreement     TC Community     Docease Agreement     TC Community     TC Community                                                                                                    | Melsone, FIC (MI) Melsone, FIC (MI) Melsone, FIC                                                                                                    | – व<br>९ इ           |
| es x +                           | pu/licensePorta/Just/hsb/hssources                                                                                                    | House Adams     Hit Community     Eccess Agreement     Hit Community     Eccess Agreement     Hit Editorial Eco     Hit Editorial Eco     Hit Editorial Eco     Hit Editorial Eco     Hit Editorial Eco     Hit Editorial Eco     Hit Editorial Eco     Cost Bennetity     Hit Eco     Cost Bennetity     Hit Eco     Cost     Cost                                                                                                    | Webcows: FTC (24);<br>Meigr Inples<br>Meigr Inples<br>Meigr Inpl                                                 | - 0<br>Q \$          |
| ns x +<br>supportiest.pic.com/sg | pu/licensePortal/ast/htsl/resources  Term Term Term Term Term Term Term Ter                                                                                                    | HIC Community     In Community     In Community     Increase Agreement     Hick Cleaning Adv     Hick Medical Line     Hick Medical Line     Hick Medical Line     Hick Medical Line     Hick Medical Line     The Dement Adv     Password Revise     Cose Dementshu     Revise Dementshu     Hick Medical Line     The Dementshu     Method Core L     Method Core L     Metho                                                                                                    | Webcomer, FDC (241)<br>Methy logics<br>Methy logics<br>Methy log                                                 | – a<br>Q \$          |
| es x +                           | puliconselhotal/actifytashresources           two         Actifytashresources           two         Actifytashresources           FIC Licenselmanne Online Note Gode EN DE KO CN II JA HE           Proc Kensee management Online Note Gode EN DE KO CN II JA HE           To Cultures Management Online Note Gode EN DE KO CN II JA HE           Decomposition Anti-Notegine Alsh Oxforde EN DE KO CN II JA HE           Verade Composition Anti-Notegine Alsh Oxforde           Windchild 11.1- Gode           FC: Silvere Downloads           PC: The Downloads           Silverer Downloads                                                                                                    | How Airon -     HC Community     Locense Augurement     HC Locense Management     HC Locense Management     HC Locense Management     HC Medical Late     HC Andread Late     HC Andread Late     HC Andread Late     HC Andread Late     HC Andread Late     HC Andread Late     HC Andread Late     HC Medical Late     HC Medical Late     HC Medi                                                                                                    | Webcower, FIC (141)<br>Methorpacia<br>Methorpacia<br>Methorpaci                           | – व<br>६ क्रे)       |
| es x +                           | ps/ficensePortal/auch/stafreesources                                                                                                    | Hong Aren -     HC Community     Issues Agreement     Hickness Agreement     Hickness     Hickness     Hickness     Hic                                                                                                    | Webower, FIC (M)  Neightingsis  N  Neightingsis  Neightingsis Neightingsis  Neightingsis Neightings                                                                                                    | – व<br>६ क्षे        |
| es x +                           | pt/ficensePortu/just/ystolysesurces                                                                                                    | Advant, -     FTC Community     Uccess Agreement     Contraining     Contraining     Cont                                                                                                    | Vedores, PC (M)<br>Net Isocia<br>a for A a a a a a a a a a a a a a a a a a a                                                                                                    | – व<br>२ के 1        |
| es x +                           | pullicensePorta/Justity/solvesources                                                                                                    | Influence Addition     Influence Agreement     Influence Agreement     Influence     Influence     In                                                                                                    | Webcows, FTC (24)<br>Reip Inplics<br>Maing IACA<br>Maing IACA<br>Maing IAC | - 6<br>Q X (         |

# **ANNEXURE 2 : OUTPUT REPORTS**

WITH DATA

| 1. Licenses report by SON – 20062- |
|------------------------------------|
|------------------------------------|

| Page Layou Page Layou  | A Formulas<br>ces<br>mections<br>501038<br>501038<br>501058<br>501058<br>501 | Data         Review           IDueries & Conne         Properties           IDueries & Connections         E           E         F           ST N.         ORDERED TITEL           TITEL-2 VMC-2126-F         TITEL-2 VMC-2126-F           Coale dies Connections         Connections                                                                                                    | View Help<br>sctions G<br>G<br>M V ORDER<br>Windch                                                                                                    | See                                       | arch                                                                                                    | ↓ ZAZ<br>↓ Sort<br>J                                                                                                    | Filter                                                                                                    | Clear<br>Reapply<br>Advanced                                                                                                    | Text to<br>Columns                                                                                                    | Hash Fill<br>Remove D<br>Data Valic                                                                                                    | Duplicates<br>lation - ()<br>Data Tools                                                                                                    | Consolid<br>Relations<br>Manage                                                                                                    | late<br>hips<br>Data Mode                                                                                                    | el What-If<br>Analysis<br>For                                                                                                    | Forecast<br>Sheet                                                                                                    | Group Ung                                                                                                    | are Com                                                                                                    |
|----------------------------------------------------------------------------------------------------|----------------------------------------------------------------------------------------------------|----------------------------------------------------------------------------------------------------|----------------------------------------------------------------------------------------------------|-------------------------------------------|----------------------------------------------------------------------------------------------------|----------------------------------------------------------------------------------------------------|----------------------------------------------------------------------------------------------------|----------------------------------------------------------------------------------------------------|----------------------------------------------------------------------------------------------------|----------------------------------------------------------------------------------------------------|----------------------------------------------------------------------------------------------------|----------------------------------------------------------------------------------------------------|----------------------------------------------------------------------------------------------------|----------------------------------------------------------------------------------------------------|----------------------------------------------------------------------------------------------------|----------------------------------------------------------------------------------------------------|----------------------------------------------------------------------------------------------------|
| №         Recent Sour           ☐ bisting Corlange         Image           Image         Image           V         Image           Useful for new         Image           2005247         2005247           2005247         2005247           2005247         2005247           2005247         2005247                                                                                                    | S01038                                                                                                    | Queries & Connections     Properties     Control of the section of the section of the secti | G<br>G<br>M<br>Vindeh<br>Windeh<br>Windeh                                                                                                    | Data Types                                | enewal use                                                                                                    | L Sort                                                                                                    | Filter Sort & Filter                                                                                                    | Clear<br>Reapply<br>Advanced<br>r                                                                                                    | Text to<br>Columns                                                                                                    | Elash Fill<br>Remove I<br>Data Valic                                                                                                    | Duplicates I<br>lation - (<br>Data Tools                                                                                                    | Consolid                                                                                                    | late<br>thips<br>Data Mode                                                                                                    | d What-If<br>Analysis<br>For                                                                                                    | Forecast<br>Sheet                                                                                                    | Group Ung                                                                                                    | group Subtotal                                                                                                    |
| Fransform Data<br>C C Useful for new SALES ORDER a 2000247 2006247 200624 200624 200624 200624 200624 200624 200624 200624 200624 200624 200624 200624 200624 200624 200624 200624 2006 2006                                                                                                    | 901038<br>D<br>installation<br>MNTREL-2MN<br>MNTREL-2MN<br>B8-CA-3A-88-<br>MNTREL-2MN                                                                                                    | E F<br>ST N - ORDERED ITE<br>TREL-2 WNC-2127-F-<br>TREL-2 WNC-2126-F-<br>TREL-2 WNC-2126-F-<br>TREL-2 WNC-2126-F-                                                                                                    | G<br>Ma<br>M VORDER<br>Winddt<br>Winddt                                                                                                    | H<br>intenance r<br>SVC ITE               | enewal use                                                                                                    | J<br>ful infor                                                                                                    | Sort & Filter                                                                                                    | L                                                                                                    | м                                                                                                    | N                                                                                                    | Data Tools                                                                                                    | Р                                                                                                    | 9                                                                                                    | For                                                                                                    | ecast<br>S                                                                                                    | 0                                                                                                    | butine                                                                                                    |
| C Useful for new C Useful for new 2006247 2006247 200624 200624 200624 200624 200624 20062 200624 200624 20062 200620 2006 200 | 901038<br>D<br>Installation<br>MNTREL-2 MN<br>MNTREL-2 MN<br>BS-CA-3A<br>BS-CA-3A<br>BS-CA                                                                                                    | E F<br>ST N V ORDERED ITE<br>ITREL-2 WNC-2120-F-<br>ITREL-2 WNC-2120-F-<br>ITREL-2 WNC-2120-F-<br>0.02 A0 MIC                                                                                                    | G<br>Ma<br>M VORDER<br>Winddt<br>Winddt                                                                                                    | H<br>intenance<br>SVC ITE<br>ill WNC-21   | I<br>enewal use<br>TTEM D *                                                                                                    | J<br>ful infor                                                                                                    | K                                                                                                    | L                                                                                                    | м                                                                                                    | N                                                                                                    | 0                                                                                                    | Р                                                                                                    | 9                                                                                                    | B                                                                                                    | s                                                                                                    | T                                                                                                    |                                                                                                    |
| C Useful for new SALES ORDER # 2006247 2006247 200624 2006247 2006247 2006247 2006247 2006247 2006247 2006247 2006247 2006247 2006247 2006247 2006247 2006247 2006247 2006247 2006247 2006247 2006247 2006247 2006247 2006247 2006247 2006247 2006247 2006247 2006247 200624 200624 200624 200624 200624 200624 200624 200624 200624 200624 200624 200624 200624 200624 200624 200624 200624 200624 200624 200624 200624 200624 200624 200624 200624 200624 200624 200624 200624 200624 200624 200624 200624 200624 200624 20062 20062 20062 20062 20062 20062 20062 20062 20062 2006  | D<br>MNTREL-2 MN<br>MNTREL-2 MN<br>MNTREL-2 MN<br>BS-CA-3A-BS-<br>MNTREL-2 MN                                                                                                    | E F<br>ST N * ORDERED ITE<br>ITREL-2 WNC-2127-F-<br>ITREL-2 WNC-2150-F-<br>ITREL-2 WNC-2150-F-<br>CA 3A WNC-2132                                                                                                    | G<br>Ma<br>M VORDER<br>Windch<br>Windch                                                                                                    | H<br>intenance r<br>SVC ITE<br>ill WNC-21 | enewal use                                                                                                    | J<br>ful infor                                                                                                    | K                                                                                                    | L                                                                                                    | м                                                                                                    | N                                                                                                    | 0                                                                                                    | Р                                                                                                    | 0                                                                                                    | R                                                                                                    | s                                                                                                    | т                                                                                                    |                                                                                                    |
| Useful for new<br>2006247<br>2006247<br>2006247<br>2006247<br>2006247<br>2006247<br>2006247<br>2006247<br>2006247                                                                                                    | MNTREL-2 MN<br>MNTREL-2 MN<br>MNTREL-2 MN<br>MNTREL-2 MN<br>B8-CA-3A-B8-<br>MNTREL-2 MN                                                                                                    | ST N · ORDERED ITE<br>ITREL-2 WNC-2127-F-<br>ITREL-2 WNC-2126-F-<br>ITREL-2 WNC-2126-F-                                                                                                    | Ma<br>M VORDER<br>Windch<br>Windch                                                                                                    | SVC ITE                                   | enewal use                                                                                                    | ful infor                                                                                                    | mation                                                                                                    |                                                                                                    |                                                                                                    |                                                                                                    |                                                                                                    |                                                                                                    |                                                                                                    |                                                                                                    |                                                                                                    |                                                                                                    | 0 V                                                                                                    |
| SALES ORDER #<br>2006247<br>2006247<br>2006247<br>2006247<br>2006247<br>2006247<br>2006247<br>2006247<br>2006247                                                                                                    | MNTREL-2 MN<br>MNTREL-2 MN<br>MNTREL-2 MN<br>B8-CA-3A- B8-<br>MNTREL-2 MN                                                                                                    | ST N V ORDERED ITE<br>ITREL-2 WNC-2127-F-<br>ITREL-2 WNC-2150-F-<br>ITREL-2 WNC-2126-F-                                                                                                    | M VORDER<br>Windch                                                                                                    | * SVC ITE                                 | TEM D *                                                                                                    | TUI INTO                                                                                                    |                                                                                                    |                                                                                                    |                                                                                                    |                                                                                                    |                                                                                                    |                                                                                                    |                                                                                                    |                                                                                                    | theat                                                                                                    |                                                                                                    |                                                                                                    |
| 2006247<br>2006247<br>2006247<br>2006247<br>2006247<br>2006247<br>2006247<br>2006247<br>2006247                                                                                                    | MNTREL-2 MN<br>MNTREL-2 MN<br>MNTREL-2 MN<br>B8-CA-3A-B8-<br>MNTREL-2 MN                                                                                                    | ITREL-2 WNC-2127-F-<br>ITREL-2 WNC-2150-F-<br>ITREL-2 WNC-2126-F-                                                                                                    | Windch                                                                                                    | ill WNC-21                                |                                                                                                    | REV                                                                                                    | * OTY                                                                                                    | * REFERE *                                                                                                    | IVE I                                                                                                    | TATUS -                                                                                                    | PRODUCT                                                                                                    | SERVIC -                                                                                                    | CONTR                                                                                                    | CONTR -                                                                                                    | SITE                                                                                                    | ADDR1 V                                                                                                    | ADDR2 × ADDR                                                                                                    |
| 2006247<br>2006247<br>2006247<br>2006247<br>2006247<br>2006247<br>2006247                                                                                                    | MNTREL-2 MN<br>MNTREL-2 MN<br>B8-CA-3A-B8-<br>MNTREL-2 MN                                                                                                    | TREL-2 WNC-2150-F-<br>TREL-2 WNC-2126-F-                                                                                                    | Windch                                                                                                    |                                           | 21Windchill                                                                                                    | 112                                                                                                    | 1                                                                                                    | 2527484                                                                                                    | F                                                                                                    | Installed-                                                                                                    | Time-Rest                                                                                                    | 2A154191                                                                                                    | ACTIVE                                                                                                    | 31-Dec-20                                                                                                    | 234366                                                                                                    | PTC                                                                                                    | 140 K                                                                                                    |
| 2006247<br>2006247<br>2006247<br>2006247<br>2006247<br>2006247                                                                                                    | MNTREL-2 MN<br>B8-CA-3A-B8-<br>MNTREL-2 MN                                                                                                    | TREL-2 WNC-2126-F-                                                                                                    |                                                                                                    | ill WNC-21                                | 5( Windchill                                                                                                    | 112                                                                                                    | 1                                                                                                    | 2527485                                                                                                    | F                                                                                                    | Installed-                                                                                                    | Time-Rest                                                                                                    | 2A154191                                                                                                    | ACTIVE                                                                                                    | 31-Dec-20                                                                                                    | 234366                                                                                                    | PTC                                                                                                    | 140 K <sup>2</sup>                                                                                                    |
| 2006247<br>2006247<br>2006247<br>2006247                                                                                                    | B8-CA-3A-B8-<br>MNTREL-2 MN                                                                                                    | CA. 24 MINIC 2122 E                                                                                                    | Windch                                                                                                    | ill WNE-21                                | 26 Workgrou                                                                                                    | 112                                                                                                    | 1                                                                                                    | 2527486                                                                                                    | F                                                                                                    | Installed-                                                                                                    | Time-Rest                                                                                                    | 2A154191                                                                                                    | ACTIVE                                                                                                    | 31-Dec-20                                                                                                    | 234366                                                                                                    | PTC                                                                                                    | 140 K                                                                                                    |
| 2006247<br>2006247<br>2006247                                                                                                    | MNTREL-2 MN                                                                                                    | CHICAR WINC-2152-P-                                                                                                    | Windch                                                                                                    | ill WNE-21                                | 32 Workgrou                                                                                                    | 112                                                                                                    | 1                                                                                                    | 2527487                                                                                                    | F                                                                                                    | Installed-                                                                                                    | Time-Rest                                                                                                    | 2A154191                                                                                                    | ACTIVE                                                                                                    | 31-Dec-20                                                                                                    | 2355066                                                                                                    | PTC                                                                                                    | 144D                                                                                                    |
| 2006247<br>2006247                                                                                                    | AANTOCI DAAN                                                                                                    | TREL-2 WNC-2133-F-                                                                                                    | Windch                                                                                                    | ill WNE-21                                | 33 Workgrou                                                                                                    | 112                                                                                                    | 1                                                                                                    | 2527488                                                                                                    | F                                                                                                    | Installed-                                                                                                    | Time-Rest                                                                                                    | 2A154191                                                                                                    | ACTIVE                                                                                                    | 31-Dec-20                                                                                                    | 234366                                                                                                    | PTC                                                                                                    | 140 K                                                                                                    |
| 2006247                                                                                                    | WINTREL-2 MIN                                                                                                    | TREL-2 WNC-2140-F-                                                                                                    | Windch                                                                                                    | ill WNE-21                                | 4C Workgrou                                                                                                    | 112                                                                                                    | 1                                                                                                    | 2527489                                                                                                    | F                                                                                                    | Installed-                                                                                                    | Time-Rest                                                                                                    | 2A154191                                                                                                    | ACTIVE                                                                                                    | 31-Dec-20                                                                                                    | 234366                                                                                                    | PTC                                                                                                    | 140 KJ                                                                                                    |
| -                                                                                                    | MNTREL-2 MN                                                                                                    | TREL-2 WNC-2131-F-                                                                                                    | Windch                                                                                                    | ill WNC-21                                | 31Windchill                                                                                                    | 112                                                                                                    | 1                                                                                                    | 2527490                                                                                                    | F                                                                                                    | Installed-                                                                                                    | Time-Rest                                                                                                    | 2A154191                                                                                                    | ACTIVE                                                                                                    | 31-Dec-20                                                                                                    | 234366                                                                                                    | PTC                                                                                                    | 140 KJ                                                                                                    |
| 2006247                                                                                                    | MNTREL-2 MN                                                                                                    | ITREL-2 WDP-CPS501                                                                                                    | 3-F- Windch                                                                                                    | iill WNA-21                               | 1(Windchill                                                                                                    | 112                                                                                                    | 1                                                                                                    | 2527493                                                                                                    | F                                                                                                    | Installed-                                                                                                    | Time-Rest                                                                                                    | 2A154191                                                                                                    | ACTIVE                                                                                                    | 31-Dec-20                                                                                                    | 234366                                                                                                    | PTC                                                                                                    | 140 K8                                                                                                    |
| 2006247                                                                                                    | MNTREL-2MN                                                                                                    | ITREL-2 WEC-CP001-F                                                                                                    | - Windch                                                                                                    | ill WEC-CP                                | 00 Windchill                                                                                                    | 112                                                                                                    | 1                                                                                                    | 2527494                                                                                                    | F                                                                                                    | Installed-                                                                                                    | Time-Rest                                                                                                    | 2A154191                                                                                                    | ACTIVE                                                                                                    | 31-Dec-20                                                                                                    | 234366                                                                                                    | PTC                                                                                                    | 140 KI                                                                                                    |
| 2006247                                                                                                    | MNTREL-2 MN                                                                                                    | ITREL-2 WEC-CP009-F                                                                                                    | - PartsLin                                                                                                    | nk I WEC-CP                               | 0CPTC Parts                                                                                                    | 1112                                                                                                    | 1                                                                                                    | 2527495                                                                                                    | F                                                                                                    | Installed-                                                                                                    | Time-Rest.                                                                                                    | 2A154191                                                                                                    | ACTIVE                                                                                                    | 31-Dec-20                                                                                                    | 234366                                                                                                    | PTC                                                                                                    | 140 KB                                                                                                    |
| 2006247                                                                                                    | MNTREL-2MN                                                                                                    | TREL-2 WNA-2340-F                                                                                                    | - Windch                                                                                                    | ill WNA-23                                | 4(Windchill                                                                                                    | 112                                                                                                    | 1                                                                                                    | 2527496                                                                                                    | F                                                                                                    | Installed-                                                                                                    | Time-Rest                                                                                                    | 2A154191                                                                                                    | ACTIVE                                                                                                    | 31-Dec-20                                                                                                    | 234366                                                                                                    | PTC                                                                                                    | 140 Ki                                                                                                    |
| 2006247                                                                                                    | MNTREL-2 MN                                                                                                    | ITREL-2 WNA-2348-F                                                                                                    | Windch                                                                                                    | ill WNA-23                                | 4{Windchill                                                                                                    | 112                                                                                                    | 1                                                                                                    | 2527497                                                                                                    | F                                                                                                    | Installed-                                                                                                    | Time-Rest                                                                                                    | 2A154191                                                                                                    | ACTIVE                                                                                                    | 31-Dec-20                                                                                                    | 234366                                                                                                    | PTC                                                                                                    | 140 Ki                                                                                                    |
| 2006247                                                                                                    | MNTREL-2 MN                                                                                                    | ITREL-2 WNA-2341-F                                                                                                    | Windch                                                                                                    | ill WNA-23                                | 4: Windchill                                                                                                    | 112                                                                                                    | 1                                                                                                    | 2527498                                                                                                    | F                                                                                                    | Installed-                                                                                                    | Time-Rest                                                                                                    | 2A154191                                                                                                    | ACTIVE                                                                                                    | 31-Dec-20                                                                                                    | 234366                                                                                                    | PTC                                                                                                    | 140 K                                                                                                    |
| 2006247                                                                                                    | MNTREL-2 MN                                                                                                    | ITREL-2 WNA-2346-F                                                                                                    | - Windch                                                                                                    | III WNA-23                                | 4(Windchill                                                                                                    | 112                                                                                                    | 1                                                                                                    | 2527499                                                                                                    | F                                                                                                    | Installed-                                                                                                    | Time-Rest.                                                                                                    | 2A154191                                                                                                    | ACTIVE                                                                                                    | 31-Dec-20                                                                                                    | 234366                                                                                                    | PTC                                                                                                    | 140 KI                                                                                                    |
| 2006247                                                                                                    | MNTREL-2 MN                                                                                                    | TREL-2 WNA-2342-F                                                                                                    | Windch                                                                                                    | ill WNA-23                                | 4: Windchill                                                                                                    | 112                                                                                                    | 1                                                                                                    | 2527500                                                                                                    | F                                                                                                    | Installed-                                                                                                    | Time-Rest                                                                                                    | 2A154191                                                                                                    | ACTIVE                                                                                                    | 31-Dec-20                                                                                                    | 234366                                                                                                    | PTC                                                                                                    | 140 Ki                                                                                                    |
| 2006247                                                                                                    | MNTREL-2 MN                                                                                                    | TREL-2 WNA-2352-F                                                                                                    | Winder                                                                                                    | III WNA-23                                | 5: Windchill                                                                                                    | 112                                                                                                    | 1                                                                                                    | 2527501                                                                                                    |                                                                                                    | Installed-                                                                                                    | Time-Rest.                                                                                                    | 2A154191                                                                                                    | ACTIVE                                                                                                    | 31-Dec-20                                                                                                    | 234366                                                                                                    | PTC                                                                                                    | 140 Ki                                                                                                    |
| 2006247                                                                                                    | MINTREL-2 MIN                                                                                                    | TREL-2 WNA-2370-F                                                                                                    | winder                                                                                                    | WNA-23                                    | /(BaanEKP)                                                                                                    | A 112                                                                                                    | ÷                                                                                                    | 2527502                                                                                                    | •                                                                                                    | Installeo-                                                                                                    | Time-Rest.                                                                                                    | ZA154191                                                                                                    | ACTIVE                                                                                                    | 31-Dec-20                                                                                                    | 234300                                                                                                    | PIC                                                                                                    | 140 K                                                                                                    |
| 2006247                                                                                                    | MINTREL-2 MIN                                                                                                    | TREL-2 WNC-2142-P-                                                                                                    | winder                                                                                                    | IIII WINE-21                              | 42 Windchill                                                                                                    | 112                                                                                                    | 1                                                                                                    | 2527504                                                                                                    |                                                                                                    | installeo-                                                                                                    | Time-Rest.                                                                                                    | ZA134191                                                                                                    | ACTIVE                                                                                                    | 31-Dec-20                                                                                                    | 234300                                                                                                    | PIC                                                                                                    | 140 Ki                                                                                                    |
|                                                                                                    |                                                                                                    |                                                                                                    |                                                                                                    |                                           |                                                                                                    |                                                                                                    |                                                                                                    |                                                                                                    |                                                                                                    |                                                                                                    |                                                                                                    |                                                                                                    |                                                                                                    |                                                                                                    |                                                                                                    |                                                                                                    |                                                                                                    |
|                                                                                                    |                                                                                                    |                                                                                                    |                                                                                                    |                                           |                                                                                                    |                                                                                                    |                                                                                                    |                                                                                                    |                                                                                                    |                                                                                                    |                                                                                                    |                                                                                                    |                                                                                                    |                                                                                                    |                                                                                                    |                                                                                                    |                                                                                                    |
|                                                                                                    |                                                                                                    |                                                                                                    |                                                                                                    |                                           |                                                                                                    |                                                                                                    |                                                                                                    |                                                                                                    |                                                                                                    |                                                                                                    |                                                                                                    |                                                                                                    |                                                                                                    |                                                                                                    |                                                                                                    |                                                                                                    |                                                                                                    |
|                                                                                                    |                                                                                                    |                                                                                                    |                                                                                                    |                                           |                                                                                                    |                                                                                                    |                                                                                                    |                                                                                                    |                                                                                                    |                                                                                                    |                                                                                                    |                                                                                                    |                                                                                                    |                                                                                                    |                                                                                                    |                                                                                                    |                                                                                                    |
|                                                                                                    |                                                                                                    |                                                                                                    |                                                                                                    |                                           |                                                                                                    |                                                                                                    |                                                                                                    |                                                                                                    |                                                                                                    |                                                                                                    |                                                                                                    |                                                                                                    |                                                                                                    |                                                                                                    |                                                                                                    |                                                                                                    |                                                                                                    |
|                                                                                                    |                                                                                                    |                                                                                                    |                                                                                                    |                                           |                                                                                                    |                                                                                                    |                                                                                                    |                                                                                                    |                                                                                                    |                                                                                                    |                                                                                                    |                                                                                                    |                                                                                                    |                                                                                                    |                                                                                                    |                                                                                                    |                                                                                                    |
|                                                                                                    |                                                                                                    |                                                                                                    |                                                                                                    |                                           |                                                                                                    |                                                                                                    |                                                                                                    |                                                                                                    |                                                                                                    |                                                                                                    |                                                                                                    |                                                                                                    |                                                                                                    |                                                                                                    |                                                                                                    |                                                                                                    |                                                                                                    |
|                                                                                                    |                                                                                                    |                                                                                                    |                                                                                                    |                                           |                                                                                                    |                                                                                                    |                                                                                                    |                                                                                                    |                                                                                                    |                                                                                                    |                                                                                                    |                                                                                                    |                                                                                                    |                                                                                                    |                                                                                                    |                                                                                                    |                                                                                                    |
| ract_number                                                                                                    | ÷                                                                                                    |                                                                                                    |                                                                                                    |                                           |                                                                                                    |                                                                                                    |                                                                                                    |                                                                                                    |                                                                                                    | 4                                                                                                    |                                                                                                    |                                                                                                    |                                                                                                    |                                                                                                    |                                                                                                    |                                                                                                    |                                                                                                    |
| rds found                                                                                                    |                                                                                                    |                                                                                                    |                                                                                                    |                                           |                                                                                                    |                                                                                                    |                                                                                                    |                                                                                                    |                                                                                                    |                                                                                                    |                                                                                                    |                                                                                                    |                                                                                                    |                                                                                                    | III (1                                                                                                    | I 🗉                                                                                                    | 1                                                                                                    |
| - 6                                                                                                    |                                                                                                    |                                                                                                    |                                                                                                    | _                                         | _                                                                                                    | _                                                                                                    |                                                                                                    | _                                                                                                    | _                                                                                                    | _                                                                                                    |                                                                                                    |                                                                                                    |                                                                                                    |                                                                                                    | -                                                                                                    |                                                                                                    | 9:14 PM                                                                                                    |
| ra<br>Id:                                                                                                    | ct_number<br>found                                                                                                    | 200227         MNTEL: 2 MN           200227         MNTEL: 2 MN           200227         MNTEL: 2 MN           form         ©           ford         ©                                                                                                    | 200327 MINTEL: JANFEL: VAA: 335-<br>200327 MINTEL: JANFEL: VAA: 335-<br>200327 MINTEL: JANFEL: VAA: 345-<br>MINTEL: JANFEL: VAA: 345-<br>MINTEL: JANFEL: VAA: 345-<br>MINTEL: VAA: 345-<br>Total<br>■ ② ③ ◎ 3 ③ ◎ 3 ③ 3 ③ |                                           | 2006247         MINTEL: 2 MINEL 2004 233-6         Winddhill Wink-23           2006247         MINTEL: 2 MINEL 2004 234-25         Winddhill Wink-23           2006247         MINTEL: 2 MINEL 2004 234-25         Winddhill Wink-23           1006247         MINTEL: 2 MINEL 2004 234-25         Winddhill Wink-23           1006247         MINTEL: 2 MINEL: 2 WINC 2342-5         Winddhill Wink-23           1006247         MINTEL: 2 MINTEL: 2 WINC 2342-5         Winddhill WINE 23           1006247         MINTEL: 2 MINTEL: 2 WINC 2342-5         Winddhill WINE 23           1006247         Image: 2 MINTEL: 2 WINC 2342-5         Winddhill WINE 23           1006247         Image: 2 MINTEL: 2 WINC 2342-5         Winddhill WINE 23           1006247         Image: 2 MINTEL: 2 WINC 2342-5         Winddhill WINE 23           1006247         Image: 2 MINEL: 2 WINC 2342-5         Winddhill WINE 23           1006247         Image: 2 MINEL: 2 WINC 2342-5         Image: 2 MINEL: 2 WINC 2342-5 | 000027         MNTREL 2WINE 2WIA 2325 -         Windchill WiA 232Windchill           000027         MNTREL 2WINE 2WA 2376 -         Windchill WiA 232Windchill           000027         MNTREL 2WINE 2WWC 2143 -         Windchill WiA 232Windchill           000027         MNTREL 2WINE 2WWC 2143 -         Windchill WiA 232Windchill           000027         MNTREL 2WWC 2143 -         Windchill WiA 232Windchill           000027         MNTREL 2WWC 2143 -         Windchill WiA 2141 Windchill           000027         MNTREL 2WWC 2143 -         Windchill WiA 2141 Windchill           000027         MNTREL 2WWC 2143 -         Windchill WiA 2141 Windchill           000027         MNTREL 2WWC 2143 -         Windchill WiA 2141 Windchill           000027         MNTREL 2WWC 2143 -         Windchill WiA 2141 Windchill | 0000027         MNTREL_2WINEL_VMA-2152-M         Windchill Wark-2153-Windchill %           0000027         MNTREL_2WINEL_VMA-2164-F         Windchill Wark-2154-Windchill %           0000027         MNTREL_2WINEL_2WINC-2142-F         Windchill Wark-2154-Windchill %           windchill Wark-2154-Windchill Winc-2142-WINGchill Wark-2154-Windchill %         Windchill Wark-2142-Windchill %           modelill Wark-2154-Windchill Wark-2154-Windchill Winc-2142-WINGchill Wark-2154-Windchill %         Windchill Wark-2154-Windchill %           modelill Wark-2154-Windchill Wark-2154-Windchill Wark-2154-Windchill Wark-2154-Windchill %         Windchill Wark-2154-Windchill %           modelill Wark-2154-Windchill Wark-2154-Windchill Wark-2154-Windchill Wark-2154-Windchill %         Windchill Wark-2154-Windchill % | 2006247         MNTRE 2, VMR2, VMA-2325.4           2006247         MNTRE 2, VMR2, VMA-2324.4           2006247         MNTRE 2, VMR2, VMA-2324.4           MNTRE 2, VMR2, VMR2, VMR2, 2142.4         Windehill WR2-2142.4           MNTRE 2, MMTRE 2, VMR2, 2142.4         Windehill WR2-2142.4           MNTRE 2, MMTRE 2, VMR2, 2142.4         Windehill WR2-2142.4           MNTRE 2, MMTRE 2, VMR2, 2142.4         Windehill WR2-2142.4           MNTRE 2, MMTRE 2, VMR2, 2142.4         Windehill WR2-2142.4           MNTRE 2, VMR2, VMR2, 2142.4         Windehill WR2-2142.4           MNTRE 2, VMR2, VMR2, 2142.4         Windehill WR2-2142.4 | 2000247         MINTEL 2 WINE 24 WA-2352-H         Windehill WAA-235 Wood will 112         1         22/252           2000247         MINTEL 2 WINE 24 WA-2354-H         Windehill WAA-235 Wood will 112         1         22/252           2000247         MINTEL 2 WINE 24 WA-2354-H         Windehill WAA-235 Wood will 112         1         22/252           2000247         MINTEL 2 WINE 24 WA-2354-H         Windehill WAE-234 Windehill 112         1         22/250           MINTEL 2 WINE 24 WINE 24 WINE 2 | 0006247         MINTEL-2 MINTEL-2 | 2000247         MINTEL_2 VARIA         Windshill WAA-2355 // Modelill [11]         1         202701         F         Initialité-           2000247         MINTEL_2 VARIA         Windshill WAA-2356 // Modelill [11]         1         202702         F         Initialité-           2000247         MINTEL_2 VARIA         VARIA         2044         Yindshill WAA-2356 // Modelill [11]         1         202700         F         Initialité-           2000247         MINTEL_2 VARIA         2044         Yindshill WAR-2318         Valid Vindshill [12]         1         202700         F         Initialité-           2000247         MINTEL_2 VARIA         VARIA         Valid Vindshill WAR-2318         1         202700         F         Initialité-           2000247         MINTEL_2 VARIA         VARIA         Valid Vindshill WAR-2318         1         202700         F         Initialité-           2000247         MINTEL_2 VARIA         VARIA         Valid Vindshill WAR-2318         Valid Vindshill [12]         1         202700         F         Initialité-           2000247         MINTEL_2 VARIA         VARIA         Valid Vindshill [12]         1         202700         F         Initialité-           2000248         VARIA         VARIA         VARIA <td< td=""><td>2000247         MNTREL 2 WINE 2004 2332         Windohl WAL 2332 - Modelli WAL 237         S32700 ir         Installed-Time-Rest           2000247         MNTREL 2 WINE 2 WINZ 2342         Windohl WAL 274 - Modelli WAL 274 - Modelli WAL 274 - Modelli WAL 274 - Modelli WAL 274 - Modelli WAL 274 - Windohli 112 i         S32700 ir         Installed-Time-Rest           2000247         MNTREL 2 WINZ 2342         Windohli WAL 274 - Windohli 112 i         S32700 ir         Installed-Time-Rest           1         1         S3270 ir         Installed-Time-Rest         Installed-Time-Rest           1         1         S3270 ir         Installed-Time-Rest         Installed-Time-Rest           1         1         S3270 ir         Installed-Time-Rest         Installed-Time-Rest           1         1         S3270 ir         Installed-Time-Rest         Installed-Time-Rest           1         1         S3270 ir         Installed-Time-Rest         Installed-Time-Rest           1         1         1         S3270 ir         Installed-Time-Rest           1         1         1         S3270 ir         Installed-Time-Rest           1         1         1         S3270 ir         Installed-Time-Rest           1         1         1         S3270 ir         Installed-Time-Rest</td><td>2000247         MMTREL 2 WINK 2124-7-         Windchill WAH-233; Wondchill Tal         1         1237200         initialled-Time-Reg12412431           2000247         MMTREL 2 WINK 2124-7-         Windchill WAH-233; Wondchill Tal         1         1237200         initialled-Time-Reg12412431           2000247         MMTREL 2 WINK 2124-7-         Windchill WAH-233; Windchill Tal         1         1237204         initialled-Time-Reg12412431           Windchill WAH-2314; Windchill WAH-2314; Windchill WAH-231</td><td>2000247         MINTEL 2 WINE 24 WA 2352-F         Windshill WAA 235 Woodshill 112         1         202020 /r         Installed-Time-Rest 243518 ACTIVE           2000247         MINTEL 2 WINE 24 WA 2354-F         Windshill WAA 235 Woodshill 112         1         202020 /r         Installed-Time-Rest 243518 ACTIVE           2000247         MINTEL 2 WINE 24 WA 2354-F         Windshill WAA 235 Woodshill 112         1         202020 /r         Installed-Time-Rest 243518 ACTIVE           2000247         MINTEL 2 WINE 24 WIN 24 24 F         Windshill WAE 234 Windshill 112         1         202020 /r         Installed-Time-Rest 243518 ACTIVE           2000247         MINTEL 2 WINE 24 WIN 24 24 F         Windshill WHE 244 Windshill 112         1         202020 /r         Installed-Time-Rest 243518 ACTIVE           2000247         MINTEL 2 WINE 24 WIN 24 24 Windshill 112         1         202020 /r         Installed-Time-Rest 243518 ACTIVE</td><td>200247         MNTREL-2 MITE-2 AVA-235-Fr.         Windohl WA-235-Kingham         Source 1         Source 2         Source 2</td><td>200247         MNTREL 2 WINE 2 WAA 2325 +-         Windehill WAA 235 weden 19 11 21         1 20220 /r         Installed Time-Ret 2415113 ACTIVE         10-0e-20 24366           200247         MNTREL 2 WINE 2 WAA 235 +-         Windehill WAA 235 weden 19 11 21         1 20220 /r         Installed Time-Ret 241518 ACTIVE         10-0e-20 24366           200247         MNTREL 2 WINE 2 WAA 235 +-         Windehill WAA 235 weden 19 11 21         1 2022704 /r         Installed Time-Ret 241518 ACTIVE         10-0e-20 24366           200247         MNTREL 2 WINE 2 WAA 235 +-         Windehill WAE 214 Windehill 112         1 2027504 /r         Installed Time-Ret 24154191 ACTIVE         10-0e-20 24366           200247         MNTREL 2 WINE 2 WAS 2142 +-         Windehill WAE 214 Windehill 112         1 2027504 /r         Installed Time-Ret 24154191 ACTIVE         10-0e-20 24366           200247         MNTREL 2 WINE 2 WAS 2142 +-         Windehill WHE 2142 Windehill 112         1 2027504 /r         Installed Time-Ret 24154191 ACTIVE         10-0e-20 24366           200247         MNTREL 2 WINE 2 WAS 2142 +-         Windehill WHE 2142 Windehill 112         1 2027504 /r         Installed Time-Ret 24154191 ACTIVE         10-0e-20 24366           200247         Windehill WHE 2142 WINDEHIL         10         10-0e-20 2446         10-0e-20 2446           2004         Windehill WHE 2144 WINE 2144 WINE 2148 WINE 2144 WINE 2148 WINE 2144 WINE 2148 WI</td><td>000047         MNTREL 2 MITEL 2 MIA 2325         Windelli WA 2325         1         327201         Initialied-Time-Rest2341313         ACTIV         13.0ec:273486         PTC           000047         MNTREL 2 MITEL 2 WINC 2442-F         Windelli WA 2325         1         327201         Initialied-Time-Rest2341313         ACTIV         13.0ec:273486         PTC           000047         MNTREL 2 MITEL 2 WINC 2442-F         Windelli WAE 2444 Windelli 112         1         327203         I         Initialied-Time-Rest2341313         ACTIVE         13.0ec:2734866         PTC           000047         MITREL 2 MITEL 2 WINC 2442-F         Windelli WAE 2444 Windelli 112         1         327203         I         Initialied-Time-Rest2341313         ACTIVE         13.0ec:2734866         PTC           000047         MITREL 2 WINTEL 2 WINC 2442-F         Windelli WHE 2444 Windelli 112         1         327203         I         Initialied-Time-Rest2341313         ACTIVE         13.0ec:2734866         PTC           000047         MITREL 2 WINTEL 2 WINC 2442-F         Windelli WHE 2444 Windelli 112         1         327203         I         Initialied-Time-Rest23413131         ACTIVE         13.0ec:2734866         PTC           000047         MITREL 2 WINTEL 2 WINC 2442-F         Windelli 112         1         327203         I         Init</td></td<> | 2000247         MNTREL 2 WINE 2004 2332         Windohl WAL 2332 - Modelli WAL 237         S32700 ir         Installed-Time-Rest           2000247         MNTREL 2 WINE 2 WINZ 2342         Windohl WAL 274 - Modelli WAL 274 - Modelli WAL 274 - Modelli WAL 274 - Modelli WAL 274 - Modelli WAL 274 - Windohli 112 i         S32700 ir         Installed-Time-Rest           2000247         MNTREL 2 WINZ 2342         Windohli WAL 274 - Windohli 112 i         S32700 ir         Installed-Time-Rest           1         1         S3270 ir         Installed-Time-Rest         Installed-Time-Rest           1         1         S3270 ir         Installed-Time-Rest         Installed-Time-Rest           1         1         S3270 ir         Installed-Time-Rest         Installed-Time-Rest           1         1         S3270 ir         Installed-Time-Rest         Installed-Time-Rest           1         1         S3270 ir         Installed-Time-Rest         Installed-Time-Rest           1         1         1         S3270 ir         Installed-Time-Rest           1         1         1         S3270 ir         Installed-Time-Rest           1         1         1         S3270 ir         Installed-Time-Rest           1         1         1         S3270 ir         Installed-Time-Rest | 2000247         MMTREL 2 WINK 2124-7-         Windchill WAH-233; Wondchill Tal         1         1237200         initialled-Time-Reg12412431           2000247         MMTREL 2 WINK 2124-7-         Windchill WAH-233; Wondchill Tal         1         1237200         initialled-Time-Reg12412431           2000247         MMTREL 2 WINK 2124-7-         Windchill WAH-233; Windchill Tal         1         1237204         initialled-Time-Reg12412431           Windchill WAH-2314; Windchill WAH-2314; Windchill WAH-231 | 2000247         MINTEL 2 WINE 24 WA 2352-F         Windshill WAA 235 Woodshill 112         1         202020 /r         Installed-Time-Rest 243518 ACTIVE           2000247         MINTEL 2 WINE 24 WA 2354-F         Windshill WAA 235 Woodshill 112         1         202020 /r         Installed-Time-Rest 243518 ACTIVE           2000247         MINTEL 2 WINE 24 WA 2354-F         Windshill WAA 235 Woodshill 112         1         202020 /r         Installed-Time-Rest 243518 ACTIVE           2000247         MINTEL 2 WINE 24 WIN 24 24 F         Windshill WAE 234 Windshill 112         1         202020 /r         Installed-Time-Rest 243518 ACTIVE           2000247         MINTEL 2 WINE 24 WIN 24 24 F         Windshill WHE 244 Windshill 112         1         202020 /r         Installed-Time-Rest 243518 ACTIVE           2000247         MINTEL 2 WINE 24 WIN 24 24 Windshill 112         1         202020 /r         Installed-Time-Rest 243518 ACTIVE | 200247         MNTREL-2 MITE-2 AVA-235-Fr.         Windohl WA-235-Kingham         Source 1         Source 2         Source 2 | 200247         MNTREL 2 WINE 2 WAA 2325 +-         Windehill WAA 235 weden 19 11 21         1 20220 /r         Installed Time-Ret 2415113 ACTIVE         10-0e-20 24366           200247         MNTREL 2 WINE 2 WAA 235 +-         Windehill WAA 235 weden 19 11 21         1 20220 /r         Installed Time-Ret 241518 ACTIVE         10-0e-20 24366           200247         MNTREL 2 WINE 2 WAA 235 +-         Windehill WAA 235 weden 19 11 21         1 2022704 /r         Installed Time-Ret 241518 ACTIVE         10-0e-20 24366           200247         MNTREL 2 WINE 2 WAA 235 +-         Windehill WAE 214 Windehill 112         1 2027504 /r         Installed Time-Ret 24154191 ACTIVE         10-0e-20 24366           200247         MNTREL 2 WINE 2 WAS 2142 +-         Windehill WAE 214 Windehill 112         1 2027504 /r         Installed Time-Ret 24154191 ACTIVE         10-0e-20 24366           200247         MNTREL 2 WINE 2 WAS 2142 +-         Windehill WHE 2142 Windehill 112         1 2027504 /r         Installed Time-Ret 24154191 ACTIVE         10-0e-20 24366           200247         MNTREL 2 WINE 2 WAS 2142 +-         Windehill WHE 2142 Windehill 112         1 2027504 /r         Installed Time-Ret 24154191 ACTIVE         10-0e-20 24366           200247         Windehill WHE 2142 WINDEHIL         10         10-0e-20 2446         10-0e-20 2446           2004         Windehill WHE 2144 WINE 2144 WINE 2148 WINE 2144 WINE 2148 WINE 2144 WINE 2148 WI | 000047         MNTREL 2 MITEL 2 MIA 2325         Windelli WA 2325         1         327201         Initialied-Time-Rest2341313         ACTIV         13.0ec:273486         PTC           000047         MNTREL 2 MITEL 2 WINC 2442-F         Windelli WA 2325         1         327201         Initialied-Time-Rest2341313         ACTIV         13.0ec:273486         PTC           000047         MNTREL 2 MITEL 2 WINC 2442-F         Windelli WAE 2444 Windelli 112         1         327203         I         Initialied-Time-Rest2341313         ACTIVE         13.0ec:2734866         PTC           000047         MITREL 2 MITEL 2 WINC 2442-F         Windelli WAE 2444 Windelli 112         1         327203         I         Initialied-Time-Rest2341313         ACTIVE         13.0ec:2734866         PTC           000047         MITREL 2 WINTEL 2 WINC 2442-F         Windelli WHE 2444 Windelli 112         1         327203         I         Initialied-Time-Rest2341313         ACTIVE         13.0ec:2734866         PTC           000047         MITREL 2 WINTEL 2 WINC 2442-F         Windelli WHE 2444 Windelli 112         1         327203         I         Initialied-Time-Rest23413131         ACTIVE         13.0ec:2734866         PTC           000047         MITREL 2 WINTEL 2 WINC 2442-F         Windelli 112         1         327203         I         Init |

# 2. Licenses having status – Installed

| Image: Note:         Note:                                                                                                    | AutoSave | . 🚥 [                                               | 3 9·° ·                                                |              |                               |                                                                                                    |           | 341_        | 1586100873705      | - Read-Onl | y - Compatibility I | Mode - | Excel                      |                                          | - P                                | 1.1                                |           | iawari, Aksha                 | ita 🗶     |            | - a         | ×      |
|----------------------------------------------------------------------------------------------------|----------|-----------------------------------------------------|--------------------------------------------------------|--------------|-------------------------------|----------------------------------------------------------------------------------------------------|-----------|-------------|--------------------|------------|---------------------|--------|----------------------------|------------------------------------------|------------------------------------|------------------------------------|-----------|-------------------------------|-----------|------------|-------------|--------|
| Image: Browner with the state state s                                                                                                    | File     | Home In                                             | isert Page Lay                                         | out Form     | nulas E                       | Data Review                                                                                                    | View He   | p ,2 Se     | arch               |            |                     |        |                            |                                          |                                    |                                    |           |                               |           | 🖒 Share    | Comn        | nents  |
| A         B         C         D         F         A         L         M         O         P         O         R         S         T         U         V           Line for exercitabilities         0         0         0         0         0         0         0         0         0         0         0         0         0         0         0         0         0         0         0         0         0         0         0         0         0         0         0         0         0         0         0         0         0         0         0         0         0         0         0         0         0         0         0         0         0         0         0         0         0         0         0         0         0         0         0         0         0         0         0         0         0         0         0         0         0         0         0         0         0         0         0         0         0         0         0         0         0         0         0         0         0         0         0         0         0         0         0         0 <th>Get E</th> <th>From Text/CS<br/>From Web<br/>From Table/R<br/>Get &amp; 1</th> <th>W [ Recent So<br/>Existing C<br/>lange<br/>Transform Data</th> <th>onnections</th> <th>Refresh<br/>All *</th> <th>Queries &amp; Connect Properties Contect Contect</th> <th>tions Sto</th> <th>Cks Geogra</th> <th>1 ÷ ≵↓<br/>phy ⊽ ₹↓</th> <th>Sort I</th> <th>Filter</th> <th>ed C</th> <th>Text to<br/>folumns to Date</th> <th>ove Duplicate<br/>Validation -<br/>Data To</th> <th>S= Cons<br/>s III Relat<br/>f f Mani</th> <th>olidate<br/>ionships<br/>age Data Mo</th> <th>del Ana</th> <th>at-If Foreca<br/>lysis • Sheet</th> <th>st Group</th> <th>p Ungroup</th> <th>Subtotal</th> <th></th> | Get E    | From Text/CS<br>From Web<br>From Table/R<br>Get & 1 | W [ Recent So<br>Existing C<br>lange<br>Transform Data | onnections   | Refresh<br>All *              | Queries & Connect Properties Contect Contect | tions Sto | Cks Geogra  | 1 ÷ ≵↓<br>phy ⊽ ₹↓ | Sort I     | Filter              | ed C   | Text to<br>folumns to Date | ove Duplicate<br>Validation -<br>Data To | S= Cons<br>s III Relat<br>f f Mani | olidate<br>ionships<br>age Data Mo | del Ana   | at-If Foreca<br>lysis • Sheet | st Group  | p Ungroup  | Subtotal    |        |
| A         B         C         D         E         F         G         H         J         K         M         N         O         P         Q         R         S         T         U         V           Listed for www.initiation         Ministeauror encount uncluit         Interview winitiation         Ministeauror encount uncluit         Interview winitiation         Automation         Interview winitiation         Automation         Interview winitiation         Automation         Interview winitiation         Automation         Interview winitiation         Automation         Interview winitiation         Automation         Interview winitiation         Interview winitiation                                                                                                    | 7        | • 1                                                 | X v fe                                                 | 2006247      |                               |                                                                                                    |           |             |                    |            |                     |        |                            |                                          |                                    |                                    |           |                               |           |            |             |        |
| Under de receive installer         Distel accessente accel accel                                                                                                    | A        | в                                                   | C                                                      | D            | Е                             | F                                                                                                    | G         | н           | 1                  | J          | K L                 | 1.1    | M N                        | 0                                        | Р                                  | Q                                  | R         | s                             | т         | U          | v           |        |
| CULTOC (ULTOR) ALLS DOER 0: NOT (* NOT (* NO                                                                                                    |          |                                                     | Useful for new                                         | installation |                               |                                                                                                    | Mai       | ntenance re | newal useful       | informatio | n                   |        |                            |                                          |                                    |                                    |           | Usef                          | ul when u | pdating ac | dresses     |        |
| Al.         PTC         D0184         C01-164-00-164-00-1                                                                                                    | CUSTO    | CUSTO                                               | · SALES ORDER #                                        | * HOST IE *  | HOST N *                      | ORDERED ITEM                                                                                                    | · ORDER   | SVC ITE -   | ITEM D - RE        | v v o      | Y REFERE            | ✓ L/F  | · STATUS                   | T PRODU -                                | SERVIC .                           | CONTR                              | CONTR     | SITE                          | ADDR1     | - ADDR2    | · ADDR3     | AD     |
| Mat         PTC         D32275         00-0.3 +1-000.23 +1-000.298 +7.         Cree of PNING-598 (PNING-598 (PNING-59                                                                                                    | 341      | PTC                                                 | 901038                                                 | 00-10-83-    | 00-10-83-                     | CPKG-4004-F-                                                                                                    | Educatio  | n ENG-4004  | Education 44       | 0 1        | 1106701             | F      | Installe                   | d Time-Res                               | 2A15419                            | ACTIVE                             | 31-Dec-2  | 0 2355066                     | PTC       |            | 144D WF     | STC    |
| Mat         PTC         D32275         00-04-P-MINIUM/IPN-144-F.         Cree Mod BN-144 ModelCrifts         Deschiption         Deschiption <thdeschiption< t<="" td=""><td>341</td><td>PTC</td><td>1282275</td><td>00-02-3F-</td><td>€00-02-3F-</td><td>-EPKG-3963-F-</td><td>Creo e/I</td><td>ENG-3963</td><td>e/ENGINE 44</td><td>0 1</td><td>2846740</td><td>F</td><td>Installe</td><td>d Time-Res</td><td>12A15419</td><td>ACTIVE</td><td>31-Dec-2</td><td>0 3540461</td><td>PTC - AC</td><td>ADEMIC T</td><td>EA 121 SEAF</td><td>ORT</td></thdeschiption<>                                                                                                    | 341      | PTC                                                 | 1282275                                                | 00-02-3F-    | €00-02-3F-                    | -EPKG-3963-F-                                                                                                    | Creo e/I  | ENG-3963    | e/ENGINE 44        | 0 1        | 2846740             | F      | Installe                   | d Time-Res                               | 12A15419                           | ACTIVE                             | 31-Dec-2  | 0 3540461                     | PTC - AC  | ADEMIC T   | EA 121 SEAF | ORT    |
| Star         PTC         15868         Optic 12-106 12-21 (Star 12-100 - 223 / France         Division Nov-223 (Winton Star 100 / 223 / Winton Star 100 / 223 / 223 / Winton Star 100 / 223 / Winton Star 100 / 223 / Winton Star 100 / 223 / Winton Star 100 / 223 / Winton Star 100 / 223 / Winton Star 100 / 223 / 223 / Winton Star 100 / 223 / Winton Star 100 / 223 / Winton Star 100 / 223 / Winton Star 100 / 223 / Winton Star 100 / 223 / Winton Star 100 / 223 / 223 / Winton Star 100 / 223 / 223 / 223 / 223 / 223 / 223 / 223 / 223 / 223 / 223 / 223 / 223 / 223 / 223 / 223 / 223 / 223 / 223 / 223                                                                                                    | 341      | PTC                                                 | 1282275                                                | 00-04-76-    | MWEND                         | LEPTN-3144-F-                                                                                                    | Creo Mo   | d ENG-3144  | ModelCHE 44        | 0 1        | 2846747             | F      | Installe                   | d Time-Res                               | 12A15419                           | ACTIVE                             | 31-Dec-2  | 0 121648                      | PTC       |            | 2930 EAS    | IT SU  |
| fail         pric         128804         44:00:10 (VID: 2014)         DVUSION DVP-2330 MINOR VDP-2330 MINOR VDP-                                                                                                    | 341      | PTC                                                 | 1294504                                                | 00-1C-23-    | 00-10-23                      | -{DVP-2392-F-                                                                                                    | DIVISIO   | N DVP-2392  | DIVISION 36        | 0 1        | 2897650             | F      | Installe                   | d Time-Res                               | 12A15419                           | ACTIVE                             | 31-Dec-2  | 0 2355066                     | PTC       |            | 144D WF     | STO    |
| Sate         PTC         128604         00-1C-24/061/C-23/UVP-2381-F.         DVUSION UVP-2380 UVSION \$200         1         220235         Finallie         Immethied Statistical Statistical Control Statistical Statistical Control Statistical Statistical Control Statistical Statistical Control Statistical Statistical Control Statistical Control Control Statistical Control Control Statistical Control Control Statistical Control Control Statistical Control Control Statistical Control Control Statistical Control Control Statistical Control Control Statistical Control Control Statistical Control Control Statistical Control Control Statistical Control Control Control Statistical Control Control Control Statistical Control Control Statistical Control Control Control Control Control Control Control Control Control Control Control Control Contrel Contrel Control Control Contrel Control Control Contrel Cont                                                                                                    | 341      | PTC                                                 | 1294504                                                | 4C-00-10-    | 4C-00-10                      | DVP-2361-F-                                                                                                    | DIVISIO   | N DVP-2361  | Mentor Gr36        | 0 1        | 2898231             | F      | Installe                   | d Time-Res                               | 12A15419                           | ACTIVE                             | 31-Dec-2  | 0 2140093                     | PARAM     | ET (INDIA) | PLEMBASS    | y vn   |
| fail         pt         To         State         Core Rel (No. See February)         Core Rel (No. See February)         Cor                                                                                                    | 341      | PTC                                                 | 1294504                                                | 00-10-23-    | 00-1C-23                      | -{DVP-2383-F-                                                                                                    | DIVISIO   | N DVP-2383  | DIVISION 36        | 0 1        | 2920335             | F      | Installe                   | d Time-Res                               | 12A15419                           | ACTIVE                             | 31-Dec-2  | 0 2355066                     | PTC       |            | 144D WF     | STO    |
| Sale         PTC         D34848         00-0F-32-fulurum         DVV0000 IDVA-040095-h         DVV0000 IDVA-040095-h         DVV00000 IDVA-040095-h         DVV00000 IDVA-040000-h         DVV00000 IDVA-040000-h         DVV00000 IDVA-040000-h         DVV00000-h         DVV00000-h         DVV00000-h         DVV00000-h         DVV0000-h         DVV0000-h         DVV0000-h         DVV0000-h         DVV0000-h         DVV0000-h         DVV0000-h         DVV0000-h         DVV0000-h         DVV                                                                                                    | 341      | PTC                                                 | 2034412                                                | 78-24-AF-    | 78-24-AF                      | - PKG-3968-F-                                                                                                    | Creo Fle  | x ENG-3968  | Flexible E 44      | 0 1        | 3078432             | T      | Installe                   | d Time-Res                               | 12A15419                           | ACTIVE                             | 31-Dec-2  | 0 3175856                     | PARAM     | ETRIC TECH | IN BATIME   | N1350  |
| fail         pric         Database         pric         Database         Database         Databas                                                                                                    | 341      | PTC                                                 | 1294504                                                | 00-0F-20-    | 6 fulcrum                     | DVM-DV4009-F-                                                                                                    | DIVISIO   | N DVM-DV4   | DIVISION 31        | 0 1        | 3085862             | F      | Installe                   | d Time-Res                               | 12A15419                           | ACTIVE                             | 31-Dec-2  | 0 259612                      | PTC       | (I) PVT.   | LT 52 B OKH | IL PH  |
| Sale         PTC         Disability         Function (CED-REP-F)         EPR Conn CED-CED Ropeger Visit         Sales of the prepetual X351319 (DRIND 13:49:07-24)         DRIND 13:49:07-24         DRIND 13:49:07-24 <thdrind 13:49:07<="" td=""><td>341</td><td>PTC</td><td>1294504</td><td>00-0F-20-</td><td>fulcrum</td><td>DVM-DV3001N-F</td><td>- DIVISIO</td><td>N DMC-DV6</td><td>DIVISION 31</td><td>0 1</td><td>3085865</td><td>F</td><td>Installe</td><td>d Time-Res</td><td>12A15419</td><td>ACTIVE</td><td>31-Dec-2</td><td>0 259612</td><td>PTC</td><td>(I) PVT.</td><td>LT 52 B OKH</td><td>IL PH</td></thdrind>                                                                                                    | 341      | PTC                                                 | 1294504                                                | 00-0F-20-    | fulcrum                       | DVM-DV3001N-F                                                                                                    | - DIVISIO | N DMC-DV6   | DIVISION 31        | 0 1        | 3085865             | F      | Installe                   | d Time-Res                               | 12A15419                           | ACTIVE                             | 31-Dec-2  | 0 259612                      | PTC       | (I) PVT.   | LT 52 B OKH | IL PH  |
| fail         pric         Subset         Core ISG Bio 40 (40: 0.0 (17h: 110-1-)         Cree ISG Bio 10 (100-10)         Subset Size         Installed Parpetal 2315119 (SUBID 0: 15h: 2015)         Pric         2010 (17)           14         PTC         SUBSET         Installed Parpetal 2315119 (SUBID 0: 15h: 2015)         Pric         2010 (17)         Pric         2010 (17)         <                                                                                                    | 341      | PTC                                                 | 2268252                                                | FUSION_0     | FUSION_                       | C CED-REP-F-                                                                                                    | EPD.Cor   | n CED-CEDR  | Optegra V 16       | 1 1        | 3193260             | F F    | Installe                   | d Perpetua                               | 2A15419                            | L EXPIRED                          | 01-Mar-2  | 0234366                       | PTC       |            | 140 KEN     | DRIC   |
| Stat         PTC         D32897         00-59-54-/mF00MeR/0x-REPRF-F         FFR. BFD-REG-487 (sole bMARD         Status 2         Status 2         Installed         Pereptual X351519 (DRIID         Osin 2-25 Status         PTC         D125 W           54.1         PTC         232897         00-59-54-/mF00MeR/0x-REPRF-F         FFR. BFD-REG-487 (sole FMARD         5         320312 F         Installed         Pereptual X351519 (DRIID         Osin 2-25 Status         PTC         1025 W           54.1         PTC         237425         98-87-7/MOODY         TFM-SEP FLAF         FFR. BFD-REG-487 (sole FMARD         549383 F         Installed         Pereptual X351519 (DRIID         Osin 2-25 Status         PTC         100 KML           54.1         PTC         237425         98-87-7/MOODY         TFM-SEP FLAF         THE BFD REG-487 (sole FMARD         549383 F         Installed         Pereptual X351519 (DRIID         2440-25 State         PTC         100 KML           54.1         PTC         237425         98-87-7/MOODY         TFM-SEP FLAF         THE BFD REG-487 (sole FMARD         500587 L         Installed         Pereptual X351519 (DRIID         2440-253468         PTC         100 KML         100 KML         100 KML         100 KML         100 KML         100 KML         100 KML         100 KML         100 KML <td< td=""><td>341</td><td>PTC</td><td>2307279</td><td>08-00-69-</td><td>08-00-69-</td><td>CPTN-3182-F-</td><td>Creo ISC</td><td>GENG-3182</td><td>Creo ISOG 41</td><td>0 1</td><td>3306617</td><td>F</td><td>Installe</td><td>d Perpetua</td><td>2A15419</td><td><b>EXPIRED</b></td><td>13-Sep-2</td><td>0 143453</td><td>PTC</td><td></td><td>201 CON</td><td>TISU</td></td<>                                                                                                    | 341      | PTC                                                 | 2307279                                                | 08-00-69-    | 08-00-69-                     | CPTN-3182-F-                                                                                                    | Creo ISC  | GENG-3182   | Creo ISOG 41       | 0 1        | 3306617             | F      | Installe                   | d Perpetua                               | 2A15419                            | <b>EXPIRED</b>                     | 13-Sep-2  | 0 143453                      | PTC       |            | 201 CON     | TISU   |
| 141         PTC         532887         00-26-89-1ksegement Rex.RRPFA_F.         PTR REP.RIG-RRPFA_F.         FR REP.RIG-RRPFA_F.         FR REP.RIG-RRPFA_F.                                                                                                    | 341      | PTC                                                 | 2328267                                                | 00-50-56-    | / vmPDMd                      | EPKG-REPFPL-F-                                                                                                    | FPL REP   | P(ENG-REP1  | Creo BASE 41       | 0 2        | 3420152             | F      | Installe                   | d Perpetua                               | 2A15419                            | L EXPIRED                          | 09-Jan-20 | 1.2362688                     | PTC KOP   | IEA        | 10TH FLO    | × 10   |
| Stat         PTC         Status         99-88-77-(MOODY         Thread MACH-32 Thread Mas         Status         Status         PTC         Like Mas           Stat         PTC         Status         99-88-77-(MOODY         Thread MACH-32 Thread Mas         Status         Status         PTC         Like Mas         Status         PTC         Like Mas         Status         Status                                                                                                    | 341      | PTC                                                 | 2328267                                                | 00-26-89-    | l ksergean                    | t PKG-REPFPL-F-                                                                                                    | FPL REP   | P(ENG-REPF  | Creo FPL F41       | 0 2        | 3420153             | L L    | Installe                   | d Perpetua                               | I 2A15419                          | <b>EXPIRED</b>                     | 09-Jan-20 | 133042                        | PTC       |            | 1725 WI     | NISU   |
| Mat         PTC         DATABAS         99-88-77.(MOODY MCH-9147)-F.         Thermal MACH-99 Thermal Mas         Mat         Stability         Density         Density                                                                                                    | 341      | PTC                                                 | 2347455                                                | 99-88-77-    | (MOODY                        | PTN-3270-F-                                                                                                    | Therma    | NMCH-3270   | Thermal N40        | 5 1        | 3439383             | E F    | Installe                   | d Perpetua                               | 2A15419                            | L EXPIRED                          | 24-Mar-2  | 0234366                       | PTC       |            | 140 KEN     | DRIC   |
| Stat         PTC         Status         99-88-77-(MOCOV TPh-328-97-<br>Installed Parpetal JASISIS) CONIDO 14 Marca 323449         PTC         Location           14         PTC         Status         Installed Parpetal JASISIS) CONIDO 14 Marca 323449         PTC         Location           14         PTC         Status         Installed Parpetal JASISIS CONIDO 14 Marca 323449         PTC         Location           14         PTC         Status         Installed Parpetal JASISIS CONIDO 14 Marca 323449         PTC         Location           14         PTC         Status         Installed Parpetal JASISIS CONIDO 14 Marca 323449         PTC CONINCIP           14         PTC         Status         Installed Parpetal JASISIS CONIDO 11 Marca 323449         PTC CONINCIP           14         PTC         Status         Installed Parpetal JASISIS CONIDO 11 Marca 323449         PTC CONINCIP           14         PTC         Status         PTC         Status         PTC CONINCIP         PTL REPARAMETIC CON INFORMATION CONIDO 11 Marca 323449         PTC CONINCIP           14         PTC         Status         PTL REPARAMETIC CON INFORMATION CON INFORMATION CON INFORM                                                                                                    | 341      | PTC                                                 | 2347455                                                | 99-88-77-    | (MOODY                        | MCH-SP1471-F-                                                                                                    | Therma    | NMCH-SP14   | Thermal N40        | 5 1        | 3439384             | F      | Installe                   | d Perpetua                               | a 2A15419                          | <b>EXPIRED</b>                     | 24-Mar-2  | 0234366                       | PTC       |            | 140 KEN     | DRIC   |
| Sate         FPL         EPJ REP FLIG - SEP SCHOOL         FPL REP FLIG - SEP Color         Sold at processing status (Sep School         Installed Perpetual JASISIS DORISD 11.4.020(2014)         FPL REP FLIG - SEP Color           Sate         FPL         SSIMAT         CX-AP4 - Hold RIP Color         FPL REP FLIG - SEP Color         SSIMAT         Installed Perpetual JASISIS DORISD 11.4.020(2014)         FPL REP FLIG - SEP Color         FPL REP FLIG - SEP Color         F                                                                                                    | 341      | PTC                                                 | 2347455                                                | 99-88-77-    | (MOODY                        | PTN-3269-F-                                                                                                    | Therma    | NMCH-3265   | Thermal N40        | 5 1        | 3439385             | E.     | Installe                   | d Perpetua                               | 2A15419                            | L EXPIRED                          | 24-Mar-2  | 0234366                       | PTC       |            | 140 KEN     | DRIC   |
| Sale         First         Sale         First         Sale         First <t< td=""><td>341</td><td>PTC</td><td>2384677</td><td>34-E6-D7-</td><td>SFREDER</td><td>IF PKG-REPFPL-F-</td><td>FPL REP</td><td>P(ENG-REP1</td><td>Creo BASE 41</td><td>0 1</td><td>3503461</td><td>F</td><td>Installe</td><td>d Perpetua</td><td>a 2A15419</td><td>L EXPIRED</td><td>31-Jul-20</td><td>02245914</td><td>PTC DEN</td><td>MARK</td><td>LYNGBY</td><td>/EJ 14</td></t<>                                                                                                    | 341      | PTC                                                 | 2384677                                                | 34-E6-D7-    | SFREDER                       | IF PKG-REPFPL-F-                                                                                                    | FPL REP   | P(ENG-REP1  | Creo BASE 41       | 0 1        | 3503461             | F      | Installe                   | d Perpetua                               | a 2A15419                          | L EXPIRED                          | 31-Jul-20 | 02245914                      | PTC DEN   | MARK       | LYNGBY      | /EJ 14 |
| Gat         PTC         238407         34-66-07-SFBEDBINK oc.8EPFA-F.         FR. RB-7 RIG-487 Core-FR / 400         505154 L         Installed Perpetual 2351512 (PORIED 11)-1/2022/2014         PTC (PORIED 11)-1/2022/2014         PTC (PORIED 11)-1/202/2014/2014         PTC (PO                                                                                                    | 341      | PTC                                                 | 2384677                                                | 3C-A9-F4-    | FROUCHE                       | ELPKG-REPFPL-F-                                                                                                    | FPL REP   | P(ENG-REPF  | Creo FPL F41       | 0 1        | 3503462             | L      | Installe                   | d Perpetua                               | 2A15419                            | L EXPIRED                          | 31-Jul-20 | 03010983                      | PARAM     | ETRIC TECH | IN 1 RUE DI | J PRC  |
| Stat         FTC         State 77         Cold Address Proc.         FTR. EEP RIGK-REP Cold Barling Cold Barling Co                                                                                                    | 341      | PTC                                                 | 2384677                                                | 34-E6-D7-    | SFREDER                       | IF PKG-REPFPL-F-                                                                                                    | FPL REP   | PIENG-REPF  | Creo FPL F41       | 0 1        | 3503542             | L L    | Installe                   | d Perpetua                               | a 2A15419                          | L EXPIRED                          | 31-Jul-20 | 02245914                      | PTC DEN   | MARK       | LYNGBY      | /EJ 14 |
| State         Control         State         Control         Control         State         Control         Control         Cont                                                                                                    | 341      | PTC                                                 | 2384677                                                | 00-1A-A0     | - 00-1A-A0                    | - PKG-REPFPL-F-                                                                                                    | FPL REP   | P(ENG-REP1  | Creo BASE 41       | 0 1        | 3503547             | F.     | Installe                   | d Perpetua                               | 2A15419                            | L EXPIRED                          | 31-Jul-20 | 02240913                      | PARAM     | ETRIC TECH | IN INNOVA   | THA    |
| Sale         First         Sale         Sale <t< td=""><td>341</td><td>PTC</td><td>2384677</td><td>3C-A9-F4</td><td><ul> <li>khallgrim</li> </ul></td><td>PKG-REPFPL-F-</td><td>FPL REP</td><td>PIENG-REPP</td><td>Creo FPL F41</td><td>0 1</td><td>3503552</td><td>L L</td><td>Installe</td><td>d Perpetua</td><td>I 2A15419</td><td>L EXPIRED</td><td>31-Jul-20</td><td>03005105</td><td>PTC</td><td>GSO</td><td>2745 SAJ</td><td>NT F</td></t<>                                                                                                    | 341      | PTC                                                 | 2384677                                                | 3C-A9-F4     | <ul> <li>khallgrim</li> </ul> | PKG-REPFPL-F-                                                                                                    | FPL REP   | PIENG-REPP  | Creo FPL F41       | 0 1        | 3503552             | L L    | Installe                   | d Perpetua                               | I 2A15419                          | L EXPIRED                          | 31-Jul-20 | 03005105                      | PTC       | GSO        | 2745 SAJ    | NT F   |
| State         Operation         State         Operation         State         Operation         State         Operation         State         Operation         State         Operation         State         Operation         State         State                                                                                                    | 341      | PTC                                                 | 2384677                                                | 34-E6-D7-    | SFREDER                       | IPPKG-REPFPL-F-                                                                                                    | FPL REP   | P(ENG-REP1  | Creo BASE 41       | 0 1        | 3503553             | E.     | Installe                   | d Perpetua                               | 2A15419                            | L EXPIRED                          | 31-Jul-20 | 02245914                      | PTC DEN   | MARK       | LYNGBY      | /EJ 1/ |
| 0.1         pric         2384077         SicAsh-4 huligimmi/2004/EPF14-F         prik (#F) Rtio-4810 (Drivision)         SicD384 F         Installed Parpetual JASISIS DORHD 11-0-042000305         pric         SicD384 F           0.1         pric         238407         SicD340 F         Installed Parpetual JASISIS DORHD 11-0-042000305         pric         SicD384 F         Installed Parpetual JASISIS DORHD 11-0-042000305         pric         SicD384 F         Installed Parpetual JASISIS DORHD 11-0-042000305         pric         SicD384 F         Installed Parpetual JASISIS DORHD 11-0-042000305         pric         SicD384 F         Installed Parpetual JASISIS DORHD 11-0-042000305         pric         SicD384 F         Installed Parpetual JASISIS DORHD 11-0-042000305         pric         SicD384 F         Installed Parpetual JASISIS DORHD 11-0-042000305         pric         SicD384 F         Installed Parpetual JASISIS DORHD 11-0-042000305         price         SicD384 F         Installed Parpetual JASISIS DORHD 11-0-042000305         price         SicD384 F         Installed Parpetual JASISIS DORHD 11-0-0420000305         price         SicD384 F         Installed Parpetual JASISIS DORHD 11-0-04200000305         price         SicD384 F         Installed Parpetual JASISIS DORHD 11-0-04200000000000000000000000000000000                                                                                                    | 341      | PTC                                                 | 2384677                                                | 34-E6-D7-    | SFREDER                       | IFPKG-REPFPL-F-                                                                                                    | FPL REP   | PIENG-REPP  | Creo FPL F41       | 0 1        | 3503560             | L L    | Installe                   | d Perpetua                               | I 2A15419                          | L EXPIRED                          | 31-Jul-20 | 02245914                      | PTC DEN   | MARK       | LYNGBY      | /EJ 14 |
| Sale         prf:         2344422         00-24-07-WWW.WW PKG-8EPFA-F-         PRF REP PMC/MT6/000         3505926         F         Installed Perpetual 251512         PTC         K0056, K0           Sale         prf:         534420         00-24-07-WWW.WW PKG-8EPFA-F-         PRF REP PMC/MT6/000         3         3505926         F         Installed Perpetual 251512         PTC         K0056, K0           Sale         prf:         534420         00-24-07-WWW.WW PKG-8EPFA-F-         PRF REP PMC/MT6/000         3         3         5505926         F         Installed Perpetual 251512         PTC         K0056, K0           Sale         prf:         534407         no.24.07.1.WWW PKG-8EPFA-F-         PER REP PMC/MT6/000         13         5505926         F         Installed Perpetual 251512         PTC         K0056, K0           Contexture         no.24.07.1.WWW PKG-8EFFR-F-         PER REP PMC/MT6/000         13         5501926         F         Installed Perpetual 251512         PTC         K006, K0           contexture         no.24.07.1.WWW PKG-8EFFR-F-         PER REP PMC/MT6/000         13         5501926         F         Installed Perpetual 251512         PTC         K006, K0           vice         no.24.07.1.WWW PKG-8EFFR-F-         PER REP PMC/MT6/000         13         5501926         F <td>341</td> <td>PTC</td> <td>2384677</td> <td>3C-A9-F4-</td> <td><ul> <li>khallgrim</li> </ul></td> <td>t: PKG-REPFPL-F-</td> <td>FPL REP</td> <td>P(ENG-REP1</td> <td>Creo BASE 41</td> <td>0 1</td> <td>3503561</td> <td>F</td> <td>Installe</td> <td>d Perpetua</td> <td>2A15419</td> <td>L EXPIRED</td> <td>31-Jul-20</td> <td>03005105</td> <td>PTC</td> <td>GSO</td> <td>2745 SAJ</td> <td>NT FF</td>                                                                                                    | 341      | PTC                                                 | 2384677                                                | 3C-A9-F4-    | <ul> <li>khallgrim</li> </ul> | t: PKG-REPFPL-F-                                                                                                    | FPL REP   | P(ENG-REP1  | Creo BASE 41       | 0 1        | 3503561             | F      | Installe                   | d Perpetua                               | 2A15419                            | L EXPIRED                          | 31-Jul-20 | 03005105                      | PTC       | GSO        | 2745 SAJ    | NT FF  |
| 941       PTC       2384822       00.24-071-VIIN-VIIN VPG-REPPIPL-F       FPL REP D/07A-REPCIDIVISION 310       31       305829       F       Installed Perpensial 2315119       DORRED OIL-UL-2023712       FTC       IROD, NO.         1       IPTC       2384822       00.24-071-VIIN-VIIN VPG-REPPIPL-F       FPL REP D/07A-REPCIDIVISION 310       13       305829       F       Installed Perpensial 2315119       DORRED OIL-UL-20237123782       FTC       IROD, NO.         1       centract, number       ····       ····       ····       ····       ····       ····       ····       ····       ····       ····       ····       ····       ····       ····       ····       ····       ····       ····       ····       ····       ····       ····       ····       ····       ····       ····       ····       ····       ····       ····       ····       ····       ····       ····       ····       ····       ····       ····       ····       ····       ····       ····       ····       ····       ····       ····       ····       ····       ····       ····       ····       ····       ····       ····       ····       ····       ····       ····       ····       ····       ····       ····       ···· </td <td>341</td> <td>PTC</td> <td>2384822</td> <td>00-24-D7-</td> <td>WIN-WIN</td> <td>V PKG-REPFPL-F-</td> <td>FPL REP</td> <td>P(INS-561-P</td> <td>Pro/INTR/08</td> <td>0 1</td> <td>3503928</td> <td>F</td> <td>Installe</td> <td>d Perpetua</td> <td>I 2A15419</td> <td>L EXPIRED</td> <td>01-Aug-2</td> <td>02135782</td> <td>PTC</td> <td></td> <td>#206, Ky</td> <td>u: 7-4</td>                                                                                                    | 341      | PTC                                                 | 2384822                                                | 00-24-D7-    | WIN-WIN                       | V PKG-REPFPL-F-                                                                                                    | FPL REP   | P(INS-561-P | Pro/INTR/08        | 0 1        | 3503928             | F      | Installe                   | d Perpetua                               | I 2A15419                          | L EXPIRED                          | 01-Aug-2  | 02135782                      | PTC       |            | #206, Ky    | u: 7-4 |
| 141         EPF         7134407         00.342.073.MMM.MMN.245.45569.F.F.         ERI SEP D.DMC.SEP/DMCSION "10         11         Stratements/23154191.EX08870.         EX1000.000           1         00.0141.0141.0141.0141.0141.0141.0141.0                                                                                                    | 341      | PTC                                                 | 2384822                                                | 00-24-D7-    | WIN-WIN                       | N PKG-REPFPL-F-                                                                                                    | FPL REP   | P(DVM-REP   | DIVISION 31        | 0 13       | 3503925             | F      | Installe                   | d Perpetua                               | 2A15419                            | <b>EXPIRED</b>                     | 01-Aug-2  | 02135782                      | PTC       |            | #206, Ky    | ui 7-4 |
| contract number     contract number                                                                                                    | 241      | PTC                                                 | 2284822                                                | 00-24-07-    | IWIN-WIN                      | PKG-REPEPI-E-                                                                                                    | EPI REP   | PLOMC-REPI  | DIVISION 31        | 0 13       | 3503930             | E.     | Installe                   | 1 Pernetua                               | 2015419                            | EXPIRED                            | 01-4110-2 | 12135782                      | PTC       |            | #206.Kv     | ui 7-4 |
|                                                                                                    |          | cont                                                | ract_number                                            | (+)          |                               |                                                                                                    |           |             |                    |            |                     |        | •                          |                                          |                                    |                                    |           |                               |           |            |             | Þ      |
| 917PM                                                                                                    | ady 501  | 186 of 60614 re                                     | ecords found                                           |              |                               |                                                                                                    |           |             |                    |            |                     |        |                            |                                          |                                    |                                    |           | =                             |           | -          | -           | + 100  |
|                                                                                                    |          | 0 144                                               | - 4                                                    | -            |                               |                                                                                                    |           |             |                    |            |                     |        |                            |                                          |                                    |                                    |           |                               |           | 40 540     | 9:17 PM     | -      |

| le H | ome In                                           | isert Page Layout F                                        | formulas Data Review                                                          | View Help     | ₽ Search                |                  |                      |                              |               |                     |                                       |                                            |                                   |            |                                     |            | 금 Share            | Com      |
|------|--------------------------------------------------|------------------------------------------------------------|-------------------------------------------------------------------------------|---------------|-------------------------|------------------|----------------------|------------------------------|---------------|---------------------|---------------------------------------|--------------------------------------------|-----------------------------------|------------|-------------------------------------|------------|--------------------|----------|
|      | rom Text/CS<br>rom Web<br>rom Table/R<br>Get & T | W Recent Sources  Kining Connection  Iange  Fransform Data | s Refresh<br>All + Queries & Conrection<br>Cont Links<br>Queries & Connection | ections Stock | Geography<br>Data Types | 2↓ ZA<br>Z↓ Sort | Filter Sort & Filter | Clear<br>Reapply<br>Advanced | Text<br>Colum | to<br>nns S Data Vi | e Duplicate<br>alidation -<br>Data To | B= Consi<br>Consi<br>Relati<br>Mana<br>Ols | olidate<br>onships<br>ge Data Moc | del Analy  | t-lf Forec<br>sis • Sho<br>Forecast | ant Group  | Ungroup<br>Outline | Subtotal |
|      | • 1                                              | × 🗸 🏂 200624                                               | 17                                                                            |               |                         |                  |                      |                              |               |                     |                                       |                                            |                                   |            |                                     |            |                    |          |
| A    | B                                                | C D                                                        | E F                                                                           | G             | н                       | I J              | к                    | L                            | М             | N                   | 0                                     | р                                          | Q                                 | R          | S                                   | т          | U                  | V        |
|      |                                                  | Useful for new installat                                   | tion                                                                          | Maint         | enance renews           | al useful inform | nation               |                              |               |                     |                                       |                                            |                                   |            | Use                                 | ful when u | pdating ad         | dresses  |
| USTO | CUSTO                                            | * SALES ORDER # * HOST                                     | IL . HOST N . ORDERED ITEM                                                    | ORDER -       | SVC ITE - ITEN          | D - REV          | QTY -                | REFERE *                     | L/F           | * STATUS T          | PRODU -                               | SERVIC *                                   | CONTR *                           | CONTR *    | SITE                                | - ADDR1    | ADDR2              | · ADDR3  |
| 41   | PTC                                              | 901038                                                     | PKG-4002-F-                                                                   | Education     | ENG-4002 Edu            | cation 440       | 1                    | 1106681                      | F             | Not Instal          | Time-Res                              | 2A154191                                   | ACTIVE                            | 31-Dec-20  | 49                                  |            |                    |          |
| 1    | PTC                                              | 1318635                                                    | PKG-3186-FX-                                                                  | I-DEAS to     | ENG-3187 Cred           | Four 440         | 1                    | 1729774                      | F             | Not Instal          | Time-Res                              | 2A154191                                   | ACTIVE                            | 02-Jan-20  | 50                                  |            |                    |          |
| 1    | PTC                                              | 1294504                                                    | DVP-2387-F-                                                                   | ProductVi     | DVP-2387 DIVI           | SION 360         | 53                   | 2920336                      | E             | Not Instal          | Time-Res                              | 2A154191                                   | ACTIVE                            | 31-Dec-20  | 49                                  |            |                    |          |
| 1    | PTC                                              | 2229249                                                    | RSP-3097-F-                                                                   | Creo Sche     | RSP-3097- Cred          | Sche 410         | 1                    | 3083138                      | F             | Not Instal          | Perpetua                              | 2A154191                                   | EXPIRED                           | 15-Jul-200 | 14                                  |            |                    |          |
| 1    | PTC                                              | 2258527                                                    | PCO-7002-F-                                                                   | Pro/CONC      | PCO-7002 Pro/           | CONC040          | 20                   | 3165439                      | F             | Not Instal          | Perpetua                              | 2A154191                                   | EXPIRED                           | 26-Dec-20  | 14                                  |            |                    |          |
| 1    | PTC                                              | 1294504                                                    | DVP-2387-F-                                                                   | ProductVi     | DVP-2387 DIVI           | SION 360         | 1                    | 3189542                      | F             | Not Instal          | Time-Res                              | 2A154191                                   | ACTIVE                            | 31-Dec-20  | 49                                  |            |                    |          |
| L    | PTC                                              | 2307279                                                    | PTN-3182-F-                                                                   | Creo ISOG     | RSP-3222- Crec          | Sche 410         | 1                    | 3306618                      | F             | Not Instal          | Perpetua                              | 2A154191                                   | EXPIRED                           | 13-Sep-20  | 10                                  |            |                    |          |
| 1    | PTC                                              | 2334237                                                    | WIC-2820-F-                                                                   | Creo View     | WED-2830 Inte           | Comi 010         | 10                   | 3415476                      | F             | Not Instal          | Perpetua                              | 2A154191                                   | EXPIRED                           | 15-Feb-20  | 06                                  |            |                    |          |
| 1    | PTC                                              | 2334237                                                    | WIC-2820-F-                                                                   | Creo View     | WED-2833 Inte           | rComi010         | 10                   | 3415477                      | F             | Not Instal          | Perpetua                              | 2A154191                                   | EXPIRED                           | 15-Feb-20  | 06                                  |            |                    |          |
| 1    | PTC                                              | 2334237                                                    | WIC-2820-F-                                                                   | Creo View     | WIC-479-FICM            | CFG 1 051        | 10                   | 3415478                      | F             | Not Instal          | Perpetua                              | 2A154191                                   | EXPIRED                           | 15-Feb-20  | 06                                  |            |                    |          |
| 1    | PTC                                              | 2334237                                                    | WIC-2820-F-                                                                   | Creo View     | WIC-2800- Cred          | View 051         | 9                    | 3415479                      | F             | Not Instal          | Perpetua                              | 2A154191                                   | EXPIRED                           | 15-Feb-20  | 06                                  |            |                    |          |
| 11   | PTC                                              | 2334237                                                    | WIC-2820-F-                                                                   | Creo View     | WCP-2840 Cred           | View 020         | 10                   | 3415480                      | F             | Not Instal          | Perpetua                              | 2A154191                                   | EXPIRED                           | 15-Feb-20  | 06                                  |            |                    |          |
| 1    | PTC                                              | 2334237                                                    | WIC-2820-F-                                                                   | Creo View     | WIC-482-FICM            | CFG 4 051        | 10                   | 3415481                      | F             | Not Instal          | Perpetua                              | 2A154191                                   | EXPIRED                           | 15-Feb-20  | 06                                  |            |                    |          |
| 1    | PTC                                              | 2334237                                                    | WIC-2820-F-                                                                   | Creo View     | WIC-2810-Cred           | View051          | 10                   | 3415482                      | F             | Not Instal          | Perpetua                              | 2A154191                                   | EXPIRED                           | 15-Feb-20  | 06                                  |            |                    |          |
| 1    | PTC                                              | 2334237                                                    | WIC-2820-F-                                                                   | Creo View     | WCP-2832 Cred           | View 020         | 10                   | 3415483                      | F             | Not Instal          | Perpetua                              | 2A154191                                   | EXPIRED                           | 15-Feb-20  | 06                                  |            |                    |          |
| 1    | PTC                                              | 2334237                                                    | WIC-2821-F-                                                                   | Creo View     | WIC-479-FICM            | CFG 1 051        | 10                   | 3415484                      | F             | Not Instal          | Perpetua                              | 2A154191                                   | EXPIRED                           | 15-Feb-20  | 06                                  |            |                    |          |
| 1    | PTC                                              | 2334237                                                    | WIC-2821-F-                                                                   | Creo View     | WED-2833 Inte           | rComi010         | 10                   | 3415485                      | F             | Not Instal          | Perpetua                              | 2A154191                                   | EXPIRED                           | 15-Feb-20  | 06                                  |            |                    |          |
| 1    | PTC                                              | 2334237                                                    | WIC-2821-F-                                                                   | Creo View     | WIC-2803-Cred           | View 051         | 10                   | 3415486                      | F             | Not Instal          | Perpetua                              | 2A154191                                   | EXPIRED                           | 15-Feb-20  | 06                                  |            |                    |          |
| 1    | PTC                                              | 2334237                                                    | WIC-2821-F-                                                                   | Creo View     | WCP-2832 Cred           | View 020         | 10                   | 3415487                      | F             | Not Instal          | Perpetua                              | 2A154191                                   | EXPIRED                           | 15-Feb-20  | 06                                  |            |                    |          |
| 1    | PTC                                              | 2334237                                                    | WIC-2821-F-                                                                   | Creo View     | WCP-2840 Cred           | View 020         | 10                   | 3415488                      | F             | Not Instal          | Perpetua                              | ZA154191                                   | EXPIRED                           | 15-Feb-20  | 06                                  |            |                    |          |
| 1    | PTC                                              | 2334237                                                    | WIC-2821-F-                                                                   | Creo View     | WIC-482-FICM            | CFG 4 051        | 10                   | 3415489                      | F             | Not instal          | Perpetua                              | 2A154191                                   | EXPIRED                           | 15-Feb-20  | 06                                  |            |                    |          |
| 1    | PTC                                              | 2334237                                                    | WIC-2821-F-                                                                   | Creo View     | WIC-2800-Cred           | View051          | 10                   | 3415490                      | F             | Not Instal          | Perpetua                              | 2A154191                                   | EXPIRED                           | 15-Feb-20  | 06                                  |            |                    |          |
| 1    | PTC                                              | 2334237                                                    | WIC-2821-F-                                                                   | Creo View     | WED-2831 Inte           | rComi010         | 10                   | 3415491                      | F             | Not Instal          | Perpetua                              | 2A154191                                   | EXPIRED                           | 15-Feb-20  | 06                                  |            |                    |          |
| 1    | PTC                                              | 2347455                                                    | PTN-3269-F-                                                                   | Thermal N     | MCH-3269 The            | mal N405         | 1                    | 3439380                      | F             | Not Instal          | Perpetua                              | 2A154191                                   | EXPIRED                           | 24-Mar-20  | 07                                  |            |                    |          |
| 1    | PTC                                              | 2347455                                                    | PTN-3270-F-                                                                   | Thermal N     | MCH-3270 The            | mal N405         | 1                    | 3439381                      | F             | Not instal          | Perpetua                              | 2A154191                                   | EXPIRED                           | 24-Mar-20  | 107                                 |            |                    |          |
| 1    | PTC                                              | 2347455                                                    | MCH-5P1471-                                                                   | Thermal N     | MCH-SP14 The            | mal N405         | 1                    | 3439382                      | F             | Not Instal          | Perpetua                              | 2A154191                                   | EXPIRED                           | 24-Mar-20  | 07                                  |            |                    |          |
| 1    | PTC                                              | 3284677                                                    | PKG-REPEPI-F                                                                  | EPI REP PI    | MCH-356R Cree           | Flem 405         | 181                  | 3503468                      | £             | Not Instal          | Pernetua                              | 20154191                                   | FXPIRED                           | 31-Jul-200 | 17                                  |            |                    |          |
|      | contr                                            | ract_number 🔶                                              |                                                                               |               |                         |                  |                      |                              |               | 4                   |                                       |                                            |                                   |            |                                     |            |                    |          |
| 7482 | of 60614 res                                     | cords found                                                |                                                                               |               |                         |                  |                      |                              |               |                     |                                       |                                            |                                   |            |                                     | 置 巴        |                    | 1        |
| _    |                                                  |                                                            | -                                                                             | -             |                         |                  |                      |                              |               |                     |                                       |                                            |                                   |            | _                                   |            | _                  | 0.17 034 |

3. Licenses having status – Not Install

4. Licenses having status – Expired

| utoSave | e e                                    | 9. C. I         |                |               |                                                  |           | 341_1586100    | 6/3/03 - Head           | -Only - Con  | npatibility Mod              | se - Exo   |            |                        | - 10.41                                       |                             | Gawa                | ri, Akshata       |            | n –         | •       |
|---------|----------------------------------------|-----------------|----------------|---------------|--------------------------------------------------|-----------|----------------|-------------------------|--------------|------------------------------|------------|------------|------------------------|-----------------------------------------------|-----------------------------|---------------------|-------------------|------------|-------------|---------|
| e H     | ome In                                 | ert Page Layout | Formu          | las Dat       | a Review Vie                                     | w Help    | ,♀ Search      |                         |              |                              |            |            |                        |                                               |                             |                     |                   | 6          | Share 🖓     | Comme   |
|         | rom Text/CS<br>rom Web<br>rom Table/Ra | Recent Source   | es<br>sections | Refresh All - | Queries & Connections<br>Properties<br>5dt Units | Stocks    | Geography      | 2↓ <u>Z2</u><br>Z↓ Sort | Filter 5     | Clear<br>Reapply<br>Advanced | Text Colum | Remove     | Duplicates<br>dation = | B= Consolic<br>Consolic<br>Relation<br>Manage | late<br>ihijni<br>Data Mode | What-If<br>Analysis | Forecast<br>Sheet | Group t    | hgroup Subt | total 1 |
|         | Get & T                                | ansform Data    |                | Querie        | es & Connections                                 | Da        | ta Types       |                         | Sort & Filte | e .                          |            |            | Data Teot              |                                               |                             | For                 | rost              |            | Outline     | 6       |
|         | •                                      | × √ fr 2        | 006247         |               |                                                  |           |                |                         |              |                              |            |            |                        |                                               |                             |                     |                   |            |             |         |
| A       | 8                                      | C               | D              | E             | F                                                | G         | н              | 1 J                     | к            | L                            | M          | N          | 0                      | Р                                             | Q                           | R                   | S                 | т          | U           | V       |
|         |                                        | Useful for new  | installation   |               |                                                  | Maint     | enance renew   | al useful info          | rmation      |                              |            |            |                        |                                               |                             |                     | Usef              | ul when up | idating add | resses  |
| CUST    | DI * CUSTO                             | SALES ORDER     | HOSTI          | HOST N *      | ORDERED ITEM                                     | Y ORDER Y | SVC ITE - ITEI | M D * REV               | * QTY        | * REFERE                     | L/F        | * STATUS J | PRODU *                | SERVIC *                                      | CONTR *                     | CONTR *             | SITE              | ADDR1      | ADDR2 *     | ADDR3   |
| 341     | PTC                                    | 1128248         |                |               | CC5-CV5900-F-                                    | CADDS 5 L | CCS-CV59ICAL   | DD5 UN 160              | 1            | 1512316                      | F          | Expired    | ULF / Con              | n 2A154191                                    | EXPIRED                     | 31-Dec-20           | 0                 |            |             |         |
| 341     | PTC                                    | 2231635         |                |               | CC5-REP-F-                                       | CADDS 5 V | CCS-CC5RICAL   | DDS 5 V130              | 79           | 3091109                      | F          | Expired    | ULF / Con              | n 2A154191                                    | EXPIRED                     | 29-Jan-200          | 5                 |            |             |         |
| 341     | PTC                                    | 2235450         |                |               | CC5-CR0535-F-                                    | CADDS 5 C | CC5-CR05:CV-   | DORS 161                | 1            | 3099497                      | F          | Expired    | ULF / Con              | n 2A154191                                    | EXPIRED                     | 22-Aug-20           | 4                 |            |             |         |
| 341     | PTC                                    | 2231635         |                |               | CC5-REP-F-                                       | CADDS 5 V | CCS-CCSRICAE   | DDS 5 V 130             | 20           | 3099805                      | F          | Expired    | ULF / Con              | n 2A154191                                    | EXPIRED                     | 29-Jan-200          | 5                 |            |             |         |
| 341     | PTC                                    | 2231635         |                |               | CC5-REP-F-                                       | CADDS 5 V | CC5-CC5RICAL   | DDS 5 V130              | 1            | 3100965                      | F          | Expired    | ULF / Con              | n 2A154191                                    | EXPIRED                     | 29-Jan-200          | 5                 |            |             |         |
| 341     | PTC                                    | 2426990         |                |               | PKG-ML61201-F-                                   | Mathcad F | MCD-7503 Mat   | thcad F140              | 5            | 3799626                      | L          | Expired    | ULF / Con              | n 2A154191                                    | EXPIRED                     | 13-Apr-200          | 7                 |            |             |         |
| 341     | PTC                                    | 2426990         |                |               | PKG-ML61201-F-                                   | Mathcad F | MCD-7503 Mat   | thcad F140              | 3            | 3799627                      | L          | Expired    | ULF / Con              | n 2A154191                                    | EXPIRED                     | 13-Apr-200          | 7                 |            |             |         |
| 341     | PTC                                    | 2426990         |                |               | PKG-ML61201-F-                                   | Mathcad F | MCD-7503 Mat   | thcad F140              | 5            | 3799628                      | L          | Expired    | ULF / Con              | n 2A154191                                    | EXPIRED                     | 13-Apr-200          | 7                 |            |             |         |
| 341     | PTC                                    | 2426990         |                |               | PKG-ML61201-F-                                   | Mathcad F | MCD-7503 Mat   | thcad F140              | 3            | 3799629                      | L          | Expired    | ULF / Con              | n 2A154191                                    | EXPIRED                     | 13-Apr-200          | 7                 |            |             |         |
| 341     | PTC                                    | 2440008         |                |               | PKG-ML61201-F-                                   | Mathcad F | MCD-7503 Mat   | thcad F140              | 1            | 3899555                      | L          | Expired    | ULF / Con              | n 2A154191                                    | EXPIRED                     | 02-Jul-200          | 7                 |            |             |         |
| 341     | PTC                                    | 2440008         |                |               | PKG-ML61201-F-                                   | Mathcad F | MCD-7503 Mat   | thcad F 140             | 1            | 3899556                      | L          | Expired    | ULF / Con              | n 2A154191                                    | EXPIRED                     | 02-Jul-200          | 7                 |            |             |         |
| 341     | PTC                                    | 2440008         |                |               | PKG-ML61201-F-                                   | Mathcad F | MCD-7503 Mat   | thcad F140              | 1            | 3899558                      | L          | Expired    | ULF / Con              | n 2A154191                                    | EXPIRED                     | 02-Jul-200          | 7                 |            |             |         |
| 341     | PTC                                    | 2482522         |                |               | PKG-7502-L-                                      | Mathcad P | MCD-7503 Mat   | thcad F 140             | 1            | 3973312                      | L          | Expired    | ULF / Con              | n 2A154191                                    | EXPIRED                     | 19-Mar-20           | 80                |            |             |         |
| 341     | PTC                                    | 2482522         |                |               | PKG-7502-L-                                      | Mathcad F | MCD-7503 Mat   | thcad F140              | 1            | 3973313                      | L          | Expired    | ULF / Con              | n 2A154191                                    | EXPIRED                     | 19-Mar-20           | 36                |            |             |         |
| 341     | PTC                                    | 2426990         |                |               | PKG-ML61203-L-                                   | Mathcad P | MCD-7503 Mat   | thcad F 140             | 33           | 3998622                      | L          | Expired    | ULF / Con              | n 2A154191                                    | EXPIRED                     | 13-Apr-200          | 17                |            |             |         |
| 341     | PTC                                    | 2426990         |                |               | PKG-ML61203-L-                                   | Mathcad F | MCD-7503 Mat   | thcad F140              | 33           | 3998623                      | L          | Expired    | ULF / Con              | n 2A154191                                    | EXPIRED                     | 13-Apr-200          | 7                 |            |             |         |
| 341     | PTC                                    | 2440008         |                |               | PKG-ML61201-F-                                   | Mathcad P | MCD-7503 Mat   | thcad F140              | 236          | 4014241                      | L          | Expired    | ULF / Con              | n 2A154191                                    | EXPIRED                     | 02-Jul-200          | 7                 |            |             |         |
| 341     | PTC                                    | 2440008         |                |               | PKG-ML61201-F-                                   | Mathcad F | MCD-7503 Mat   | thcad   140             | 236          | 4014243                      | L          | Expired    | ULF / Con              | n 2A154191                                    | EXPIRED                     | 02-Jul-200          | 7                 |            |             |         |
| 341     | PTC                                    | 2440008         |                |               | PKG-ML61201-F-                                   | Mathcad P | MCD-7503 Mat   | thcad F140              | 220          | 4036972                      | L          | Expired    | ULF / Con              | n 2A154191                                    | EXPIRED                     | 02-Jul-200          | 7                 |            |             |         |
| 341     | PTC                                    | 2440008         |                |               | PKG-ML61201-F-                                   | Mathcad F | MCD-7503 Mat   | thcad F140              | 220          | 4036978                      | L          | Expired    | ULF / Con              | n 2A154191                                    | EXPIRED                     | 02-Jul-200          | 7                 |            |             |         |
| 341     | PTC                                    | 1128248         |                |               | CC5-CV5900-F-                                    | CADDS 5 L | CCS-CV59ICAL   | DD5 UN 160              | 1            | 4361181                      | F          | Expired    | ULF / Con              | n 2A154191                                    | EXPIRED                     | 31-Dec-20           | 0                 |            |             |         |
| 341     | PTC                                    | 2615819         |                |               | CC5-CV6529-F-                                    | GPOST for | CC5-CV65 GPC   | OST for 160             | 10           | 4765902                      | F          | Expired    | ULF / Con              | A154191                                       | EXPIRED                     | 31-Jan-201          | 3                 |            |             |         |
|         |                                        |                 |                |               |                                                  |           |                |                         |              |                              |            |            |                        |                                               |                             |                     |                   |            |             |         |
|         |                                        |                 |                |               |                                                  |           |                |                         |              |                              |            |            |                        |                                               |                             |                     |                   |            |             |         |
| 2       |                                        |                 |                |               |                                                  |           |                |                         |              |                              |            |            |                        |                                               |                             |                     |                   |            |             |         |
|         |                                        |                 |                |               |                                                  |           |                |                         |              |                              |            |            |                        |                                               |                             |                     |                   |            |             |         |
| il      | 10                                     |                 |                |               |                                                  |           |                |                         |              |                              |            |            |                        |                                               |                             |                     |                   |            |             |         |
|         | contr                                  | ict_number      | Ð              |               |                                                  |           |                |                         |              |                              |            | 4          |                        |                                               |                             |                     |                   |            |             |         |

5. Licenses report on Host ID : 00-03-FF-1C-A3-2A

| ,        |         | . 🚥                                 |                      |                |               |                  |                                               |            |           |              | 0873705 - Re  |           |          |                 |                                       |            |                     |                              |                    | ari, Akshata      |            | <b>n</b> –  |                       |
|----------|---------|-------------------------------------|----------------------|----------------|---------------|------------------|-----------------------------------------------|------------|-----------|--------------|---------------|-----------|----------|-----------------|---------------------------------------|------------|---------------------|------------------------------|--------------------|-------------------|------------|-------------|-----------------------|
| Fil      | e I     | Home                                | Insert               | Page Layo      | ut Form       | ulas D           | ata Review                                    | View He    | elp 🖇     | ⊃ Search     |               |           |          |                 |                                       |            |                     |                              |                    |                   | đ          | Share 🗘     | <sup>1</sup> Comments |
| G<br>Dat |         | From Text,<br>From Web<br>From Tabl | /CSV<br>o<br>e/Range | Recent Sour    | nnections     | Refresh<br>All + | Queries & Connect<br>Properties<br>Edit Links | ions j     | iocks (   | Geography    | Ž↓ ZA         | t Filter  | Clear    | Text t<br>Colum | Plash Fil<br>Remove<br>Ins 😽 Data Val | Duplicates | Consoli<br>Relation | date<br>ships<br>: Data Mode | What-I<br>Analysis | Forecast<br>Sheet | Group L    | Ingroup Sub | intal **              |
|          |         | Get                                 | & Transf             | form Data      |               | Qui              | enes & Connections                            |            | Data      | Types        |               | Sort & H  | iter     |                 |                                       | Data room  |                     |                              | Po                 | recast            |            | Outline     | 91 *                  |
| F6       | 0618    |                                     | ×                    | √ fx           |               |                  |                                               |            |           |              |               |           |          |                 |                                       |            |                     |                              |                    |                   |            |             | ~                     |
|          | 4 4     | A                                   | В                    | С              | D             | E                | F                                             |            | G         | н            | 1             | JI        | K L      | M               | N                                     | 0          | Р                   | Q                            | R                  | S                 | Т          | U           | V .                   |
| 1        |         |                                     |                      | Useful for nev | w installatio | in l             |                                               |            | Mainten   | ance rener   | val useful in | formation |          |                 |                                       |            |                     |                              |                    | Usef              | ul when up | dating add  | resses                |
| 2        | CUST    | roi - cu                            | STO -                | SALES ORDER #  | HOST IL       | T HOST N         | ORDERED ITEM                                  | V ORD      | ER 👻 SV   |              | M D 💌 REV     | ▼ QTY     | ✓ REFERE | L/F             | ▼ STATUS                              | PRODU -    | SERVIC *            | CONTR                        | CONTR *            | SITE              | ADDR1      | ADDR2       | ADDR3 V               |
| 537      | 341     | PTO                                 | C                    | 2840377        | 00-03-FF      | F-1NEPO_         | VM PKG-REPFPL-F-                              | <b>FPL</b> | REP PILS  | T-REP-P Cr   | to Illust 061 | 1         | 6812225  | F               | Installed                             | Time-Res   | 2A154191            | ACTIVE                       | 16-Sep-20          | 2203474           | PTC        |             | RUA SAMU              |
| 638      | 341     | PTO                                 | 0                    | 2840377        | 00-03-FF      | F-1NEPO          | VM PKG-REPFPL-F-                              | FPL        | REP P(EN  | G-REP1 Cr    | to BASE 440   | 1         | 6812241  | F               | Installed                             | Time-Res   | 12A154191           | ACTIVE                       | 16-Sep-20          | 2203474           | PTC        |             | RUA SAMU              |
| 538      | 341     | PTO                                 | C                    | 2840377        | 00-03-FF      | F-1NEPO_         | VM PKG-REPFPL-F-                              | FPL I      | REP P(D)  | VV-REP2 Cr   | to View 480   | 1         | 6812243  | F               | Installed                             | Time-Res   | 2A154191            | ACTIVE                       | 16-Sep-20          | 2203474           | PTC        |             | RUA SAMUI             |
| 640      | 341     | PTO                                 | 0                    | 2840377        | 00-03-FI      | F-1NEPO          | VM PKG-REPFPL-F-                              | FPL        | REP P(PC  | CO-7000 Pr   | CONC040       | 1         | 6812264  | F               | Installed                             | Time-Res   | 12A154191           | ACTIVE                       | 16-Sep-20          | 2203474           | PTC        |             | RUA SAMU              |
| 864      | 341     | PTO                                 | C                    | 2840377        | 00-03-FF      | F-1NEPO_         | VM PKG-REPISO-F-                              | Arbo       | ortext A1 | ID-REPA Ar   | bortext 073   | 3         | 6859244  | L               | Installed                             | Time-Res   | 12A154191           | ACTIVE                       | 16-Sep-20          | 2203474           | PTC        |             | RUA SAMUI             |
| 6059     | 2 341   | PTO                                 | C                    | 2840377        | 00-03-FI      | F-1NEPO          | VM PKG-REPFPL-F-                              | FPL        | REP P(EN  | G-REP1 Cr    | to BASE 440   | 1         | 8298813  | F               | Installed                             | Time-Res   | 12A154191           | ACTIVE                       | 16-Sep-20          | 2203474           | PTC        |             | RUA SAMU              |
| 6059     | 3 341   | PTO                                 | C                    | 2840377        | 00-03-FF      | F-INEPO_         | VM PKG-REPFPL-F-                              | FPL        | REP Pals  | T-REP-P Cr   | to Illust 061 | 1         | 8298816  | F               | Installed                             | Time-Res   | 12A154191           | ACTIVE                       | 16-Sep-20          | 2203474           | PTC        |             | RUA SAMUI             |
| 6059     | 4 341   | PTO                                 | C                    | 2840377        | 00-03-FI      | F-1NEPO          | VM PKG-REPFPL-F-                              | FPL        | REP P(D)  | VV-REP2 Cr   | to View 480   | 1         | 8298830  | F               | Installed                             | Time-Res   | 12A154191           | ACTIVE                       | 16-Sep-20          | 2203474           | PTC        |             | RUA SAMU              |
| 6059     | 5 341   | PTO                                 | 0                    | 2840377        | 00-03-FF      | F-INEPO_         | VM PKG-REPFPL-F-                              | EPL I      | REP P; PC | :0-70001 Pri | CONC040       | 1         | 8298833  | F               | Installed                             | Time-Res   | 12A154191           | ACTIVE                       | 16-Sep-20          | 2203474           | PTC        |             | RUA SAMUI             |
| 6061     | 0       |                                     |                      |                |               |                  |                                               | _          |           |              |               |           |          |                 |                                       |            |                     |                              |                    |                   |            |             |                       |
| 6061     | 9       |                                     |                      |                |               |                  |                                               | -          |           |              |               |           |          |                 |                                       |            |                     |                              |                    |                   |            |             |                       |
| 6062     | 0       |                                     |                      |                |               |                  |                                               |            |           |              |               |           |          |                 |                                       |            |                     |                              |                    |                   |            |             |                       |
| 6062     | 1       |                                     |                      |                |               |                  |                                               |            |           |              |               |           |          |                 |                                       |            |                     |                              |                    |                   |            |             |                       |
| 6062     | 2       |                                     |                      |                |               |                  |                                               |            |           |              |               |           |          |                 |                                       |            |                     |                              |                    |                   |            |             |                       |
| 6062     | 3       |                                     |                      |                |               |                  |                                               |            |           |              |               |           |          |                 |                                       |            |                     |                              |                    |                   |            |             |                       |
| 6062     | 5       |                                     |                      |                |               |                  |                                               |            |           |              |               |           |          |                 |                                       |            |                     |                              |                    |                   |            |             |                       |
| 6062     | 6       |                                     |                      |                |               |                  |                                               |            |           |              |               |           |          |                 |                                       |            |                     |                              |                    |                   |            |             |                       |
| 6062     | 7       |                                     |                      |                |               |                  |                                               |            |           |              |               |           |          |                 |                                       |            |                     |                              |                    |                   |            |             |                       |
| 6062     | 8       |                                     |                      |                |               |                  |                                               |            |           |              |               |           |          |                 |                                       |            |                     |                              |                    |                   |            |             |                       |
| 6062     | 9       |                                     |                      |                |               |                  |                                               |            |           |              |               |           |          |                 |                                       |            |                     |                              |                    |                   |            |             |                       |
| 6063     | 1       |                                     |                      |                |               |                  |                                               |            |           |              |               |           |          |                 |                                       |            |                     |                              |                    |                   |            |             |                       |
| 6063     | 2       |                                     |                      |                |               |                  |                                               |            |           |              |               |           |          |                 |                                       |            |                     |                              |                    |                   |            |             |                       |
| 6063     | 3       |                                     |                      |                |               |                  |                                               |            |           |              |               |           |          |                 |                                       |            |                     |                              |                    |                   |            |             |                       |
| 6063     | 4       |                                     |                      |                |               |                  |                                               |            |           |              |               |           |          |                 |                                       |            |                     |                              |                    |                   |            |             |                       |
| 6063     | 6       |                                     |                      |                |               |                  |                                               |            |           |              |               |           |          |                 |                                       |            |                     |                              |                    |                   |            |             |                       |
| 6063     | 7       |                                     |                      |                |               |                  |                                               |            |           |              |               |           |          |                 |                                       |            |                     |                              |                    |                   |            |             |                       |
|          |         | _ CO                                | ntract_              | number         | ۲             |                  |                                               |            |           |              |               |           |          |                 | 4                                     |            |                     |                              |                    |                   |            |             | Þ                     |
| Rea      | dy 9 at | f 60614 rec                         | ords fou             | ind            |               |                  |                                               |            |           |              |               |           |          |                 |                                       |            |                     |                              |                    |                   |            |             | + 100%                |
|          | 3       | D H                                 | 1                    | <b>e</b> 1     | 🥶 🏮           | -                | S 🐔                                           |            |           |              |               |           |          |                 |                                       |            |                     |                              |                    | ^                 | ■ # 4      | () ENG 4    | 19 PM<br>5/2020 🖏     |

6. Licenses for particular ordered item code: DVP-2387-F-

|     | AutoSa    | ve 💽                 | 98                            | 9· ?· •          |              |               |                                                 |      |                | 341_15    | 6100873705 | - Read-       | Only - Cor   | mpatibility Mod                                   | e - Excel         |                                                             |                        | - III                          |                              | Gaw                | ari, Akshata        |           | <b>n</b> –  | a x                 |
|-----|-----------|----------------------|-------------------------------|------------------|--------------|---------------|-------------------------------------------------|------|----------------|-----------|------------|---------------|--------------|---------------------------------------------------|-------------------|-------------------------------------------------------------|------------------------|--------------------------------|------------------------------|--------------------|---------------------|-----------|-------------|---------------------|
| 1   | ile       | Home                 | Inser                         | t Page Layout    | Formul       | as Dat        | a Review \                                      | view | Help           | ,₽ Sear   | ch         |               |              |                                                   |                   |                                                             |                        |                                |                              |                    |                     | 6         | Share 🛛     | □ Comments          |
| 0   | Get ata v | From<br>From<br>From | Text/CSV<br>Web<br>Table/Rang | Recent Source    | ections g    | lefresh All - | Queries & Connectio<br>Properties<br>Edit Links | ins  | file<br>Stocks | Geograph  | v v        | ↓ ZAZ<br>Sort | Filter 2     | Y <mark>x</mark> Clear<br>₩ Reapply<br>₩ Advanced | Text to<br>Column | Elash Fill Flash Fill 🗟 🕞 Flash Fill 🕞 Remove s 🔀 Data Vali | Duplicates<br>dation = | Consoli<br>Consoli<br>Relation | date<br>ships<br>e Data Mode | What-I<br>Analysis | Forecast<br>• Sheet | Group L   | Ingroup Sub | itotal              |
|     |           |                      | Get & Han                     | storm Data       |              | Quene         | is & Connections                                |      | Da             | ta types  |            |               | Sort & Pilte | er                                                |                   |                                                             | Data root              |                                |                              | Po                 | ecast               |           | Outline     | - 191 <b>*</b>      |
| F   | 50621     | *                    |                               | √ f≠             |              |               |                                                 |      |                |           |            |               |              |                                                   |                   |                                                             |                        |                                |                              |                    |                     |           |             | Y                   |
|     |           | Α                    | В                             | С                | D            | E             | F                                               |      | G              | н         | 1.1        | J             | K            | L                                                 | М                 | N                                                           | 0                      | Р                              | Q                            | R                  | S                   | Т         | U           | V                   |
| 1   |           |                      |                               | Useful for new i | installation |               |                                                 |      | Maint          | enance re | newal use  | ful info      | rmation      |                                                   |                   |                                                             |                        |                                |                              |                    | Use                 | ul when u | dating add  | dresses             |
| 2   | CU        | STO -                | CUSTO -                       | SALES ORDER #    | HOST I       | HOST N 👻      | ORDERED ITEM                                    | JT 0 | RDER 👻         | SVC ITE 💌 | ITEM D 💌   | REV           | ▼ QTY        | ▼ REFERE ▼                                        | L/F               | ✓ STATUS ✓                                                  | PRODU -                | SERVIC *                       | CONTR                        | CONTR *            | SITE                | ADDR1     | ADDR2       | ADDR3 V             |
| 3   | 341       |                      | PTC                           | 1294504          |              |               | DVP-2387-F-                                     | Pr   | oductVi        | DVP-2387  | DIVISION   | 360           | 53           | 2920336                                           | F                 | Not Instal                                                  | Time-Res               | 12A154191                      | ACTIVE                       | 31-Dec-20          | 49                  |           |             |                     |
| 606 | 3 341     |                      | PTC                           | 1294504          |              |               | DVP-2387-F-                                     | Pr   | oductVi        | DVP-2387  | DIVISION   | 360           | 1            | 3189542                                           | F                 | Not Instal                                                  | Time-Res               | 12A154191                      | L ACTIVE                     | 31-Dec-20          | 49                  |           |             |                     |
| 606 | 18        |                      |                               |                  |              |               |                                                 |      |                |           |            |               |              |                                                   |                   |                                                             |                        |                                |                              |                    |                     |           |             |                     |
| 606 | 19        |                      |                               |                  |              |               |                                                 |      |                |           |            |               |              |                                                   |                   |                                                             |                        |                                |                              |                    |                     |           |             |                     |
| 606 | 21        |                      |                               |                  |              |               |                                                 |      |                |           |            |               |              |                                                   |                   |                                                             |                        |                                |                              |                    |                     |           |             |                     |
| 606 | 22        |                      |                               |                  |              |               |                                                 |      |                |           |            |               |              |                                                   |                   |                                                             |                        |                                |                              |                    |                     |           |             |                     |
| 606 | 24        |                      |                               |                  |              |               |                                                 |      |                |           |            |               |              |                                                   |                   |                                                             |                        |                                |                              |                    |                     |           |             |                     |
| 606 | 25        |                      |                               |                  |              |               |                                                 |      |                |           |            |               |              |                                                   |                   |                                                             |                        |                                |                              |                    |                     |           |             |                     |
| 606 | 27        |                      |                               |                  |              |               |                                                 |      |                |           |            |               |              |                                                   |                   |                                                             |                        |                                |                              |                    |                     |           |             |                     |
| 606 | 28        |                      |                               |                  |              |               |                                                 |      |                |           |            |               |              |                                                   |                   |                                                             |                        |                                |                              |                    |                     |           |             |                     |
| 606 | 30        |                      |                               |                  |              |               |                                                 |      |                |           |            |               |              |                                                   |                   |                                                             |                        |                                |                              |                    |                     |           |             |                     |
| 606 | 31        |                      |                               |                  |              |               |                                                 |      |                |           |            |               |              |                                                   |                   |                                                             |                        |                                |                              |                    |                     |           |             |                     |
| 606 | 33        |                      |                               |                  |              |               |                                                 |      |                |           |            |               |              |                                                   |                   |                                                             |                        |                                |                              |                    |                     |           |             |                     |
| 606 | 34        |                      |                               |                  |              |               |                                                 |      |                |           |            |               |              |                                                   |                   |                                                             |                        |                                |                              |                    |                     |           |             |                     |
| 606 | 36        |                      |                               |                  |              |               |                                                 |      |                |           |            |               |              |                                                   |                   |                                                             |                        |                                |                              |                    |                     |           |             |                     |
| 606 | 37        |                      |                               |                  |              |               |                                                 |      |                |           |            |               |              |                                                   |                   |                                                             |                        |                                |                              |                    |                     |           |             |                     |
| 606 | 39        |                      |                               |                  |              |               |                                                 |      |                |           |            |               |              |                                                   |                   |                                                             |                        |                                |                              |                    |                     |           |             |                     |
| 606 | 40        |                      |                               |                  |              |               |                                                 |      |                |           |            |               |              |                                                   |                   |                                                             |                        |                                |                              |                    |                     |           |             |                     |
| 606 | 42        |                      |                               |                  |              |               |                                                 |      |                |           |            |               |              |                                                   |                   |                                                             |                        |                                |                              |                    |                     |           |             |                     |
| 606 | 43        |                      |                               |                  |              |               |                                                 |      |                |           |            |               |              |                                                   |                   |                                                             |                        |                                |                              |                    |                     |           |             |                     |
| 606 | 45        |                      |                               |                  |              |               |                                                 |      |                |           |            |               |              |                                                   |                   |                                                             |                        |                                |                              |                    |                     |           |             |                     |
|     |           |                      | contract                      | number           | Ð            |               |                                                 |      |                |           |            |               |              |                                                   |                   | 4                                                           |                        |                                |                              |                    |                     |           |             |                     |
| Re  | ady 2     | of 6061-             | 4 records fo                  | rund             |              |               |                                                 |      |                |           |            |               |              |                                                   |                   |                                                             |                        |                                |                              |                    | <b>H</b>            |           |             | + 100%              |
| 1   | •         |                      | H:                            | = e              | 3 📀          | -             | S 📧                                             |      |                |           |            |               |              |                                                   |                   |                                                             |                        |                                |                              |                    |                     | • 10 di 4 | () ENG 4    | <21 PM<br>/5/2020 🖏 |

7. Licenses for particular ordered item description -Arbortext IsoDraw Rep Package - Floating

| File         Home         Parent           Image: Second Second Seco                                                                                                    | Page Layout Fo                                                                                                    | Refresh<br>All -<br>ext IsoDraw Rep | Review<br>Queries & Connect<br>Properties<br>dit Links<br>s & Connections<br>Package - Float | View He<br>tions | lp $\wp$ Ser<br>$\widehat{\square}$ $\widehat{\square}$<br>ocks Geogra<br>Data Types | arch           | ↓ <mark>Z A</mark><br>Sort |              | Clear    | 3                 | 🔚 Flash Fi |                            | 🖁 — Consoli | late              |           | - 57                                    | 6        | Share          | Comments      |
|----------------------------------------------------------------------------------------------------|----------------------------------------------------------------------------------------------------|-------------------------------------|----------------------------------------------------------------------------------------------|------------------|--------------------------------------------------------------------------------------|----------------|----------------------------|--------------|----------|-------------------|------------|----------------------------|-------------|-------------------|-----------|-----------------------------------------|----------|----------------|---------------|
| A         B           1         2         Custorial         Custorial </th <th>C D Recent Sources Connections Form Data C D C D C D C D C D C D C D C D C D C</th> <th>Refresh<br/>All + 20 Cuerie</th> <th>Dueries &amp; Connec<br/>Iroperties<br/>Idit Links<br/>5 &amp; Connections<br/>Package - Float</th> <th>tions</th> <th>ocks Geogra<br/>Data Types</th> <th>] •<br/>phy ⊽ X</th> <th>↓ ZA<br/>Z<br/>↓ Sort</th> <th></th> <th>Clear</th> <th>5</th> <th>🔚 Flash Fi</th> <th></th> <th>a Consoli</th> <th>iate</th> <th>L E</th> <th><b>H</b></th> <th>68</th> <th>68 é</th> <th>m e l</th>                                                                                                    | C D Recent Sources Connections Form Data C D C D C D C D C D C D C D C D C D C                                                                                                    | Refresh<br>All + 20 Cuerie          | Dueries & Connec<br>Iroperties<br>Idit Links<br>5 & Connections<br>Package - Float           | tions            | ocks Geogra<br>Data Types                                                            | ] •<br>phy ⊽ X | ↓ ZA<br>Z<br>↓ Sort        |              | Clear    | 5                 | 🔚 Flash Fi |                            | a Consoli   | iate              | L E       | <b>H</b>                                | 68       | 68 é           | m e l         |
| G529 - 1 ×<br>A B<br>1<br>2 custo(- custo(- 6<br>630 Jul prc 5<br>630 Jul prc 5<br>630 Jul prc 5<br>630 Jul prc 5<br>630 Jul prc 5<br>630 Jul prc 5<br>630 Jul prc 5<br>630 Jul prc 5<br>731 Jul prc 5<br>732 Jul prc 5<br>732 Jul prc 5<br>732 Jul prc 5<br>733 Jul prc 5<br>734 Jul prc 5<br>735 Jul prc 5<br>735 Jul pr | form Data                                                                                                    | Querie<br>ext IsoDraw Rep           | s & Connections<br>Package - Float                                                           |                  | Data Types                                                                           |                |                            | Final 2      | Advanced | Text to<br>Column | Remove     | e Duplicates<br>lidation 🔹 | 🖽 Relation  | ships<br>Data Mod | el Analy  | t? ⊡⊐<br>at-If Forecast<br>ysis • Sheet | Group L  | Ingroup Sul    | atotal -3     |
| G629         I         X           I         A         B           1         CUSTO(- CUSTO(- G<br>G67) G41         PTC           G629         G41         PTC           G630         S41         PTC           G740         S41         PTC           G740         S41         PTC           G740         S41         PTC           G740         S41         PTC           G740         S41         PTC           G750         S41         PTC           G750         S41         PTC           G750         S41         PTC           G750         S41         PTC           G750         S41         PTC           G750         S41         PTC                                                                                                    | √ fr Arborte<br>C D                                                                                                    | ext IsoDraw Rep                     | Package - Float                                                                              |                  |                                                                                      |                | s                          | ort & Filter |          |                   |            | Data Tool                  |             |                   |           | Forecast                                |          | Outline        | - I 0         |
| A         B           1         2           2         custor           36         541           76         541           764         541           764         541           764         541           764         762           764         541           767         541           767         541           767         541           767         541           767         541           767         541           767         541           767         541           767         541           767         541           767         541           767         541           767         541           767         541           767         541           767         541                                                                                                    | C D                                                                                                    |                                     |                                                                                              | ting             |                                                                                      |                |                            |              |          |                   |            |                            |             |                   |           |                                         |          |                | ,             |
| 1 2 CUSTO(* CUSTO(*) 5 3 5 4 1 7 5 4 1 7 5 4 1 7 5 4 1 7 5 4 1 7 5 4 1 7 5 4 1 7 5 4 1 7 5 4 1 7 5 4 1 7 5 5 1 1 7 5 1 1 7 5 1 1 7 5 1 1 7 5 1 1 7 5 1 1 7 5 1 1 1 1                                                                                                    |                                                                                                    | E                                   | F                                                                                            | G                | н                                                                                    | 1 I I          | J                          | к            | L        | M                 | N          | 0                          | P           | Q                 | R         | S                                       | т        | U              | v             |
| 2 CUSTO  CUSTO  S<br>COS [41] PTC 5<br>COS [41] PTC 5<br>COS [41] PT                     | the shall free second be shall be                                                                                                    | 1                                   |                                                                                              |                  |                                                                                      |                |                            |              |          |                   |            |                            |             |                   |           | theat                                   |          | de la constata |               |
| 2         COND         COSTO         COSTO         COST                                                                                                    | Contraction of the second second seco |                                     | OPDERED ITEM                                                                                 |                  |                                                                                      | ITEM D +       |                            | OTY          | DECEDE - | lu/c B            | TATIK -    | PRODULY                    |             | CONTR             | CONTR     | CITE 1                                  | ADDP1    | ADDR2 -        | ADDR2 × AL    |
| 000         041         PTC         2           763         041         PTC         2           764         041         PTC         2           862         041         PTC         2           976         041         PTC         2           976         041         PTC         2           977         041         PTC         2           976         041         PTC         2           975         041         PTC         2           1082         041         PTC         2           1081         043         PTC         2                                                                                                    | 2822072 EC.EA                                                                                                    | RR OFRANCH                          | DVG PEDISO E                                                                                 | Arbor            | ATD RED.                                                                             | Arbortext      | 072                        | S. S.        | 6694061  | G I               | Installed  | Time Red                   | 2A154101    | ACTINE            | 16 Aug 1  | 2100492                                 | AUUKI ·  | ADDRZ          | FURODAR(1     |
| 000         041         PTC         2           764         541         PTC         2           661         541         PTC         2           661         541         PTC         2           960         541         PTC         2           960         541         PTC         2           974         541         PTC         2           975         541         PTC         2           9752         541         PTC         2           985         543         PTC         2           985         544         PTC         2                                                                                                    | 2037072 EC-F4                                                                                                    | BB. OFRANCH                         | DKG REDISO E                                                                                 | Arbor            | text ATD REP                                                                         | Arbortext      | 072                        | ŝ            | 6604062  | ( )               | Installed  | Time-Rest                  | 24154101    | ACTIVE            | 16 Aug 3  | 2100492                                 | BTC      |                | EUROPARIA     |
| 764         341         PTC         2           861         341         PTC         2           862         341         PTC         2           960         341         PTC         2           974         341         PTC         2           975         341         PTC         2           975         341         PTC         2           9052         341         PTC         2           9052         341         PTC         2           9052         341         PTC         2           91052         341         PTC         2                                                                                                    | 2837072 EC-14                                                                                                    | -BB- OFRANCH                        | PKG-REPISO-F-                                                                                | Arbor            | text ATD-REP                                                                         | Arbortext      | 073                        | 959          | 6694383  | F                 | Not instal | Time-Rest                  | 24154191    | ACTIVE            | 16-Aug-2  | 2021                                    | FIG      |                | EUROPANII     |
| 861         341         PTC         2           862         341         PTC         2           960         341         PTC         2           974         341         PTC         2           975         341         PTC         2           1052         341         PTC         2           1053         341         PTC         2                                                                                                    | 2837112                                                                                                    |                                     | PKG-REPISO-F-                                                                                | Arbor            | text ATD.RED.                                                                        | Arbortext      | 073                        | 981          | 6694384  | r<br>1            | Not instal | Time-Rest                  | 20154191    | ACTIVE            | 16-Aug-2  | 2021                                    |          |                |               |
| 882         341         PTC         2           960         341         PTC         2           974         341         PTC         2           975         341         PTC         2           975         341         PTC         2           91052         341         PTC         2           91053         341         PTC         2                                                                                                    | 2837080 30-45                                                                                                    | E4. 3c-a9.f4.8                      | PKG-REPISO-F-                                                                                | Arbor            | text ATD-REP.                                                                        | Arbortext      | 073                        | 1            | 6694519  | F                 | Installed  | Time-Rest                  | 24154191    | ACTIVE            | 16-418-3  | 20121648                                | PTC      |                | 2930 EAST SI  |
| 940 341 PTC 2<br>974 341 PTC 2<br>975 341 PTC 2<br>975 341 PTC 2<br>1052 341 PTC 2<br>1081 341 PTC 2                                                                                                    | 2837080 30-45                                                                                                    | -E4- 30-a9-f4-8                     | PKG-REPISO-F-                                                                                | Arbor            | text ATD-REP.                                                                        | A Arbortext    | 073                        | ŝ            | 6694520  | i                 | Installed  | Time-Rest                  | 20154191    | ACTIVE            | 16-010-7  | 20121648                                | PTC      |                | 2930 EAST SI  |
| 974 341 PTC 2<br>975 341 PTC 2<br>062 341 PTC 2<br>081 341 PTC 2                                                                                                    | 2832080 AC-FC                                                                                                    | CE AC-ED-CE                         | PKG-REPISO-E-                                                                                | Arbor            | text ATD-REP.                                                                        | Arbortext      | 073                        | ŝ            | 6696622  | E E               | Installed  | Time-Rest                  | 24154191    | ACTIVE            | 16-Aug.3  | 143453                                  | PTC      |                | 201 CONT 51   |
| 975 341 PTC 2<br>052 341 PTC 2<br>081 341 PTC 2                                                                                                    | 2837112 30-05                                                                                                    | E4. 3C-A9-E4-                       | PKG-REPISO-F-                                                                                | Arbor            | text ATD_REP.                                                                        | Arbortext      | 073                        | ŝ            | 6697278  | F                 | Installed  | Time-Rest                  | 20154191    | ACTIVE            | 16-010-7  | 20 2352353                              | PARAMET  | RIC TECHN      | MMEURIE1      |
| 052 341 PTC 2<br>081 341 PTC 2                                                                                                    | 2832080 30-45                                                                                                    | E4 3C-A9-E4                         | PKG-REPISO-E-                                                                                | Arbor            | text ATD-REP                                                                         | Arbortext      | 073                        | ŝ            | 6697279  | 1                 | Installed  | Time-Rest                  | 24154191    | ACTIVE            | 16-Aug.3  | 202352353                               | PARAMET  | RIC TECHN      | MINIMEURI (1  |
| 1081 341 PTC 2                                                                                                    | 2837080 EC-E4                                                                                                    | -BB. JEAEBATIC                      | PKG-REPISO-F-                                                                                | Arbor            | text ATD-REP.                                                                        | Arbortext      | 073                        | ŝ            | 6702059  | F                 | Installed  | Time-Rest                  | 20154191    | ACTIVE            | 16-010-7  | 20 2351293                              | PTC      |                | 2 WEST M.SI   |
|                                                                                                    | 2837112 84.78                                                                                                    | EB. TMCGINN                         | PKG-REPISO-E-                                                                                | Arbor            | text ATD-REP                                                                         | Arbortext      | 073                        | ŝ            | 6702397  | i                 | Installed  | Time-Rest                  | 20154191    | ACTIVE            | 16-Aug.3  | 20 234366                               | PTC      |                | 140 KENDRIC   |
| IDAN KAT DTC 1                                                                                                    | 2837112 84-78                                                                                                    | EB. TMCGINN                         | PKG-REPISO-F-                                                                                | Arbor            | text ATD-REP.                                                                        | Arbortext      | 073                        | 5            | 6702401  | F                 | Installed  | Time-Rest                  | 20154191    | ACTIVE            | 16-010-7  | 20 234366                               | PTC      |                | 140 KENDRIC   |
| 1097 341 PTC 2                                                                                                    | 2837072 D4.81                                                                                                    | -D7- D4-91-D7-                      | PKG-REPISO-E-                                                                                | Arbor            | text ATD-REP.                                                                        | Arbortext      | 073                        | 5            | 6702797  | 5                 | Installed  | Time-Rest                  | 20154191    | ACTIVE            | 16-0108-1 | 20129213                                | PTC      |                | 15/E NO 46    |
| 1099 341 PTC                                                                                                    | 2837072 D4-81                                                                                                    | -D7- D4-81-D7-                      | PKG-REPISO-E-                                                                                | Arbor            | text ATD-REP.                                                                        | Arbortext      | 073                        | 5            | 6702803  | 1                 | Installed  | Time-Rest                  | 20154191    | ACTIVE            | 16-010-7  | 20129213                                | PTC      |                | 15/E NO 46    |
| 125 241 PTC 2                                                                                                    | 2837072 89-04                                                                                                    | 65 bfratr1d                         | PKG-REPISO-E-                                                                                | Arbor            | text ATD REP.                                                                        | Arbortext      | 072                        | ŝ            | 6702929  | 6                 | Installed  | Time-Rest                  | 20154101    | ACTIVE            | 16-010-1  | 20142769                                | PTC      |                | EDISONSTRA    |
| 142 341 PTC 2                                                                                                    | 2837072 88-00                                                                                                    | -6F- bfretz1d                       | PKG-REPISO-F-                                                                                | Arbor            | text ATD-REP                                                                         | Arbortext      | 073                        | ŝ            | 6702865  | i                 | Installed  | Time-Rest                  | 20154191    | ACTIVE            | 16-010-1  | 143769                                  | PTC      |                | EDISONSTRA    |
| 241 241 PTC 2                                                                                                    | 2828294 00.50                                                                                                    | 56 (ballanda)                       | PKG-REPISO-E-                                                                                | Arbor            | text ATD-REP.                                                                        | Arbortext      | 072                        | 2000         | 6702645  | 6                 | Installed  | Time-Rest                  | 20154101    | ACTIVE            | 29-0108-1 | 20201824                                | PTC      |                | 140 KENDRIC   |
| 1242 341 PTC                                                                                                    | 2838284 00-50                                                                                                    | 56-1 ho-Isorda                      | PKG-REPISO-E-                                                                                | Arbor            | text ATD-REP.                                                                        | Arbortext      | 073                        | 2000         | 6703646  | 1                 | Installed  | Time-Rest                  | 20154191    | ACTIVE            | 29-010-3  | 201824                                  | PTC      |                | 140 KENDRIC   |
| 305 241 PTC 2                                                                                                    | 2827112 50-56                                                                                                    | -BB- EEDASILV                       | PKG-REPISO-E-                                                                                | Arbor            | text ATD-REP                                                                         | Arbortext      | 072                        | 1            | 6705026  | 1                 | Installed  | Time-Rest                  | 20154101    | ACTIVE            | 16-010-1  | 202202474                               | PTC      |                | PLIA SAMUE    |
| 317 141 PTC 2                                                                                                    | 2817112 EC-E4                                                                                                    | -BB. FEDASILVA                      | PKG-REPISO-E-                                                                                | Arbor            | text ATD-REP.                                                                        | Arbortext      | 073                        | ŝ            | 6705044  |                   | Installed  | Time-Rest                  | 20154191    | ACTIVE            | 16-010-1  | 20 2203474                              | PTC      |                | RUA SAMUE     |
| 1429 341 PTC 2                                                                                                    | 2837072 DC-53                                                                                                    | -60- TOKI2L2                        | PKG-REPISO-E-                                                                                | Arbor            | text ATD-REP                                                                         | Arbortext      | 073                        | 5            | 6709148  | F                 | Installed  | Time-Rest                  | 24154191    | ACTIVE            | 16-Aug-3  | 2130265                                 | PTC      | PTC IAPA       | 1-13-11 K( F) |
| 1445 341 PTC 2                                                                                                    | 2837072 DC-51                                                                                                    | -60- TOKI2L2                        | PKG-REPISO-F-                                                                                | Arbor            | text ATD-REP                                                                         | Arbortext      | 073                        | 5            | 6709174  | 1                 | Installed  | Time-Rest                  | 20154191    | ACTIVE            | 16-Aug-2  | 20 2130265                              | PTC      | PTC IAPA       | 1-13-11 KC FL |
| 1519 341 PTC 2                                                                                                    | 2837072 34-F6                                                                                                    | D7- BVEASEVD                        | PKG-REPISO-E-                                                                                | Arbor            | text ATD-REP                                                                         | Arbortext      | 073                        | ŝ            | 6711281  | F                 | Installed  | Time-Rest                  | 24154191    | ACTIVE            | 16-Aug-3  | 2298294                                 | PTC/USER | INC            | 5247 WILS SI  |
| 1535 341 PTC                                                                                                    | 2837072 34-F6                                                                                                    | D7- BVEASEVO                        | PKG-REPISO-F-                                                                                | Arbon            | text ATD-REP.                                                                        | Arbortext      | 073                        | 1            | 6711307  | L                 | Installed  | Time-Rest                  | 2A154191    | ACTIVE            | 16-Aug-3  | 20 2298294                              | PTC/USER | INC            | 5247 WILS SI  |
| 1575 341 PTC 2                                                                                                    | 2837080 00-FE                                                                                                    | 90-F BOBUSEKI                       | PKG-REPISO-E-                                                                                | Arbor            | text ATD-REP                                                                         | A Arbortext    | 073                        | 1            | 6713397  | í.                | Installed  | Time-Rest                  | 24154191    | ACTIVE            | 16-Aug-3  | 202123942                               | PTC      |                | 700 FAST W4   |
| 1581 341 PTC                                                                                                    | 2837080 FC-F4                                                                                                    | -BB- BOBUSEKE                       | PKG-REPISO-F-                                                                                | Arbon            | text ATD-REP.                                                                        | Arbortext      | 073                        | 1            | 6713404  | F                 | Installed  | Time-Rest                  | 2A154191    | ACTIVE            | 16-Aug-3  | 20 3094676                              | PTC      |                | 3700 LEGA A   |
| 1582 241 PTC 5                                                                                                    | 2837080 FC-F4                                                                                                    | BR- BOBLISEK                        | PKG-REPISO-F-                                                                                | Arbor            | text ATD-REP.                                                                        | A Arhortext    | 073                        | 1            | 6713405  | 1                 | Installed  | Time-Rest                  | 24154191    | ACTIVE            | 16-410-3  | 3094676                                 | PTC      |                | 3700 LEGA 41  |
| <ul> <li>contract_</li> </ul>                                                                                                    | number (+)                                                                                                    |                                     |                                                                                              |                  |                                                                                      |                |                            |              |          |                   | 4          |                            |             |                   |           |                                         |          |                |               |
| Ready 4200 of 60614 records                                                                                                    | found                                                                                                    |                                     |                                                                                              |                  |                                                                                      |                |                            |              |          |                   |            |                            |             |                   |           |                                         |          |                | + 100         |
|                                                                                                    | - 6 -                                                                                                    | <b>_</b>                            | 0                                                                                            |                  |                                                                                      |                |                            |              |          |                   |            |                            |             | -                 |           |                                         |          |                | 9-24 PM       |
| 1 P 🖬 🚦                                                                                                    |                                                                                                    | 144                                 |                                                                                              |                  |                                                                                      |                |                            |              |          |                   |            |                            |             |                   |           |                                         |          |                |               |

8. Licenses for particular license type – L (Lock)

| AutoSav         | • 👓 🗄                    | ୭୦୯୦୦              | and Fran           | ular D    | ata Davian          | Man   | titele.    | 341_1586100  | 873705 -  | Read-Only · | <ul> <li>Compatibility I</li> </ul> | Mode - | Excel      |                           |            |                         |            | Gawari, Aksh                                 | sta 🧶    |            | - 0//         |
|-----------------|--------------------------|--------------------|--------------------|-----------|---------------------|-------|------------|--------------|-----------|-------------|-------------------------------------|--------|------------|---------------------------|------------|-------------------------|------------|----------------------------------------------|----------|------------|---------------|
|                 | From Text/CS<br>From Web | I Content Page Lay | out Form<br>ources |           | ata Review          | ions  | melp ,     | Search       | ₽Ļ        | <u> 1</u>   |                                     |        | 58 🖏       | lash Fill<br>emove Duplic | ates 🖽 Rel | nsolidate<br>ationships |            | <b>B B</b>                                   |          | e share    |               |
| Get<br>Data + 🖽 | From Table/Ra            | nge                |                    | All +     | BEdit Links         |       | Stocks     | Geography 💂  | ₹↓        | Sort Filt   | Advance                             | ed C   | olumns 😽 I | lata Validation           | - 🔞 Ma     | nage Data Mi            | odel Ana   | h <b>at-lf</b> Foreci<br><b>lysis</b> ▼ Shee | t Grou   | ) Ungroup  | Subtotal      |
|                 | Get & T                  | ansform Data       |                    | Que       | eries & Connections |       | Data       | Types        |           | Sort 8      | k Filter                            |        |            | Dati                      | Teols      |                         |            | Forecast                                     |          | Outline    | 5             |
| V13             | - 1                      | X 🗸 fx             | F                  |           |                     |       |            |              |           |             |                                     |        |            |                           |            |                         |            |                                              |          |            |               |
| A               | В                        | С                  | D                  | E         | F                   |       | G          | н і і        |           | J           | K L                                 |        | M          | 0                         | P          | Q                       | R          | S                                            | Т        | U          | v             |
|                 |                          | Useful for non-    | installation       |           |                     |       | Maintona   |              | uroful ir | formation   |                                     |        |            |                           |            |                         |            | Uro                                          | ulwhonu  | odation ad | diserior      |
| CUSTO           |                          | SALES ORDER #      | * HOST IF *        | HOSTNY    | ORDERED ITEM        |       |            | ITE V ITEM   |           | TOTA        | - REFERE                            | × 1/E  | J STAT     |                           |            |                         | CONTR      | SITE                                         | ADDR1    |            | Y ADDR3 Y     |
| 341             | PTC                      | 2328267            | 00.26-89           | ksergeant | PKG.REPEPI.F.       | EDI E | RED DI ENG | REPE Creo F  | PI F410   | 5           | 3420153                             | 1      | Insta      | led Pernet                | ual 241541 | 91 EXPIRED              | 09. Jan. 2 | 1133042                                      | PTC      | PRODICE    | 1725 WINI     |
| 341             | PTC                      | 2384677            | 3C-49-F4           | FROUCHE   | PKG-REPEPL-F-       | FPLE  | REP PLENC  | -REPE Creo F | PL F410   | 1           | 3503462                             | 1      | Insta      | led Percet                | ual 201541 | 91 EXPIRED              | 31-Jul-20  | 03010983                                     | PARAM    | TRIC TECH  | IN 1 RUE DU F |
| 341             | PTC                      | 2384677            | 34-E6-D7-          | SFREDERI  | PKG-REPFPL-F-       | FPLF  | REP PLENO  | -REPF Creo F | PL F410   | 1           | 3503542                             | L      | Insta      | led Perpet                | ual 2A1541 | 91 EXPIRED              | 31-Jul-20  | 02245914                                     | PTC DEN  | MARK       | LYNGBYVE      |
| 341             | PTC                      | 2384677            | 3C-A9-F4-          | khallgrim | PKG-REPFPL-F-       | FPLF  |            | -REPF Creo F | PL F410   | 1           | 3503552                             | L      | Insta      | led Perpet                | ual 2A1541 | 91 EXPIRED              | 31-Jul-20  | 03005105                                     | PTC      | GSO        | 2745 SAIN     |
| 341             | PTC                      | 2384677            | 34-E6-D7-          | SFREDERI  | PKG-REPFPL-F-       | FPLF  | REP PLENO  | -REPF Creo F | PL F410   | 1           | 3503560                             | L      | Insta      | led Perpet                | ual 2A1541 | 91 EXPIRED              | 31-Jul-20  | 02245914                                     | PTC DEN  | MARK       | LYNGBYVI      |
| 341             | PTC                      | 2384822            | 00-24-D7-          | WIN-WIN   | PKG-REPFPL-F-       | FPLF  |            | -REPF Creo F | PL F 410  | 1           | 3503933                             | L      | Insta      | led Perpet                | ual 2A1541 | 91 EXPIRED              | 01-Aug-2   | 02135782                                     | PTC      |            | #206, Kyu     |
| 341             | PTC                      | 2426990            |                    |           | PKG-ML61201-F-      | Math  | hcad FMCI  | D-7503 Mathe | ad   140  | 5           | 3799626                             | i L    | Expir      | ed ULF/C                  | om 2A1541  | 91 EXPIRED              | 13-Apr-2   | 007                                          |          |            |               |
| 341             | PTC                      | 2426990            |                    |           | PKG-ML61201-F-      | Math  | hcad F MCI | D-7503 Matho | ad   140  | 5           | 3799627                             | L      | Expir      | ed ULF/C                  | om 2A1541  | 91 EXPIRED              | 13-Apr-2   | 007                                          |          |            |               |
| 341             | PTC                      | 2426990            |                    |           | PKG-ML61201-F-      | Math  | hcad F MCI | D-7503 Matho | ad   140  | 5           | 3799628                             | L      | Expir      | ed ULF/C                  | om 2A1541  | 91 EXPIRED              | 13-Apr-2   | 007                                          |          |            |               |
| 341             | PTC                      | 2426990            |                    |           | PKG-ML61201-F-      | Math  | hcad FMCI  | D-7503 Matho | ad   140  | 5           | 3799625                             | L L    | Expir      | ed ULF/C                  | om 2A1541  | 91 EXPIRED              | 13-Apr-2   | 007                                          |          |            |               |
| 341             | PTC                      | 2459809            |                    |           | CPT-3235-L-         | Spec  | ial TNENG  | -3235 Specia | al TN 410 | 100         | 3893465                             | L.     | Noti       | nstal Perpet              | ual 2A1541 | 91 EXPIRED              | 28-Nov-2   | 1009                                         |          |            |               |
| 341             | PTC                      | 2459809            | 00-13-72-          | 00-13-72- | PKG-REPFPL-F-       | FPLF  | REP PEENO  | -REPF Creo F | PL F 410  | 1           | 3893467                             | L      | Insta      | led Perpet                | ual 2A1541 | 91 EXPIRED              | 28-Nov-2   | 234366                                       | PTC      |            | 140 KEND      |
| 341             | PTC                      | 2384822            | 00-24-D7-          | WIN-WIN   | PKG-REPFPL-F-       | FPLF  | REP PLENG  | REPF Creo F  | PL F 410  | 10          | 3899082                             | t L    | Insta      | lled Perpet               | ual 2A1541 | 91 EXPIRED              | 01-Aug-2   | 02135782                                     | PTC      |            | #206, Kyu     |
| 341             | PTC                      | 2440008            |                    |           | PKG-ML61201-F-      | Math  | hcad FMCI  | D-7503 Matho | ad   140  | 1           | 3899555                             | L      | Expir      | ed ULF/C                  | om 2A1541  | 91 EXPIRED              | 02-Jul-20  | 07                                           |          |            |               |
| 341             | PTC                      | 2440008            |                    |           | PKG-ML61201-F-      | Math  | hcad FMCI  | D-7503 Matho | ad   140  | 1           | 3899556                             | i L    | Expir      | ed ULF/C                  | om 2A1541  | 91 EXPIRED              | 02-Jul-20  | 07                                           |          |            |               |
| 341             | PTC                      | 2440008            |                    |           | PKG-ML61201-F-      | Math  | hcad FMCI  | D-7503 Matho | ad   140  | 1           | 3899558                             | L      | Expli      | ed ULF/C                  | om 2A1541  | 91 EXPIRED              | 02-Jul-20  | 107                                          |          |            |               |
| 341             | PTC                      | 2384822            | 00-24-D7-          | WIN-WIN   | PKG-REPFPL-F-       | FPLE  | REP PLENG  | REPF Creo F  | PL F410   | 1           | 3927398                             | L L    | Insta      | led Perpet                | ual 2A1541 | 91 EXPIRED              | 01-Aug-2   | 02135782                                     | PTC      |            | #206, Kyu     |
| 341             | PTC                      | 2426990            | 00-15-58-          | 00-15-58- | SPKG-ML61303-L-     | Perp  | etual MCI  | D-ML6 Perpe  | tual 140  | 1           | 3966244                             | L      | Insta      | led Perpet                | ual 2A1541 | 91 EXPIRED              | 31-Dec-1   | 9 234366                                     | PTC      |            | 140 KEND      |
| 341             | PTC                      | 2426990            | 00-15-58-          | 00-15-58- | 3PKG-ML61303-L-     | Perp  | etual MCI  | D-7501 Matho | ad E140   | 1           | 3966245                             | L      | Insta      | led Perpet                | ual 2A1541 | 91 EXPIRED              | 31-Dec-1   | 9 234366                                     | PTC      |            | 140 KEND      |
| 341             | PTC                      | 2482522            |                    |           | PKG-7502-L-         | Math  | hcad FMCI  | D-7502 Mathe | ad 140    | 1           | 3973310                             | L      | Not        | nstal Perpet              | ual 2A1541 | 91 EXPIRED              | 19-Mar-2   | 800                                          |          |            |               |
| 341             | PIC                      | 2482522            |                    |           | PKG-7502-L-         | Math  | hcad FMCI  | 0-7501 Mathe | ad E 140  | 1           | 3973311                             | L      | Not        | nstal Perpet              | ual 2A1541 | 91 EXPIRED              | 19-Mar-2   | 1008                                         |          |            |               |
| 341             | PTC                      | 2482522            |                    |           | PKG-7502-L-         | Math  | hcad F MCI | D-7503 Matho | ad   140  | 1           | 3973312                             | -      | Expli      | ed ULF/C                  | om 2A1541  | 91 EXPIRED              | 19-Mar-2   | 8008                                         |          |            |               |
| 341             | PIC                      | 2482522            |                    |           | PKG-7502-L-         | Math  | ncad F MCI | 2-7503 Mathe | ad F 140  | 1           | 3973313                             | L .    | Expir      | ea ULF/C                  | om 2A1541  | 91 EXPIRED              | 19-Mar-1   | 8008                                         |          |            |               |
| 341             | PIC                      | 2426990            | 00-1A-73-          | 00-1A-73- | PKG-ML61203-L-      | Matr  | ncad F MCI | p-mus Matho  | ad + 140  | 1           | 3998620                             | L .    | Insta      | iea Perpet                | uar 2A1541 | 91 EXPIRED              | 31-Dec-1   | 3 234366                                     | PIC      |            | 140 KEND      |
| 341             | PIC                      | 2420990            |                    |           | PKG-ML61203-L-      | Matr  | ncad FMCI  | - 7503 Matho | ad + 140  | 33          | 3998622                             | -      | Expir      | ed ULF/C                  | om 2A1541  | 91 EXPIRED              | 13-Apr-2   | 007                                          |          |            |               |
| 341             | PIC                      | 2426990            | 00.15.20           | htikohteD | PKG-ML61203-L-      | Matr  | ncad FMCI  | D-7503 Matho | ao + 140  | 33          | 3998623                             | -      | Expli      | ea ULF/C                  | om 2A1541  | 91 EXPIRED              | 13-Apr-2   | 007                                          | DTC      |            | 140 // 210    |
| ( )             | contr                    | act number         | (+)                | CMICENCE  | PPRIS-MERI SUS-L.   | Perch | etialMc    | -MIN Perne   | 1100 120  |             | dini oda                            |        | : 4        | len verne                 | 101741541  | AL EXMINED              |            | 9744466                                      | PIL      |            | 140 KENTO     |
| uly 22          | 21 of 60614 or           | and downed         | 0                  |           |                     |       |            |              |           |             |                                     |        |            |                           |            |                         |            | 610                                          | DHD (TT) |            | 1 .           |
| ~7 32           | 01 01 00014 160          | iros round         |                    | _         | _                   | _     |            |              | _         |             |                                     | _      | _          | _                         |            |                         | _          | -                                            | 540 E    | -          |               |
| Ξ.              | o H                      | <b>E C</b>         | •1 0               | W         | × ×                 |       |            |              |           |             |                                     |        |            |                           |            |                         |            |                                              | ^ 🖬 🖉    | (10) ENG   | 9426 PM       |

| AutoSav    | • 🚥 🛛                                   | 19·C··                                |              |                  |                                             |        |           | 341_158    | 610087370  | 5 - Read-O                   | Only - Co   | empatibility N                           | Aode - E | Excel    |                                         |                               |                                       |          | Gawari, Aksh | ata 🗶      | 80         | - 0         |       |
|------------|-----------------------------------------|---------------------------------------|--------------|------------------|---------------------------------------------|--------|-----------|------------|------------|------------------------------|-------------|------------------------------------------|----------|----------|-----------------------------------------|-------------------------------|---------------------------------------|----------|--------------|------------|------------|-------------|-------|
| File       | Home In                                 | isert Page Lay                        | out Form     | nulas D          | lata Review                                 | View   | Help      | € Searc    | h          |                              |             |                                          |          |          |                                         |                               |                                       |          |              |            | 🖻 Share    | Com         | iment |
| Get Data - | From Text/C<br>From Web<br>From Table/F | W 🚯 Recent Sc<br>DExisting C<br>lange | onnections   | Refresh<br>All + | Queries & Conne<br>Properties<br>Edit Units | ctions | filocha   | Geography  | * * *      | ↓ <mark>⊼</mark> 2<br>↓ Sort | Filter      | Sciear<br>Sciear<br>Scieapply<br>Advance | d Co     | Fla      | ch Fill<br>nove Duplica<br>a Validation | es Con<br>tes Con<br>Relation | solidate<br>tionships<br>sage Data Mo | odel Ana | ut-If Form   | Group      | p Ungroup  | Subtotal    | 19    |
|            | Get & I                                 | fransform Data                        |              | Que              | eries & Connections                         |        | Da        | ta Types   |            |                              | Sort & Fill | ter                                      |          |          | Data                                    | Teots                         |                                       |          | Forecast     |            | Outline    | £           | 15    |
| 42         |                                         | × v fr                                | STATUS       |                  |                                             |        |           |            |            |                              |             |                                          |          |          |                                         |                               |                                       |          |              |            |            |             |       |
| A          | 8                                       | с                                     | D            | E                | F                                           | 1.3    | G         | н          | 1 1        | J                            | к           | 1.1                                      | N        | N        | 0                                       | P                             | Q                                     | R        | S            | Т          | U          | v           |       |
|            |                                         | Useful for new                        | installation |                  |                                             |        | Mainter   | ance rene  | wal usefu  | at informa                   | tion        |                                          |          |          |                                         |                               |                                       |          | Use          | ful when u | odating at | ddresses    |       |
| CUSTO      | v custoi                                | - SALES ORDER #                       | * HOST IE *  | HOST N *         | ORDERED ITEM                                | · ORD  | ERI - SV  | CITE - ITT | EM D - I   | VIII VIII                    | QTY         | · REFERE                                 | · L/F    | J STATU  | PRODU                                   | · SERVIC                      | CONTR                                 | CONTR    | SITE         | - ADDR1    | - ADDR2    | · ADDR3     | - A   |
| 341        | PTC                                     | 901038                                |              |                  | PKG-4002-F-                                 | Educ   | cation EN | IG-4002 Ed | lucation   | 40                           | 1           | 1106681                                  | F        | Not In:  | tal Time-Re                             | est 2A15419                   | 1 ACTIVE                              | 31-Dec-2 | 049          |            |            |             |       |
| 341        | PTC                                     | 901038                                | 00-10-83-    | (00-10-83-       | CPKG-4004-F-                                | Educ   | cation EN | IG-4004 Ed | lucation   | 40                           | 1           | 1106701                                  | F        | Installe | d Time-Re                               | est 2A15419                   | 1 ACTIVE                              | 31-Dec-2 | 0 2355066    | PTC        |            | 144D W      | NEST  |
| 341        | PTC                                     | 1128248                               |              |                  | CC5-CV5900-F-                               | CAD    | OS SLCC   | 5-CV591CA  | DOS UN     | 160                          | 1           | 1512316                                  | F        | Expire   | ULF/Co                                  | m 2A15419                     | 1 EXPIRED                             | 31-Dec-2 | 010          |            |            |             |       |
| 341        | PTC                                     | 1318635                               |              |                  | PKG-3186-FX-                                | I-DE   | AS to EN  | G-3187-Cr  | eo Four    | 40                           | 1           | 1729774                                  | F        | Not Ins  | tal Time-Re                             | est 2A15419                   | 1 ACTIVE                              | 02-Jan-2 | 050          |            |            |             |       |
| 341        | PTC                                     | 2006247                               | MNTREL-      | MNTREL-          | 2 WNC-2127-F-                               | Win    | dchill W  | NC-212: W  | Indchill   | 112                          | 1           | 2527484                                  | F        | Installe | d-Time-Re                               | est 2A15419                   | 1 ACTIVE                              | 31-Dec-2 | 0234366      | PTC        |            | 140 KEP     | NDR   |
| 341        | PTC                                     | 2006247                               | MNTREL-      | 2 MNTREL-        | 2 WNC-2150-F-                               | Win    | dchill W  | NC-215( W  | indchill 1 | 12                           | 1           | 2527485                                  | F        | Installe | d-ITime-R                               | est 2A15419                   | 1 ACTIVE                              | 31-Dec-2 | 0 234366     | PTC        |            | 140 KEM     | NDRI  |
| 41         | PTC                                     | 2006247                               | MNTREL-      | 2 MNTREL-        | 2 WNC-2126-F-                               | Win    | dchill W  | NE-2126 W  | orkgrou    | 112                          | 1           | 2527486                                  | F        | Installe | d-ITime-R                               | est 2A15419                   | 1 ACTIVE                              | 31-Dec-2 | 0 234366     | PTC        |            | 140 KEM     | NDR   |
| 41         | PTC                                     | 2006247                               | 88-CA-3A     | - B8-CA-3A       | -WNC-2132-F-                                | Win    | dchill W  | NE-2132 W  | orkgrou    | 12                           | 1           | 2527487                                  | F        | Installe | d-ITime-Re                              | est 2A15419                   | 1 ACTIVE                              | 31-Dec-2 | 0 2355066    | PTC        |            | 144D W      | VEST  |
| 341        | PTC                                     | 2006247                               | MNTREL-      | 2 MNTREL-        | 2 WNC-2133-F-                               | Win    | dchill W  | NE-2133 W  | orkgrou    | 112                          | 1           | 2527488                                  | F        | Installe | d-ITime-R                               | est 2A15419                   | 1 ACTIVE                              | 31-Dec-2 | 0 234366     | PTC        |            | 140 KEM     | NDR   |
| 341        | PTC                                     | 2006247                               | MNTREL-      | 2 MNTREL-        | 2 WNC-2140-F-                               | Win    | dchill W  | NE-214C W  | orkgrou    | 112                          | 1           | 2527489                                  | F        | Installe | d-ITime-Re                              | est 2A15419                   | 1 ACTIVE                              | 31-Dec-2 | 0 234366     | PTC        |            | 140 KEM     | NDR   |
| 341        | PTC                                     | 2006247                               | MNTREL-      | 2 MNTREL-        | 2 WNC-2131-F-                               | Win    | dchill W  | NC-2131 W  | indchill   | 112                          | 1           | 2527490                                  | F        | Installe | d-ITime-Ri                              | est 2A15419                   | 1 ACTIVE                              | 31-Dec-2 | 0 234366     | PTC        |            | 140 KEP     | NDR   |
| 341        | PTC                                     | 2006247                               | MNTREL-      | 2 MNTREL-        | 2 WDP-CPS5013-F                             | F- Win | dchill W  | NA-211(W   | indchill   | 112                          | 1           | 2527493                                  | F        | Installe | d-ITime-R                               | est 2A15419                   | 1 ACTIVE                              | 31-Dec-2 | 0 234366     | PTC        |            | 140 KEM     | NDR   |
| 341        | PTC                                     | 2006247                               | MNTREL-      | 2 MNTREL-        | 2 WEC-CP001-F-                              | Win    | dchill W  | EC-CP0CW   | indchill   | 112                          | 1           | 2527494                                  | F        | Installe | d-ITime-R                               | es12A15419                    | 1 ACTIVE                              | 31-Dec-2 | 0 234366     | PTC        |            | 140 KEM     | NDR   |
| 341        | PTC                                     | 2006247                               | MNTREL-      | 2 MNTREL-        | 2 WEC-CP009-F-                              | Parts  | sLink (W  | EC-CPOC PT | C Partsl   | 112                          | 1           | 2527495                                  | F        | Installe | d-ITime-Re                              | est 2A15419                   | 1 ACTIVE                              | 31-Dec-2 | 0 234366     | PTC        |            | 140 KEM     | NDR   |
| 341        | PTC                                     | 2006247                               | MNTREL-      | 2 MNTREL-        | 2 WNA-2340-F-                               | Win    | dchill W  | NA-234( W  | indchill   | 112                          | 1           | 2527496                                  | F        | Installe | d-Time-R                                | est 2A15419                   | 1 ACTIVE                              | 31-Dec-2 | 0 234366     | PTC        |            | 140 KE      | NDR   |
| 341        | PTC                                     | 2006247                               | MNTREL-      | 2 MNTREL-        | 2 WNA-2348-F-                               | Win    | dchill W  | NA-234(W   | indchill   | 112                          | 1           | 2527497                                  | F        | Installe | d-ITime-Re                              | est 2A15419                   | 1 ACTIVE                              | 31-Dec-2 | 0 234366     | PTC        |            | 140 KEM     | NDR   |
| 341        | PTC                                     | 2006247                               | MNTREL-      | 2 MNTREL-        | 2 WNA-2341-F-                               | Win    | dchill W  | NA-234: W  | indchill 1 | 112                          | 1           | 2527498                                  | F        | Installe | d-Time-Re                               | es12A15419                    | 1 ACTIVE                              | 31-Dec-2 | 0234366      | PTC        |            | 140 KEM     | NDR   |
| 341        | PTC                                     | 2006247                               | MNTREL-      | 2 MNTREL-        | 2 WNA-2346-F-                               | Win    | dchill W  | NA-234(W   | Indchill   | 112                          | 1           | 2527499                                  | F        | Installe | d-ITime-R                               | est 2A15419                   | 1 ACTIVE                              | 31-Dec-2 | 0 234366     | PTC        |            | 140 KEM     | NDR   |
| 341        | PTC                                     | 2006247                               | MNTREL-      | 2 MNTREL-        | 2 WNA-2342-F-                               | Win    | dchill W  | NA-234; W  | indchill 1 | 112                          | 1           | 2527500                                  | F        | Installe | d-Time-Re                               | H12A15419                     | 1 ACTIVE                              | 31-Dec-2 | 0 234366     | PTC        |            | 140 KEM     | NDR   |
| 341        | PTC                                     | 2006247                               | MNTREL-      | 2 MNTREL-        | 2 WNA-2352-F-                               | Win    | dchill W  | NA-235; W  | Indchill   | 112                          | 1           | 2527501                                  | F        | Installe | d-ITime-Re                              | est 2A15419                   | 1 ACTIVE                              | 31-Dec-2 | 0 234366     | PTC        |            | 140 KEM     | NDR   |
| 341        | PTC                                     | 2006247                               | MNTREL-      | 2 MNTREL-        | 2 WNA-2376-F-                               | Win    | dchill W  | NA-237(8a  | anERP A    | 112                          | 1           | 2527502                                  | F        | Installe | d-ITime-R                               | es12A15419                    | 1 ACTIVE                              | 31-Dec-2 | 0 234366     | PTC        |            | 140 KEM     | NDRI  |
| 341        | PTC                                     | 2006247                               | MNTREL-      | 2 MNTREL-        | 2 WNC-2142-F-                               | Win    | dchill W  | NE-2142 W  | indchill   | 112                          | 1           | 2527504                                  | F        | Installe | d-ITime-Re                              | est 2A15419                   | 1 ACTIVE                              | 31-Dec-2 | 0 234366     | PTC        |            | 140 KEM     | NDRI  |
| 341        | PTC                                     | 1282275                               | 00-02-3F-    | ¢00-02-3F-       | € PKG-3963-F-                               | Cred   | e/ENEN    | IG-3963 e/ | ENGINE     | 40                           | 1           | 2846740                                  | F        | Installe | d Time-Re                               | es12A15419                    | 1 ACTIVE                              | 31-Dec-2 | 0 3540461    | PTC - AC   | ADEMIC T   | 'EA 121 SEA | APOP  |
| 341        | PTC                                     | 1282275                               | 00-04-76-    | MWENDL           | EPTN-3144-F-                                | Cred   | Mod EN    | IG-3144 M  | odelCHE    | 140                          | 1           | 2846747                                  | F        | Installe | d Time-Re                               | est 2A15419                   | 1 ACTIVE                              | 31-Dec-2 | 0 121648     | PTC        |            | 2930 EA     | AST 5 |
| 341        | PTC                                     | 1294504                               | 00-1C-23-    | 100-1C-23-       | 1DVP-2392-F-                                | DIVI   | SION D    | /P-2392 DI | VISION     | 360                          | 1           | 2897650                                  | F        | Installe | d Time-Re                               | est 2A15419                   | 1 ACTIVE                              | 31-Dec-2 | 0 2355066    | PTC        |            | 144D W      | VEST  |
| 341        | PTC                                     | 1294504                               | 4C-00-10-    | 4C-00-10-        | DVP-2361-F-                                 | DIVI   | SION DI   | /P-2361 M  | entor Gr   | 560                          | 1           | 2898231                                  | F        | Installe | d Time-Re                               | est 2A15419                   | 1 ACTIVE                              | 31-Dec-2 | 0 2140093    | PARAME     | ET (INDIA) | PIEMBAS     | SSY Y |
| 341        | PTC                                     | 1294504                               | 00-10-23     | (00-10-23-       | 4DVP-2383-F-                                | DIV2   | SION DI   | (P.7383.DI | VISION     | 160                          | 1           | 2920335                                  | F        | Installe | d Time-R                                | H17415419                     | 1 ACTIVE                              | 31-Dec-2 | 02355066     | PTC        |            | 144D W      | NEST  |
|            | cont                                    | ract_number                           | (+)          |                  |                                             |        |           |            |            |                              |             |                                          |          | 4        |                                         |                               |                                       |          |              |            |            |             |       |
| idy 57     | 188 of 60614 p                          | ecords found                          |              |                  |                                             |        |           |            |            |                              |             |                                          |          |          |                                         |                               |                                       |          | =            | I II       |            | -1          | -+ 1  |
|            |                                         | - 6                                   | -            |                  |                                             |        |           |            |            |                              |             |                                          |          |          |                                         |                               |                                       |          |              |            |            | 9:27 PM     |       |

## 9. Licenses for particular license type – F (Floating)

10. Licenses for particular license type – T (Temporary Floating)
11.

| stoSave (   | e Inser         | 9 · · · ·                               | t Formula    | is Dat    | a Review Vir                                                                                                    | ew Help     | 341_13    | 16100873705<br>:ch | - Read-C  | inly - Com   | npetibility Moc   | de - Exce | el              |            | - 44       |               | Ger      | wari, Akshab                                                                                                    | 8          | 5hare               | Comme      |
|-------------|-----------------|-----------------------------------------|--------------|-----------|----------------------------------------------------------------------------------------------------|-------------|-----------|--------------------|-----------|--------------|-------------------|-----------|-----------------|------------|------------|---------------|----------|----------------------------------------------------------------------------------------------------|------------|---------------------|------------|
| From        | Test/CSV<br>Web | Recent Sour                             | res          | 6         | Queries & Connection                                                                                                    |             | Ŵ         | <u>*</u> 2.        |           | 73           | Clear<br>Research | ₫         | Flash Fill      | Duolicates | - Consolia | iste<br>chies |          | 2 🖾                                                                                                    | 68         | <b>e</b> E <b>f</b> |            |
| t Fill From | Table/Rang      |                                         | R            | efresh    |                                                                                                    | Stocks      | Geograpi  | 7 = Z              | Sort      | Filter       | Zadaraad          | Text      | to S Data Visio | fation -   | Manana     | Data Mode     | What     | Hf Forecast                                                                                                    | Group U    | Ingroup Sul         | btotal     |
| IA EE LIGHT | - and tang      | ~                                       |              | AI* 165   |                                                                                                    |             |           |                    |           |              | Advanced          | Colum     | 1/2 20 0410 100 | 20001      | in a sys   |               | Analys   | as* sneet                                                                                                    |            |                     |            |
|             | Get & Tran      | isform Data                             |              | Querie    | es & Connections                                                                                                    | D           | ta Types  |                    |           | Sort & Filte | r                 |           |                 | Data Tools |            |               | 1 1      | orecast                                                                                                    |            | Outline             | n.         |
| -           | • = ×           | <ul> <li>√ f<sub>R</sub></li> </ul>     | STATUS       |           |                                                                                                    |             |           |                    |           |              |                   |           |                 |            |            |               |          |                                                                                                    |            |                     |            |
|             | в               | C                                       | D            | F         | F                                                                                                    | G           | н         | 1.1                | 1.1       | К            | 1.1               | M         | N               | 0          | P          | 0             | R        | s                                                                                                    | Т          | 1.0                 | v          |
|             |                 | , i i i i i i i i i i i i i i i i i i i |              |           |                                                                                                    | 0           |           |                    |           |              |                   |           |                 | , v        |            | w.            | K        |                                                                                                    |            |                     |            |
|             |                 | Useful for new                          | installation |           |                                                                                                    | Maint       | enance re | inewal use         | ful infor | nation       | _                 |           |                 |            |            |               |          | Use                                                                                                    | ul when up | dating ad           | Idresses   |
| CUSTO( -    | CUSTO( *        | SALES ORDER #                           | * HOST IE *  | HOST N *  | ORDERED ITEM                                                                                                    | ORDER!      | SVC ITE * | ITEM D 💌           | REV       | • QTY        | • REFERE          | r L/F     | JT STATUS *     | PRODU      | SERVIC *   | CONTR         | CONTR    | SITE                                                                                                    | ADDR1 *    | ADDR2               | ADDR3      |
| 341         | PTC             | 2034412                                 | 78-24-AF-    | 78-24-AF- | -: PKG-3958-F-                                                                                                    | Creo Flex   | ENG-3968  | Flexible           | 440       | 1            | 3078432           | T         | installed       | Time-Res   | 2A154191   | ACTIVE        | 31-Dec-2 | 0 3175856                                                                                                    | PARAME     | TRIC TECH           | IN BATIM   |
| 341         | PTC             | 2815443                                 |              |           | PKG-REPATI-F-                                                                                                    | Arbortext   | AEE-EE18  | Arbortext          | 071       | 1            | 6497049           | T         | Not Instal      | Perpetua   | 2A154191   | EXPIRED       | 22-Dec-2 | 1018                                                                                                    |            |                     |            |
| 341         | PTC             | 2815443                                 | _            |           | PKG-REPATI-F-                                                                                                    | Arbortext   | AEE-ET18  | Arbortext          | 071       | 1            | 6497050           | T         | Not Instal      | Perpetua   | 2A154191   | EXPIRED       | 22-Dec-2 | 1018                                                                                                    |            |                     | _          |
| 341         | PTC             | 2815443                                 | 04-ED-33-    | 04-ED-33- | PKG-REPATI-F-                                                                                                    | Arbortext   | AST-ST21  | Arbortext          | 071       | 1            | 6497051           | T         | Installed       | Perpetua   | 2A154191   | EXPIRED       | 22-Dec-2 | 0 234366                                                                                                    | PTC        |                     | 140 KE     |
| 341         | PTC             | 2815443                                 |              |           | PKG-REPATI-F-                                                                                                    | Arbortext   | AE3-H322  | Arbortext          | 071       | 1            | 6497052           | T         | Not Instal      | Perpetua   | 2A154191   | EXPIRED       | 22-Dec-2 | 1018                                                                                                    |            |                     |            |
| 341         | PTC             | 2817279                                 | 20-6A-8A-    | 20-6A-8A  | - PKG-REPATI-F-                                                                                                    | Arbortext   | AST-ST21  | Arbortext          | 071       | 1            | 6581058           | T         | installed       | Perpetua   | 2A154191   | EXPIRED       | 22-Dec-2 | 0 234366                                                                                                    | PTC        |                     | 140 KE     |
| 341         | PTC             | 2840377                                 | D4-81-D7-    | smercier  | 0 PKG-REPMCD-F-                                                                                                    | Mathcad F   | MCD-REP   | Mathcad            | F 260     | 1            | 6725755           | T         | Installed       | Time-Res   | 2A154191   | ACTIVE        | 16-Sep-2 | 03538010                                                                                                    | PTC        |                     | 121 SE     |
| 341         | PTC             | 2840377                                 | D4-81-D7-    | smerciert | 0 PKG-REPMCD-F-                                                                                                    | Mathcad F   | MCD-REP   | Mathcad            | 260       | 1            | 6725775           | T         | Installed       | Time-Res   | 2A154191   | ACTIVE        | 16-Sep-2 | 03538010                                                                                                    | PTC        |                     | 121 SE     |
| 41          | PTC             | 2840377                                 | D4-81-D7-    | smercier  | DPKG-REPISO-F-                                                                                                    | Arbortext   | ATD-REP-  | Arbortext          | 073       | 1            | 6725786           | T         | Installed       | Time-Res   | 2A154191   | ACTIVE        | 16-Sep-2 | 0 3538010                                                                                                    | PTC        |                     | 121 SE     |
| 341         | PTC             | 2840377                                 | 3C-A9-F4-    | rbutcher  | D PKG-REPINT-F-                                                                                                    | Integrity P | MIG-REP-  | Integrity          | F123      | 1            | 6727337           | T         | installed       | Time-Res   | 2A154191   | ACTIVE        | 16-Sep-2 | 0 141560                                                                                                    | PTC        |                     | 540 AR     |
| 41          | PTC             | 2837112                                 | 20-6A-8A-    | 20-6A-8A  | PKG-REPATI-F-                                                                                                    | Arbortext   | ACM-REP   | Arbortext          | 112       | 1            | 6734576           | T         | Installed       | Time-Res   | 2A154191   | ACTIVE        | 16-Aug-2 | 0234366                                                                                                    | PTC        |                     | 140 KE     |
| 341         | PTC             | 2837112                                 | 00-0C-29-    | PTCTRAIN  | N PKG-REPATI-F-                                                                                                    | Arbortext   | AEE-EE18  | Arbortext          | 080       | 1            | 6744818           | T         | installed       | Time-Res   | 2A154191   | ACTIVE        | 16-Aug-2 | 2355982                                                                                                    | PTC INDI   | A SOFTWA            | ARSURVE    |
| 341         | PTC             | 2840377                                 | 20-6A-8A-    | 20-6A-8A  | PKG-REPATI-F-                                                                                                    | Arbortext   | AEE-IE227 | Arbortext          | 080       | 1            | 6815263           | T         | Installed       | Time-Res   | 2A154191   | ACTIVE        | 16-Sep-2 | 0 234366                                                                                                    | PTC        |                     | 140 KE     |
| 41          | PTC             | 2840377                                 | 00-0C-29-    | 00-0C-29- | <pkg-repati-f-< td=""><td>Arbortext</td><td>AEE-EE18</td><td>Arbortext</td><td>080</td><td>1</td><td>6822115</td><td>T</td><td>installed</td><td>Time-Res</td><td>2A154191</td><td>ACTIVE</td><td>16-Sep-2</td><td>0 212385</td><td>PTC</td><td>PTCJAP</td><td>A16-8-11</td></pkg-repati-f-<>   | Arbortext   | AEE-EE18  | Arbortext          | 080       | 1            | 6822115           | T         | installed       | Time-Res   | 2A154191   | ACTIVE        | 16-Sep-2 | 0 212385                                                                                                    | PTC        | PTCJAP              | A16-8-11   |
| 341         | PTC             | 2840377                                 | 00-0C-29-4   | 00-0C-29- | <pkg-repati-f-< td=""><td>Arbortext</td><td>AEE-ET18</td><td>Arbortext</td><td>080</td><td>1</td><td>6822116</td><td>T</td><td>Installed</td><td>Time-Res</td><td>2A154191</td><td>ACTIVE</td><td>16-Sep-2</td><td>0 212385</td><td>PTC</td><td>PTC JAP</td><td>A16-8-1 N</td></pkg-repati-f-<> | Arbortext   | AEE-ET18  | Arbortext          | 080       | 1            | 6822116           | T         | Installed       | Time-Res   | 2A154191   | ACTIVE        | 16-Sep-2 | 0 212385                                                                                                    | PTC        | PTC JAP             | A16-8-1 N  |
| 341         | PTC             | 2840377                                 | 00-0C-29-    | 00-0C-29- | PKG-REPATI-F-                                                                                                    | Arbortext   | AST-ST21  | Arbortext          | 080       | 1            | 6822137           | T         | Installed       | Time-Res   | 2A154191   | ACTIVE        | 16-Sep-2 | 0 212385                                                                                                    | PTC        | PTCJAP              | A16-8-1 N  |
| 341         | PTC             | 2837112                                 | F8-CA-88-    | F8-CA-B8  | PKG-REPEPL-F-                                                                                                    | FPL REP P   | ENG-REP1  | Creo BAS           | E440      | 1            | 6895634           | T         | Installed       | Time-Res   | 2A154191   | ACTIVE        | 16-Aug-2 | 2203474                                                                                                    | PTC        |                     | RUA SA     |
| 41          | PTC             | 2840377                                 | 00-50-56-5   | UK-CHE-D  | PKG-REPINT-F-                                                                                                    | Integrity P | MIG-REP-  | Integrity          | 123       | 1            | 6913817           | T         | Installed       | Time-Res   | 2A154191   | ACTIVE        | 16-Sep-2 | 0133257                                                                                                    | PTC        | METROP              | PO 20 BRII |
| 341         | PTC             | 2837072                                 | 34-E6-D7-    | 34-E6-D7- | (WIC-REP-F-                                                                                                    | Creo View   | WIC-REP-  | InterCom           | 100       | 1            | 6919466           | T         | Installed       | Time-Res   | 2A154191   | ACTIVE        | 16-Aug-2 | 03007992                                                                                                    | PARAME     | TRIC TECH           | IN 68 YIN  |
| 41          | PTC             | 2837072                                 | 34-E6-D7-    | 34-E6-D7- | WIC-REP-F-                                                                                                    | Creo View   | WED-283   | InterCom           | 021       | 1            | 6919470           | T         | Installed       | Time-Res   | 2A154191   | ACTIVE        | 16-Aug-2 | 03007992                                                                                                    | PARAME     | TRIC TECH           | IN 68 YIN  |
| 41          | PTC             | 2837072                                 | 34-E6-D7-    | 34-E6-D7- | WIC-REP-F-                                                                                                    | Creo View   | WCP-REP   | -Creo Viev         | 470       | 1            | 6919472           | Т         | Installed       | Time-Res   | 2A154191   | ACTIVE        | 16-Aug-2 | 0 3007992                                                                                                    | PARAME     | TRIC TECH           | IN 68 YIN  |
| 41          | PTC             | 2840377                                 | 00-0C-29-    | 00-0C-29- | <pkg-repfpl-f-< td=""><td>FPL REP P</td><td>DVV-REP</td><td>Creo Viev</td><td>480</td><td>1</td><td>6930879</td><td>т</td><td>Installed</td><td>Time-Res</td><td>2A154191</td><td>ACTIVE</td><td>16-Sep-2</td><td>0 234366</td><td>PTC</td><td></td><td>140 KE</td></pkg-repfpl-f-<>            | FPL REP P   | DVV-REP   | Creo Viev          | 480       | 1            | 6930879           | т         | Installed       | Time-Res   | 2A154191   | ACTIVE        | 16-Sep-2 | 0 234366                                                                                                    | PTC        |                     | 140 KE     |
| 341         | PTC             | 2840377                                 | 00-0C-29-4   | 00-0C-29- | <pre>#PKG-REPPV-F-</pre>                                                                                                    | Creo View   | DVV-REP.  | Creo Viev          | 480       | 1            | 6930881           | Т         | Installed       | Time-Res   | 2A154191   | ACTIVE        | 16-Sep-2 | 0 234366                                                                                                    | PTC        |                     | 140 KE     |
| 341         | PTC             | 2840377                                 | 00-0C-29-    | 00-0C-29- | <pkg-repmcd-f-< td=""><td>Mathcad P</td><td>MCD-REP</td><td>Mathcad</td><td>260</td><td>1</td><td>6930882</td><td>т</td><td>Installed</td><td>Time-Res</td><td>2A154191</td><td>ACTIVE</td><td>16-Sep-2</td><td>0 234366</td><td>PTC</td><td></td><td>140 KE</td></pkg-repmcd-f-<>              | Mathcad P   | MCD-REP   | Mathcad            | 260       | 1            | 6930882           | т         | Installed       | Time-Res   | 2A154191   | ACTIVE        | 16-Sep-2 | 0 234366                                                                                                    | PTC        |                     | 140 KE     |
| 341         | PTC             | 2840377                                 | 00-0C-29-4   | 00-0C-29- | <pkg-repati-f-< td=""><td>Arbortext</td><td>AEE-ET18</td><td>Arbortext</td><td>080</td><td>1</td><td>6930884</td><td>Т</td><td>Installed</td><td>Time-Res</td><td>2A154191</td><td>ACTIVE</td><td>16-Sep-2</td><td>0 234366</td><td>PTC</td><td></td><td>140 KE</td></pkg-repati-f-<>           | Arbortext   | AEE-ET18  | Arbortext          | 080       | 1            | 6930884           | Т         | Installed       | Time-Res   | 2A154191   | ACTIVE        | 16-Sep-2 | 0 234366                                                                                                    | PTC        |                     | 140 KE     |
| 341         | PTC             | 2840377                                 | 00-0C-29-    | 00-0C-29- | PKG-REPPV-F-                                                                                                    | Creo View   | DVV-REP   | Creo Viev          | 480       | 1            | 6930885           | т         | Installed       | Time-Res   | 2A154191   | ACTIVE        | 16-Sep-2 | 0 234366                                                                                                    | PTC        |                     | 140 KE7    |
| 241         | PTC             | 2840377                                 | 00-00-29-    | 00-00-29- | ZPKG-REPATI-E.                                                                                                    | Arbortext   | AF3-H322  | Arbortext          | 071       | 1            | 6930886           | T         | Installed       | Time-Res   | 124154191  | ACTIVE        | 16-Sen-2 | 01234366                                                                                                    | PTC        |                     | 140 KF7    |
|             | contract        | (number                                 | Ð            |           |                                                                                                    |             |           |                    |           |              |                   |           | 4               |            |            |               |          | The second second second second second second second second second second second second second second second se |            |                     |            |
| 145 of 60   | 3614 records    | found                                   |              |           |                                                                                                    |             |           |                    |           |              |                   |           |                 |            |            |               |          |                                                                                                    |            |                     | ++         |